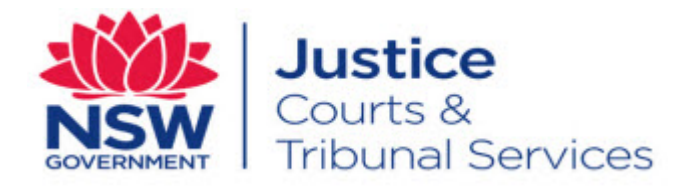

# NSW Online Registry User Guide General Overview

Version: 1.34 Last Saved Date: 21 May 2016

# **Table of Contents**

| Overview of the NSW Online Registry                        | 6  |
|------------------------------------------------------------|----|
| What is the NSW Online Registry?                           | 6  |
| What services are available on the NSW Online Registry?    | 6  |
| Does the NSW Online Registry provide legal advice?         | 6  |
| Who manages documents filed via the NSW Online Registry?   | 6  |
| NSW Online Registry pages                                  | 7  |
| Home page                                                  | 7  |
| About Secure Services                                      | 8  |
| Online Registry Icons                                      | 9  |
| Login Screen (Secure services screen)                      | 10 |
| Case list screen                                           | 11 |
| Case list screen >Case information                         | 12 |
| File a Form – (Start or defend a case / Case list screens) | 18 |
| Secondary forms – Case list screen                         | 19 |
| Forms in progress                                          | 20 |
| Forms awaiting payment                                     | 20 |
| Your filing history                                        | 21 |
| XML filing                                                 | 23 |
| Add a case                                                 | 25 |
| Legal Practitioner – Add a case                            | 25 |
| Self-Represented Litigant – Add a CIVIL case               |    |
| Self-Represented Litigant – Add a CRIMINAL case            | 29 |
| Authorised Officer – Add a case                            | 32 |
| Barrister – Add a case                                     | 33 |
| Payments                                                   | 34 |
| Payment process                                            |    |
| Payment Types                                              | 35 |
| Registered cards                                           | 35 |
| Payment with Card                                          | 35 |
| Payment with a Registered Card                             | 38 |
| Register card details                                      | 40 |
| Tax invoices for forms filed online                        | 41 |
| Refunds                                                    | 43 |
| Managing profiles                                          | 44 |
| Profile Tab                                                | 44 |
| Delegates tab                                              | 45 |
| Manage legal teams                                         | 46 |
| Adding a contact legal representative                      | 46 |

|     | Removing or replacing a contact legal representative            | 50   |
|-----|-----------------------------------------------------------------|------|
| Sum | mary of forms and online processes                              | . 52 |
|     | Form overview                                                   | 52   |
|     | Attach form versus Generate form                                | . 52 |
|     | Form Sections                                                   | . 54 |
| Com | mon forms (A-Z)                                                 | 55   |
|     | Acknowledgment of Liquidated Claim                              | . 55 |
|     | Affidavit (General)                                             | 56   |
|     | Affidavit of Service                                            | 57   |
|     | Amended Defence                                                 | 58   |
|     | Amended Plans                                                   | 59   |
|     | Amended Statement of Claim                                      | 60   |
|     | Amended Statement of Cross Claim                                | 61   |
|     | Amended Statement of Facts and Contentions                      | 62   |
|     | Application Class 1,2,3                                         | 63   |
|     | Application Notice – Licence / Registration Appeal (crime form) | .72  |
|     | Consent Judgment or Order                                       | . 73 |
|     | Consent of Liquidator (Form 8)                                  | .74  |
|     | Consent to Act as Tutor                                         | 75   |
|     | Corporations Law – Originating                                  | . 76 |
|     | Corporations Law – Interlocutory                                | . 77 |
|     | Court Attendance Notice (CAN)                                   | . 78 |
|     | Chronology                                                      | 79   |
|     | Commercial Arbitration List Response                            | . 80 |
|     | Commercial Arbitration List Statement                           | . 81 |
|     | Commercial List Response                                        | . 82 |
|     | Commercial List Statement                                       | . 83 |
|     | Defence (listing & no listing)                                  | . 84 |
|     | Defence to Amended Statement of Claim                           | . 85 |
|     | Defence to Amended Statement of Cross Claim                     | 86   |
|     | Defence to Cross Claim                                          | . 87 |
|     | Expert Report                                                   | . 88 |
|     | Incoming Correspondence                                         | . 89 |
|     | Joint Expert Report                                             | 90   |
|     | List of Authorities                                             | . 91 |
|     | List of Objectors                                               | 92   |
|     | Notice of Appearance                                            | 93   |
|     | Notice of Appointment of Solicitor                              | . 94 |
|     | Notice of Ceasing to Act                                        | 95   |
|     | Notice of Discontinuance                                        | 97   |

| 1     | Notice of Eligible Persons                                       | . 98 |
|-------|------------------------------------------------------------------|------|
| 1     | Notice of Intention to Appeal                                    | . 99 |
| 1     | Notice of Motion – Arrest Warrant for Examination                | 100  |
| 1     | Notice of Motion – Chambers / Listing                            | 101  |
| 1     | Notice of Motion for Default Judgment – Liquidated               | 102  |
| 1     | Notice of Motion for Default Judgment – Possession of Land       | 103  |
| 1     | Notice of Motion – Examination Order                             | 104  |
| 1     | Notice of Motion - Garnishee Order for Debts                     | 105  |
| 1     | Notice of Motion - Garnishee Order for Wages or Salary           | 106  |
| 1     | Notice of Motion – Objection to Instalment Order                 | 107  |
| 1     | Notice of Motion to Pay by Instalments                           | 108  |
| 1     | Notice of Motion to Set Aside Default Judgment                   | 109  |
| 1     | Notice of Motion - Writ for Levy of Property                     | 110  |
| 1     | Notice of Payment                                                | 111  |
| 1     | Notice to Plead Facts – Money Claims                             | 112  |
| F     | Plans                                                            | 113  |
| F     | Points of Claim                                                  | 114  |
| F     | Points of Defence                                                | 115  |
| F     | Proposed/Draft Conditions of Consent                             | 116  |
| F     | Registration of Certificate of Judgment or Order                 | 117  |
| F     | Reply                                                            | 118  |
| F     | Request Copy of Judgment or Order                                | 119  |
| F     | Response to Requisition                                          | 120  |
| S     | Scott Schedule                                                   | 121  |
| S     | Section 34 Agreement                                             | 122  |
| ŝ     | Statement of Claim (Local Court, District Court & Supreme Court) | 123  |
| S     | Statement of Claim (Land and Environment Court)                  | 133  |
| S     | Statement of Cross Claim                                         | 134  |
| S     | Statement of Facts                                               | 135  |
| S     | Statement of Facts and Contentions                               | 136  |
| S     | Statement of Facts and Contentions in Reply                      | 137  |
| S     | Statement of Particulars                                         | 138  |
| ŝ     | Subpoenas                                                        | 139  |
|       | Summons (Local Court, District Court, Supreme Court)             | 141  |
|       | Summons (Land and Environment Court)                             | 146  |
| Ş     | Summons (Supervisory Jurisdiction)                               | 147  |
| -     | Technology and Construction List Response                        | 148  |
| -     | Technology and Construction List Statement                       | 149  |
| ١     | Written Submissions                                              | 150  |
| Proba | te Notices                                                       | 151  |

| Overview of Probate                                               |
|-------------------------------------------------------------------|
| How to publish a Probate Notice152                                |
| Search for a Published Probate Notice158                          |
| Notice of Intended Distribution of an Estate160                   |
| Notice of Filing of Accounts 163                                  |
| Additional Information / Troubleshooting                          |
| Incorrect username / password lock out - Unauthorised users       |
| Unable to view (or add) a case online - missing PCN details       |
| Adding a case for unrepresented litigants using document barcodes |
| Case created in error                                             |
| Suburb drop down fields                                           |
| My street type is not listed in the drop down list                |
| Update registered card details168                                 |
| Error and validation messages 168                                 |
| How do I know if documents have been lodged on my case?           |
| Approved forms – cover sheets 169                                 |
| How do I find my batch of submitted forms?171                     |
| How do I check a List date? 172                                   |
| Registration172                                                   |
| Additional support resources 172                                  |
| Contact us 173                                                    |

Note that screens and processes documented in this guide are accurate at the time of publishing; however, due to changes and updates occurring to the NSW Online Registry, processes documented in this guide may appear different to those on the live site.

## **Overview of the NSW Online Registry**

#### What is the NSW Online Registry?

The NSW Online Registry is a website that enables access to court services online. This service aims to:

- Increase efficiency by providing Court Services online
- Increase the accessibility and availability of information for clients available 24 hours a day, 7 days a week (24/7) from anywhere
- Utilise technology to reduce paper based records
- Provide the capability for the legal profession and New South Wales public to interact electronically with the Courts.

#### What services are available on the NSW Online Registry?

Clients can register for access to:

- File court forms online
- View case information and see filing history
- Download electronic versions of documents (including Court approved documents)
- File multiple documents at once using XML filing

#### Does the NSW Online Registry provide legal advice?

Registry offices and Court staff can provide clients with certain information, such as what forms to fill in, but they cannot give legal advice. The NSW Online Registry follows the same principle in that it will provide assistance in how to fill out forms, but will not provide the legal advice around the content of the forms filed.

LawAccess NSW is a free government telephone service that provides legal information, referrals and in some cases, advice. LawAccess NSW can be contacted on 1300 888 529. A link to the LawAccess NSW website is also available from the home page of the NSW Online Registry.

#### Who manages documents filed via the NSW Online Registry?

The eRegistry manage the tasks of documents lodged online for Local and District Court Matters. Supreme Court and Land and Environment Court matters are managed directly through their registries.

If an issue occurs with a form filed online, this will need to be managed by the appropriate Registry Office.

## **NSW Online Registry pages**

#### Home page

The home page of the NSW Online Registry has been structured with a user friendly layout and easy to use navigation.

Key actions have been highlighted as buttons on the home page. These include appeal a licence or vehicle registration decision, file court forms, view case information, publish probate notices and download documents. These links will take the user to the login screen if they are not already logged into the Online Registry.

Key messages will be visible on the home page to highlight any updates or changes occurring to the website or its functions.

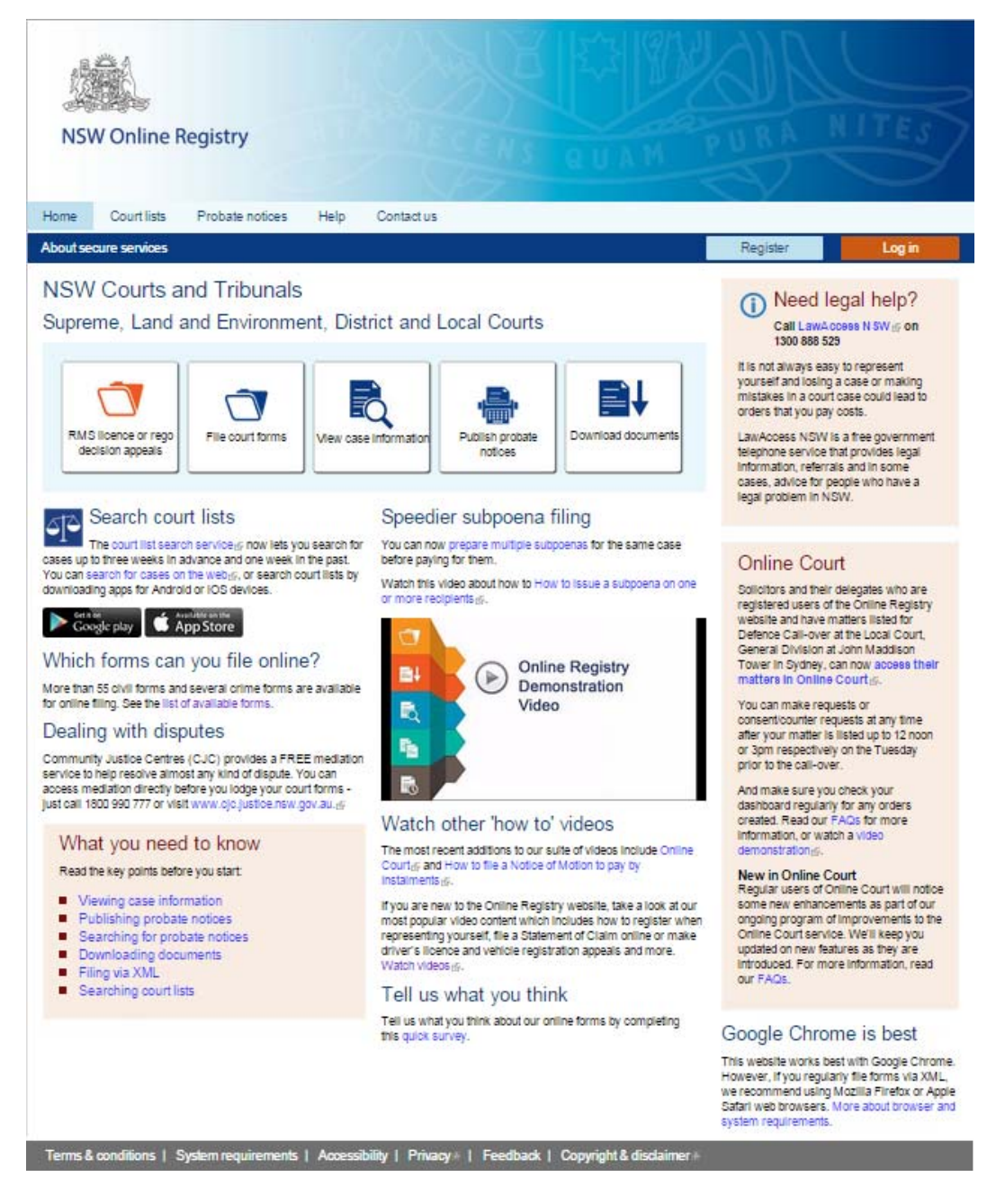

#### **About Secure Services**

The About secure services page explains several key aspects of secure services and registering for the NSW Online Registry. It summarises:

- What Online Registry secure services are
- How a user can get access to secure services
- Why a user needs to provide proof of identity to register for access to secure services

The NSW Online Registry has a clear role in that it provides the ability for clients to interact with the Courts electronically. The Online Registry does not provide legal advice to clients using this service. Clients requiring legal assistance should contact LawAccess NSW. Contact details for LawAccess NSW are located throughout the Online Registry website.

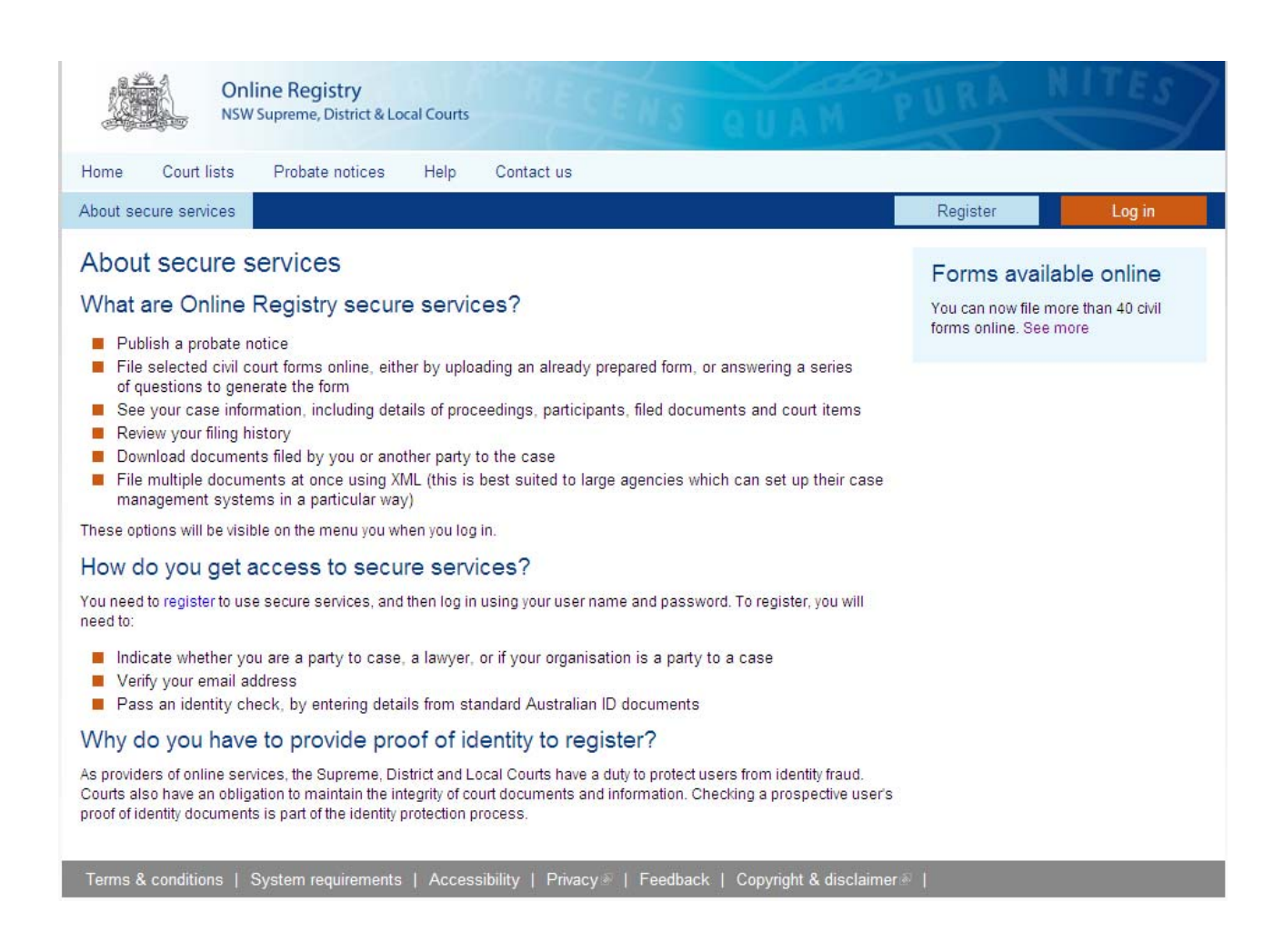

## **Online Registry Icons**

Various icons are used throughout the Online Registry screens. These icons assist in completing actions on forms.

Icons and their actions are outlined below:

| lcon | Action                              | lcon       | Action                |
|------|-------------------------------------|------------|-----------------------|
|      | File a form                         |            | Error                 |
| Ŵ    | File a form action is not available | $\otimes$  | Delete form           |
| 2.   | Add a member of a legal team        | $\otimes$  | Remove case from list |
| 2    | Manage legal team                   | <b>(</b> ) | Information / help    |
| 1    | Edit saved form                     |            | Completed / accepted  |
| à    | Preview form                        | $\oplus$   | Add                   |

In addition, key button are displayed on the Online Registry home page that link users to the service they require. These links will take user to the login screen if they are not already logged into secure services.

- Appeal a licence or rego decision
- File court forms
- View case information
- Publish probate notices
- Download documents

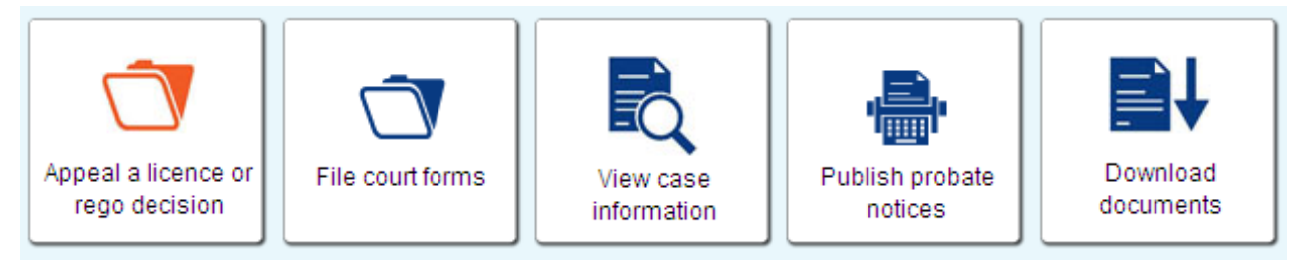

## Login Screen (Secure services screen)

The Court has a duty to maintain the integrity of documents and information available online. As such, secure information has been restricted to registered users only. This includes access to:

- File online forms
- Publish probate notices
- Check case details
- View documents filed for a case
- Download court sealed documents
- View payment details and print tax invoices
- Request copies of judgments and orders

| Online Registry<br>NSW Supreme, District & Local Courts                                                       | NS QUAM PURA NITES                    |
|----------------------------------------------------------------------------------------------------|---------------------------------------|
| Don't ha∨e an account?                                                                                        | Log in                                |
| By registering for Online Registry secure services you will be able to:                                       | User name                             |
| file online forms                                                                                             |                                       |
| <ul> <li>publish probate notices</li> <li>check case details</li> </ul>                                       | Password                              |
| <ul> <li>check which documents have been filed for a case</li> <li>download court sealed documents</li> </ul> | Cancel Log in                         |
| request copies of judgments and orders                                                                        | Forgotten your user name or password? |
| Register                                                                                                    |                                       |

More information on registering for secure services can be found in the Registration User Guide.

#### Case list screen

Once logged in, the Search case list screen will display (home page for logged in Online Registry users).

From this screen the user can search for a case using one or more of the following criteria (the more criteria entered the narrower the search):

- The reference number created by clients in the case originating document (this is the client's own reference number and is not related or connected to any numbering system through the Courts)
- The case number (note that clients do not need to enter the zeros (0) onto the case number field. For example 2013 / 00015566 could be entered as 13 / 15566)
- Users can search using the next listing date, or the last filing date and with the following options - today, tomorrow, this week, previous/next 2 or 4 weeks, or a specific date.
- Select the checkbox to view cases with no activity in the last 6 months
- A party name
- The jurisdiction

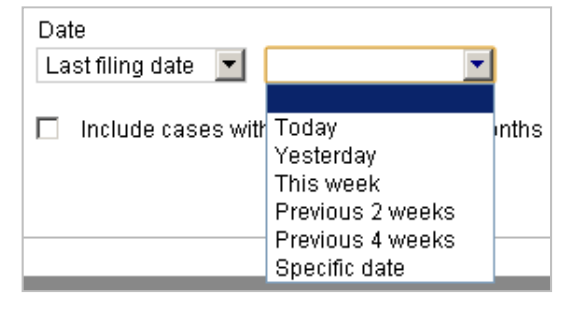

Note: Clients can also click Search case list without entering any data and all cases to which they are a party to will be displayed. If the client has a large amount of cases, they may need to refine their search before results will display.

| tart or defend a case         | Case list           | Forms in progress | Forms awaiting payment       | Filing history                                                                          | XML filing | Manage pro |
|-------------------------------|---------------------|-------------------|------------------------------|-----------------------------------------------------------------------------------------|------------|------------|
| earch case list               |                     |                   | Party name (surname or organ | isation name)                                                                           |            | Add a case |
| Case number (yyyy / case no.) |                     |                   | Jurisdiction<br>All          | If you can't find your case, you may<br>need to add it to your case list.<br>Add a case |            |            |
| Date                          | nout activity in la | ast 6 months      |                              |                                                                                         |            |            |
| molage tases with             |                     | 201 0 11011010    | Clear                        | Search case list                                                                        |            |            |

Depending on the search criteria entered, the results will then display

| Start or defend a | a case Case list Forms in progress Forms awaiting payment Filing history XML filing |                                     |                               |                                   |   |              | Ma | nage profile |   |             |    |             |
|-------------------|-------------------------------------------------------------------------------------|-------------------------------------|-------------------------------|-----------------------------------|---|--------------|----|--------------|---|-------------|----|-------------|
| Your cases        |                                                                                     |                                     |                               |                                   |   |              |    |              |   |             |    |             |
|                   |                                                                                     |                                     |                               |                                   |   |              |    |              | ١ | New search  | Mo | dify search |
| Case no. 🖕        | Case tit                                                                            | le                                  |                               |                                   | * | Next listing |    |              | * | Last filing | *  | Action      |
| 2013/00003136     | Kaitlyn M                                                                           | ason v Brian Fin                    | lay                           |                                   |   |              |    |              |   | 19 Feb 2013 |    | 🥶 🛓         |
| 2013/00016529     | Rachael (<br>Clarke pa                                                              | Gumbly trading a<br>inting services | as Picture Perfect play centr | e v Angela Scott trading as Scott |   |              |    |              |   | 10 Oct 2013 |    | 1           |
| 2013/00016918     | Heather M                                                                           | MacMillan trading                   | g as MacMillian and Partner v | / Barry Clisdell                  |   |              |    |              |   | 19 Jun 2013 |    | 🥶 🛓         |

#### Case list screen >Case information

The following screens can all be accessed from the Case list screen by clicking the case title.

Case list screen > case title > displays proceeding information within a series of tabs

| Your case information |                                                                                  |                 |             |                    |                       |  |  |  |  |  |  |
|-----------------------|----------------------------------------------------------------------------------|-----------------|-------------|--------------------|-----------------------|--|--|--|--|--|--|
| Barbara Hinks tradir  | Barbara Hinks trading as Hinks Associates v Henry Walters - OPEN (2013/00018110) |                 |             |                    |                       |  |  |  |  |  |  |
| 🗇 File form           | Proceedings                                                                      | Filed documents | Court dates | Judgments & orders | Subpoenaed items list |  |  |  |  |  |  |

#### File form tab

The File form tab will display a list of forms that can be filed against this proceeding.

This action is the same as clicking the file form icon ( $\square$ ) directly from the Case list screen.

Refer to the File a Form – (Start or defend a case / Case list screens) section in this user guide for more information.

#### Proceedings tab

The Proceedings tab displays relevant information on the participants relating to each proceeding. Click the Show participants link to view the names of the participants. Then click a participant's name to view more details about each participant, including:

- Participant name
- Status in proceeding
- Residential and primary addresses
- Roles in the proceeding
- For legal representatives, the practitioner certificate number(PCN) and contact details will also display

Note: If a party has been suppressed you will not be able to view the participant details.

| 🗇 File form                                                      | Proceedings                       | Filed documents                      | nents Court dates Judgments & order |                    | Igments & orders | Su              | ubpoenaed items list |                                                  |
|------------------------------------------------------------------|-----------------------------------|--------------------------------------|-------------------------------------|--------------------|------------------|-----------------|----------------------|--------------------------------------------------|
|                                                                  |                                   |                                      |                                     |                    |                  |                 |                      |                                                  |
| Proceeding number and s                                          | tatus                             |                                      | ÷                                   | Jurisdiction       | ÷                | Proceeding type | *                    | Next listing date                                |
| 001 - Statement of Claim: Ant                                    | hony Simon Bell v Johnson &       | Johnson Pacfic Pty limited - Active  | •                                   | Supreme Court - Ci | vil              | Claim           |                      | 14Sep2012 - Directions<br>(Common Law Registrar) |
| Show participants                                                |                                   |                                      |                                     |                    |                  |                 |                      |                                                  |
| 002 - Statement of Cross Clai<br>Industries Pty Limited - Active | im 001: Johnson & Johnson Pi<br>; | acfic Pty limited v Abell Electrical |                                     | Supreme Court - Ci | vil              | Cross Claim     |                      | 14Sep2012 - Directions<br>(Common Law Registrar) |
| Hide participants                                                |                                   |                                      |                                     |                    |                  |                 |                      |                                                  |
| Abell Electrical Industries                                      | Pty Limited (MIRANDA): Cr         | oss Defendant                        |                                     |                    |                  |                 |                      |                                                  |
| Johnson & Johnson Pacfic                                         | Pty limited (ULTIMO): Cro         | ess Claimant                         |                                     |                    |                  |                 |                      |                                                  |
| Represented by: gopal                                            | 05 subramanian05 - Solicit        | or - Gopal Holdings Pty Ltd          |                                     |                    |                  |                 |                      |                                                  |
| Represented by: Pame                                             | la Gabrielle Suttor - Solicit     | or                                   |                                     |                    |                  |                 |                      |                                                  |
| Sam Jon (BANGOR): Cross                                          | Defendant                         |                                      |                                     |                    |                  |                 |                      |                                                  |
| Represented by: gopal                                            | 07 subramanian07 - Solicit        | or - Gopal & Partners Testers I      | Pty Ltd                             |                    |                  |                 |                      |                                                  |
| L                                                                |                                   |                                      |                                     |                    |                  |                 |                      |                                                  |

#### Filed documents tab

The Filed documents tab provides clients with a list of documents that have been filed by either party in relation to their case.

Documents filed over the counter at a Registry office (by any party to a case) will also display on this screen as soon as they have been entered into JusticeLink. JusticeLink is the Courts internal system used to track and record court related matters.

**Court approved forms can be viewed and printed from this screen** (a Court approved form will have a Court seal and barcode). Click the hyperlinked **Document name** to open a PDF version of the Court approved form.

The hyperlinked party names in the **Filed by**, **Filed against** and **Sent to** columns will display the participant information, including contact details.

**Note:** When an outcome/judgment is recorded, and the outcome includes an attachment, the registry should then produce a "Results letter - Notice of orders made" document. This document (including the attachment) will then appear in the documents tab.

The client will also receive an email them to notify them that the outcome or judgment has been made.

| 🗂 File fo                                                                                                    | rm Proceedings Filed docur                                                        | ments Court           | dates Judgment             | s & orders Subpoenaed it      | ems list |  |  |  |  |  |  |
|----------------------------------------------------------------------------------------------------|-----------------------------------------------------------------------------------|-----------------------|----------------------------|-------------------------------|----------|--|--|--|--|--|--|
| Most forms filed online can be downloaded from this list, a few minutes after being successfully submitted. Click on the form name (document produced by the court) to download it. Forms submitted by post or over the courter at the registry will be listed but not available for download. Documents listed as 'Filed by party' are the versions which were uploaded to the Online Registry. |                                                                                   |                       |                            |                               |          |  |  |  |  |  |  |
| Filter by Parti                                                                                                    | cipants: All participants                                                         | Go                    |                            |                               |          |  |  |  |  |  |  |
| Date filed  🍵                                                                                                    | Document name                                                                     | Document source       | Filed by                   | Filed against                 | Sent to  |  |  |  |  |  |  |
| 30 Oct 13                                                                                                    | Affidavit of Service                                                              | Produced by the court |                            |                               |          |  |  |  |  |  |  |
| 30 Oct 13                                                                                                    | Affidavit of service (e-Services)<br>Affidavit of Service<br>1aa_test.pdf (63 KB) | Filed by party        | Barbara Hinks trading as H | inks Associates               |          |  |  |  |  |  |  |
| 30 Oct 13                                                                                                    | Terms of Settlement/Agreement as to Judgment                                      | Filed by party        | Henry Walters              |                               |          |  |  |  |  |  |  |
| 14 Oct 13                                                                                                    | General List Timetable                                                            | Produced by the court |                            |                               |          |  |  |  |  |  |  |
| 14 Oct 13                                                                                                    | Defence (No list - allocate Status Conference) (e-Services)                       | Filed by party        |                            |                               |          |  |  |  |  |  |  |
| 14 Oct 13                                                                                                    | Defence                                                                           | Produced by the court |                            |                               |          |  |  |  |  |  |  |
| 14 Oct 13                                                                                                    | Defence (e-Services)<br>Defence<br>Defence_form.pdf (51 KB)                       | Filed by party        | Henry Walters              |                               |          |  |  |  |  |  |  |
| 28 Jun 13                                                                                                    | Statement of Claim                                                                | Produced by the court |                            |                               |          |  |  |  |  |  |  |
| 28 Jun 13                                                                                                    | Statement of Claim (no listing)                                                   | Filed by party        | Barbara Hinks trading as H | inks Associates Henry Walters |          |  |  |  |  |  |  |

#### Court dates tab

The Court dates tab outlines the dates that the case has been listed, the type of listing (for example a hearing or mention) and the jurisdiction.

Listing information is updated in real time, at the time of processing. This applies to listings created via online filings or over the counter filings.

More information on proceeding listings and appearances can be accessed by clicking **Show proceedings** from this screen (see following pages for screen shots and information).

| 🗂 File form                                                                                                    | Proceedings | Filed docur | Filed documents  |    | Judgmer             | Judgments & orders |          |               | ns list |
|----------------------------------------------------------------------------------------------------|-------------|-------------|------------------|----|---------------------|--------------------|----------|---------------|---------|
| All listings   Past listings                                                                                                    |             |             |                  |    |                     |                    |          |               |         |
| Date and time - Listing no.                                                                                                    | 🛔 Liste     | d for 🛔 🗮   | Presiding office | er | Jurisdiction        | *                  | Court ro | om - Location | \$      |
| 14 Aug 2012 12:00 PM<br>Show proceedings                                                                                                    | Direct      | ons         |                  |    | Local Court - Civil |                    |          |               |         |
| 18 Jul 2012 11:30 AM<br>Show proceedings                                                                                                    | Defer       | ce Callover |                  |    | Local Court - Civil |                    |          |               |         |
| 27 Jun 2012 11:30 AM<br>Show proceedings                                                                                                    | Defer       | ce Callover |                  |    | Local Court - Civil |                    |          |               |         |
| 30 May 2012 09:30 AM<br>Show proceedings                                                                                                    | Defer       | ce Callover |                  |    | Local Court - Civil |                    |          |               |         |
| 19 Apr 2012 09:30 AM<br>Show proceedings                                                                                                    | Motio       | 1           |                  |    | Local Court - Civil |                    |          |               |         |
| Proceedings not listed<br>003 - Cross Claim - Statement of Cross Claim 001: SHV LOGISTICS PTY LTD (ACN: 146 833 365) v DUNN BOTANY PTY LTD (ACN: 102 989 177) - Determined |             |             |                  |    |                     |                    |          |               |         |

#### Case list screen > Case title > Court dates >Show proceedings > proceeding number

From the **Court dates** tab, click **Show Proceedings**, then click the **proceeding number**. This will display details of the proceeding listing such as:

- The Next listing date
- Commencement date
- Listing type
- Nature of claim

| 🗂 File form                                      | Proceeding                                     | is 🚺                             | Filed docu             | iments                      | Court dat                                | tes           | Judgmen                                | ts &         | orders                    | Subpoenaed items lis  | st |
|--------------------------------------------------|------------------------------------------------|----------------------------------|------------------------|-----------------------------|------------------------------------------|---------------|----------------------------------------|--------------|---------------------------|-----------------------|----|
| All listings   Past listing                      | is                                             |                                  |                        |                             |                                          |               |                                        |              |                           |                       |    |
| Date and time - Listing r                        | no. 🌲                                          | Listed for                       | \$                     | Presiding o                 | fficer                                   | *             | Jurisdiction                           | *            | Court ro                  | om - Location         | *  |
| 14 Aug 2012 12:00 PM                             |                                                | Directions                       |                        |                             |                                          |               | Local Court - Civil                    |              |                           |                       |    |
| Hide proceedings                                 |                                                |                                  |                        |                             |                                          |               |                                        |              |                           |                       |    |
| 001 - Claim - Local Court -                      | Civil                                          |                                  |                        |                             |                                          |               |                                        |              |                           |                       |    |
| Hide proceeding details                          |                                                |                                  |                        |                             |                                          |               |                                        |              |                           |                       |    |
| 001 - Claim - Statement                          | t of Claim: DUNN BO                            | TANY PTY LTC                     | ) ( ACN: 10            | 12 989 177) v               | SHV LOGISTICS                            | S PT          | Y LTD (ACN: 146 83                     | 3 36         | 5) - Local                | Court - Civil Details |    |
| Next listing date:                               | 14 Aug 12 12:00 Pl                             | M - Directions                   | - Local C              | ourt Magisti                | ate Townsden -                           | - Syr         | dney Downing Cent                      | re - I       | Downing (                 | Centre                |    |
| Status:                                          | Active                                         |                                  |                        |                             |                                          |               |                                        |              |                           |                       |    |
| Commencement date:                               | 09 Dec 11                                      |                                  |                        |                             |                                          |               |                                        |              |                           |                       |    |
| Classification                                   |                                                |                                  |                        |                             |                                          |               |                                        |              |                           |                       |    |
| List type:                                       | General Division                               |                                  |                        |                             |                                          |               |                                        |              |                           |                       |    |
| Nature of claim:                                 | Mercantile Law - S                             | ale of Goods a                   | and Servic             | es - Goods :                | Sold and Deliver                         | ed            |                                        |              |                           |                       |    |
| Related Proceedings:<br>System:                  |                                                |                                  |                        |                             |                                          |               |                                        |              |                           |                       |    |
| 002 - Notice of Motion<br>003 - Cross Claim - St | n Civil - Notice of Mot<br>tatement of Cross C | ion Civil - SHV<br>Iaim 001: SHV | LOGISTIC:<br>LOGISTICS | S PTY LTD (A<br>PTY LTD (A) | CN: 146 833 365) v<br>:N: 146 833 365) v | v DU<br>v DUH | NN BOTANY PTY LTD<br>NN BOTANY PTY LTD | ( AC<br>( AC | :N: 102 989<br>N: 102 989 | 177)<br>177)          |    |

#### Judgments & orders tab

The Judgments & orders tab lists the decisions made by the Decision Maker, the date of that decision, and the name of the Decision Maker. Clients can also request a formal copy of the decisions made by clicking on the **Request a copy of judgment / order** button.

Note that if the case is in a jurisdiction containing sensitive information, the 'Request copy of judgment/order' button will not display.

When a judgment or order has been made on a proceeding, the client will be notified by email, and will be able to view the details of the order from this tab.

The **View full orders** hyperlink on this screen will display more information on the order, as indicated in the red box on the screen shot below. If an attachment exists on the order, this will beavailable for download from the View full order screen.

| 🗂 File form                                                                                                    | Proceedings                                                                                        | Filed documents                                           | Court dates                                     | Judgments & orders   | Subpoenaed items list       |
|----------------------------------------------------------------------------------------------------|----------------------------------------------------------------------------------------------------|-----------------------------------------------------------|-------------------------------------------------|----------------------|-----------------------------|
|                                                                                                    |                                                                                                    |                                                           |                                                 | Req                  | uest copy of judgment/order |
| Date                                                                                                    | Listing for                                                                                        | \$                                                        | Presiding officer                               |                      | *                           |
| 27 Feb 12                                                                                                    |                                                                                                    |                                                           |                                                 |                      |                             |
| These pages show you mon<br>Hide full orders                                                                             | e details about the case. Click o                                                                  | n the tabs below (Proceedin                               | igs, Listings, Documents etc) to fir            | nd more information. |                             |
| 2012/00002074-001 / Stater                                                                                               | nent of Claim: DUNN BOTANY P                                                                       | TY LTD ( ACN: 102 989 177)                                | ) V SHV LOGISTICS PTY LTD (ACI                  | N: 146 833 365) /    |                             |
| Recorded Order<br>Order Final judgment/order /<br>Judgment:<br>SHV LOGISTICS PTY LTD<br>is to pay<br>DUNN BOTANY PTY LTD | Default judgment for monetary<br>(ACN: 146 833 365), First Defe<br>(ACN: 102 989 177), First Plain | amount ≻ made on 27 Feb 1:<br>Indant                      | 2 for proceeding 2012/00002074-(                | J01 - Claim          |                             |
| the sum of \$12306.42 inc                                                                                                | lusive of costs.                                                                                   |                                                           |                                                 |                      |                             |
| 001 - Claim                                                                                                    |                                                                                                    |                                                           |                                                 |                      |                             |
| 19 Apr 12                                                                                                    | Motion                                                                                             |                                                           | Registrar M McTegg                              |                      |                             |
| View full orders<br>Notice of motion final orders<br>Set aside and stay orders Si<br>001 - Claim , 002 - Notice of       | Notice of Motion granted: By co<br>et aside default judgment: As pe<br>Motion Civil                | nsent orders made in accor<br>r consent orders the Defaul | danc<br>t J                                     |                      |                             |
| 30 May 12                                                                                                    | Defence Callover                                                                                   | l                                                         | Deputy Registrar L Norman                       |                      |                             |
| View full orders<br>Adjourned/Relisted (general)<br>001 - Claim                                                          | i no status change Adj. 27 June                                                                    | 2012 at Sydney Downing C                                  | entre Defence Callover,                         |                      |                             |
| 27 Jun 12                                                                                                    | Defence Callover                                                                                   |                                                           | Registrar M McTegg                              |                      |                             |
| View full orders<br>Adjourned/Relisted (general)<br>Case management Case man<br>001 - Claim                              | no status change Adj. 18 July :<br>nagement orders and directions                                  | 2012 at Sydney Downing Ce<br>(Standard): By consent plai  | entre Defence Callover,<br>ntiff to answer part |                      |                             |

#### Subpoenaed items list

The Subpoenaed items list tab displays a list of subpoenaed items, items marked for identification, and exhibits.

**Subpoena** – a court order telling a person or company to bring certain documents to Court or to appear to Court to give evidence.

**Items marked for identification** – documents and objects which have been brought to court and labelled so that they can be considered as potential evidence.

**Exhibit** – documents or objects that are accepted by the court as evidence to support a case (due to their nature these may not be visible on the NSW Online Registry).

| 🗇 File form                                                                                                    | Proceedings                                                                                                    | Filed documents                                                                                                    | Court dates                                                                                        | Judgments & orders                                                  | Subpoenaed items list    |
|----------------------------------------------------------------------------------------------------|----------------------------------------------------------------------------------------------------|----------------------------------------------------------------------------------------------------|----------------------------------------------------------------------------------------------------|---------------------------------------------------------------------|--------------------------|
| This page shows lists of:<br>subpoenaed items (di<br>items marked for iden<br>exhibits (documents o<br>You many need to print ou<br>Subpoenaed items   Exh<br>Filter by ttem type: Subp | ocuments and objects whic<br>tification (documents and o<br>r objects which have been a<br>t a list of subpoenaed items<br>ibits   Items marked for ide<br>poenaed | h must be brought to court,<br>bjects which have been bro<br>accepted by the court as evi<br>: and take it with you to cour<br>ntification<br>atus: All | and which may end up beir<br>ought to court and labelled s<br>dence)<br>t before requesting access | ng used as evidence)<br>o that they can be considere<br>to an item. | d as potential evidence) |
| Terms & conditions   Sy                                                                                                    | stem requirements   Ac                                                                                                    | cessibility   Privacy   f                                                                                                    | Feedback   Copyright & (                                                                           | disclaimer                                                          |                          |

Select Subpoenaed items, Exhibits, Items marked for identification then use the filters to narrow results to an item type or status.

| Subpoenaed items   Exhibits   Items n | harked for identific | ation                         |                                |
|---------------------------------------|----------------------|-------------------------------|--------------------------------|
| Filter by Item type: Subpoenaed       | 🚽 🛛 Item status:     | All                           | Go                             |
| All                                   |                      | All                           |                                |
| Subpoenaed                            |                      | Available to be released      |                                |
| Notice to Produce                     |                      | Deleted (created in error)    | Second what the all states are |
| Terms & conditions Comity File        | nts   Access         | Destroyed                     | Copyright & disclaimer         |
|                                       |                      | In-Storage                    |                                |
|                                       |                      | Returned                      |                                |
|                                       |                      | Sent to External Jurisdiction |                                |
|                                       |                      | Sent to Government Repository |                                |
|                                       |                      | Transferred                   |                                |
|                                       |                      | Uplifted                      |                                |

#### File a Form – (Start or defend a case / Case list screens)

There are two types of forms available on the NSW Online Registry:

- **Primary form** is a form which *initiates* a case in JusticeLink (for example a Statement of Claim). These are accessed through the Start or defend a case screen.
- Secondary form is a form which is added to an *existing* case; for example an Affidavit of Service or Notice of Motion for Default Judgment. These are accessed through the Case list screen.

#### Primary forms – Start or defend a case screen

Primary forms are accessed from the *Start or defend a case* screen. Each form name listed is a hyperlink that will direct users to the form.

To defend a case, the *plaintiff* would have already filed an initiating form with the Court. The client wanting to defend the case will need to add the case to their case list before filing a defence on the Online Registry.

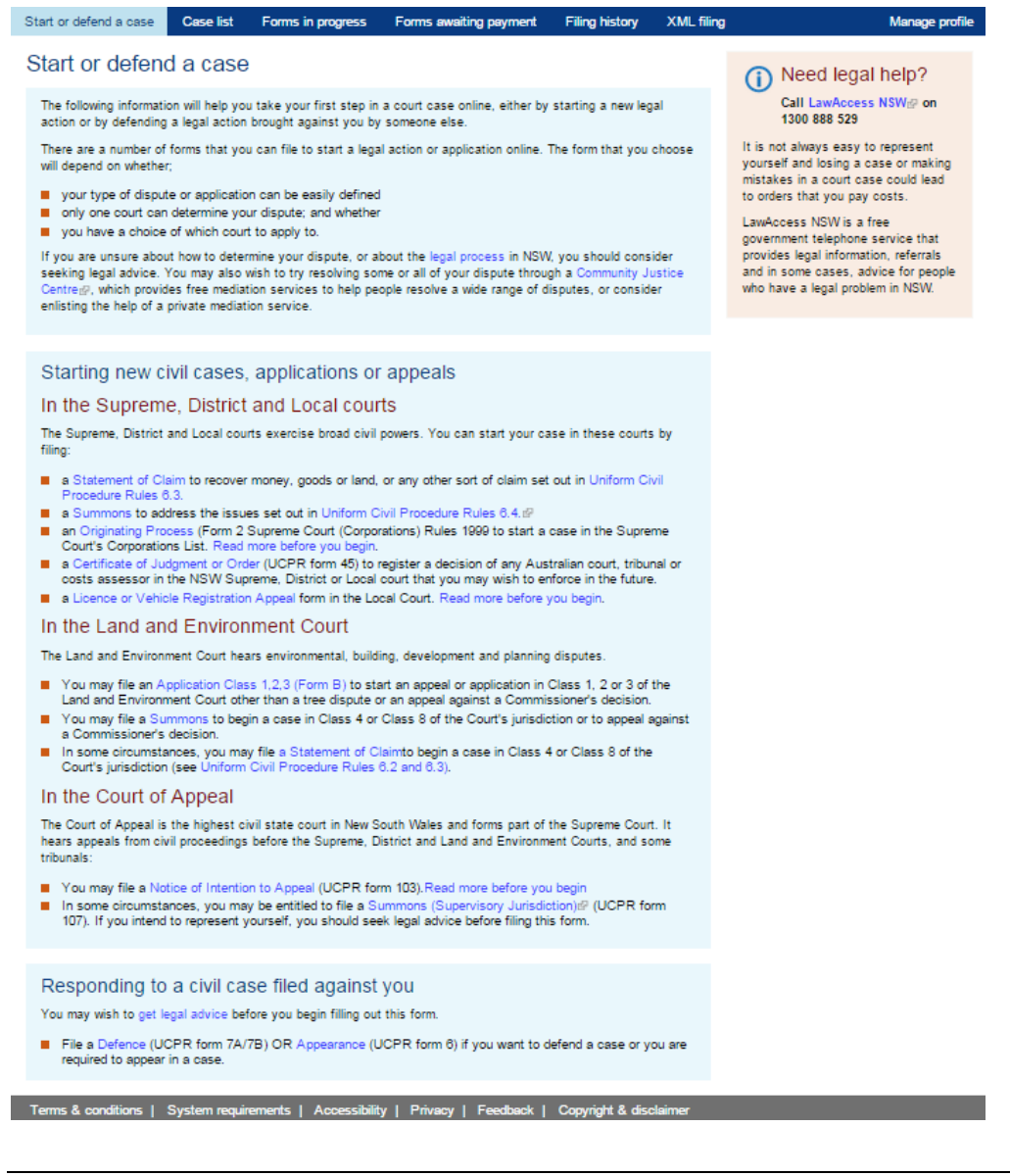

#### Secondary forms – Case list screen

Secondary forms are accessed from the Case information screen, and can be navigated to in two ways:

1. From the Case list search results click the **File icon** in the Action column alongside the applicable case

| Home C        | ourt lists              | Probate no                           | otices H         | elp        | Contact us                            |   |                              |                     |        |             |    |              |
|---------------|-------------------------|--------------------------------------|------------------|------------|---------------------------------------|---|------------------------------|---------------------|--------|-------------|----|--------------|
| Start or defe | nd a case               | Case list                            | Forms in         | progress   | s Forms awaiting payment              | F | iling history                | XML filing          |        |             | Ma | nage profile |
| Your car      | ses                     |                                      |                  |            |                                       |   |                              |                     |        |             |    |              |
| rour ou       |                         |                                      |                  |            |                                       |   |                              |                     |        |             |    |              |
|               |                         |                                      |                  |            |                                       |   |                              |                     | ۲<br>۲ | vew search  | MC | idity search |
| Case no.      | 🖕 Case tit              | le                                   |                  |            |                                       | - | Next listing                 |                     | -      | Last filing | *  | Action       |
| 2013/0000313  | 36 Kaitlyn M            | ason v Brian Fin                     | lay              |            |                                       |   |                              |                     |        | 19 Feb 201  | 3  | 🥣 🔺          |
| 2013/0001653  | 29 Rachael<br>Clarke pa | Gumbly trading a<br>ainting services | as Picture Perfe | ect play c | entre v Angela Scott trading as Scott |   |                              |                     |        | 10 Oct 2013 | 3  | 🥶 🔺          |
| 2013/0001691  | 8 Heather I             | MacMillan trading                    | g as MacMillian  | and Partr  | ner v Barry Clisdell                  |   |                              |                     |        | 19 Jun 2010 | )  | 🥶 🔺          |
| 2013/0001811  | 0 Barbara               | Hinks trading as                     | Hinks Associat   | tes v Hen  | nry Walters                           |   | 09 Dec 2013 10<br>Conference | ):00 AM - Pre-Trial |        | 30 Oct 2013 | 3  | 🥶 ᆂ          |

2. Click the Case name from the Case list search results, then select the File form tab

| Court lists                               | Probate no                                                                                                    | itices Hel                                                                                                    | p Contact us                                                                                                    |                                                                                                    |                                                                                                    |                                                                                                    |                                                                                                    |                                                                                                    |
|-------------------------------------------|----------------------------------------------------------------------------------------------------|----------------------------------------------------------------------------------------------------|----------------------------------------------------------------------------------------------------|----------------------------------------------------------------------------------------------------|----------------------------------------------------------------------------------------------------|----------------------------------------------------------------------------------------------------|----------------------------------------------------------------------------------------------------|----------------------------------------------------------------------------------------------------|
| efend a case                              | Case list                                                                                                    | Forms in pr                                                                                                    | rogress Forms aw                                                                                                    | vaiting paymen                                                                                                    | Filing history                                                                                                    | / XML filing                                                                                                    | Manage eOrg                                                                                                    | Manage profile                                                                                                    |
| ase inforn                                | nation                                                                                                    |                                                                                                    |                                                                                                    |                                                                                                    |                                                                                                    |                                                                                                    |                                                                                                    |                                                                                                    |
| at trading a:<br>/00016521)               | s Goattie C                                                                                                    | heeses Pty                                                                                                    | / Ltd v Bobby Bro                                                                                                    | wn trading :                                                                                                    | as Cheese Ma                                                                                                    | kers for all Pty                                                                                                    | / Ltd - OPEN                                                                                                    |                                                                                                    |
| File form                                 | Proce                                                                                                    | edings                                                                                                    | Filed documents                                                                                                    | Co                                                                                                    | urt dates                                                                                                    | Judgments & ord                                                                                                    | lers Subpoena                                                                                                    | aed items list                                                                                                    |
| ling number and                           | l status                                                                                                    |                                                                                                    |                                                                                                    | ÷                                                                                                    | Jurisdiction                                                                                                    | A Proceeding                                                                                                    | type 🎍 Next li                                                                                                    | sting date 🛔 💂                                                                                                    |
| mmons: Billy Goat<br>or all Pty Ltd - Act | trading as Goatt<br>ive                                                                                                    | tie Cheeses Pty L                                                                                                    | td v Bobby Brown trading.                                                                                                    | g as Cheese                                                                                                    | Local Court - Civil                                                                                                    | Claim                                                                                                    | 25Jun2                                                                                                    | 013 - Motion                                                                                                    |
| rticipants                                |                                                                                                    |                                                                                                    |                                                                                                    |                                                                                                    |                                                                                                    |                                                                                                    |                                                                                                    |                                                                                                    |
|                                           | Court lists<br>efend a case<br>ase inform<br>at trading a:<br>700016521)<br>File form<br>ing number and<br>mnons: Billy Goat<br>or all Pty Ltd - Act<br>rticipants | Court lists Probate no<br>efend a case Case list<br>case information<br>at trading as Goattie C<br>(00016521)<br>File form Proce<br>ing number and status<br>mmons: Billy Goat trading as Goatt<br>or all Pty Ltd - Active<br>rticipants | Court lists     Probate notices     Hel       efend a case     Case list     Forms in proceedings       case information       rat trading as Goattie Cheeses Pty (00016521)       File form     Proceedings       ing number and status       mmons: Billy Goat trading as Goattie Cheeses Pty Ior all Pty Ltd - Active       rticipants | Court lists     Probate notices     Help     Contact us       efend a case     Case list     Forms in progress     Forms aw       rase information       rat trading as Goattie Cheeses Pty Ltd v Bobby Brow       700016521)   File form Proceedings Filed documents Ing number and status Information Status Information Status Information Status Information Information Informati Information Information Informati Information Information Inform | Court lists       Probate notices       Help       Contact us         efend a case       Case list       Forms in progress       Forms awaiting payment         rase information       Filed body       Forms trading as Goattie Cheeses Pty Ltd v Bobby Brown trading as (200016521)         File form       Proceedings       Filed documents       Co         ing number and status       Immons: Billy Goat trading as Coattie Cheeses Pty Ltd v Bobby Brown trading as Cheese or all Pty Ltd - Active       This payment as the payment of the payment of the pa | Court lists       Probate notices       Help       Contact us         efend a case       Case list       Forms in progress       Forms awaiting payment       Filing history         case information       Filing as Goattie Cheeses Pty Ltd v Bobby Brown trading as Cheese Ma       Filed documents       Court dates         file form       Proceedings       Filed documents       Court dates         ing number and status       Jurisdiction         mmons:       Billy Coat trading as Goattie Cheeses Pty Ltd v Bobby Brown trading as Cheese       Local Court - Civil         or all Pty Ltd - Active       Local Court - Civil       Fileparts | Court lists       Probate notices       Help       Contact us         efend a case       Case list       Forms in progress       Forms awaiting payment       Filing history       XML filing         case information         at trading as Goattie Cheeses Pty Ltd v Bobby Brown trading as Cheese Makers for all Pty 700016521)         File form       Proceedings       Filed documents       Court dates       Judgments & ord         ing number and status <ul> <li>Jurisdiction</li> <li>Claim</li> <li>r all Pty Ltd - Active</li> <li>rticipants</li> </ul> <ul> <li>Claim</li> </ul> | Court lists       Probate notices       Help       Contact us         efend a case       Case list       Forms in progress       Forms awaiting payment       Filing history       XML filing       Manage eOrg         case information       at trading as Goattie Cheeses Pty Ltd v Bobby Brown trading as Cheese Makers for all Pty Ltd - OPEN (00016521)       Proceedings       Filed documents       Court dates       Judgments & orders       Subpoend         file form       Proceedings       Filed documents       Court dates       Judgments & orders       Subpoend         ing number and status |

Both options will display the proceeding window. The client would then select the proceeding, and then select the applicable secondary form from the list. The list will only include relevant and available forms for the selected case.

| Start or def | end a case        | Case list                   | Forms in progress                       | Forms awaiting payment                         | Filing history    | XML filing             | Manage profile |
|--------------|-------------------|-----------------------------|-----------------------------------------|------------------------------------------------|-------------------|------------------------|----------------|
| Your c       |                   |                             |                                         |                                                |                   |                        | ×              |
| Case no.     | File for<br>(2013 | rm - Barbara<br>3/00018110) | a Hinks trading                         | as Hinks Associates                            | s v Henry Wa      | alters - OPEN          | y search       |
| 2013/0001    | Step 1 -          | select proceed              | ding                                    |                                                |                   |                        | 🥶 🛋            |
| 2015/0000    | Select            | Proceeding n                | o. Proceeding ti                        | tle                                            |                   | Jurisdiction           | 🥶 🛋            |
|              | ۲                 | 201300018110                | 001 Statement of C<br>v Henry Walter    | laim: Barbara Hinks trading<br>s               | as Hinks Associat | District Court - Civil |                |
|              | 0                 | 201300018110                | 002 Notice of Motion<br>Associates v He | n Civil - Barbara Hinks tradin<br>enry Walters | ig as Hinks       | District Court - Civil |                |
| Terms &      |                   |                             |                                         |                                                |                   |                        |                |
|              | Step 2 -          | select a form               |                                         |                                                |                   |                        |                |
|              | Affidavit         | : (UCPR 40)                 |                                         |                                                |                   |                        |                |
|              | Affidavit         | of Service (UC              | PR 41)                                  |                                                |                   |                        |                |
|              | Consen            | t Judgment or (             | Order (UCPR 44)                         |                                                |                   |                        |                |
|              | Consen            | t to Act as Tuto            | or (UCPR 30)                            |                                                |                   |                        |                |
|              | General           | Form                        |                                         |                                                |                   |                        |                |

#### Forms in progress

The Forms in progress screen will list all draft forms that are awaiting information before payment can be made.

User friendly icons indicate the action required on each form before payment can be made and the form submitted to the Court. Refer to the Online Registry Icons section in this user guide for more information on icons and their meaning.

#### Forms in progress

This is a list of partially complete forms. They have not been submitted to the court. You can also view forms awaiting payment.

| Your ref no. Case title                             | Form type                                                                   | From    | (dd/mm/yyyy) To (dd/mm/y                     | ууу) | )            | ear Go                                              |
|-----------------------------------------------------|-----------------------------------------------------------------------------|---------|----------------------------------------------|------|--------------|-----------------------------------------------------|
| Form type                                           | Case title                                                                  | ÷       | Your ref no.                                 | ÷    | Updated on 🔶 | Action                                              |
| Statement of Claim (UCPR 3A/3B)                     | Individual 1st v asdf asdf                                                  |         | 1st Pltf individual 2nd Pltf<br>Organisation |      | 13 Oct 2014  | 🖻 🔟 🚫                                               |
| Statement of Claim                                  | TBD v TBD                                                                   |         | ACB312                                       |      | 16 Jan 2014  |                                                     |
| Notice of Appointment of Solicitor                  | H.I.E. (NSW) PTY LTD v KERRI AKEHURST                                       |         |                                              |      | 16 Jan 2014  | 🔍 🔟 😣                                               |
| Registration of Certificate of Judgment or<br>Order | TBD v TBD                                                                   |         | BA_9930                                      |      | 03 Oct 2013  | 🖾 🔟 😣                                               |
| Affidavit of Service                                | Katie Girl trading as Hair house v Peter Piper trading as Piper<br>supplies |         |                                              |      | 25 Jun 2013  |                                                     |
|                                                     | Cases p                                                                     | er page | 30 -                                         |      | 5 items foun | d, displaying 1 to 5.<br>Previous   <b>1</b>   Next |

#### Forms awaiting payment

The Forms awaiting payment screen will display all completed forms that are ready for payment (if the form requires a fee). Forms that do not require a fee payment will be submitted to the Courts once the form is completed.

Forms can be paid for in bulk. Forms that have been completed will be viewable on the Forms awaiting payment screen prior to payment being made.

User friendly icons indicate actions that can be performed on each form. Refer to the Online Registry Icons section in this user guide for more information. Refer to the Payments section in this user guide for more information on processing payments.

#### Forms awaiting payment

The forms listed below are ready to be filed with the court. Select the forms you want to file now.

| ε | elect all                       |              |                           |                        |                      |               |        |
|---|---------------------------------|--------------|---------------------------|------------------------|----------------------|---------------|--------|
| _ | Form name 🌲                     | Case no. 🏻 🌲 | Case title/Filing party 🌲 | Form prepared by 🏻 🌲   | Your ref 🏻 🌲         | Fees (\$) 🛛 🌲 | Action |
| V | Statement of Claim (e-Services) |              | Test                      | subramanian07, gopal07 | Kristys test         | \$926.00      | 🖻 🔟 🚫  |
|   | Statement of Claim (e-Services) |              | Test                      | subramanian07, gopal07 | Kristys test GD      | \$212.00      | 🖻 🔟 😣  |
| • | Statement of Claim (e-Services) |              | Test                      | subramanian07, gopal07 | kristy test sc list  | \$926.00      | 🖻 🔟 😣  |
| • | Statement of Claim (e-Services) |              | Test                      | subramanian07, gopal07 |                      | \$575.00      | 🖻 🔟 😣  |
|   | 1                               |              |                           | То                     | tal (including GST): | \$2427.00     |        |

File more forms Next

#### Your filing history

The Your filing history screen displays a list of all forms that have been submitted online, also noting whether each form has been accepted or rejected by the Court.

#### Show by form tab

From this tab the user can also access the following information:

- Form nameClicking the Form name link will download the Court approved form in PDF.When two lines are visible in the row, the top link will download the Court<br/>approved form (which includes the original document filed by the client) and the<br/>lower link will download only the original document filed by the client.
- TransactionClicking the Transaction ref no. will open the *Filed forms* screen (refer to the Filedref noforms section in this user guide for more information).
- **File name** Clicking the File name will open the original XML file (this is only available when filed through XML filing).

| tart or defend a case                            | Case list                        | Forms in progress                                         | Forms awaiting payment                      | Filing history       | XML filing           |                          | Manage profile  |
|--------------------------------------------------|----------------------------------|-----------------------------------------------------------|---------------------------------------------|----------------------|----------------------|--------------------------|-----------------|
| our filing histor                                | У                                |                                                           |                                             |                      |                      |                          |                 |
| his page shows forms v<br>st of forms and docume | vhich have bee<br>nts which have | en filed. Click on the form<br>been filed, and print a ta | name to open the court approv<br>x invoice. | ed form. By clicking | on the transaction ( | reference numbe          | r you can see a |
| Show by form                                     | Show b                           | y transaction                                             |                                             |                      |                      |                          |                 |
| Your ref:                                        | 0                                | Case / Proceeding no.:                                    | -                                           | Go                   |                      |                          |                 |
| Show: Gopal & Partners                           | s Testers Pty Li                 | td's filed documents                                      |                                             |                      |                      |                          |                 |
| Date submitted                                   | Form name                        |                                                           | Transaction ref                             | no. 🌲 File name      | ÷                    | Submitted by             | Status          |
| 29 May 2013 02:02 PM                             | Statement of C                   | laim (e-Services)                                         | B20130529-22946                             | Statement of         | Claim                | gopal07<br>subramanian07 | S Approved      |
| 09 May 2013 02:11 PM                             | Notice of Co<br>NOM (            | nsent Order (e-Services)                                  | B20130509-22698                             | 5 Notice of Cor      | nsent Order          | gopal07<br>subramanian07 | Approved        |
| 10 Apr 2013 02:29 PM                             | ▼ Notice of Co                   | nsent Order (e-Services)                                  | B20130410-21926                             | 4 Notice of Cor      | isent Order          | gopal07                  | ▲ Rejected      |
| 10 mp. 2010 02.20 mm                             | JL SU                            | BPOENA.pdf (18 KB)                                        | 520100410-21020                             |                      |                      | subramanian07            |                 |
|                                                  |                                  |                                                           |                                             |                      |                      |                          |                 |

#### Show by transaction tab

The Show by transaction tab allows the user to search for transactions and view payment details by clicking on the transaction reference number. The transaction reference number is the number allocated to a payment regardless of the amount of forms included in that payment (one payment = one transaction reference number).

Tax invoices can be accessed by clicking the Transaction reference number then clicking **Print tax invoice**. Refer to the Additional Information / Troubleshooting section in this user guide for more information on how to print tax invoices.

| tart or defend a case                                                                                                    | Case list                                                                                                    | Forms in pro                                                                                                    | ogress          | Forms awaiting payment                                                                                   | Filing history    | XML filing        |                                                    | Manage pro                            |
|----------------------------------------------------------------------------------------------------|----------------------------------------------------------------------------------------------------|----------------------------------------------------------------------------------------------------|-----------------|----------------------------------------------------------------------------------------------------|-------------------|-------------------|----------------------------------------------------|---------------------------------------|
| our filing histor                                                                                                    | У                                                                                                    |                                                                                                    |                 |                                                                                                    |                   |                   |                                                    |                                       |
| his page shows you a lis<br>ocuments and approved                                                                                                    | st of transactio<br>I forms; and pr                                                                                                    | ns (filing instan<br>int a tax invoice.                                                                            | ces). By        | clicking on the transaction refe                                                                         | erence number you | can: see a list o | f forms and doc                                    | cuments filed; print                  |
| Show by form                                                                                                    | Show by                                                                                                    | y transaction                                                                                                    |                 |                                                                                                    |                   |                   |                                                    |                                       |
|                                                                                                    |                                                                                                    |                                                                                                    |                 |                                                                                                    |                   |                   |                                                    |                                       |
| Your ref:                                                                                                    | 0                                                                                                    | Case / Proceedi                                                                                                    | ng no.:         |                                                                                                    | Go                |                   |                                                    |                                       |
| Your ref:<br>Show: Gopal & Partners                                                                                                    | s Testers Pty L                                                                                                    | Case / Proceedii<br>td's filed docum                                                                               | ng no.:<br>ents | -                                                                                                    | Go                |                   |                                                    |                                       |
| Your ref: Show: Gopal & Partners Date submitted                                                                                                    | s Testers Pty L                                                                                                    | Case / Proceedi<br>td's filed docum<br>action ref no.                                                              | ng no.:<br>ents | I                                                                                                    | Go                | Rejected          | Approved                                           | Total submitted 🛔                     |
| Your ref.<br>Show: Gopal & Partners<br>Date submitted<br>29 May 2013 02:02 PM                                                                         | s Testers Pty L<br>Trans<br>B2013                                                                                                    | Case / Proceedi<br>td's filed docum<br>action ref no.<br>0529-229466                                               | ng no.:<br>ents | /                                                                                                    | Go                | Rejected          | Approved                                           | Total submitted 💂                     |
| Your ref:<br>Show: Gopal & Partners<br>Date submitted<br>29 May 2013 02:02 PM<br>09 May 2013 02:14 PM                                                 | S Testers Pty L<br>Trans<br>B2013<br>B2013                                                                                                    | Case / Proceedi<br>td's filed docum<br>action ref no.<br>0529-229466<br>0509-226985                                | ng no.:<br>ents | /                                                                                                    | Go                | Rejected          | Approved<br>1<br>1<br>1                            | Total submitted 💂                     |
| Your ref:<br>Show: Gopal & Partners<br>Date submitted<br>29 May 2013 02:02 PM<br>09 May 2013 02:14 PM<br>10 Apr 2013 02:33 PM                         | S Testers Pty L<br>Trans<br>B2013<br>B2013<br>B2013                                                                                                    | Case / Proceedii<br>td's filed docum<br>action ref no.<br>0529-229466<br>0509-226985<br>0410-219264                | ng no.:<br>ents | /                                                                                                    | Go<br>₹           | Rejected          | Approved<br>1<br>1<br>1<br>1<br>1<br>1<br>1        | Total submitted<br>1<br>1<br>1        |
| Your ref:<br>Show: Gopal & Partners<br>Date submitted<br>29 May 2013 02:02 PM<br>09 May 2013 02:14 PM<br>10 Apr 2013 02:33 PM<br>10 Apr 2013 01:48 PM | Contemporation     Contemporation     Contempo | Case / Proceedii<br>td's filed docum<br>action ref no.<br>0529-229466<br>0509-226965<br>0410-219264<br>0410-219200 | ng no.:<br>ents | / - Submitted by gopal07 subramanian07 gopal07 subramanian07 gopal07 subramanian07 gopal07 subramanian07 | Go                | Rejected          | Approved<br>2 1<br>2 1<br>2 1<br>2 1<br>2 1<br>2 1 | Total submitted ♣<br>1<br>1<br>1<br>1 |

#### Filed forms

Filing history screen > Transaction Ref No > filed forms screen displays

Clicking on the Transaction ref no hyperlink (shown in screen shot above) will take users to the Filed forms page. This screen provides information on the form payment. If a payment has been made, the Print tax invoice button will be active, and the user can view (in PDF) and print a copy of their tax invoice.

| Home                          | e Court lists                                                                        | Probate noti                                  | ices Help    | o Contact us         |           |                |               |                      |               |
|-------------------------------|--------------------------------------------------------------------------------------|-----------------------------------------------|--------------|----------------------|-----------|----------------|---------------|----------------------|---------------|
| Start                         | or defend a case                                                                     | Case list                                     | Forms in pro | ogress Forms awaitin | g payment | Filing history | XML filing    | M                    | anage profile |
| File                          | d forms                                                                              | mber 8201305                                  | 520 220466   |                      |           |                |               |                      |               |
| Paid<br>Subn<br>Paym<br>Batch | by: asf sadf<br>nitted on: 29 May 20<br>nent receipt number:<br>n PDF files: B201305 | 013 02:02 PM<br>REC18312891<br>529-229466.zip | JZ 5-ZZ 5400 |                      |           |                |               |                      |               |
| ID                            | Form name                                                                            |                                               | File         | name                 | Your ref  | Case no./      | /Filing party | Status               | Fees (\$)     |
| 001                           | ▼ Statement of Claim                                                                 | (e-Services)                                  |              |                      |           | 2013/0001      | 4518-001      | Finally Accepted     | \$86.00       |
|                               |                                                                                      |                                               |              |                      |           |                | Tot           | tal (including GST): | \$86.00       |
|                               |                                                                                      |                                               |              |                      |           |                |               | Print ta             | ax invoice    |

#### XML filing

XML filing is a lodgement facility that allows users to file in bulk with the Courts (up to 100 forms at a time). Clients are responsible for creating XML files from schemas available on the XML filing Online Registry page.

More information on XML Filing (and the XML templates and schemas) can be found in the <u>Online</u> <u>Registry Help</u> screen.

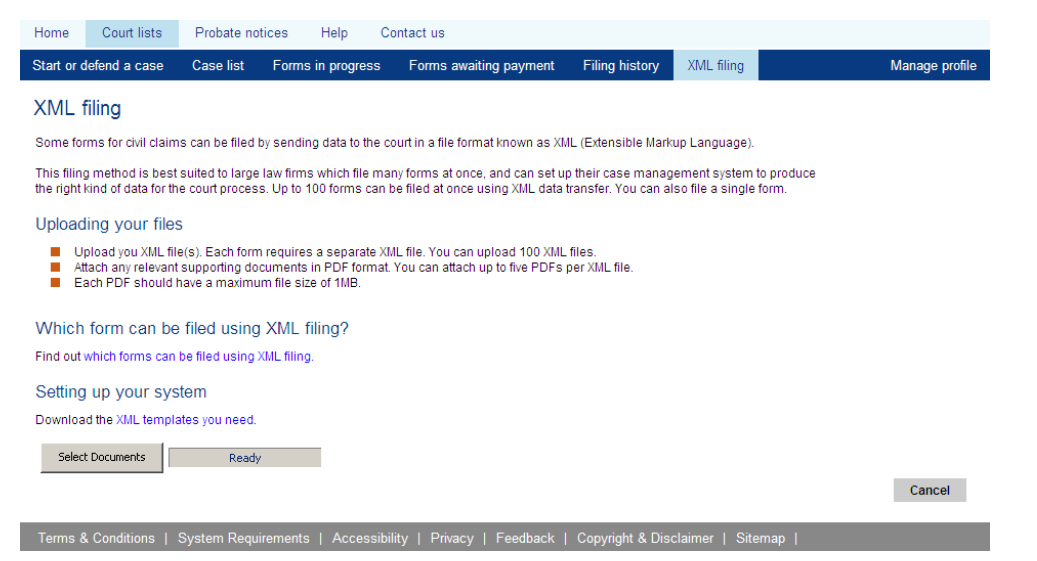

More information on XML Filing (and the XML templates and schemas) can be found in the Help screen.

## What documents can be lodged through NSW Online Registry XML filing?

#### Local Court

- Any Statement of Claim (no Listing)
- Affidavit of Service
- Notice of Motion for Writ Levy of Property
- Notice of Motion for Default Judgement Liquidated
- Notice of Motion for Garnishee Wages or Salary / debt

#### District Court

- Statement of Claim relating to Liquidated Money Claims
- Affidavit of Service
- Notice of Motion for Writ Levy of Property
- Notice of Motion for Default Judgement Liquidated
- Notice of Motion for Garnishee Wages or Salary / debt

#### Supreme Court

- Statement of Claim relating to Liquidated Money Claims
- Statement of Claim relating to Possession of Land Claims
- Notice of Motion for Writ Levy of Property
- Notice of Motion for Default Judgement Liquidated
- Notice of Motion for Default Judgement Possession of Land
- Notice of Motion for Writ of Possession
- Notice of Motion for Garnishee Wages or Salary / debt

## Add a case

A user will not be able to see certain cases until they have been added to their case list.

The Add a case button is available from the Case list screen and allows clients to add cases to their list. Once added, clients will be able to view case details and file forms (such as a defence).

The process for adding a case differs for each user type which is outlined below.

| Hon  | ne Court lists         | Probate no          | tices Help   | Contact us          |              |                  |            |                                                                                         |
|------|------------------------|---------------------|--------------|---------------------|--------------|------------------|------------|-----------------------------------------------------------------------------------------|
| Star | t or defend a case     | Case list           | Forms in pro | gress Forms await   | ing payment  | Filing history   | XML filing | Manage profile                                                                          |
| Se   | arch case list         |                     |              |                     |              |                  |            |                                                                                         |
|      | 'our reference         |                     |              | Party name (sur     | name or orga | nisation name)   |            | Add a case                                                                              |
| [    | case number (yyyy / ca | ase no.)            |              | Jurisdiction<br>All |              | •                |            | If you can't find your case, you may<br>need to add it to your case list.<br>Add a case |
|      | )ate                   |                     |              |                     |              |                  | l          |                                                                                         |
| Γ    | Include cases wit      | nout activity in la | ast 6 months |                     | Clear        | Search case list |            |                                                                                         |

**Note:** Some criminal matters are available for viewing on the Online Registry, and can be added via the Add a case function. The availability of criminal cases that can be viewed online vary between user types and jurisdictions.

#### Legal Practitioner – Add a case

If a legal practitioner wants to add a case to their profile (criminal or civil case), they must formally notify the Court that they are a party to a case. This can be done through online forms such as:

- Notice of Appointment of Solicitor
- Notice of Appearance
- Notice of Change of Solicitor, etc.

A legal practitioner may also need to add themselves to a case to file a defence.

When a legal practitioner clicks the Add a case button, the Add a case window will appear. They will then need to enter a case number and select the proceeding. From here they can select the appropriate form to file in order to add the case to their profile.

|                                                                                                    | ж                     |                                                                                                    | ж                   |
|----------------------------------------------------------------------------------------------------|-----------------------|----------------------------------------------------------------------------------------------------|---------------------|
| Add a case<br>Step 1 - enter a case number<br>Vear<br>Case number<br>2013 / 00016112<br>Step 2 - select a proceeding | Â                     | Add a case<br>Step 1 - enter a case number<br>Vear Number<br>Case number 2016 / 00003303 Search<br>Step 2 - select a proceeding |                     |
| Select Proceeding no. Proceeding title                                                                               | Jurisdiction          | Select Proceeding no. Proceeding title                                                                                          | Jurisdiction        |
| 6 201300018112001 Statement of Claim: Terrence Ablet v M NARAYAN & A SHARMA                                          | Supreme Court - Civil | 201600003393001 Common assault-T2                                                                                               | Local Court - Crime |
| Step 3 - select a form<br>Defence<br>Notice of Appearance                                                            |                       | Step 3 - select a form<br>Notice of Appointment of Solicitor (Form 1)<br>Notice of Change of Solicitor (Form 1)                 |                     |
| Notice of Appointment of Solicitor                                                                                   |                       |                                                                                                    |                     |
| Notice of Change of Solicitor                                                                                        |                       |                                                                                                    |                     |

#### Self-Represented Litigant – Add a CIVIL case

A self-represented litigant can add a case to their profile directly through the Add a case button. They may need to do this to file a defence or view case details to which they are a party.

| Step | Action                                                                                                    |  |  |  |  |  |  |
|------|----------------------------------------------------------------------------------------------------|--|--|--|--|--|--|
| 1    | From the Case list screen click the Add a case button                                                                  |  |  |  |  |  |  |
|      | Start or defend a case Case list Forms in progress Forms awaiting payment Filing history XML filing Manage profile     |  |  |  |  |  |  |
|      | Search case list                                                                                                    |  |  |  |  |  |  |
|      | Your reference Party name (surname or organisation name) Add a case                                                    |  |  |  |  |  |  |
|      | Case number (yyyy / case no.) Jurisdiction need to add it to your case list.                                           |  |  |  |  |  |  |
|      | All  Add a case                                                                                                    |  |  |  |  |  |  |
|      |                                                                                                    |  |  |  |  |  |  |
|      | <ul> <li>Include cases without activity in last 6 months</li> <li>Clear</li> <li>Search case list</li> </ul>           |  |  |  |  |  |  |
|      |                                                                                                    |  |  |  |  |  |  |
| 2    | The <i>Add a case</i> screen will display.                                                                             |  |  |  |  |  |  |
|      | Enter <b>the case number</b> then click <b>Search</b>                                                                  |  |  |  |  |  |  |
|      | Find your case                                                                                                    |  |  |  |  |  |  |
|      |                                                                                                    |  |  |  |  |  |  |
|      | Step 1 of 2                                                                                                    |  |  |  |  |  |  |
|      | To be able to view your case, you need to be a party to the case. Enter the case details below to find your case.      |  |  |  |  |  |  |
|      |                                                                                                    |  |  |  |  |  |  |
|      | Case number / Search                                                                                                   |  |  |  |  |  |  |
|      |                                                                                                    |  |  |  |  |  |  |
| 3    | The document barcode field will display.                                                                               |  |  |  |  |  |  |
|      | Enter the barcode from any court form associated with the case then click Enter                                        |  |  |  |  |  |  |
|      | Home Court lists Probate notices Help Contact us                                                                       |  |  |  |  |  |  |
|      | Start or defend a case Case list Forms in progress Forms awaiting payment Filing history XML filing Manage profile     |  |  |  |  |  |  |
|      | Find your case                                                                                                    |  |  |  |  |  |  |
|      | * Mandatory field                                                                                                    |  |  |  |  |  |  |
|      | Enter the barcode found on the first page of the court document for the case below. If there is no barcode, contact us |  |  |  |  |  |  |
|      | Case number 2016/00002538                                                                                              |  |  |  |  |  |  |
|      | Document barcode * Enter                                                                                               |  |  |  |  |  |  |
|      | Search again                                                                                                    |  |  |  |  |  |  |
|      | Terms & conditions   System requirements   Accessibility   Privacy   Feedback   Copyright & disclaimer                 |  |  |  |  |  |  |

| Step | Action                                                                                                    |  |  |  |  |  |  |
|------|----------------------------------------------------------------------------------------------------|--|--|--|--|--|--|
| 4    | The Confirmation of your case screen displays the name associated with the case.                                                                                                    |  |  |  |  |  |  |
|      | Check the name on the case is correct then click <b>Confirm</b> .                                                                                                    |  |  |  |  |  |  |
|      | Home Court lists Probate notices Help Contact us                                                                                                    |  |  |  |  |  |  |
|      | Start or defend a case Case list Forms in progress Forms awaiting payment Filing history XML filing Manage profile                                                                                                    |  |  |  |  |  |  |
|      | Confirmation of your case                                                                                                    |  |  |  |  |  |  |
|      | * Mandatory field<br>Your search has returned the following case details. Click 'Confirm' to add the case to your case list.                                                                                                    |  |  |  |  |  |  |
|      | Case number 2016/00002538<br>Document barcode D0000GQBV1                                                                                                    |  |  |  |  |  |  |
|      | Your name on the case Jane Spencer, Defendant                                                                                                    |  |  |  |  |  |  |
|      | Search again Confirm                                                                                                    |  |  |  |  |  |  |
|      | If your name is not on the list, click 'Search again' to find your case.                                                                                                    |  |  |  |  |  |  |
|      | Terms & conditions   System requirements   Accessibility   Privacy   Feedback   Copyright & disclaimer                                                                                                    |  |  |  |  |  |  |
| NOTE | If the name is not correct, click Search again<br>The name of the party on the case (as per the court document) is matched to the surname<br>of the logged in user. If the party name and logged in user name do not match, an error will<br>display. If there are multiple parties with the same surname, you will need to select the<br>correct person from the list. |  |  |  |  |  |  |
| 5    | The case has now been added to your case list                                                                                                    |  |  |  |  |  |  |
|      | Home Court lists Probate notices Help Contact us                                                                                                    |  |  |  |  |  |  |
|      | Start or defend a case Case list Forms in progress Forms awaiting payment Filing history XML filing Manage profile                                                                                                    |  |  |  |  |  |  |
|      | Search case list                                                                                                    |  |  |  |  |  |  |
|      | Your case 201600002538 Ingrid Taylor v Jane Spencer has now been added to your case list.                                                                                                    |  |  |  |  |  |  |
|      | Your reference Party name (surname or organisation name) Add a case                                                                                                    |  |  |  |  |  |  |
|      | Case number (yyyy / case no.) Jurisdiction If you can't find your case, you may need to add it to your case list.                                                                                                    |  |  |  |  |  |  |
|      | Date Add a case                                                                                                    |  |  |  |  |  |  |
|      |                                                                                                    |  |  |  |  |  |  |
|      | Clear Search case list                                                                                                    |  |  |  |  |  |  |
|      |                                                                                                    |  |  |  |  |  |  |
|      | Terms & conditions   System requirements   Accessibility   Privacy   Feedback   Copyright & disclaimer                                                                                                    |  |  |  |  |  |  |

#### Court document barcodes

If the client does not have a copy of a court document with a barcode and case number (for a local or district court matter), they will need to contact the Courts Service Centre (by phone), or their local registry (in person), and answer a series of questions to prove their identity. Once identity is established the client should be provided with a relevant barcode and case number.

The questions asked during identity verification include:

- What is your name or name of your organisation on the statement of claim? (if they have a copy of the claim)
- If organisation, what is your ACN or ABN?
- What is your address?
- If they are the defendant, what is the name of the plaintiff or person suing you?
- Which courthouse was the claim commenced?
- When was the judgment entered (if applicable)?
- What is the case number?
- What is your phone number? (on the condition it is recorded in JL in the participants tab)
- What is your email address? (on the condition it is recorded in JL in the participants tab)

If the client is requesting a Supreme Court document, they will be able to attend the closest registry for a Local, District or Supreme Court. If they attend a Local or District Court Registry, the staff member there will need to contact the Supreme Court directly to have a copy of the document emailed through to them (not to be emailed to the client), so the registry staff member can issue this to the client.

**Note**: If a registry is unable to see an originating document with a barcode, the registry will need to produce a document in JusticeLink, for example a List of Parties or Notice of Listing. This will create a document with the required barcode.

## Self-Represented Litigant – Add a CRIMINAL case

| Step | Action                                                                                                    |  |  |  |  |  |  |  |  |  |
|------|----------------------------------------------------------------------------------------------------|--|--|--|--|--|--|--|--|--|
| 1    | From the Case list screen click the Add a case button                                                              |  |  |  |  |  |  |  |  |  |
|      | Start or defend a case Case list Forms in progress Forms awaiting payment Filing history XML filing Manage profile |  |  |  |  |  |  |  |  |  |
|      | Search case list                                                                                                   |  |  |  |  |  |  |  |  |  |
|      | Your reference Party name (surname or organisation name) Add a case                                                |  |  |  |  |  |  |  |  |  |
|      | Case number (yyyy / case no.) Jurisdiction If you can't find your case, you may need to add it to your case list.  |  |  |  |  |  |  |  |  |  |
|      | Date                                                                                                    |  |  |  |  |  |  |  |  |  |
|      | Include cases without activity in last 6 months                                                                    |  |  |  |  |  |  |  |  |  |
|      |                                                                                                    |  |  |  |  |  |  |  |  |  |
|      |                                                                                                    |  |  |  |  |  |  |  |  |  |
| 2    | The <i>Add a case</i> screen will display.                                                                         |  |  |  |  |  |  |  |  |  |
|      | Enter the case number then click Search                                                                            |  |  |  |  |  |  |  |  |  |
|      | Find your case                                                                                                    |  |  |  |  |  |  |  |  |  |
|      | * Mandatory field                                                                                                  |  |  |  |  |  |  |  |  |  |
|      | Step 1 of 2                                                                                                    |  |  |  |  |  |  |  |  |  |
|      | To be able to view your case, you need to be a party to the case. Enter the case details below to find your case.  |  |  |  |  |  |  |  |  |  |
|      | Year* Number* Case number / Search                                                                                 |  |  |  |  |  |  |  |  |  |

| Step | Action                                                                                                    |  |  |  |  |  |  |  |  |
|------|----------------------------------------------------------------------------------------------------|--|--|--|--|--|--|--|--|
| 3    | Your name on the case will display.<br>Enter your <b>date of birth</b> and <b>street address.</b>                                                                                                    |  |  |  |  |  |  |  |  |
|      | Click Confirm.                                                                                                    |  |  |  |  |  |  |  |  |
|      | Start or defend a case Case list Forms in progress Forms awaiting payment Filing history XML filing Manage profile                                                                                                    |  |  |  |  |  |  |  |  |
|      | Find your case                                                                                                    |  |  |  |  |  |  |  |  |
|      | Step 2 of 2                                                                                                    |  |  |  |  |  |  |  |  |
|      | Enter your date of birth and address for case number below. Click 'Confirm' to add the case to your case list.                                                                                                    |  |  |  |  |  |  |  |  |
|      | Case number 2016/00003393                                                                                                    |  |  |  |  |  |  |  |  |
|      | Your name on the case David Smith, Accused                                                                                                    |  |  |  |  |  |  |  |  |
|      | Date of birth *                                                                                                    |  |  |  |  |  |  |  |  |
|      | Street number to                                                                                                    |  |  |  |  |  |  |  |  |
|      | Street name *                                                                                                    |  |  |  |  |  |  |  |  |
|      | State * New South Wales                                                                                                    |  |  |  |  |  |  |  |  |
|      | Search again Confirm                                                                                                    |  |  |  |  |  |  |  |  |
|      | Terms & conditions   System requirements   Accessibility   Privacy   Feedback   Copyright & disclaimer                                                                                                    |  |  |  |  |  |  |  |  |
|      |                                                                                                    |  |  |  |  |  |  |  |  |
| NOTE | The name on the case should be the same as both the name you used to register with on<br>the NSW Online Registry, and the name listed on the case. If there is a discrepancy, you<br>may receive an error message and you will not be able to add the case without re-<br>registering or contacting Online Registry support. |  |  |  |  |  |  |  |  |
| 1    | The case has now been added to your case list.                                                                                                    |  |  |  |  |  |  |  |  |
| -    | Start or defend a case Case list Forms in progress Forms awaiting payment Filing history XML filing Manage profile                                                                                                    |  |  |  |  |  |  |  |  |
|      | Search case list                                                                                                    |  |  |  |  |  |  |  |  |
|      | Vour case 201600003393 R v David Smith has now been added to your case list.                                                                                                    |  |  |  |  |  |  |  |  |
|      | Your reference Party name (surname or organisation name)                                                                                                    |  |  |  |  |  |  |  |  |
|      | Add a case                                                                                                    |  |  |  |  |  |  |  |  |
|      | Case number (yyyy / case no.) Jurisdiction need to add it to your case list.                                                                                                    |  |  |  |  |  |  |  |  |
|      | Date                                                                                                    |  |  |  |  |  |  |  |  |
|      | Include cases without activity in last 6 months                                                                                                    |  |  |  |  |  |  |  |  |
|      | Clear Search case list                                                                                                    |  |  |  |  |  |  |  |  |
|      |                                                                                                    |  |  |  |  |  |  |  |  |
|      | Terms & conditions   System requirements   Accessibility   Privacy   Feedback   Copyright & disclaimer                                                                                                    |  |  |  |  |  |  |  |  |

| Step | Action                                                                                                    |                                                                                                    |  |  |  |  |  |  |
|------|----------------------------------------------------------------------------------------------------|----------------------------------------------------------------------------------------------------|--|--|--|--|--|--|
| NOTE | Note that crime forms cannot be filed on this case online; however you can view case information by clicking the case name from the Case list screen.<br>Your case information                                                                                                    |                                                                                                    |  |  |  |  |  |  |
|      | R v David Smith - OPEN (2016/00003393)                                                                                                    |                                                                                                    |  |  |  |  |  |  |
|      | Tile form Proceedings Filed documents Court dates Judgments & orders Subpoenaed item                                                                                                    |                                                                                                    |  |  |  |  |  |  |
|      | Most forms filed online can be downloaded from this list, a few minutes after being successfully submitted. Click on the form name (document produced by the courd download it. Forms submitted by post or over the courter at the registry will be listed but not available for download. Documents listed as 'Filed by party' are the versions which were uploaded to the Online Registry. Filter by Participants: All participants  Go |                                                                                                    |  |  |  |  |  |  |
|      | Most forms filed online can be downloaded from this list, a few minutes after bein<br>download it. Forms submitted by post or over the courter at the registry will be list<br>versions which were uploaded to the Online Registry.<br>Filter by Participants: All participants  Go                                                                                                    | g successfully submitted. Click on the form name (document produced by the court) t<br>ed but not available for download. Documents listed as 'Filed by party' are the                                                                                                    |  |  |  |  |  |  |
|      | Most forms filed online can be downloaded from this list, a few minutes after bein<br>download it. Forms submitted by post or over the courter at the registry will be list<br>versions which were uploaded to the Online Registry.<br>Filter by Participants: All participants  Go Date filed Document name                                                                                                    | g successfully submitted. Click on the form name (document produced by the court) if ad but not available for download. Documents listed as 'Filed by party' are the       Image: style="text-align: center;">                                                                                                    |  |  |  |  |  |  |
|      | Most forms filed online can be downloaded from this list, a few minutes after bein<br>download it. Forms submitted by post or over the courter at the registry will be list<br>versions which were uploaded to the Online Registry.<br>Filter by Participants: All participants  Go Date filed Document name O9 Mar 16 Court Attendance Notice                                                                                            | g successfully submitted. Click on the form name (document produced by the court) if ad but not available for download. Documents listed as 'Filed by party' are the         Image: Click on the form name (document produced by the court) if a but not available for download. Documents listed as 'Filed by party' are the         Image: Click on the form name (document produced by the court) if a but not available for download. Documents listed as 'Filed by party' are the         Image: Click on the form name (document produced by the court) if a but not available for download. Documents listed as 'Filed by party' are the         Image: Click on the form name (document produced by the court) if a but not available for download. Documents listed as 'Filed against         Image: Click on the form name (document produced by the court) if a but not available for download. Documents listed as 'Filed against         Image: Click on the form name (document produced by the court) if a but not available for download. Documents listed as 'Filed against         Image: Click on the form name (document produced by the court) if a but not available for download produced by the court |  |  |  |  |  |  |

#### Authorised Officer – Add a case

An Authorised Officer may want to add a case to their profile if they received a Court document nominating them to act on behalf of an organisation.

- 1. Click the **Add a case** button
- 2. The Add a case screen will display. Enter the case number, then click Search
- 3. The case name displays. Enter the address then click Confirm
- 4. The case will now be available in the case list. On the Case list screen click the **file icon** next to the case name in order to file a form for this case.

| Start or defend a case     | Case list                                                                                   | Forms in progress     | Forms awaiting payment         | Filing history  | XML filing | Manage eOrg  | Manage profile |  |  |  |
|----------------------------|---------------------------------------------------------------------------------------------|-----------------------|--------------------------------|-----------------|------------|--------------|----------------|--|--|--|
| Find your case             |                                                                                             |                       |                                |                 |            |              |                |  |  |  |
| * Mandatory field          |                                                                                             |                       |                                |                 |            |              |                |  |  |  |
| Step 2 of 2                |                                                                                             |                       |                                |                 |            |              |                |  |  |  |
| Enter the address for case | Enter the address for case number below. Click 'Confirm' to add the case to your case list. |                       |                                |                 |            |              |                |  |  |  |
|                            | Case number                                                                                 | 2015/00000100         |                                |                 |            |              |                |  |  |  |
| Your nan                   | ne on the case                                                                              | Roads and Maritime Se | ervices - Prosecutions, Prosec | uting Authority |            |              |                |  |  |  |
|                            | Address                                                                                     |                       |                                |                 |            |              |                |  |  |  |
|                            | Street number                                                                               | to                    |                                |                 |            |              |                |  |  |  |
|                            | Street name *                                                                               |                       |                                | ¥               |            |              |                |  |  |  |
| Sub                        | urb/postcode *                                                                              |                       | (j)                            |                 |            |              |                |  |  |  |
|                            | State *                                                                                     | New South Wales       | ¥                              |                 |            |              |                |  |  |  |
|                            |                                                                                             |                       |                                |                 |            | Search again | Confirm        |  |  |  |

#### Barrister – Add a case

A barrister will not be able to see certain cases until they have been added to their case list.

- 1. Click the **Add a case** button
- 2. The Add a case screen will display. Enter the case number
- 3. Select the **party** to represent
- 4. Click Add case
- 5. The case will now be available in the case list. On the Case list screen click the **file icon** next to the case name in order to file a form for this case.

| Home            | Court lists      | Probate no         | tices Help                 | Contact us                          |                    |                       |                          |                |
|-----------------|------------------|--------------------|----------------------------|-------------------------------------|--------------------|-----------------------|--------------------------|----------------|
| Start or defend | a case           | Case list          | Forms in progress          | Forms awaiting payment              | Filing history     | XML filing            | Manage eOrg              | Manage profile |
|                 |                  |                    |                            |                                     |                    |                       |                          |                |
| Add a cas       | se               |                    |                            |                                     |                    |                       |                          |                |
| You won't be    | able to see cer  | tain cases in your | case list until you add th | nem to your list. This applies wher | you have been appo | inted to act for a pa | arty after proceedings h | ave commenced. |
| Please searc    | h for the case b | y case number.     |                            |                                     |                    |                       |                          |                |
| Case numbe      | er *             | [                  | 2012/12345678              | Search                              |                    |                       |                          |                |
| Select the pa   | arty you are rep | resenting in Acme  | Inc v 123 Inc (2012/123    | <b>345678)</b> .                    |                    |                       |                          |                |
|                 |                  |                    | 123 Inc                    |                                     |                    |                       |                          |                |
|                 |                  |                    | Acme Inc                   |                                     |                    |                       |                          |                |
|                 |                  |                    |                            |                                     |                    |                       |                          |                |
|                 |                  |                    |                            | Search again Add case               |                    |                       |                          |                |
|                 |                  |                    |                            |                                     |                    |                       |                          |                |
|                 |                  |                    |                            |                                     |                    |                       |                          |                |

## **Payments**

Once an online form has been completed it will be available from the Forms awaiting payment screen. When a client completes a form they will be automatically directed to the Forms awaiting payment screen. They can pay for the form and any other available form at that time or they can return to the payment screen later to process the payment.

From the Forms awaiting payment screen they will see the following icons"

| à         | Preview the form | Clients can view (and print) the completed form. Note that this is not the Court approved document.                    |
|-----------|------------------|----------------------------------------------------------------------------------------------------|
| 1         | Edit the form    | When a form is edited any previously uploaded attachments will be lost and the client will need to upload these again. |
| $\otimes$ | Delete the form  | This will permanently delete the form.                                                                                 |

Up to 100 forms can be selected and paid for in one transaction.

There is no time limit for forms awaiting payment; however, forms are not submitted to the Court until payment is made. This may create errors in some forms, for example an Affidavit, which has a statutory fourteen day life associated with date of filing. In these instances, the forms would need to be edited before payment can be made.

**Note**: If the client needs to pay for a form in a currency other than Australian Dollars (AUD) they will be prompted with a message notifying them that they cannot complete this payment online, and the form must be submitted over the counter at a registry. All online payments must be made in AUD.

#### Payment process

Forms completed online will be submitted to the Court following payment. The following process outlines the steps to complete the payment of online forms. This process can be used for single or multiple forms.

A maximum of 100 forms can be processed in one transaction.

There is a timeout on the Online Registry website when the site is inactive for a period of time. If a timeout occurs while processing a payment, an error message will display when you move to the next screen. Click the Home button on the error screen and this will direct the client to the Online Registry homepage.

You will need to login and return to the Forms awaiting payment screen. You may need to start the payment process from the beginning (by selecting the form(s)) or you may be returned to the payment step when the timeout occurred.

#### **Payment Types**

The following cards will be accepted as payment:

- Visa (credit or debit)
- MasterCard (credit or debit)
- American Express
- Diners

#### **Registered cards**

Individuals can register their card payment details on the NSW Online Registry. Once registered, clients can select the registered card each time a payment is made rather than entering card details on each occasion.

Clients are able to store a maximum of 3 cards online.

Card details are stored securely through the Department's payment provider Westpac, who is compliant with the Payment Card Industry Data Security Standard (PCI DSS).**Registered card details are not stored, processed, or transmitted by any Department system, nor are they accessible to Department staff.** 

#### Payment with Card

The following process is used when making payments for online forms when the client has no registered cards. Refer to the Payment with a Registered Card section in this user guide for more information if the client already has a registered card.

| Step | Act                                                                                                    | ion                                                                    |              |                         |                  |                      |                |            |  |  |  |
|------|----------------------------------------------------------------------------------------------------|------------------------------------------------------------------------|--------------|-------------------------|------------------|----------------------|----------------|------------|--|--|--|
| 5    | Log                                                                                                    | Login to the Online Registry and click the Forms awaiting payment menu |              |                         |                  |                      |                |            |  |  |  |
|      | Sel                                                                                                    | Select the <b>checkbox</b> next to the forms you want to pay           |              |                         |                  |                      |                |            |  |  |  |
|      | Clic                                                                                                    | Click Next                                                             |              |                         |                  |                      |                |            |  |  |  |
|      | Forms awaiting payment The forms listed below are ready to be filed with the court. Select the forms you want to file now. Select all |                                                                        |              |                         |                  |                      |                | $\bigcirc$ |  |  |  |
|      |                                                                                                    | Form name                                                              | Case no. 🏻 🛔 | Case title/Filing party | Form prepared by | Your ref 🔹 🚆         | Fees (\$) 🏻 🏯  | Action     |  |  |  |
|      |                                                                                                    | Summons (UCPR 4A/4B/84/85)                                             |              | Brady                   | Smith, Roger     |                      | \$228.00       | 🖻 🔟 🚫      |  |  |  |
|      |                                                                                                    | Statement of Claim (UCPR 3A/3B)                                        |              | Lawson                  | Smith, Roger     |                      | \$93.00        | 🛛 🔟 🚫      |  |  |  |
|      |                                                                                                    | Application Notice - Licence /<br>Registration Appeal                  |              | Masters                 | Smith, Roger     |                      | \$87.00        | 🖻 🔟 🚫      |  |  |  |
|      |                                                                                                    | Statement of Claim (UCPR 3A/3B)                                        |              | Walters                 | Smith, Roger     |                      | \$93.00        | 🖻 🔟 😣      |  |  |  |
|      |                                                                                                    | _                                                                      |              |                         | То               | tal (including GST): | \$321.00       |            |  |  |  |
|      |                                                                                                    |                                                                        |              |                         |                  | F                    | ile more forms | Next       |  |  |  |

| Step | Action                                                                                                    |                                                                                                    |                                                                                                    |                                                                                                    |                                                     |  |  |  |  |
|------|----------------------------------------------------------------------------------------------------|----------------------------------------------------------------------------------------------------|----------------------------------------------------------------------------------------------------|----------------------------------------------------------------------------------------------------|-----------------------------------------------------|--|--|--|--|
| NOTE | <ul> <li>When 'Next' is clicked on the Forms awaiting payment screen, the forms are again verified against JusticeLink. There may be some instances where a form will not pass this validation. For example a Defendant has completed a Defence form, however prior to paying for the form, the Plaintiff has filed a Notice of Motion for Default Judgment (therefore changing the status of the Defendant in the backend and causing the Defence form to fail this verification).</li> <li>You will still be able to complete the payment for forms that pass validation, even if one or more from the same batch fail.</li> </ul> |                                                                                                    |                                                                                                    |                                                                                                    |                                                     |  |  |  |  |
| 6    | The <i>Confirm selection</i> screen displays. This screen will not display if a client has a registered card.<br>If all forms are correct click <b>Next</b><br>If the selection is not correct, click cancel to stop the payment process, reselect the correct forms and complete the payment.                                                                                                    |                                                                                                    |                                                                                                    |                                                                                                    |                                                     |  |  |  |  |
|      | Your rof                                                                                                    | Econo (6)                                                                                                    |                                                                                                    |                                                                                                    |                                                     |  |  |  |  |
|      | Summons (UCPR 4A/4B/84/85)                                                                                                    | 0000                                                                                                    | Brady                                                                                                    |                                                                                                    | \$228.00                                            |  |  |  |  |
|      | Statement of Claim (UCPR 3A/3B)                                                                                                    |                                                                                                    | Walters                                                                                                    |                                                                                                    | \$93.00                                             |  |  |  |  |
|      |                                                                                                    |                                                                                                    |                                                                                                    | Total (including GST):<br>Cancel                                                                             | \$321.00                                            |  |  |  |  |
| 7    | The Payment details scree<br>Enter your card details<br>Click Next<br>Enter card details<br>* Mandatory Field<br>Cardholder name *<br>Card number *<br>Expiry date (mm/yyyy) * 01                                                                                                    | een displays                                                                                                    | S                                                                                                    | Page ho<br>Cancel                                                                                            | estpac<br>osted by Westpac                          |  |  |  |  |
| NOTE | Online Registry timeou<br>There is a timeout on the<br>time. If a timeout occurs<br>you move to the next scr<br>you to the Online Registr<br>You will need to login and<br>start the payment proces<br>returned to the payment                                                                                                    | t limits<br>Online Reg<br>while proce<br>een. Click t<br>ry homepag<br>d return to t<br>is from the l<br>step when t | gistry website when the site<br>ssing a payment, an error n<br>he Home button on the erro<br>e.<br>he Forms awaiting paymen<br>beginning (by selecting the t | is inactive for a p<br>nessage will displa<br>r screen. This will<br>t screen. You may<br>form(s)) or you ma | eriod of<br>ay when<br>direct<br>r need to<br>ay be |  |  |  |  |
| Step | Action                                                                                                    |                                                                                                    |                                                                                                    |                                                                                                    |                                                                                                    |                                            |
|------|----------------------------------------------------------------------------------------------------|----------------------------------------------------------------------------------------------------|----------------------------------------------------------------------------------------------------|----------------------------------------------------------------------------------------------------|----------------------------------------------------------------------------------------------------|--------------------------------------------|
| 8    | The Confirm payment set<br>Verify the details are compayment is processed) to<br>Note the Save card optimentered card as a registic<br>card for future payments<br>A user can have up to the                                                                                                    | creen displa<br>orrect (this w<br>hen click <b>P</b><br>on. This op<br>ered card.<br>s without ha<br>oree registe | ays<br>vill be your fina<br><b>ay</b><br>tion is selected<br>This means th<br>aving to re-ent<br>ered cards.               | al opportunity t<br>d by default an<br>at the user will<br>er the card det                                                                                              | to make changes<br>d will allow you to<br>be able to easily<br>ails.                                                                                                    | before<br>save the<br>use the              |
|      | Confirm payment                                                                                                    | 5                                                                                                    |                                                                                                    |                                                                                                    |                                                                                                    | <b>(</b> )                                 |
|      | Form name                                                                                                    | Case no.                                                                                                    | Case title/Filing party                                                                                                    |                                                                                                    | Your ref                                                                                                    | Fees (\$)                                  |
|      | Summons (UCPR 4A/4B/84/85)                                                                                                    |                                                                                                    | Brady                                                                                                    |                                                                                                    |                                                                                                    | \$228.00                                   |
|      | Statement of Claim (UCPR 3A/3B)                                                                                                    |                                                                                                    | Walters                                                                                                    |                                                                                                    |                                                                                                    | \$93.00                                    |
|      |                                                                                                    |                                                                                                    |                                                                                                    |                                                                                                    | Total (including GST):                                                                                                    | \$321.00                                   |
| 9    | The payment is complete<br>that were used are also<br>The <i>Next steps</i> listed at<br>actions to be taken.<br>Your forms have been subb<br>Thank you for submitting these forms. You<br>attached.<br>Your receipt<br>Transaction reference number: B2014100<br>Submitted by: Roger Smith<br>Submitted on: 08 Oct 2014 02:25 PM<br>Payment receipt number: REC18520970 | e and the fe<br>saved to th<br>the bottom<br>mitted<br>rreceipt will be email<br>8-347159                         | orms have bee<br>te user's profil<br>of this screen                                                                        | Payment details VISA Card ending in Cardholder Expires Payer The payer's na Save card Wr en filed with the e (if the Save c will provide sc cated you wished to receive | 242<br>Roger Smith<br>05/2016<br>Roger Smith T<br>me will appear on tax invoice<br>nats this?<br>Cancel<br>e Court. The card<br>card option was set<br>ome information o | Pay<br>details<br>elected).<br>In the next |
|      | ID Form name                                                                                                    | File name                                                                                                    | Case no.                                                                                                    | Case title/Filing party                                                                                                    | Your ref                                                                                                    | Fees (\$)                                  |
|      | 001 V Summons (UCPR 4A/4B/84/85)                                                                                                    |                                                                                                    |                                                                                                    | Brady                                                                                                    |                                                                                                    | \$228.00                                   |
|      | Document.pdf (49 KB)                                                                                                    |                                                                                                    |                                                                                                    |                                                                                                    |                                                                                                    |                                            |
|      | 002 V Statement of Claim (UCPR 3A/3B)                                                                                                    |                                                                                                    |                                                                                                    | Walters                                                                                                    |                                                                                                    | \$93.00                                    |
|      | Pleading details<br>Document.pdf (49 KB)                                                                                                    |                                                                                                    |                                                                                                    |                                                                                                    |                                                                                                    |                                            |
|      |                                                                                                    |                                                                                                    |                                                                                                    |                                                                                                    | Total (includin                                                                                                    | g GST): \$321.00                           |
|      | Next steps Print the form(s) and take them with yo case list, or going to Your filing history. File more forms, by starting a case, fil Change whether you wish to have the                                                                                                    | u to your next court da<br>The approved forms<br>ng in relation to an ex<br>forms emailed to you,                 | ate. If you did not receive th<br>may take a few minutes to<br>isting case, or using XML f<br>, by going to Manage profile | e forms by email, you can vi<br>appear.<br>Iling.<br>a.                                                                                                    | ew and print them by selecting th                                                                                                    | e case in Your                             |

| Step | Action                                                                                                    |
|------|----------------------------------------------------------------------------------------------------|
| NOTE | Refer to the Your filing history section in this user guide for more information on how to view payment details. |

## Payment with a Registered Card

Once a card has been registered, or saved, the card will be available to use when a payment is being processed. A user can have up to three cards saved and all saved cards will be available for selection. A user can also choose to use a card that is not currently saved.

| Step | Action                                                                                                    |
|------|----------------------------------------------------------------------------------------------------|
| 1    | Login to the Online Registry and select <b>Forms awaiting payment</b> menu<br>Select the checkbox next to the forms you want to pay<br>Click <b>Next</b> |
|      | Forms awaiting payment ① The forms listed below are ready to be filed with the court. Select the forms you want to file now. Select all                  |
|      | Form name 🔺 Case no. 🔺 Case title/Filing party 🜲 Form prepared by 🌲 Your ref 🜲 Fees (\$) 🌲 Action                                                        |
|      | Statement of Claim (UCPR 3A/3B) Lawson Smith, Roger \$93.00                                                                                              |
|      | Application Notice - Licence /<br>Registration Appeal     Masters     Smith, Roger     \$87.00                                                           |
|      | Total (including GST): \$93.00                                                                                                    |
|      | File more forms Next                                                                                                    |

| Step             | Action                                                                                                    |                                                                                                    |                                                                                                    |                                                                                                    |                                                                                                    |                            |
|------------------|----------------------------------------------------------------------------------------------------|----------------------------------------------------------------------------------------------------|----------------------------------------------------------------------------------------------------|----------------------------------------------------------------------------------------------------|----------------------------------------------------------------------------------------------------|----------------------------|
| 2                | The Confirm and pay scr<br>Notice the Select paymer<br>cards. If the card you wa<br>click the Pay button and<br>If the card you want to us<br>Payment details section                                                                                                    | een displays<br>nt option sec<br>nt to use for<br>enter the car<br>se for payme<br>then click Pa             | tion. This sec<br>this payment<br>d details on t<br>nt is listed, so<br>y.                                        | ction allows yo<br>is not listed y<br>he next scree<br>elect the card                                                                                     | ou to select registe<br>you can select Pay<br>en.<br>, verify the details                                                                                     | ered<br>by card,<br>in the |
|                  | Commin and pay                                                                                                    |                                                                                                    |                                                                                                    |                                                                                                    |                                                                                                    | U                          |
|                  | Form name                                                                                                    | Case no.                                                                                                    | Case title/Filing party                                                                                           |                                                                                                    | Your ref                                                                                                    | Fees (\$)                  |
|                  | Statement of Claim (UCPR 3A/3B)                                                                                                    |                                                                                                    | Lawson                                                                                                    |                                                                                                    |                                                                                                    | \$93.00                    |
|                  |                                                                                                    |                                                                                                    |                                                                                                    |                                                                                                    | Total (including GST):                                                                                                    | \$93.00                    |
| <u>моте</u><br>3 | Select payment option<br>Pay by registered card242<br>Pay by card VISA CONTRACTION<br>Add/delete cards via Manage profile.<br>Registered cards can be<br>screen you are able to ac<br>The payment is complete<br>The Next steps will provide<br>Your forms have been subm | managed fro<br>dd registered<br>and the forr<br>de some info<br>itted                                        | om the Mana<br>I cards (up to<br>ms have been<br>rmation on th                                                    | Payment details<br>VISA Card ending in<br>Cardholder<br>Expires<br>Payer<br>The payer's nam<br>ge Profile scree<br>three) and details<br>n filed with the | 242<br>Roger Smith<br>05/2016<br>Roger Smith<br>will appear on tax invoice<br>Cancel<br>eeen. On the Mana<br>elete existing card<br>e Court<br>s to be taken. | Pay<br>ge Profile<br>s.    |
|                  | Thank you for submitting these forms. Your r<br>attached.<br>Your receipt<br>Transaction reference number: B20141008-<br>Submitted by: Roger Smith<br>Submitted on: 08 Oct 2014 02:41 PM<br>Payment receipt number: REC18521030                                           | eceipt will be emailed to<br>347199                                                                          | you shortly. If you indica                                                                                        | ted you wished to receive                                                                                                    | forms by email, the approved forn                                                                                                    | ns will be                 |
|                  | ID Form name                                                                                                    | File name                                                                                                    | Case no.                                                                                                    | Case title/Filing party                                                                                                    | Your ref                                                                                                    | Fees (\$)                  |
|                  | 001 V Statement of Claim (UCPR 3A/3B)                                                                                                    |                                                                                                    |                                                                                                    | Lawson                                                                                                    |                                                                                                    | \$93.00                    |
|                  | Statement of Claim (UCPR 3A/3B)<br>Document.pdf (49 KB)                                                                                                    |                                                                                                    |                                                                                                    |                                                                                                    |                                                                                                    |                            |
|                  |                                                                                                    |                                                                                                    |                                                                                                    |                                                                                                    | Total (including                                                                                                    | GST): \$93.00              |
|                  | Next steps Print the form(s) and take them with you case list, or going to Your filing history. T File more forms, by starting a case, filing Change whether you wish to have the for                                                                                     | to your next court date. It<br>he approved forms may<br>in relation to an existin<br>ms emailed to you, by g | f you did not receive the f<br>take a few minutes to ar<br>g case, or using XML filir<br>joing to Manage profile. | orms by email, you can vio<br>ppear.<br>1g.                                                                                                    | ew and print them by selecting the                                                                                                    | case in Your               |

## **Register card details**

Registered cards will be listed in the registered card details section of the Manage Profile screen. This section can be used to add additional cards, remove existing cards, and set the default card selected when making future payments.

| Step | Action                                                                                                    |
|------|----------------------------------------------------------------------------------------------------|
| 1    | Login to the Online Registry and select Manage Profile.<br>Scroll down to view the Registered card details section.<br>Registered card details<br>Amaximum of 3 cards can be registered. Find out more.<br>MAD Add card                                                                                                    |
|      | VISA       Card ending in242       Expires: 05/2016       Cardholder: Roger Smith         Default payment Method       Select your default payment method       Card ending in242                                                                                                    |
| 2    | Click the Add card button to add additional cards.<br>You can add up to three cards.<br>Registered card details<br>A maximum of 3 cards can be registered. Find out more.<br>MADD Add card                                                                                                    |
| 3    | To delete a registered card click the 😣 next to the card details.                                                                                                    |
| 4    | Select the default payment method.<br>When more than one card is registered a default payment method can be selected. The<br>default payment method is the registered card that is <i>selected</i> by default on the payment<br>screen. The client will still be able to select from any of the registered cards as well as<br>enter new card details.<br>Use the dropdown to select the card to use for default payment. The card selected in the<br>list will be the selected card when making a payment.<br>Default payment Method<br>Select your default payment method<br>Card ending in242 |

## Tax invoices for forms filed online

Tax invoices are sent via email to the online filer once the form is submitted. Clients can also access the tax invoice from the Filing history screen on the NSW Online Registry for logged in users.

| Step | Action                                              |                                                       |                                               |                                           |                     |                   |                          |                 |
|------|-----------------------------------------------------|-------------------------------------------------------|-----------------------------------------------|-------------------------------------------|---------------------|-------------------|--------------------------|-----------------|
| 1    | Login to the N                                      | SW Online R                                           | egistry                                       |                                           |                     |                   |                          |                 |
| 2a   | Click the Filing                                    | <b>g history</b> tab                                  | I                                             |                                           |                     |                   |                          |                 |
|      | Home Court lists                                    | Probate notices                                       | Help Cont                                     | act us                                    |                     |                   |                          |                 |
|      | Start or defend a case                              | Case list Form                                        | s in progress                                 | Forms awaiting payment                    | Filing history      | XML filing        |                          | Manage profile  |
|      | A list of filed fo                                  | rms display                                           |                                               |                                           |                     |                   |                          |                 |
|      | On the Show b                                       | y form tab c                                          | lick the Tra                                  | ansaction refere                          | ence num            | ber (Trar         | nsaction                 | ref no.)        |
|      | Your filing histor                                  | у                                                     |                                               |                                           |                     |                   |                          |                 |
|      | This page shows forms v<br>list of forms and docume | which have been filed. Cl<br>nts which have been file | ick on the form nam<br>d, and print a tax inv | ne to open the court approved fo<br>oice. | orm. By clicking on | the transaction r | eference numbe           | r you can see a |
|      | Show by form                                        | Show by transact                                      | ion                                           |                                           |                     |                   |                          |                 |
|      | Your ref:                                           | Case / Pro                                            | ceeding no.                                   | 1                                         | Go                  |                   |                          |                 |
|      | Show: Gopal & Partners                              | s Testers Pty Ltd's filed d                           | ocuments                                      |                                           |                     |                   |                          |                 |
|      | Date submitted 🛔                                    | Form name                                             |                                               | Transaction ref no.                       | File name           | \$                | Submitted by             | Status          |
|      | 29 May 2013 02:02 PM                                | Statement of Claim (e-Serv                            | vices)                                        | B20130529-229466                          | Statement of Clai   | m                 | gopal07<br>subramanian07 | S Approved      |
|      | 09 May 2013 02:11 PM                                | ▼ Notice of Consent Orde                              | r (e-Services)                                | B20130509-226985                          | Notice of Conser    | t Order           | gopal07<br>subramanian07 | Approved        |
|      |                                                     | NOM Garnishee.p                                       | odf (15 KB)                                   |                                           | Notice of Co        | 1.0.1             | gopal07                  |                 |
|      | 10 Apr 2013 02:29 PM                                | ▼ Notice of Consent Orde                              | r (e-Services)                                | B20130410-219264                          | Notice of Conser    | t Urder           | subramanian07            | M Approved      |
|      |                                                     | JL SUBPOENA.po                                        | 11 (10 KB)                                    |                                           |                     |                   |                          |                 |

Note: Tax invoices are not available for forms that do not incur a fee.

| Step | Action                                                                                                    |                                |                                                                                                    |                                                                                                    |
|------|----------------------------------------------------------------------------------------------------|--------------------------------|----------------------------------------------------------------------------------------------------|----------------------------------------------------------------------------------------------------|
| 2b   | Click the Filing history tab                                                                                                    |                                |                                                                                                    |                                                                                                    |
|      | Home Court lists Probate notices Help Conta                                                                                                    | act us                         |                                                                                                    |                                                                                                    |
|      | Start or defend a case Case list Forms in progress F                                                                                                    | orms awaiting payment          | Filing history XML filing                                                                                                    | Manage profile                                                                                                    |
|      | Select the Show by transaction tab                                                                                                    | to view the filed              | forms by transaction                                                                                                    | rather than                                                                                                    |
|      | form.                                                                                                    |                                |                                                                                                    |                                                                                                    |
|      | Click the Transaction reference nun                                                                                                    | n <b>ber</b> for the bat       | tch you want to print                                                                                                    |                                                                                                    |
|      | Your filing history                                                                                                    |                                |                                                                                                    |                                                                                                    |
|      | This page shows you a list of transactions (filing instances). By clickin<br>documents and approved forms; and print a tax invoice.                                                                                                    | g on the transaction reference | e number you can: see a list of forms and d                                                                                                    | ocuments filed; print                                                                                                    |
|      | Show by form Show by transaction                                                                                                    |                                |                                                                                                    |                                                                                                    |
|      | Your ref. Case / Proceeding no.                                                                                                    | 1                              | Go                                                                                                    |                                                                                                    |
|      | Show: Gopal & Partners Testers Pty Ltd's filed documents                                                                                                    |                                |                                                                                                    |                                                                                                    |
|      | Date submitted 🔶 Transaction ref no. 🔺 Submi                                                                                                    | itted by                       | Rejected Approved                                                                                                    | Total submitted 🛓                                                                                                    |
|      | 30 May 2013 02:20 PM B20130530-229703 gopal07                                                                                                    | 7 subramanian07                | 0 0                                                                                                    | 1                                                                                                    |
|      | 29 May 2013 02:02 PM B20130529-229466 gopal07                                                                                                    | 7 subramanian07                | 0 🗹 1                                                                                                    | 1                                                                                                    |
|      | 24 May 2013 03:11 PM B20130524-229042 gopal07                                                                                                    | 7 subramanian07                | 0 0                                                                                                    | 1                                                                                                    |
|      | 09 May 2013 02:14 PM B20130509-226985 gopal07                                                                                                    | 7 subramanian07                | 0 🗹 1                                                                                                    | 1                                                                                                    |
|      | 10 Apr 2013 02:33 PM B20130410-219264 gopal07                                                                                                    | / subramanian07                | 0 💽 1                                                                                                    | 1                                                                                                    |
|      | Transaction reference number:       B20130508-226539         Paid by:       Catherine Jane         Submitted on:       08 May 2013 09:05 AM         Payment receipt number:       REC18306809         ID       Form name       File name         001       ▼ Summons (e-Services)         1aa_test.pdf (63 KB) | Your ref                       | Case no./Title<br>2013/00013188-001                                                                                                    | Print tax invoice           Status         Fee           Finally Accepted         \$217.00           Graduation CSTN         \$247.00 |
| 4    | The tax invoice receipt opens as a PE                                                                                                    | DF file and can                | be printed or saved as                                                                                                    | required                                                                                                    |
|      | 0                                                                                                    | nline Registry tax invo        | lice                                                                                                    |                                                                                                    |
|      | Invoice number: REC18390690<br>Transaction reference number: 1006941020<br>Forms submitted on: 30/10/2013 3:20 PM                                                                                                    |                                | Department of Attorney Gen<br>ABN 11 005 693 553<br>Locked Bag 511<br>Parramatta NSW 2124<br>For enquiries call <b>1300 679</b> :<br><u>onlineregistry_suppot@agd</u><br><u>www.onlineregistry.lawlink.n</u> | eral and Justice<br>272 or email<br><u>nsw.gov.au</u><br><u>sw.gov.au</u>                                                             |
|      | Total paid: \$222.00<br>Paid by: Mary Jones<br>30/10/2013 3:20 PM                                                                                                    |                                |                                                                                                    |                                                                                                    |
|      | ID Forms submitted File name 1 Statement of Claim Statement of Claim                                                                                                    | Your reference<br>jegda        | Case no./title<br>201300025688 / Mary Jones v Bill Smit                                                                                                    | Fee<br>hsonian \$222.00                                                                                                    |
|      |                                                                                                    |                                | Total (Including<br>#Payment includes G                                                                                                    | GST) \$222.00<br>ST of \$0.00                                                                                                    |

| Step | Action                                                                                                    |
|------|----------------------------------------------------------------------------------------------------|
| NOTE | Tax invoices display the Jurisdiction and location for each form filed online and paid for in that transaction. |

## Refunds

#### In what circumstances can a client apply for a refund?

A client can apply for a refund for **filing a form or document online** if:

- They have paid for an online service such as filing a form online AND
- They believe that they have been overcharged, paid twice, charged the wrong fee or if their transaction was rejected

A refund cannot be given if the service has been provided.

Requests for refunds for forms filed over the counter or by mail should be directed to the registry where the document was filed.

#### How can a client apply for a refund?

To apply for a refund, the client will need to:

- Complete the Online Registry Refund Application (a separate application is required for each filing transaction).
- A link to this document is available on the NSW Online Registry website > help > Fees, payments & refunds >refundshttps://onlineregistry.lawlink.nsw.gov.au/content/help/feesand-payment/refunds
- Attach a copy of the online filing tax invoice
- Attach any other supporting documentation such as a letter from the court confirming that you should be provided with a refund
- Email the completed and signed application and supporting documents to onlineregistry\_support@agd.nsw.gov.au.

**Note**: Refund requests for Supreme Court related documents filed online should be forwarded directly to the Supreme Court for a decision and processing.

#### How will refunds be issued?

If a refund is approved, the payment will be made via Electronic Funds Transfer. For this to happen, the client must provide their bank details on the application form.

# Managing profiles

## **Profile Tab**

Users will be able to administer their own accounts including:

- Change passwords
- Change secret questions and answers
- Change their email address (changing this email address will not modify the email address documented on Court forms, it is only the general contact email address)
- View permissions (set by an administrator. Refer to the *eOrganisation User Guide* for more information on managing profiles and permissions).
- Manage Registered Cards

Confirmation emails will be sent to a user when their password, secret questions or email details have been updated.

Manage profile

| cor dotaile                 |                                                            | - Dormissions         |
|-----------------------------|------------------------------------------------------------|-----------------------|
| Name                        | Roger Smith                                                | Permissions           |
| User name                   | remith001                                                  | File document         |
| Baseword                    |                                                            | View case information |
| Secret questions            |                                                            | Pilot user            |
| Email                       | nicole sell@and nsw.gov.au                                 |                       |
|                             | Iwant approved forme to be cent to the above amail address |                       |
| Profile status              |                                                            |                       |
| Frome status                |                                                            |                       |
| egal practitioner details — |                                                            | 7                     |
| D Updating these details    | will update the contact details for each of your cases.    |                       |
| Туре                        | Solicitor                                                  |                       |
| PCN                         | 1111111111                                                 |                       |
| State                       | QLD                                                        |                       |
| Expiry date                 | 05/04/2020                                                 |                       |
| Date of admission           | 05/04/2010                                                 |                       |
| Address                     | 1 Main Street                                              |                       |
|                             | SYDNEY NSW 2000 🔟                                          |                       |
| Email                       | nicole_sell@agd.nsw.gov.au 🔟                               |                       |
| Phone                       | 93771234 🔟 😣                                               |                       |
| Preferred contact method    | Email 🔟                                                    |                       |
| egistered card details      |                                                            | 7                     |
| A maximum of 3 cards        | can be registered. Find out more.                          |                       |
|                             | Add oard                                                   |                       |
|                             | Add Card                                                   |                       |
| ISA Card ending in242       | Expires: 05/2016   Cardholder: Roger Smith                 |                       |
|                             |                                                            |                       |

**(i)** 

## **Delegates tab**

A delegate is a user who acts on behalf of another Online Registry user. For example a secretary may file documents on behalf of a Legal Practitioner. Users can assign a delegate to act on their behalf through the Manage profile > Delegates tab.

**Note**: Any delegates filing on behalf of another Online Registry user will also receive a confirmation email notifying them that a form has been filed.

Refer to the eOrganisation User Guide for more information on managing profiles and permissions.

| Home Court lists           | Probate notices     | Help Co             | ntact us                           |                    |            |                |
|----------------------------|---------------------|---------------------|------------------------------------|--------------------|------------|----------------|
| Start or defend a case     | Case list Form      | ns in progress      | Forms awaiting payment             | Filing history     | XML filing | Manage profile |
| Manage profile             |                     |                     |                                    |                    |            |                |
| Erin Masters pro           | ofile               | Erin Masters        | s delegates                        |                    |            |                |
| This page allows you to ac | dd or remove delega | tes. You can filter | the list of delegates by their per | rmissions.         |            |                |
| Filter by: All             | Go                  |                     |                                    |                    |            |                |
|                            |                     |                     |                                    |                    |            |                |
|                            |                     |                     |                                    |                    |            | Add delegates  |
|                            |                     |                     |                                    |                    |            |                |
| Terms & conditions   Sy    | ystem requirements  | s   Accessibility   | /   Privacy   Feedback             | Copyright & discla | aimer      |                |

#### Add delegates screen

Delegates (who are not already attached to an eOrganisation) can be added to a user's profile by searching for them on the delegates tab.

Refer to the *eOrganisation User Guide* for more information on delegates, user types, and eOrganisations.

|                                             |                         | r onno in progress            | r onno anaking payment            | Thing motory State init        |                                | manage |
|---------------------------------------------|-------------------------|-------------------------------|-----------------------------------|--------------------------------|--------------------------------|--------|
| anage profil                                | e                       |                               |                                   |                                |                                |        |
| Catherine McA                               | dam profile             | Catherine McA                 | dam delegates                     |                                |                                |        |
| nis page allows you                         | to add or remove        | delegates. You can filter     | the list of delegates by their pe | rmissions.                     |                                |        |
|                                             |                         |                               |                                   |                                |                                |        |
| ilter by: All                               | <b>_</b>                | Go                            |                                   |                                |                                |        |
| liter by: All<br>Name ,                     | <b>▼</b><br>User name   | Go                            | e documents Perm                  | nission to view case informati | ion Status                     | Action |
| liter by: All Name ,                        | User name<br>gdelega001 | Go Permission to file Yes     | e documents Perm<br>Yes           | nission to view case informati | ion Status<br>Active           | Action |
| Name ,<br>Delegate, Gary<br>Delegate, Jerry | gdelega001              | Go Permission to file Yes Yes | e documents Perm<br>Yes<br>Yes    | nission to view case informati | ion Status<br>Active<br>Active | Action |

## Adding a contact legal representative

There are two methods for adding a contact legal representative to a matter:

- 1. During case creation (i.e. when filing the case initiating form online), or
- 2. Via Manage Legal Team

## Adding a contact legal representative during case creation

| 1 When lo<br>select th<br>On the L<br>represer |                                                                                          |                                                   |                                  |                       |
|------------------------------------------------|------------------------------------------------------------------------------------------|---------------------------------------------------|----------------------------------|-----------------------|
| On the L<br>represer                           | gged into the Online Re<br>e case initiating form fro                                    | jistry website, sele<br>n the list.               | ect the <b>Start or de</b>       | efend a case tab, the |
|                                                | egal Representative de<br>ntative is not the same a                                      | ails page, select <b>N</b><br>s the details above | <b>lo</b> to indicate that<br>e. | the contact legal     |
| Stateme<br>(UCPR 3                             | nt of Claim Legal repres<br>BA/3B) * Mandatory field                                     | entative                                          |                                  |                       |
| Introductio                                    | n                                                                                        |                                                   |                                  |                       |
| Plaintiffs                                     | Practising Certifi                                                                       | ate Number (PCN)                                  | State                            |                       |
| Legal repr                                     | esentative                                                                               |                                                   | <b>6</b>                         |                       |
| Defendant                                      | S Tony                                                                                   |                                                   | Porter                           |                       |
|                                                | Address                                                                                  |                                                   |                                  |                       |
|                                                | 10 Pitt Street                                                                           |                                                   |                                  | U                     |
| Ne<br>hel<br>Call Law/<br>1300 888             | ed legal<br>p?<br>Access NSW on<br>529<br>SYDNEY NSW 20<br>Is the contact legal<br>O Yes | 0<br>epresentative the same as the legal<br>》No   | I representative above? *        |                       |

| Step | Action                                                                                                    |
|------|----------------------------------------------------------------------------------------------------|
| 2a   | The <i>Contact legal representative</i> section displays.<br>Yes has been pre-selected.<br>If the contact legal representative is already registered with the Online Registry, the<br>contact details on record will be used on the form. The address for service will also default<br>to the address on record                                                                                                    |
|      | Enter the Practising Certificate Number, State, Given name(s) and Surname of the contact legal representative.          Statement of Claim (UCPR 3A/3B)       Legal representative         Introduction       *Mandatory field         Plaintiffs       66544         Defendants       Given name(s)         Introduction       5000000000000000000000000000000000000                                                                                                    |
|      | Image: Sydney NSW 2000         Sydney NSW 2000         Is the contact Legal Representative the same as the above Legal Representative?*         Call LawAccess NSW on 1300 888 529    Yes Image: No                                                                                                    |
|      | Contact legal representative         Is the contact Legal Representative already registered with the NSW Online Registry?*         Yes       No         Practising Certificate Number (PCN)*       State*         Given name(s)*       Sumame *         Previous       Save                                                                                                    |
| NOTE | Note that if the contact legal representative is registered on the NSW Online Registry as a delegate user (acting on behalf of another solicitor or barrister), then you may encounter an error message if their contact record cannot be matched to an existing Legal Practitioner record in our system (JusticeLink).<br>If this error is encountered, click <b>Edit form.</b><br>Go to the Legal Representative section of the form and select <b>No</b> to the question <b>Is the contact Legal Representative already registered with the NSW Online Registry</b> .<br>Proceed with step 2b. |
|      | This will create a record in our system and will allow the contact solicitor to be added to the case.         Start or defend a case       Case list       Forms in progress       Forms awaiting payment       Filing history       XML filing       Manage profile         There is a problem with your form       Image: Case list you have supplied do not match our records: PCN = 1234, State = NSW, LegalPractitionerType = SOLICITOR, Surname = Murray,                                                                                                    |
|      | GivenName = Les.                                                                                                    |

| Step | Action                                         |                                     |                                                                      |                  |
|------|------------------------------------------------|-------------------------------------|----------------------------------------------------------------------|------------------|
| 2B   | If there is no record<br>Registry, please se   | that the contact lea                | gal representative has registered t<br>ed to fill out their details. | o use the Online |
|      | Contact legal rep                              | presentative                        |                                                                      |                  |
|      | Is the contact Legal Repre                     | esentative already registered v     | vith the NSW Online Registry?*                                       | Ô                |
|      | 🔘 Yes 🛛 💿 No                                   |                                     |                                                                      | U                |
|      | Practising Certificate Num                     | nber (PCN) *                        | State *                                                              |                  |
|      | Given name(s) *                                |                                     | Surname *                                                            |                  |
|      | Email *                                        |                                     |                                                                      |                  |
|      | Phone                                          |                                     | Fax                                                                  |                  |
|      | Mobile                                         |                                     |                                                                      |                  |
|      | Service address                                |                                     |                                                                      |                  |
|      |                                                |                                     |                                                                      |                  |
|      | Unit type                                      | Number                              |                                                                      |                  |
|      | Level type                                     | Number                              |                                                                      |                  |
|      | Street number *                                | To                                  |                                                                      |                  |
|      | Street name *                                  |                                     |                                                                      |                  |
|      | Street type *                                  | Street suffix                       | -                                                                    |                  |
|      | Postcode *                                     | Suburb *                            | State *                                                              |                  |
|      | DV data DV                                     |                                     |                                                                      | •                |
|      |                                                | conange name                        | TX number                                                            |                  |
|      | Support services<br>Does the contact legal rep | b<br>presentative need a support se | ervice for a physical, cognitive, psychiatric, or other d            | isability?       |
|      | 🔘 Yes 🛛 No                                     |                                     |                                                                      |                  |
|      |                                                |                                     | Previous Save                                                        | Next             |
| 3    | When the form is su added to the case.         | ubmitted to the cou                 | rt, the contact legal representative                                 | is automatically |

| Step | Action                                                                                                    |  |  |  |  |
|------|----------------------------------------------------------------------------------------------------|--|--|--|--|
| 1    | Search for the case using the Search Case List screen.                                                                                                    |  |  |  |  |
| 2    | The <i>Your cases</i> screen displays.<br>In the Action column, click the <b>Manage legal team</b> icon.                                                                                                    |  |  |  |  |
|      | Start or defend a case       Case list       Forms in progress       Forms awaiting payment       Filing history       XML filing       Manage profile         Your cases       Vour cases       Vour cases       Vour cases       Vour cases       Vour cases                                                                                                    |  |  |  |  |
|      | Case no.       Case title       Next listing       Last filing       Action         2015/00025620       Donald Xi v Tran Nguyen       25 Aug 2015       Image: Case title       Image: Case title |  |  |  |  |
| 3    | The <i>Case information</i> screen displays.<br>Any existing team members will be listed on this screen.                                                                                                    |  |  |  |  |
|      | Click Add team member.                                                                                                    |  |  |  |  |
|      | Start or defend a case Case list Forms in progress Forms awaiting payment Filing history XML filing Manage profile                                                                                                    |  |  |  |  |
|      | Case information This page shows legal practitioners who are part of the legal team for a case. A practitioner has to be a registered Online Registry user before they can be added to the team.                                                                                                    |  |  |  |  |
|      | Donald Xi v Tran Nguyen (2015/00025620)                                                                                                    |  |  |  |  |
|      | Manage legal team for Tony Porter                                                                                                    |  |  |  |  |
|      | (i) There are no team members. Add team member                                                                                                    |  |  |  |  |
| 4    | Select the <b>Team member type</b> from the drop down list as either:                                                                                                    |  |  |  |  |
|      | Contact Legal Representative, or                                                                                                    |  |  |  |  |
|      | Legal Representative Agent.                                                                                                    |  |  |  |  |
|      | Enter the <b>eUser ID</b> of the new contact legal representative and the <b>email address</b> they used during their registration (this must exactly match the email address used during registration)                                                                                                    |  |  |  |  |
|      | Click Save.                                                                                                    |  |  |  |  |
|      | Start or defend a case Case list Forms in progress Forms awaiting payment Filing history XML filing Manage profile                                                                                                    |  |  |  |  |
|      | Case information                                                                                                    |  |  |  |  |
|      | *Mandatory field<br>This page allows you to add other legal practitioners to the legal team. These other practitioners must already be registered to use the Online Registry. Please select the type                                                                                                    |  |  |  |  |
|      | of legal practitioner you wish to add, their eUser ID and their email address. Donald Xi v Tran Norwen (2015/00025620)                                                                                                    |  |  |  |  |
|      | Add team member for Tony Porter                                                                                                    |  |  |  |  |
|      | Team member type * Select team member type *                                                                                                    |  |  |  |  |
|      | Email address* Cancel                                                                                                    |  |  |  |  |
|      |                                                                                                    |  |  |  |  |

# Adding a contact legal representative via Manage Legal Team

| Step | Action                                                           |                                                                                                    |                |                        |                |            |                 |  |
|------|------------------------------------------------------------------|----------------------------------------------------------------------------------------------------|----------------|------------------------|----------------|------------|-----------------|--|
| 5    | The contact legal representative has now been added to the case. |                                                                                                    |                |                        |                |            |                 |  |
|      | Start or defend a case                                           | Case list Form                                                                                                    | ns in progress | Forms awaiting payment | Filing history | XML filing | Manage profile  |  |
|      | Case information                                                 | 1                                                                                                    |                |                        |                |            |                 |  |
|      | This page shows legal pract                                      | This page shows legal practitioners who are part of the legal team for a case. A practitioner has to be a registered Online Registry user before they can be added to the team. |                |                        |                |            |                 |  |
|      | Donald Xi v Tran Ng                                              | Donald Xi v Tran Nguyen (2015/00025620)                                                                                                    |                |                        |                |            |                 |  |
|      | Manage legal team                                                | for Tony Porte                                                                                                    | r              |                        |                |            |                 |  |
|      | Team member     Team member type     Action                      |                                                                                                    |                |                        |                |            |                 |  |
|      | Holme Franks Partners Lisa                                       | Jenkins                                                                                                    | Contact Legal  | Representative         |                |            | Remove Replace  |  |
|      |                                                                  |                                                                                                    |                |                        |                |            | Add team member |  |
|      |                                                                  |                                                                                                    |                |                        |                |            |                 |  |

## Removing or replacing a contact legal representative

If a contact legal practitioner has been added to a case, either at case creation or via the Manage Legal Team function, the process to remove or replace them in the same.

| Step | Action                                                                                        |                                                          |                                           |                                   |
|------|-----------------------------------------------------------------------------------------------|----------------------------------------------------------|-------------------------------------------|-----------------------------------|
| 1    | Locate the case in the ca<br>beside that case.                                                | se list. In the Action colum                             | nn, select the <b>Manag</b>               | <b>e Legal Team</b> icon          |
|      | Start or defend a case Case list Fo                                                           | rms in progress Forms awaiting payment                   | Filing history XML filing                 | Manage profile                    |
|      | Your cases                                                                                    |                                                          |                                           |                                   |
|      |                                                                                               |                                                          |                                           | New search   Modify search        |
|      | Case no. 🧅 Case title                                                                         |                                                          | Next listing                              | 🜲 Last filing 🌲 Action            |
|      | 2015/00025610 Samuel DiChristo v Juliette Ca                                                  | arbury                                                   |                                           | 12 Aug 2015 🛛 💆 🚢                 |
|      | 2015/00025613 Patricia Hammond v Gary Ray                                                     | nor                                                      |                                           | 23 Jul 2015 📃 🚢                   |
|      | 2015/00025620 Donald Xi v Tran Nguyen                                                         |                                                          |                                           | 25 Aug 2015 📃 🚢                   |
|      | 2015/00025622 Stavros Dominic v Andreas Ra                                                    | aptis                                                    |                                           | 04 Sep 2015 📃 🚢                   |
|      | 2015/00025639 Georgina Romanelli v Callum                                                     | McVoy                                                    |                                           | 18 Aug 2015 🛛 💆 📤                 |
| 2    | Click <b>Replace</b> to replace them with a different registered contact legal representative |                                                          |                                           |                                   |
|      | Start or defend a case Case list Fo                                                           | rms in progress Forms awaiting payment                   | Filing history XML filing                 | Manage profile                    |
|      | Case information                                                                              |                                                          |                                           |                                   |
|      | This page shows legal practitioners who are pa                                                | rt of the legal team for a case. A practitioner has to b | be a registered Online Registry user befo | re they can be added to the team. |
|      | Donald Xi v Tran Nguyen (2015)                                                                | (00025620)                                               |                                           |                                   |
|      | Manage legal team for Tony Por                                                                | ter                                                      |                                           |                                   |
|      | Team member                                                                                   | Team member type                                         |                                           | Action                            |
|      | Holme Franks Partners Lisa Jenkins                                                            | Contact Legal Representative                             |                                           | Remove Replace                    |
|      |                                                                                               |                                                          |                                           | Add team member                   |
|      |                                                                                               |                                                          |                                           |                                   |

| Step | Action                                                                                                    |  |  |  |  |
|------|----------------------------------------------------------------------------------------------------|--|--|--|--|
| 3a   | If you clicked <b>Remove</b> , the contact legal representative will be removed from this matter only. To remove them from other matters you will need to repeat these steps for each case.                                      |  |  |  |  |
|      | Start or defend a case         Case list         Forms in progress         Forms awaiting payment         Filing history         XML filing         Manage profile                                                               |  |  |  |  |
|      | Case information                                                                                                    |  |  |  |  |
|      | This page shows legal practitioners who are part of the legal team for a case. A practitioner has to be a registered Online Registry user before they can be added to the team.                                                  |  |  |  |  |
|      | Donald Xi v Tran Nguyen (2015/00025620)                                                                                                    |  |  |  |  |
|      | Manage legal team for Tony Porter                                                                                                    |  |  |  |  |
|      | There are no team members.                                                                                                    |  |  |  |  |
|      | Add team member                                                                                                    |  |  |  |  |
| 3b   | If you clicked <b>Replace</b> , the <i>Replace team member</i> screen displays                                                                                                    |  |  |  |  |
|      | Enter the eUser ID of the new contact solicitor and the email address they used during                                                                                                    |  |  |  |  |
|      | their registration (this must exactly match the email address used during registration)                                                                                                    |  |  |  |  |
|      | Click Save                                                                                                    |  |  |  |  |
|      | Start or defend a case Case list Forms in progress Forms awaiting payment Filing history XML filing Manage profile                                                                                                    |  |  |  |  |
|      | Case information                                                                                                    |  |  |  |  |
|      | * Mandatory field                                                                                                    |  |  |  |  |
|      | This page allows you to replace one legal practitioner with another. The new member of the legal team must already be registered to use the Online Registry. Please enter the eUser ID and email address of the new team member. |  |  |  |  |
|      | Donald Xi v Tran Nguyen (2015/00025620)                                                                                                    |  |  |  |  |
|      | Replace team member Lisa Jenkins                                                                                                    |  |  |  |  |
|      | Team member type* Contact Legal Representative                                                                                                    |  |  |  |  |
|      | eUser ID * Email address *                                                                                                    |  |  |  |  |
|      | Cancel                                                                                                    |  |  |  |  |
| 4    | The contact legal representative has either been removed or replaced on that case.                                                                                                    |  |  |  |  |

# Summary of forms and online processes

This section should be used as a **general guide only**.

Please refer to the NSW Online Registry for the most up to date information on forms and online lodgement processes.

## Form overview

This section provides an overview of forms available on the NSW Online Registry, including a brief explanation of the purpose of the form, and the steps involved to file the form online.

Primary forms, forms that initiate a case, have been documented in detail and secondary forms have been summarised.

Most secondary forms contain pre-populated data that is sourced from the information entered during the completion of the primary form(s). This has been designed to minimise errors and maximise efficiency and speed for online filers.

**Note**: Clients should be careful NOT to copy and paste information into fields on the Online Registry. Doing this can sometimes copy data that is not accepted, such as spaces before or after text, symbols, special characters, acronyms or abbreviations.

#### Attach form versus Generate form

Outside of XML bulk filing, there are two ways to complete forms available on the NSW Online Registry:

#### Attach form

An *attach form* allows a user to complete only certain sections of a form on the NSW Online Registry, then upload the remaining information in a pre-prepared PDF file to be used as a Court document. Attach forms require the minimum information to be entered to fulfil requirements, and the remaining information to be uploaded in a PDF that will display in the Documents tab.

#### Generate form

A form is referred to as a *generate form* if the user is required to complete all sections and information in the entire form lodgement process on the NSW Online Registry.

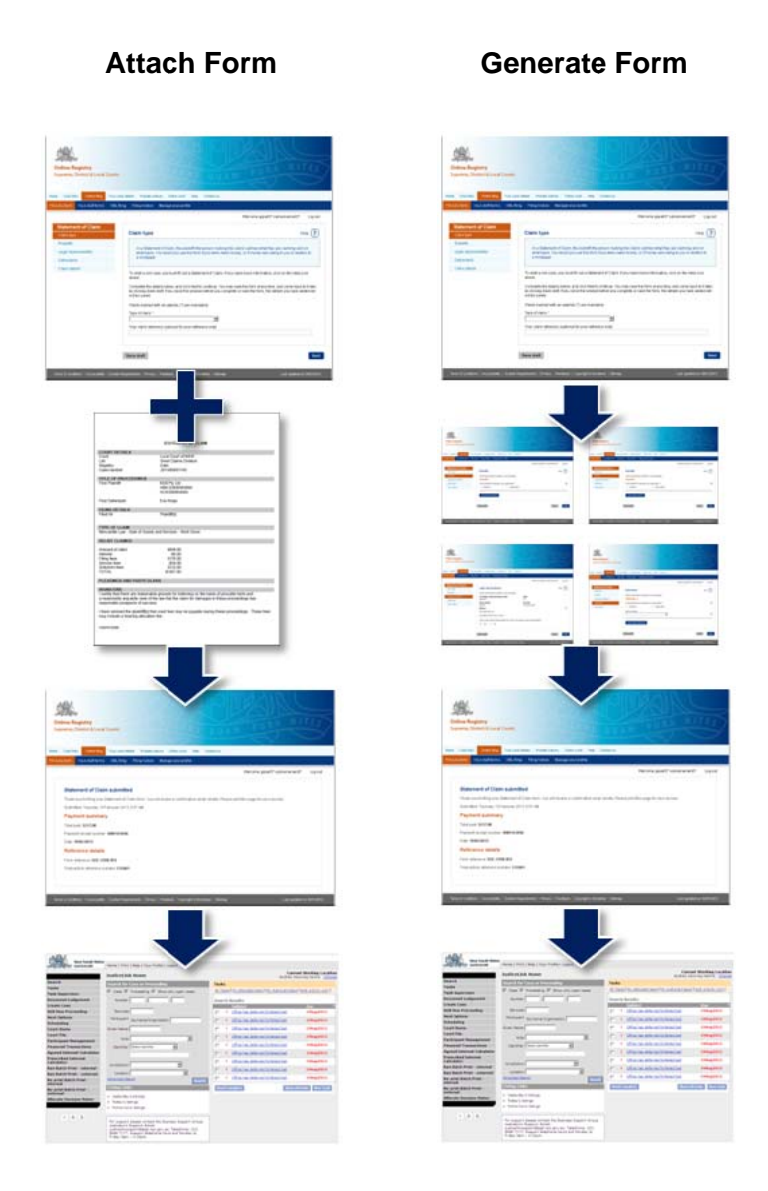

Some forms provide the option to file it as either an attachment or generate form. In these instances, the user will be given the option on the first screen of the form to either:

- Upload a completed version of this form this will the client to attach a completed PDF document (less screens to complete online)
- Fill out the answers online this will require clients to complete all mandatory screens/fields online (all work can be completed online at the time of lodgement)

| Filing options                                                                                                    |
|----------------------------------------------------------------------------------------------------|
| There are two ways you can file a Statement of Claim using the Online Registry. One option is to answer some introductory questions and upload an already completed version of the form. The other is to answer all the form questions online, print off the version you have created, collect the appropriate signatures, and then upload a digital copy of this signed form. |
| How would you like to complete this form? *                                                                                                    |
| Upload a completed version of this form                                                                                                    |
| Fill out the answers online                                                                                                    |

## Form Sections

Online forms are made up of several sections. These can be clearly seen in the navigation structure on the left of each form, as shown in the image below, or by the shaded blue boxes on single page forms.

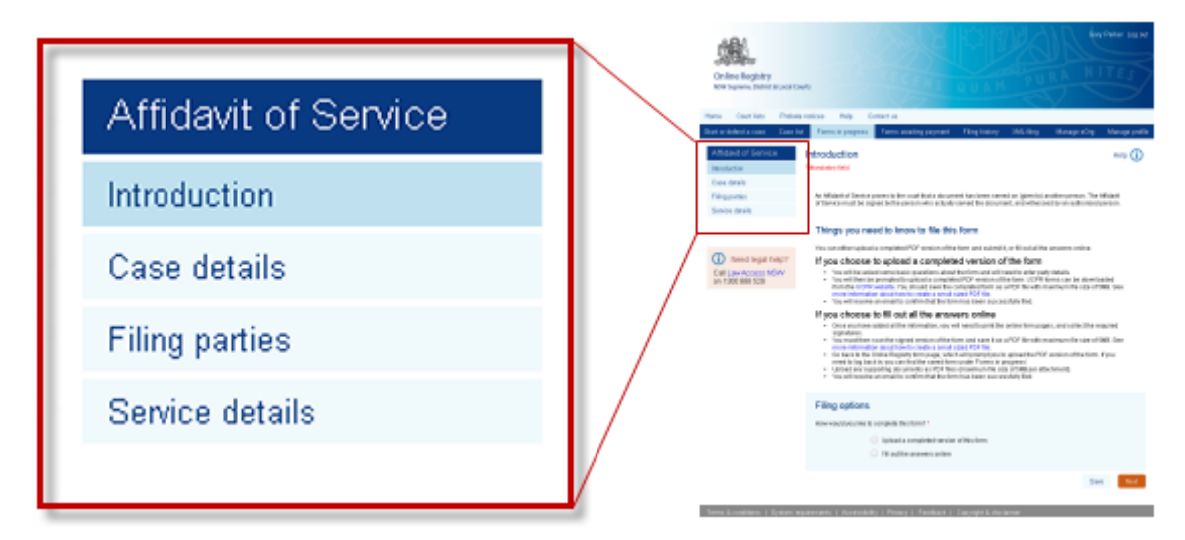

Many forms will contain similar sections such as the Plaintiff section.

Generate forms usually require more sections than attach forms as more information must be entered in a generate form. Some forms may only contain one section.

As case progresses, data will automatically pre-populate some sections of the form. This can save time for the client, and prevent mistakes during filing.

Examples of sections:

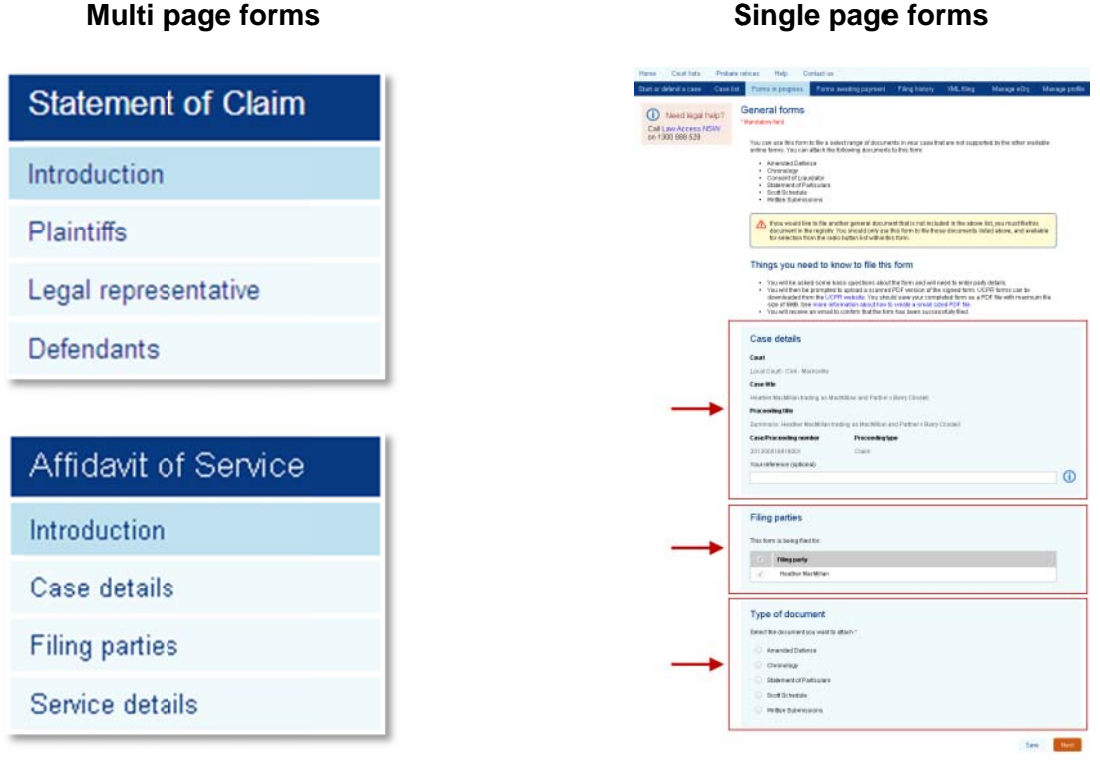

## Acknowledgment of Liquidated Claim

An Acknowledgement of Liquidated Claim states that the defendant agrees they owe the debt. Once an Acknowledgement of Liquidated Claim is filed, the court will enter judgment in favour of the plaintiff for the claim amount plus costs and any interest.

The defendant may file an Acknowledgment of Liquidated Claim (UCPR form 35) form:

• When they are served with a statement of liquidated claim or cross claim and agree that they owe the **whole** amount being claimed, including interest, fees and solicitor's costs (not for part of the amount).

A defendant may **not** file an acknowledgement if:

- They have already filed a defence; or
- If the plaintiff has filed an application for default judgment under UCPR Part 16. Once a defendant has filed the acknowledgment, the Court will enter judgment for the full amount; or
- If default judgment has been set aside under rule 36.15 or 36.16, except by leave of the Court.

After the Court enters judgment, the defendant may apply to pay the debt by instalments (UCPR form 46 for individuals or form 47 for Corporations). The Court will consider their application to pay by instalments after it has entered judgment for the full amount.

Only attachments up to 5 MB in size can be filed online, attachments exceeding five (5) MB will need to be lodged in the appropriate Court Registry or by post.

Once the acknowledgment has been filed electronically, the defendant will receive an email containing a sealed version of their acknowledgment. This is also attached to the documents tab as an 'outgoing' document in JusticeLink (JL) and available on the NSW Online Registry for the defendant to download. The defendant is also advised to access the Judgment &orders tab on the NSW Online Registry to see the orders that have been made.

**Note**: The defendant should always retain the original signed copy of their document as the Court may require them to produce this at any time.

- 1. Case details and Filing party details are displayed
- 2. Attach the signed form as a PDF
- 3. Form submitted (no payment required)

| Taked legat help?     Call Law Access IdSNY     on 1303 BBE 528 | Acknowledgement of Liquidated Claim "Networker for "Networker for "Source for "Source for a former and a fibration of Claim for SUCPT form 32 when "Source in a server and a fibration of Claim of Claim for Sucptify form demok, molding immult fire and tackfort costs. | over the versue services being<br>Point rune + |  |  |  |
|-----------------------------------------------------------------|----------------------------------------------------------------------------------------------------|------------------------------------------------|--|--|--|
|                                                                 | Things you need to know to file this form                                                                                                    |                                                |  |  |  |
|                                                                 | The will need to achieve a completed PCP version of the form                                                                                                    | forest many a                                  |  |  |  |
|                                                                 | Case details                                                                                                    |                                                |  |  |  |
|                                                                 | Cent<br>Lacat Cast - Cat - Bytem                                                                                                    |                                                |  |  |  |
|                                                                 | Conservation<br>Instrument Accessment (Calculated Calculation Calculation Accesses Accesses Accesses Accesses Accesses Accesses                                                                                                    |                                                |  |  |  |
|                                                                 | Precisioning this<br>Statework of Cases, BETREDT AUXTOR, A UNITED TACK. BUT 218 UT1 + NUT-MIL LANSIN HERBERT                                                                                                    |                                                |  |  |  |
|                                                                 | Cana Proceeding worder Proceeding type<br>2012/00022944021 Claim                                                                                                    |                                                |  |  |  |
|                                                                 | Yournelisense laationel                                                                                                    | 0                                              |  |  |  |
|                                                                 | Filing parties<br>Search-state term is sing fraction *                                                                                                    |                                                |  |  |  |
|                                                                 | 2 Patysana                                                                                                    | nan .                                          |  |  |  |
|                                                                 | 2 Michaelo Lasarra AGDLSIr                                                                                                    | Defendant 1                                    |  |  |  |
|                                                                 | Contraction Deliterable care areas a Peter (Deliterable)                                                                                                    | firmened 2                                     |  |  |  |
|                                                                 |                                                                                                    | Saw Net                                        |  |  |  |
|                                                                 |                                                                                                    |                                                |  |  |  |

## Affidavit (General)

An affidavit is a written statement of facts, the contents of which are sworn or affirmed to be true.

The person whose evidence is contained in the affidavit is known as the "deponent". The deponent could be the client (a party in a case, or the party's lawyer), or it could be someone whom the client has asked to provide evidence to support their case (e.g. a witness, or someone providing an expert opinion).

The client should only file an affidavit if the Court has ordered them to file one, or to comply with the requirements of a specific rule or Practice Note. Before the client can file an affidavit online, they must already have prepared a document that is consistent with UCPR Form 40.

If the client is representing themselves and needs more information about preparing an affidavit, a link to a checklist is available from the first screen on the affidavit form on the NSW Online Registry, or at the link below:

#### http://www.lawassist.lawaccess.nsw.gov.au/lawassist/lawassist\_affidavits\_checklist.html

Once the contents of the affidavit are complete, the client must print the document so that the deponent, in the presence of a lawyer or Justice of the Peace, can physically sign every page and swear, or affirm, that its contents is true. The deponent then needs to scan the signed document as a PDF that the client can attach to the Affidavit form on the Online Registry.

Only affidavits up to five (5) MB in size can be filed on line, affidavits exceeding five (5) MB will need to be lodged in the appropriate Court Registry or by post.

Once the affidavit has been filed electronically, the client will receive an email that contains a sealed version of their affidavit that they can serve on other parties.

**Note**: The client should always retain the original signed copy of their document as the Court may require them to produce this at any time.

- 1. Case details and Filing party details are displayed
- 2. Enter Affidavit details
- 3. Upload signed PDF attachment
- 4. Enter the date the Affidavit was sworn or affirmed
- 5. Form submitted

| An dealer and environment of the Los Carlos environment of the angle of the angle o              |                                                                                                    |                                                                                                    |     |
|----------------------------------------------------------------------------------------------------|----------------------------------------------------------------------------------------------------|----------------------------------------------------------------------------------------------------|-----|
| The series of each of the series is a leader of the series of the series              | As all dettis a vettan statement                                                                                                    | of facts, the contacts of which are powers or allomatics beings.                                                                                                  |     |
| The observed inclusion is a single of the single of the s               | The partices whole address is a                                                                                                    | cetarried in the allidant to known as the "deputient"                                                                                                    |     |
| backback and has a disard the neglect the solution consolution is the neglect the solution consolution is the neglect the solution consolution is the neglect the solution consolution is the neglect the neglect               | The deponent could be you to per-<br>te provide endence to support yo                                                                                                    | dy in a case, or the pody's lawyer), or it could be serve on every when you have used<br>or case (org. a witness, or serve one providing an expert spinlaro)      | e . |
| here is a construction of the definition of the definition of the               | You should smuthle an attaced if specific rate or Practice Note:                                                                                                    | The court has ordered you to the one, or to comple with the requirements of a                                                                                     |     |
| Dearbarreleases of the effect of conductions and encoder of the excitence of the excitence               | Befere you can file an afficiant on<br>Form 41. Proce are representing<br>the checkly/theight                                                                                                    | Ins, you must already have prepared a document that in caracteristical web UCPR<br>manual and need further internation about preparing an addawd, sou might find  |     |
| Note measure in the out on the section of the section of the secti              | Drox the contents of the afficients<br>a leveler or Justice of the Palace,                                                                                                    | Is complete, your waid print the document is that the deponent, in the presence<br>can physically sign overspage and swear, or attime, that its contents is tree. | e.  |
| Or advances of the one give is the one of the one of t               | touther need to such the signe                                                                                                    | a document as a PCF that you can attach to the tank beave                                                                                                    |     |
| Downer of late is starter for device starter (see there is a unit of a starter is a unit of a starter is a unit of a unit of a starter is a unit of a unit of               | Only adiateds up to five (5) MB in<br>the appropriate Court registry or                                                                                                    | nize can be find on fire, efficients excending fire (f) Mill with west to be indget a<br>by post.                                                                 |     |
| MUE to relate of the order of the order of                | Orace year affictave has been they<br>afficient that you can serve an off                                                                                                    | whether heady, you will receive un aread that cardials a social diversion of your<br>arguments                                                                    |     |
| Case details : Sold Description On these Sold Description On these Sold Description On these Sold Description On these Sold Description On these Sold Description On these Sold Description On these Sold Description On these Sold Description On the Sold Description On the Sold Description On the Sold Description On the Sold Description On the Sold Description On the Sold Description On the Sold Description On the Sold Description On the Sold Description On the Sold Description On the Sold Description On the Sold Description On the Sold Description Description Descri              | NOTE: THU should always relate<br>this at any local                                                                                                    | Bie original argeneticate of your document as the courtimer require you to produ                                                                                  |     |
| And Careford States     Server States     Server States                                                                                                    | Case datals                                                                                                    |                                                                                                    |     |
| Cert Sectar Gen Hanny Sectar Gen Hanny S              | oure origin                                                                                                    |                                                                                                    |     |
| Land Cash Cone - Heavy<br>Come<br>Benefit And Land Co. 199 (2012) High Cash Cone - States - States - Stat           | Cart                                                                                                    |                                                                                                    |     |
| Carsilia<br>Carsilia<br>September 2019 (ALC) (ALC) 18 (3) E 2111-INFORME Laws ABOVT<br>Nacadage<br>Carsilian Carsilian Carsi      | Local Cauti - Guli- Jykny                                                                                                    |                                                                                                    |     |
| Shortmanna (unto (unto 1992) E27) - Hande Lakar ABURY<br>Maxadag uto<br>Balansa de la Statuta (Unto La VIII Taba (Unto 1992) E27) - Hande Isaana (BBURY<br>2012/2012/5001 (Unto 1992)<br>2012/2012/5001 (Unto 1992)<br>2012/2012/2012/5001 (Unto 1992)<br>2012/2012/2012/2012/2012/2012/2012/2012                                                                                                    | Cauritie                                                                                                    |                                                                                                    |     |
| Anachageli<br>Anachageli<br>Sadd Tuesdawin diese Stadt The Children (1980) 2023 (The Holden Schwein Addrumt<br>Card Tuesdawing and the<br>Sadd Tuesdawing Sadd (The<br>Filing parties)<br>Interference for the sking backs of<br>direct states (Sadd (The Sadd (The | REVENT AUSTRULIA LIMITED C                                                                                                    | PCH: 000 128 210) + 86/14/00 LASK49 A08/14/Y                                                                                                    |     |
| Dannese finders Stoter FLOTTING LALE TOTE (LOUR DO DE DE DE DE IN-HELdees ) Labora Addrone<br>Sector Address (Loures )<br>De De De De De De De De De De De De De D                                                                                                    | Proceeding Date                                                                                                    |                                                                                                    |     |
| Control of the second spectrum of the second spectrum of the se                   | Environment of Chains & ENVERTIAL                                                                                                    | RTEALA LARTED LACH. 300 228 2213 + Welvely Lewine ADDURY                                                                                                    |     |
| 2002/2009/2019 Oner Thousehouse place of Fing parties Execution-for two is keep fielder *  2 Mediate Laver 2002 PT 2 Lade Control Control Control Control Affidiant datails Dependent syster *                                                                                                    | CaseProceedingramber                                                                                                    | Pracewilling type                                                                                                    |     |
| This parties  Fing parties  Interference takes grade of a  Minimum set of a large large of a  Minimum set of a large large of a  Minimum set of a large large of a large of a l               | 00100082584081                                                                                                    | Dars                                                                                                    |     |
| Fing parties based on the law (based of  the set of the set of th               | Tour relience sopherial                                                                                                    |                                                                                                    |     |
| Fing parties<br>Instruction for the targe backs of<br># Instruction<br>Mediate Section 2000 000<br>Part Lands Control 2012, Section 2000 000<br>Addidant details<br>Dependent Series 1                                                                                                    |                                                                                                    |                                                                                                    | C   |
| Fing parties<br>text-touche care is large fields : *<br>* Mean Large 2020?<br>* Per Laik Conference 2020?<br>Affidiant details<br>Deserve Large *                                                                                                    |                                                                                                    |                                                                                                    |     |
| Fileg parties<br>Interface To Data Sea targe table 5 *<br>2 Manual Lances 500 500<br>Manual Lances Committee (Lances 500 500<br>Artificator destails<br>Desmed Same *                                                                                                    |                                                                                                    |                                                                                                    |     |
| Interdence for two is along Noder 1  7. Newsyn Wedden Carlow Control (Control (Contr              | Filing parties                                                                                                    |                                                                                                    |     |
| 2 Heads Law 200401                                                                                                    | Interfactor for the state is being the                                                                                                    | eter:                                                                                                    |     |
| A Martine Server SOL OF     You Lake control Sol Control Sol Control Sol                    |                                                                                                    |                                                                                                    |     |
| A Michael Lans Conference of Conference (Conference)                                                                                                    | / Imeanly                                                                                                    |                                                                                                    |     |
| Afficient details                                                                                                    | And and a state of a state of a s | Construction of Party Construction of the                                                                                                    |     |
| Afficiant details<br>Desved type -                                                                                                    | The sale cremence                                                                                                    |                                                                                                    |     |
| Desenent sama -                                                                                                    | Affidavit details                                                                                                    |                                                                                                    |     |
|                                                                                                    | Depended spream                                                                                                    |                                                                                                    |     |
|                                                                                                    |                                                                                                    |                                                                                                    | G   |
|                                                                                                    |                                                                                                    |                                                                                                    |     |
|                                                                                                    |                                                                                                    |                                                                                                    |     |
|                                                                                                    |                                                                                                    |                                                                                                    |     |

### Affidavit of Service

An Affidavit of Service proves to the court that a document has been served on (given to) another person. The Affidavit of Service must be signed by the person who actually served the document, and witnessed by an authorised person.

- 1. Read the form introduction then select the filing option (complete form online or upload attached document)
- 2. Case details are displayed (pre-populated)
- 3. Filing party details are displayed (pre-populated)
- 4. Complete the Service details
- 5. Upload attachment
- 6. Form submitted

| Affidavit of Service                   | Introduction Help ()                                                                                                    |
|----------------------------------------|----------------------------------------------------------------------------------------------------|
| Introduction                           | * Mandatory field                                                                                                    |
| Case details                           |                                                                                                    |
| Filing parties                         | An Affidavit of Service proves to the court that a document has been served on (given to) another person. The Affidavit of<br>Service must be signed by the person who actually served the document, and witnessed by an authorised person. |
| Service details                        |                                                                                                    |
|                                        | Things you need to know to file this form                                                                                                    |
|                                        | You can either upload a completed PDF version of the form and submit it, or fill out all the answers online                                                                                                    |
| Need legal     balp?                   | Read more »                                                                                                    |
| Call Law Access NSW on<br>1300 888 529 | Filing options                                                                                                    |
| 1000 000 020                           | How would you like to complete this form? *                                                                                                    |
|                                        | Upload a completed version of this form                                                                                                    |
|                                        | ◯ Fill out the answers online                                                                                                    |
|                                        | Save Next                                                                                                    |

## **Amended Defence**

If the Court has given leave to vary the content of the Defence that the client lodged originally, they may file an Amended Defence.

The client will need to prepare a fresh document which clearly outlines the amendments in accordance with the requirements of UCPR 19.5 (2),(3) & (4) including any specific orders of the Court.

#### Form process:

- 1. Case details and Filing party details are displayed
- 2. Attach the signed form as a PDF
- 3. Form submitted (no payment required)

| Need legal     help?               | A<br>* N |
|------------------------------------|----------|
| Call LawAccess NSW on 1300 888 529 |          |

| Amended [ | Defence |
|-----------|---------|
|-----------|---------|

Mandatory field

If the Court has given leave to vary the content of the Defence that you lodged originally, you may file an Amended Defence.

You will need to prepare a fresh document which clearly outlines the amendments in accordance with the requirements of UCPR 19.5 (2),(3) & (4) including any specific orders of the Court.

#### Things you need to know to file this form

You will need to upload a completed PDF version of the form.

| Case details                        |                   |             |      |
|-------------------------------------|-------------------|-------------|------|
| Court                               |                   |             |      |
| Local Court - Civil - Sydney        |                   |             |      |
| Case title                          |                   |             |      |
| Yoki Hayashi v Andrew Dunlop        |                   |             |      |
| Proceeding title                    |                   |             |      |
| Statement of Claim: Yoki Hayash     | i v Andrew Dunlop |             |      |
| Case/Proceeding number              | Proceeding type   |             |      |
| 20160000097001                      | Claim             |             |      |
| Your reference (optional)           |                   |             |      |
|                                     |                   |             |      |
|                                     |                   |             |      |
|                                     |                   |             |      |
| Filing parties                      |                   |             |      |
| Select who this form is being filed | l for: *          |             |      |
| C Darty name                        |                   | Polo        |      |
|                                     |                   | Noie        |      |
| Andrew Dunlop                       |                   | Defendant 1 |      |
|                                     |                   |             |      |
|                                     |                   | Save        | Next |

Read more »

### **Amended Plans**

Amended Plans can only be filed if leave, or permission, has been granted by the Court.

In order to file this form, the client should first make an application for leave to rely on Amended Plans by filing a notice of motion and an affidavit in support. Once the client has obtained leave in court, they can then file the Amended Plans.

The Amended Plans (and any application for leave to amend plans) must have attached written particulars that indicate the nature of the changes to the original plans.

#### Form process:

- 1. Case details and Filing party details are displayed
- 2. Attach the amended plans as a PDF
- 3. Form submitted (no payment required)

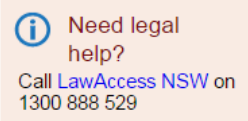

Amended Plans

\* Mandatory field

Amended Plans can only be filed if leave, or permission, has been granted by the Court.

In order to file this form, you should first make an application for leave to rely on Amended Plans by filing a notice of motion and an affidavit in support. Once you have obtained leave in court, you can then file the Amended Plans.

Read more »

#### Things you need to know to file this form

You will need to upload a completed PDF version of the form.

|                                                      |                                         | Read more » |
|------------------------------------------------------|-----------------------------------------|-------------|
| Case details                                         |                                         |             |
| Court<br>Land and Environment Court - Ci             | vil - Sydney                            |             |
| Case title<br>Grant Warren v Sutherland Shire        | Council                                 |             |
| Proceeding title<br>Class 1: Grant Warren v Sutherla | nd Shire Council                        |             |
| Case/Proceeding number<br>201600002251001            | Proceeding type<br>LEC Civil Proceeding |             |
| Your reference (optional)                            |                                         | (           |
|                                                      |                                         |             |
| Filing parties                                       |                                         |             |
| This form is being filed for:                        |                                         |             |
| ✓ Party name                                         |                                         | Role        |
| Grant Warren                                         |                                         | Applicant 1 |
|                                                      |                                         | Save Next   |
|                                                      |                                         |             |

## **Amended Statement of Claim**

If circumstances arise such that the client wishes /needs to amend their Statement of Claim, they will need to prepare the amended document in accordance with the requirements of UCPR 19.5, especially noting the mode of amendment.

A Statement of Claim may be amended once without permission of the Court, within 28 days after the original Statement of Claim was filed, but for any subsequent amendments, a Notice of Motion to Amend must be filed and granted before the amendment can take place. (For Local Court Small Claims Division claims, permission to amend must be sought at Pre-Trial Review).

Once leave or permission to amend the document has been granted, they will be able to upload the amended document they have prepared into the Online Registry and attach it to the relevant case.

A sealed "Coversheet" will be returned to the client. A copy of the "Coversheet" needs to be photocopied and attached to each copy of the Amended Statement of Claim before it is served on the opposing party.

The opponent also has the right to file an Amended Defence to the Amended Statement of Claim.

#### Form process:

- 1. Form information, Case details and filing party details are displayed
- 2. Upload Amended Statement of Claim as attachment
- 3. Form submitted

Need legal help?
 Call Law Access NSW
 on 1300 888 529

Amended Claim

circumstances arise such that you wish/need to amend your Statement of Claim, you will need to prepare the nended document in accordance with the requirements of UCPR 19.5, especially noting the mode of amendm A Statement of Claim may be amended once without permission of the Court, within 28 days after the original Statement of Claim was filed, but for any subsequent amendments, a Notice of Motion to Amend must be filed and granted before the amendment can take place. (For Local Court Small Claims Division Claims, permission to amend must be sought at Pre-Trial Review). Once leave or permission to amend the document has been granted, you will be able to upload the amended document you have prepared into the Online Registry and attach it to the relevant case. A sealed "Coversheet" will be returned to you. A copy of the "Coversheet" needs to be photocopied and attached to each copy of the Amended Statement of Claim before it is served on the opposing party. Your opponent also has the right to file an Amended Defence to the Amended Statement of Claim Please note, you must arrange for this form to be served on the defendants in person. It cannot be posted by the registry. When you are prompted to upload a completed version of the form, please upload a marked up version of the entire Statement of Claim so the Registry can determine what you have amended. Things you need to know to file this form You will be asked some basic questions about the form and will need to enter party details.
 You will then be prompted to upload a completed PDF version of the form. UCPR forms can be downloaded from the UCPR website. You should save the completed form as a PDF file with maximum file size of 5MB. See more information about how to create a small sized PDF file.
 You will receive an email to confirm that the form has been successfully filed. Case details Court Local Court - Civil - Albion Park Case title qopal04 subramanian04 v asas asas Proceeding title Statement of Claim: gopaI04 subramanian04 v asas asas Case/Proceeding number Proceeding type 201200332121001 Claim Your reference (optional) **(i)** This form is being filed for Filing party gopal04 subramanian04

Save

## **Amended Statement of Cross Claim**

If circumstances arise where a client wants/needs to amend their cross claim, they will need to prepare the amended document in accordance with the requirements of UCPR 19.5, especially noting the mode of amendment.

The client will need to seek permission, or leave, to amend the Cross-Claim. This leave is sought by way of a Notice of Motion to amend, except for Local Court Small Claims Division Cross Claims where the leave is sought at Pre-Trial Review, filed and granted.

Once leave or permission to amend the document has been granted, the client can upload the amended document they have prepared into the Online Registry and attach it to the relevant case. A sealed "Coversheet" will be returned to the client. A copy of the "Coversheet" needs to be photocopied and attached to each copy of the Amended Cross Claim before it is served on the opposing party.

The client's opponent also has the right to file an Amended Defence to the Amended Cross Claim.

#### Form process:

(i) Need legal Amended Statement of Claim 1. Form information, Case help? datory fiek Call LawAccess NSW on details and filing parties If circumstances arise such that you wishineed to amend your Statement of Claim, you will need to prepare the amended document in accordance with the requirements of UCPR 19.5, especially noting the mode of amendment. 1300 888 529 details are displayed A Statement of Claim may be amended once without permission of the Court, within 28 days after the original Statement of Claim was fied, but for any subsequent amendments, a Notice of Motion to Amend must be filed and granted before the amendment can take place. (For Local Court Small Claims Division Claims, permission to amend must be sought at Pre-Trial Review). 2. Upload Amended Statement of Claim as Things you need to know to file this form attachment You will need to unload a completed PDE version of the form 3. Form submitted You must arrange for this form to be served on the defendants in person. It cannot be posted by the registry. Case details Court Case title ooy v Gary Michael Proceeding title lle Happy v Gary Mich Case/Proceeding number Proceeding type Your reference (optional) (j) This form is being filed for: Party name Role Michelle Happy 1 intiff 1 Save

## **Amended Statement of Facts and Contentions**

This form can only be filed after the Court has given leave to vary the content of the Statement of Facts and Contentions that the client lodged originally.

It should retain the same structure as the original document, with clear divisions between Part A (Facts) and Part B (Contentions).

The client should underline any amendments that were omitted in the original form. More detail about specific headings can be found in the Practice note.

- 1. Case details and Filing party details are displayed
- 2. Attach the amended document as a PDF
- 3. Form submitted (no payment required)

| Need legal<br>help?<br>Call LawAccess NSW on<br>1300 888 529 | Amended Statement of Facts and Contentions * Mandatory field This form can only be filed after the Court has given leave to vary the content of the s that you lodged originally. It should retain the same structure as the original document, with clear divisions betw (Contentions). Things you need to know to file this form | Statement of Facts and Co<br>ween Part A (Facts) and P<br>Re | ontentions<br>Part B<br>ead more » |
|--------------------------------------------------------------|----------------------------------------------------------------------------------------------------|--------------------------------------------------------------|------------------------------------|
|                                                              | You will need to upload a completed PDF version of the form.                                                                                                    | Re                                                           | ad more »                          |
|                                                              | Case details         Court         Land and Environment Court - Civil - Sydney         Case title         Henry Bates v Jake Hendricks         Proceeding title         Class 1: Henry Bates v Jake Hendricks         Case/Proceeding number         201600002250001         Vour reference (optional)                             |                                                              | . ()                               |
|                                                              | Filing parties This form is being filed for:          Image: Party name         Image: Henry Bates                                                                                                    | Role<br>Applicant 1                                          |                                    |
|                                                              |                                                                                                    | Save                                                         | Next                               |

## Application Class 1,2,3

An Application Class 1, 2, 3 (Form B) is used to start certain appeals and applications in Classes 1, 2 and 3 of the Land and Environment Court, other than a tree dispute or an appeal against a Commissioner's decision.

The application or appeal may be:

- A **Development appeal** (DA) allows you to appeal against the determination of a development application and includes appeals against:
  - the refusal of your DA;
  - $\circ$  the conditions of consent imposed on the development consent;
  - the failure of the Council or consent authority to make a decision on your DA within the 'deemed refusal' period;
  - the granting of a development consent (in some circumstances only).
- An **Aboriginal land claim** allows an Aboriginal Land Council to appeal against a determination of a land claim made to the Minister.
- An **Appeal against an order** allows you to appeal against an order made by a local or State government authority.
- An application for **Compensation for compulsory acquisition** allows you to appeal against:
  - the determination of compensation payable to you for the compulsory acquisition of land by a government authority;
  - o the refusal of your claim for compensation for the compulsory acquisition of land.
- A Land valuation objection appeal allows you to appeal against the Valuer General's determination after you objected to its valuation of your land.
- A **Modification appeal** is an appeal against the Council or other consent authority's determination of your application to modify a development consent.
- A **Modification application** is an application directly to the Court to modify a development consent originally granted by the Court.

If the matter requires a listing date and time, this will automatically be assigned to the case once the online payment is received.

If the client is representing themselves, it is highly recommended that they seek independent legal advice about whether their specific legal problem can be addressed by filing an Application Class 1,2,3.

## Application Class 1,2,3 – In Detail

The following process is documented from an external user perspective for lodging an Application Class 1,2,3 form via the NSW Online Registry.

| Step | Action                                                                                                    |
|------|----------------------------------------------------------------------------------------------------|
| 1    | Login to the NSW Online Registry.<br>The <i>Case list</i> screen displays.<br>The Application Class 1,2,3 form creates a case in the Land and Environment court. Click<br>the <b>Start or defend a case</b> menu, then select the <b>Application Class 1,2,3 form</b> link.<br>Home Court lists Probate notices Help Contact us<br>Start or defend a case Case list Forms in progress Forms awaiting payment Filing history XML filing Manage profile                                                                                                    |
| NOTE | If someone else has started the case, or you filed the Application Class 1,2 or 3 at the registry, you will first need to <b>Add a case</b> to your profile before you are able to view the case details, or submit secondary forms against the case on the NSW Online Registry. Help is available via the help icon (i) for each section of the form.                                                                                                    |
| 2    | The form introduction will display.   Select the type of application or appeal you are lodging from the drop down list.   Start or defend a case     Case list   Forms in progress   Forms waiting payment   Filing history   XML filing   Manage profile   Application Class   1,2,3 (Form B)   Introduction   Applicants   Legal representative   Respondents   Application details   Call and Environment Court requires you to attach certain documents when filing this form. Before you beging this form, you should ensure that you have scanned the relevant attachments for your appeal or gaplication. <b>Application type</b> (1) The underset NEWLOR |
| NOTE | Call LawAccess NSW on<br>1300 888 529           Nature of claim *           Nature of claim *           T                                                                                                    |

| Step | Action                                                                                                    |
|------|----------------------------------------------------------------------------------------------------|
| 3    | Complete <b>the details for your application</b> .<br>Different applications require different information in this field. Enter the information that applies to your situation.                                                                                                    |
|      | What type of application or appeal are you lodging? * Development appeal  What type of development is this? * Alterations or additions to a lot comprising a single dwelling  Nature of claim * s97 Appeal against the actual refusal of a development application -residential                                                                                                    |
|      | Details of application         You must file your application to the Land and Environment Court within 6 months of receiving the notification of council's determination.         What date did you receive notification of council's determination?         Image: Construment under which the proceedings are brought         Environmental Planning and Assessment Act 1979 - s97 Appeal against the actual refusal of a development application -residential |
| 4    | <ul> <li>Select your filing option.</li> <li>There are two ways the client can file an Application Class 1,2,3 form using the Online Registry: <ul> <li>One option is to answer some introductory questions and upload an already completed form (attach form)</li> <li>The other is to answer all the form questions online</li> </ul> </li> <li>Click Next</li> </ul>                                                                                          |
|      | Filing options How would you like to complete this form?*  Upload a completed version of this form  Fill out the answers online                                                                                                    |
|      | Your reference (optional)  Save Next                                                                                                    |

| Step | Action                                                                                                    |                                                                                                    |                                                                                                    |                       |
|------|----------------------------------------------------------------------------------------------------|----------------------------------------------------------------------------------------------------|----------------------------------------------------------------------------------------------------|-----------------------|
| 5    | The <i>Applicants</i> screen disp<br>Select Individual or Organi<br>Different fields will display<br>If there is more than one a<br>Complete all fields then cli                                 | blays.<br>sation.<br>depending on the option <u>y</u><br>pplicant, click Add anothe<br>ck <b>Next.</b>              | you select.<br>er applicant.                                                                                                 |                       |
|      | Application Class<br>1,2,3 (Form B)Application<br>* MandatorIntroduction*ApplicantsApplicLegal representativeIs the apRespondentsIndivApplication detailsIndiv                                   | ants<br>y field<br>cant 1<br>plicant an individual or organisation? *<br>idual Organisation                         |                                                                                                    | ()                    |
|      | Add ano<br>Need legal<br>help?<br>Call LawAccess NSW on<br>1300 888 529                                                                                                    | ther applicant                                                                                                    | Previous Save                                                                                                    | Next                  |
| NDTE | If the street type is not lister<br>field. This eliminates the ne<br>The options in the suburb<br>may have to click on the d                                                                     | ed, enter the street numbe<br>eed to select from the Stre<br>drop down list become ac<br>rop down arrow twice to tr | er and name into the building/<br>eet Type drop down list.<br>tive after a postcode is entere<br>rigger this list to appear. | 'site name<br>ed. You |
| 6    | If you have logged into the<br>Representative screen will<br>Note: This screen may app<br>will not be displayed for un<br>Click <b>Next</b><br><u>Application Class</u><br>1,2,3 (Form B)        | NSW Online Registry as<br>display your PCN details<br>bear differently for barriste<br>represented Litigants.       | a legal representative, the Le<br>ers or authorised officers. This                                                           | ∍gal<br>s section     |
|      | Introduction<br>Applicants<br>Legal representative<br>Respondents<br>Application details<br>Application details<br>Address<br>10 Pitt S<br>SYDNEY<br>Is the co<br>© Yes<br>Call LawAccess NSW on | ng Certificate Number (PCN)<br>mme(s)<br>treet<br>Y NSW 2000<br>ntact legal representative the same as the legal re | State<br>VIC<br>Surname<br>Porter                                                                                            | (j)                   |
|      | 1300 888 529                                                                                                    |                                                                                                    | Previous Save                                                                                                    | Next                  |

| Step | Action                                                                                                    |
|------|----------------------------------------------------------------------------------------------------|
| 7    | The Respondents screen displays.         Select Individual or Organisation.         Different fields will display depending on the option you select.         If there are multiple respondents, click Add another respondent.         Complete all available fields then click Next.         Application Class<br>1,2,3 (Form B)                                                                                                    |
|      | Introduction   Applic ants   Legal representative   Respondents   Application details                                                                                                    |
| NDTE | If you select Organisation, you will need to enter an ABN or CAN and click Confirm<br>ABN/CAN. If you don't know the ABN or CAN you can click the Help icon, then click the<br>link which will direct you to the appropriate search website.<br>Respondent 1         Is the respondent an individual or an organisation?*         Individual         Organisation         Enter an Australian Business Number (ABN) or Australian Company Number (ACN) and click Confirm*         ABN         Confirm ABN         Confirm ABN |

| Step | Action                                                                                                    |  |
|------|----------------------------------------------------------------------------------------------------|--|
| 8    | The Application details screen displays         Different fields will display here depending on the options you had selected on the introduction page.         In this example, we need to identify whether the property is located within the Sydney         Metropolitan area, and enter the property details.         Application Class       Application details |  |
|      | Introduction       Applicants       Legal representative       Respondents       Application details                                                                                                    |  |
|      | Property details     Are the property address details the same as those entered for one of the Applicant(s) or Respondent(s)*     Yes     Yes     No     Value     What is the cost of works on the development application lodged with the consent sAUD                                                                                                    |  |
| 9    | Enter the <b>Lot number</b> and <b>Deposited Plan</b> or <b>Strata Plan</b> number (this section will only display for certain application types).                                                                                                    |  |
|      | Lot and DP or SP numbers       Image: Comparison of the property. If there are 2 or more numbers that apply, separate each number with a comma.         Lot number *       Deposited Plan (DP) or Strata Plan (SP) number *                                                                                                    |  |

| Step | Action                                                                                                    |  |
|------|----------------------------------------------------------------------------------------------------|--|
| 10   | <ul> <li>Enter your Orders sought.</li> <li>These are the orders you are seeking the court to make on your appeal or application, and should be set out in numbered paragraphs.</li> <li>If you are unsure of what orders to seek, you should consider obtaining legal advice and assistance.</li> </ul>                                                                                                    |  |
|      | Orders sought                                                                                                    |  |
|      | <ul> <li>This section allows you to set out the decision you want the Court to make on your appeal or application. You should be as specific as possible. For example, orders sought for a development appeal could be as follows:</li> <li>1. The appeal is upheld;</li> <li>2. Development consent is granted to development application number XYZ for demolition of a dwelling and construction of a 7 storey residential flat building at [address].</li> <li>If you are unsure of what orders to seek, you should consider obtaining legal advice and assistance.</li> </ul> |  |
|      | In numbered paragraphs, set out the precise orders that you want the Court to make. *                                                                                                    |  |

| Step | Action                                                                                                    |
|------|----------------------------------------------------------------------------------------------------|
| 11   | Enter a <b>Short description</b> .<br>Here you should provide the details of the application you are making, or identify the decision or other matter appealed against or objected to.<br>Click <b>Next</b> .                                                                                                    |
|      | Short description                                                                                                    |
|      | <ul> <li>This section allows you to give the details of the application you are making or the decision against which you are appealing.</li> <li>If you are making an application directly to the Court, this will include: <ul> <li>a short description of your application.</li> </ul> </li> <li>If you are appealing against a decision, order or direction, this will include: <ul> <li>details of the decision, order or direction that you are seeking to review, including the person or organisation that made the decision, order or direction;</li> <li>any relevant reference number (e.g. the DA number); and</li> <li>the relevant date (e.g. the date of decision or the date of the order).</li> </ul> </li> <li>Provide the details of the application you are making, or identify the decision or other matter appealed against or objected to *</li> </ul> |
|      |                                                                                                    |
|      | Previous Save Next                                                                                                    |
| 12   | The Attach any supporting documents screen displays.<br>Attach supporting documents.<br>The required attachments on this page will vary depending on the type of application you have selected at the start of this form.<br>Attach any supporting documents                                                                                                    |
|      | The court may need additional documents to support the Application Class 1,2,3 (Form B) form. Please attach any documents listed below. Development application (mandatory) Determination (e.g. notice of refusal, determination, or decision to revoke or modify consent) (mandatory) Other supporting documents (optional) Attach Your attachod files                                                                                                    |
|      | File name     Size     Action       No records found.     Total size: 0 KB                                                                                                    |
|      | Edit form View/print form Next                                                                                                    |

| Step | Action                                                                                                    |
|------|----------------------------------------------------------------------------------------------------|
| NOTE | The PDF file name cannot contain any special characters such as '&'or '+' as this will cause the lodgement to fail.                                                                                                    |
| 13   | You will automatically be directed to the <i>Forms awaiting payment</i> screen.<br>From here, you can complete the following actions:<br>Preview the form as a PDF<br>Edit the form<br>Delete the form<br>Select the form or forms (up to 100 can be selected at once) and click Next to pay for the form(s) and submit them to the Court.<br>Start or defend a case Case list Forms in progress Forms awaiting payment Filing history XML filing Manage profile<br>Forms awaiting payment<br>The form listed below are ready to be filed with the court. Select the forms you want to file now.<br>Select all<br>Form name Case Case list Case the forms you want to file now.<br>Select all<br>Form name Case Case list Case the filing party Form prepared by Your ref Fees (6) Action<br>Statement of Claim (UCPR Marge Portier Tory S23400 C C Case (1))                                                                                                    |
|      | Statement of Claim (UCPR     Smith     Porter, Tony     \$234.00     Image: Constraints                                                                                                    |
|      | Application Class 1,2,3 (Form Smith Porter, Tony S897.00 S897.00 S897. |
|      | Total (including GST): \$897.00                                                                                                    |
|      | File more forms Next                                                                                                    |
| 14   | Refer to the Payments section in this user guide for more information on form payments.<br>Forms are not submitted to the Court until payment has been made.<br>There is no time limit on how long forms can stay in the Forms awaiting payment screen,<br>however rules and timeframes on submitting forms need to be considered when paying for<br>forms or errors could occur (and the user may need to edit or redo the form)                                                                                                    |
|      |                                                                                                    |

## Application Notice – Licence / Registration Appeal (crime form)

This form is used to appeal a decision about a driver's licence or about vehicle registration.

Clients have the right to appeal to the Local Court if they have received:

- a letter from the Roads and Maritime Services (about a driver's licence or vehicle registration) informing you that you may appeal to the Local Court; or
- An immediate licence suspension notice from New South Wales Police

Clients must select a court location that is nearest to where they reside or work. Failure to do so may result in the Court adjourning their case to the court nearest to where they reside or work.

Clients can access more information on this form from LawAccess NSW, including information about licence suspensions on the LawAssist website.

If a client attempts to submit a licence or registration appeal form outside allowable appeal period they will receive the following message:" You cannot file this form online as it appears the deadline has passed. If you wish to proceed with your appeal you must attend your Local Court Registry. You should also get legal advice."

- 1. Select the type of appeal (RMS or Police) and whether it's a licence or registration appeal
- 2. Enter the details of the letter you received from the RMS or Police
- 3. Enter the details of the Applicant(if the client is a legal practitioner their details will display)
- 4. Enter details for the grounds of your appeal
- 5. The Forms awaiting payment screen displays
- 6. Select the form and complete the payment
- 7. The form is only submitted after payment has been made

| Application Notice -<br>Licence / Registration<br>Appeal | Introduction Mandatory field                                                                                                    |
|----------------------------------------------------------|----------------------------------------------------------------------------------------------------|
| Introduction                                             | This form is used to appeal the suspension of a driver's licence. It is also used to appeal a decision about vehicle                                                                                            |
| Applicant                                                | registration.<br>Read more »                                                                                                    |
| Legal representative                                     |                                                                                                    |
| Appeal details                                           | Fees and payment                                                                                                    |
|                                                          | <ul> <li>The filing fee will be displayed once you have answered all the questions.</li> <li>You can pay by credit card (AMEX, Visa, Mastercard and Diners Club) or debit card (Visa or Mastercard).</li> </ul> |
| (i) Need legal help?                                     | Two of wood                                                                                                    |
| Call LawAccess NSW on                                    | нуре от арреат Неір ()                                                                                                    |
| 1300 888 529                                             | Which agency issued your letter or notice? *                                                                                                    |
|                                                          | Roads and Maritime Services     New South Wales Police                                                                                                    |
|                                                          | Is the appeal in relation to licence or vehicle registration? *                                                                                                    |
|                                                          | Licence     Vehicle registration                                                                                                    |
|                                                          | Appealing a RMS decision about your licence<br>You must file your appeal to the Local Court against a licence decision by Roads and Maritime Services (RMS) within<br>78 drive of revealence he Belleter        |
|                                                          | Date of letter*                                                                                                    |
|                                                          |                                                                                                    |
|                                                          | Save Next                                                                                                    |
## **Consent Judgment or Order**

Consent Order/Judgment is a form containing the terms of an agreement between the parties in relation to proceedings between them.

Before the client can file a Consent Order/Judgement online, they must already have prepared the Consent Order/Judgment UCPR form 44. The form should contain all the terms of the agreement between the parties and they must ensure that all parties in the proceedings have signed the document.

When they have filed the form, the Registry will process the form and details of the judgment given or orders entered will be available for the client to view and download within Case details> Judgments & orders.

- 1. Case details and Filing party details are displayed
- 2. Upload attachment
- 3. Form submitted

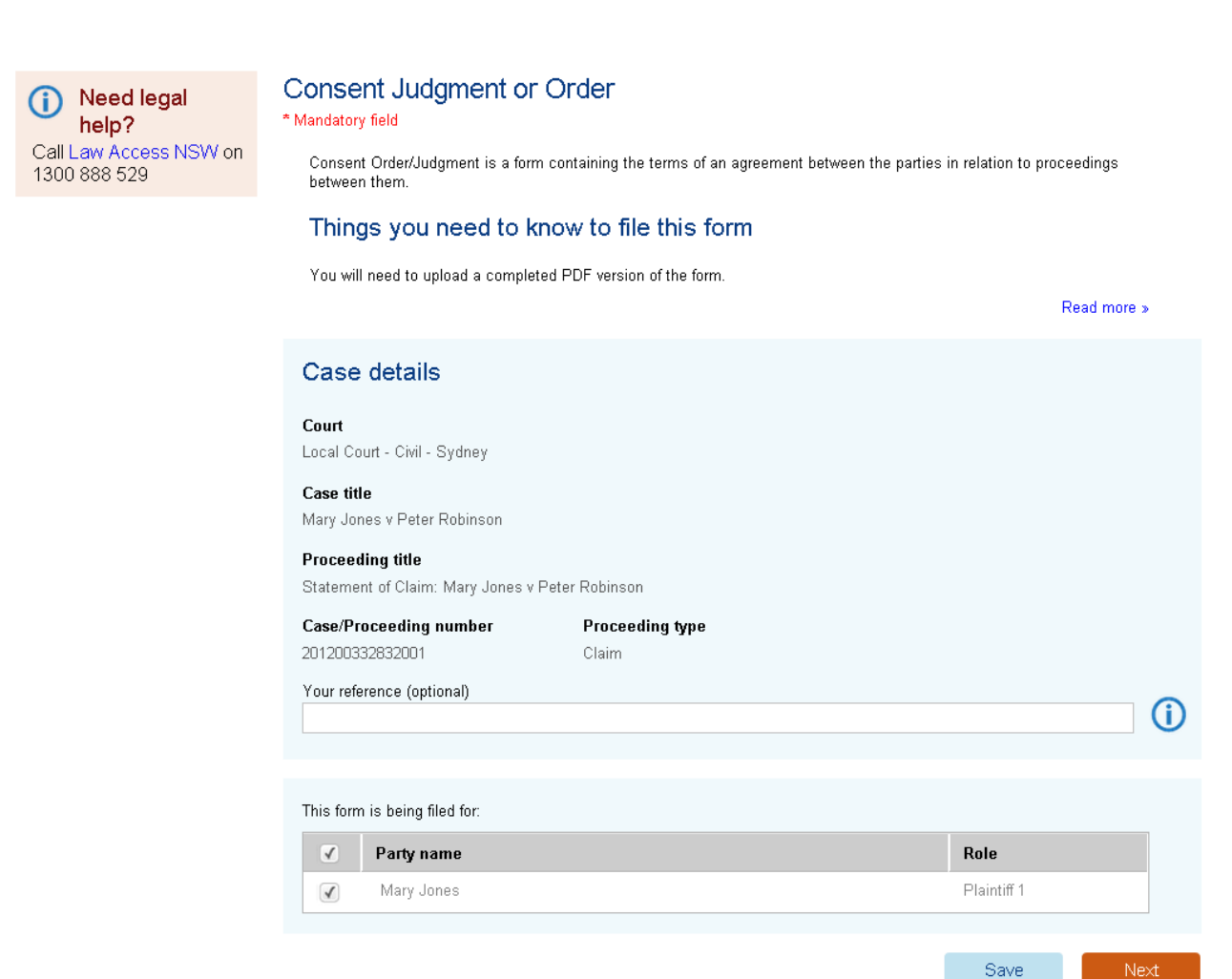

## **Consent of Liquidator (Form 8)**

This form should be filed together with an Originating Process seeking wind-up orders against a company. The nominated registered official liquidator must sign the form to satisfy the Court that he or she:

- consents to the appointment; ٠
- does not know of any interest or duty that conflicts with independently performing a ٠ liquidator's duties, or could be perceived as compromising that independence;
- will properly disclose fees charged by attaching a copy of his or her fee schedule as ٠ evidence of this.

The signed form must be served on the company at least one day before the Court is asked to make any wind-up orders.

#### Form process:

(

- 1. Case details and Filing party details displays
- 2. Upload signed Consent of Liquidator form as a PDF
- 3. Form submitted

| Need legal<br>help?<br>Call LawAccess NSW on<br>1300 888 529 | * Mandatory field<br>* Mandatory field<br>This form should be filed together w<br>nominated registered official liquida<br>• consents to the appointment;<br>• does not know of any interest<br>be perceived as compromisi<br>• will properly disclose fees ch | (Form 8)<br>ith an Originating Process seeking wind-up orders ag<br>tor must sign the form to satisfy the Court that he or si<br>or duty that conflicts with independently performing a<br>ig that independence;<br>arged by attaching a copy of his or her fee schedule a | iainst a company. The<br>1e:<br>1 liquidator's duties, or c<br>1s evidence of this. | ould   |  |
|--------------------------------------------------------------|----------------------------------------------------------------------------------------------------|----------------------------------------------------------------------------------------------------|-------------------------------------------------------------------------------------|--------|--|
|                                                              | The signed form must be served on<br>orders.                                                                                                    | the company at least one day before the Court is ask                                                                                                    | ed to make any wind-u                                                               | )      |  |
|                                                              | Things you need to kno                                                                                                    | ow to file this form                                                                                                    |                                                                                     |        |  |
|                                                              | You will need to upload a complete                                                                                                    | a PDF version of the form.                                                                                                    | Read                                                                                | more » |  |
|                                                              | Case details                                                                                                    |                                                                                                    |                                                                                     |        |  |
|                                                              | Court<br>Supreme Court Civil                                                                                                    |                                                                                                    |                                                                                     |        |  |
|                                                              | Case title<br>In the matter of Tiger Airways Australia Pty Limited                                                                                                    |                                                                                                    |                                                                                     |        |  |
|                                                              | Proceeding title<br>Application under Corporations Act                                                                                                    | QANTAS AIRWAYS LIMITED v Tiger Airways Austral                                                                                                    | lia Pty Limited                                                                     |        |  |
|                                                              | Case/Proceeding number<br>20160000003001<br>Your reference (optional)                                                                                                    | Proceeding type<br>Application under Corporation Law                                                                                                    |                                                                                     |        |  |
|                                                              |                                                                                                    |                                                                                                    |                                                                                     |        |  |
|                                                              | Filing parties                                                                                                    |                                                                                                    |                                                                                     |        |  |
|                                                              | Select who this form is being filed fo                                                                                                    | r: *                                                                                                    |                                                                                     |        |  |
|                                                              | Party name                                                                                                    |                                                                                                    | Role                                                                                |        |  |
|                                                              | Tiger Airways Australia                                                                                                    | Pty Limited                                                                                                    | Defendant 1                                                                         |        |  |
|                                                              |                                                                                                    |                                                                                                    | 0                                                                                   | Mart   |  |
|                                                              |                                                                                                    |                                                                                                    | Save                                                                                | Next   |  |

### **Consent to Act as Tutor**

A Consent to Act as Tutor (UCPR form 30) is a statement of willingness to act on behalf of someone who is legally incapable of representing themselves. Someone who is legally incapable is unable to give instructions to a solicitor or answer questions in court. Someone may be legally incapable because they are under the age of 18, because they have mental health issues, or other reasons. See UCPR Part 7 Division 4 for more information.

### Form process:

- 1. Case details and Filing party details displays
- 2. Upload attachment
- 3. Form submitted

### Consent to Act as Tutor (UCPR 30)

#### \* Mandatory field

A Consent to Act as Tutor (UCPR form 30) is a statement of willingness to act on behalf of someone who is legally incapable of representing themselves.

#### Things you need to know to file this form

You will need to upload a completed PDF version of the form.

|                                                     |                 | Read more » |     |
|-----------------------------------------------------|-----------------|-------------|-----|
| Case details                                        |                 |             |     |
| Court<br>Local Court - Civil - Bankstown            |                 |             |     |
| <b>Case title</b><br>Alan Grant v Joe Smith         |                 |             |     |
| Proceeding title<br>Summons: Alan Grant v Joe Smith |                 |             |     |
| Case/Proceeding number                              | Proceeding type |             |     |
| 201400033741001                                     | Claim           |             |     |
| Your reference (optional)                           |                 |             | ~   |
|                                                     |                 |             | (j) |
|                                                     |                 |             |     |
|                                                     |                 |             |     |
| Filing parties                                      |                 |             |     |
| This form is being filed for:                       |                 |             |     |
| Party name                                          |                 | Role        |     |

Alan Grant

1

Plaintiff 1

Save

Next

Read more »

# **Corporations Law – Originating**

process prescribed in Schedule 1 of the Supreme Court Corporations Rules 1999is the document the client must lodge to commence a case in the Supreme Court's Corporations List.

Things the client may need to know to file this form:

- The client will need to enter some basic information concerning the parties in the case, and the corporation relevant to the proceedings.
- They will be prompted to upload a scanned PDF version of the signed form. UCPR forms can be downloaded from the LawLink website.
- They should save their completed form as a PDF file with maximum file size of 5MB.

**Note**: If the client is filing the Originating Process against a defendant located outside New South Wales, a listing date and time will not automatically be assigned to their case.

Instead, registry staff will specifically assign a listing date that allows them adequate time to serve the defendant. Once the case has been listed, registry staff will email the client a Notice of Listing that the client can serve on the defendant.

- 1. The originating process information displays
- 2. Complete the Originating process details
- 3. Complete the Plaintiffs details
- 4. The legal representatives details display
- 5. Enter the details of the Defendant (if any)
- 6. Complete the Subject Corporation details
- 7. Attach the signed form and any supporting documentation
- 8. The Forms awaiting payment screen displays
- 9. Select the form and complete the payment
- 10. The form is submitted.

| Corporations Law<br>Originating Process<br>(Form 2) | Originating process<br>*Mandatory field                                                                                                    |
|-----------------------------------------------------|----------------------------------------------------------------------------------------------------|
| Originating process                                 | The Originating Process (Form 2 Supreme Court (Corporations) Rules 1999) is the document you must lodge to<br>commence a case in the Supreme Court's Corporations List.                                                                    |
| Plaintiffs                                          | The types of applications entered into the Corporations List are those seeking orders under any provision within the<br>Corporations Act 2001 (Cth), the Australian Securities and Investments Commission Act 2001 (Cth), the Cross-Border |
| Legal representative                                | Insolvency Act 2008 (Cth) or the Supreme Court (Corporations) Rules 1999.                                                                                                    |
| Defendants                                          | For further guidance about the operation of the Corporations List, please refer to Practice Note SC EQ 4 – Corporations<br>List.                                                                                                    |
| Subject corporation                                 | Things you need to know to file this form                                                                                                    |
| (i) Need legal                                      | Read more >                                                                                                    |
|                                                     | You will need to upload a completed PDF version of the form.<br>Read more »                                                                                                    |
| Call LawAccess NSW on<br>1300 888 529               | Originating process details                                                                                                    |
|                                                     | Supreme Court                                                                                                    |
|                                                     | Application type *                                                                                                    |
|                                                     | Your reference (optional)                                                                                                    |
|                                                     | (i)                                                                                                    |
|                                                     | Save Next                                                                                                    |

## **Corporations Law – Interlocutory**

Process prescribed in Schedule 1 of the Supreme Court Corporations Rules 1999 is the document you lodge to seek interlocutory relief in an existing case in the Corporations List.

**Note**: You must lodge the Corporations Law Originating Process prior to filing the Interlocutory form.

- 1. Case details and Interlocutory details displays
- 2. Select the Application type then the list type
- 3. Select the Applicant(s)
- 4. Select any respondents
- 5. Attach a signed copy of the form and any other supporting documents
- 6. The Forms awaiting payment screen displays
- 7. Select the form and complete the payment
- 8. The form is submitted.

| Corporations Law<br>Interlocutory Process<br>(Form 3) | Corporations Law Inte<br>* Mandatory field                               | rlocutory Process                                                                 |                            |
|-------------------------------------------------------|--------------------------------------------------------------------------|-----------------------------------------------------------------------------------|----------------------------|
| Case details                                          | Introduction                                                             |                                                                                   |                            |
| Applicants                                            | The Interlocutory Process (Form 3 interlocutory relief in an existing ca | Supreme Court (Corporations) Rules 1999) is the o<br>se in the Corporations List. | document you lodge to seek |
| Respondents                                           | Things you need to kn                                                    | ow to file this form                                                              |                            |
|                                                       | You will need to upload a complete                                       | ed PDF version of the form.                                                       |                            |
|                                                       |                                                                          |                                                                                   | Read more »                |
| Call Law Access NSW<br>on 1300 888 529                | Case details                                                             |                                                                                   |                            |
|                                                       | Court<br>Supreme Court Civil                                             |                                                                                   |                            |
|                                                       | Case title<br>In the matter of Diggers Pty Ltd                           |                                                                                   |                            |
|                                                       | Proceeding title<br>Application under Corporations Act:                  | James Smith trading as JPSmith v Gary Jones trac                                  | ling as GaPPe PTY LTD      |
|                                                       | Case/Proceeding number<br>201400010860001                                | Proceeding type<br>Application under Corporation Law                              |                            |
|                                                       | Your reference (optional)                                                |                                                                                   | ()                         |
|                                                       |                                                                          |                                                                                   |                            |
|                                                       | Interlocutory details                                                    |                                                                                   |                            |
|                                                       | Application type *                                                       |                                                                                   | <b>.</b> ()                |
|                                                       |                                                                          |                                                                                   |                            |
|                                                       |                                                                          |                                                                                   | Save Next                  |

## **Court Attendance Notice (CAN)**

A Court Attendance Notice (CAN) may be completed by authorised representatives of NSW and federal government agencies and authorities. The notice can be filed in relation to a corporation, or an individual who is 18 years or older.

Before you begin to file CANs online please make sure that you have created an Online Registry account and that you have the correct setup in order to file CANs online. If you are a self-represented litigant you do not have authority to file CANs and therefore will not be able to file the online form.

If you are unsure if your account is correctly setup to file CANs you should contact your Online Registry Administration or the Online Registry Support and verify your details.

To file CANs online you will need to be a member of an Online Registry eOrganisation. This would include Legal Practitioners, Authorised Officers and Delegates within the eOrganisation. You can also file CANs online if you are a Legal Practitioner or their Delegate with a Frequent User ID.

A Frequent User ID (FUI) must be entered to submit a CAN. A FUI is a unique identifier that is used to process your CAN with the correct contact and fee details.

If you are unsure about your account type or you are not familiar with the correct FUI to use please contact NSW Online Registry support.

- 1. Read the Introduction then complete the Listing details section
- 2. The Prosecutor details display
- 3. The Authorised officer (for Authorised officer account types) or Legal representative (for Legal Representatives or Delegates) displays
- 4. The Defendants details display
- 5. The Offence details display
- 6. If you are attaching a completed form the Attach signed form screen will display.
- 7. The Forms awaiting payment screen displays
- 8. Select the form and complete the payment
- 9. The form is submitted.

| Court Attendance<br>Notice                                    | Introduction * Mandatory field                                                                                                    |
|---------------------------------------------------------------|----------------------------------------------------------------------------------------------------|
| Introduction                                                  | This Court Attendance Notice (CAN) may be completed by authorised representatives of NSW and federal government agencies                                                                                                    |
| Prosecutor details                                            | and authorities. The CAN can be filed in relation to a corporation, or an individual who is 18 years or older.                                                                                                    |
| Authorised officer                                            |                                                                                                    |
| Defendants                                                    | Listing details                                                                                                    |
| Offence details                                               | Court Registry location *                                                                                                    |
| Need legal<br>help?     Call LawAccess NSW on<br>1300 888 529 | Is this a Commonwealth matter? *          Yes       No         Please select a listing date allocated by the registry. If you have not already arranged regular listing dates for CANs, please contact the relevant registry.         Select agreed listing date * |
|                                                               | Save Next                                                                                                    |

# Chronology

A Chronology is used to set out dates on which key events occurred prior to commencing litigation, (or potentially during the litigation that is the subject of an appeal) with a brief description of each event.

When filling out this form, you should list events in date order, and number them consecutively. You should also cross reference any supporting documents such as appeal books.

- 1. Case details and Filing party details are displayed
- 2. Attach the signed chronology as a PDF
- 3. Form submitted (no payment required)

| Need legal     help?               | Chronology<br>* Mandatory field                                                                                    |             |       |  |  |
|------------------------------------|----------------------------------------------------------------------------------------------------|-------------|-------|--|--|
| Call LawAccess NSW on 1300 888 529 | A Chronology is used to set out dates on which key events occurred prior to commencing litigation, (or potentially |             |       |  |  |
|                                    | during are nagalion that is the subject of an appeal) with a brief description of each e                           | Read m      | ore » |  |  |
|                                    | Things you need to know to file this form                                                                          |             |       |  |  |
|                                    | You will need to upload a completed PDF version of the form.                                                       |             |       |  |  |
|                                    |                                                                                                    | Read m      | ore » |  |  |
|                                    | Case details                                                                                                    |             |       |  |  |
|                                    | Court<br>Local Court - Civil - Sydney                                                                              |             |       |  |  |
|                                    | <b>Case title</b><br>Peta Mancini v Yousef Pekkanen                                                                |             |       |  |  |
|                                    | Proceeding title<br>Statement of Claim: Peta Mancini v Yousef Pekkanen                                             |             |       |  |  |
|                                    | Case/Proceeding number Proceeding type 201600000084001 Claim                                                       |             |       |  |  |
|                                    | Your reference (optional)                                                                                          |             |       |  |  |
|                                    |                                                                                                    |             | (i)   |  |  |
|                                    |                                                                                                    |             |       |  |  |
|                                    | Filing parties                                                                                                    |             |       |  |  |
|                                    | Select who this form is being filed for: *                                                                         |             |       |  |  |
|                                    | ✓ Party name                                                                                                    | Role        |       |  |  |
|                                    | Vousef Pekkanen                                                                                                    | Defendant 1 |       |  |  |
|                                    |                                                                                                    | Cours -     | Maut  |  |  |
|                                    |                                                                                                    | Save        | Next  |  |  |

## **Commercial Arbitration List Response**

This document summarises the extent of the client's disagreement with the nature of the dispute, including any additional contentions.

The client should also set out any additional or different interlocutory steps they consider necessary prior to a hearing, and the most appropriate list in which the matter should proceed. More details can be found in the Practice Note.

#### Form process:

Call L 1300

- 1. Case details and Filing party details are displayed
- 2. Attach the signed commercial arbitration list response as a PDF
- 3. Form submitted (no payment required)

| Need legal<br>nelp?<br>awAccess NSW on | Commercial Arbitration List Response * Mandatory field                                                                                                    |                                      |     |  |  |  |
|----------------------------------------|----------------------------------------------------------------------------------------------------|--------------------------------------|-----|--|--|--|
| 88 529                                 | This document summarises the extent of your disagreement with the nature of the dispute, including any additional<br>contentions.                                                                        |                                      |     |  |  |  |
|                                        | You should also set out any additional or different interlocutory steps you consider necessary pri<br>most appropriate list in which the matter should proceed. More details can be found in the Practic | or to a hearing, and the<br>ce Note. | 3   |  |  |  |
|                                        | Things you need to know to file this form                                                                                                    |                                      |     |  |  |  |
|                                        | You will need to upload a completed PDF version of the form.                                                                                                    |                                      |     |  |  |  |
|                                        |                                                                                                    | Read more »                          | •   |  |  |  |
|                                        | Case details                                                                                                    |                                      |     |  |  |  |
|                                        | Court<br>Supreme Court Civil                                                                                                    |                                      |     |  |  |  |
|                                        | <b>Case title</b><br>Daniel Wu v Yuki Osaki                                                                                                    |                                      |     |  |  |  |
|                                        | Proceeding title<br>Summons: Daniel Wu v Yuki Osaki                                                                                                    |                                      |     |  |  |  |
|                                        | Case/Proceeding numberProceeding type201600002350001Claim                                                                                                    |                                      |     |  |  |  |
|                                        | Your reference (optional)                                                                                                    |                                      | G   |  |  |  |
|                                        |                                                                                                    |                                      | U   |  |  |  |
|                                        | Filing parties                                                                                                    |                                      |     |  |  |  |
|                                        | This form is being filed for:                                                                                                    |                                      |     |  |  |  |
|                                        | Party name Ro                                                                                                    | ole                                  |     |  |  |  |
|                                        | Daniel Wu Pi:                                                                                                    | aintiff 1                            |     |  |  |  |
|                                        |                                                                                                    | Save                                 | ext |  |  |  |
|                                        |                                                                                                    |                                      |     |  |  |  |

## **Commercial Arbitration List Statement**

This document summarises the nature of the client's dispute and their contentions, including any issues which are likely to arise.

The client should also briefly state any interlocutory steps they consider necessary to prepare their matter for hearing. More details can be found in the Practice Note.

#### Form process:

- 1. Case details and Filing party details are displayed
- 2. Attach the signed commercial arbitration list statement as a PDF
- 3. Form submitted (no payment required)

| Need legal<br>help?<br>Call LawAccess NSW on<br>1300 888 529 | Commercial Arbitration List Statement * Mandatory field This document summarises the nature of your dispute and your contentions, including any issues which are likely to |
|--------------------------------------------------------------|----------------------------------------------------------------------------------------------------|
|                                                              | arise.                                                                                                    |
|                                                              | You should also briefly state any interlocutory steps you consider necessary to prepare your matter for hearing. More details can be found in the Practice Note.           |
|                                                              | Things you need to know to file this form                                                                                                    |
|                                                              | You will need to upload a completed PDF version of the form.                                                                                                    |

| Case details                                               |                 |             |            |
|------------------------------------------------------------|-----------------|-------------|------------|
| Court<br>Supreme Court Civil                               |                 |             |            |
| <b>Case title</b><br>Daniel Wu v Yuki Osaki                |                 |             |            |
| <b>Proceeding title</b><br>Summons: Daniel Wu v Yuki Osaki |                 |             |            |
| Case/Proceeding number                                     | Proceeding type |             |            |
| 201600002350001                                            | Claim           |             |            |
| Your reference (optional)                                  |                 |             | <b>(i)</b> |
|                                                            |                 |             |            |
| Filing parties                                             |                 |             |            |
| This form is being filed for:                              |                 |             |            |
| Party name                                                 |                 | Role        |            |
| Daniel Wu                                                  |                 | Plaintiff 1 |            |
|                                                            |                 |             |            |
|                                                            |                 | Save        | Next       |
|                                                            |                 |             |            |

Read more »

## **Commercial List Response**

This document summarises the nature of the dispute and the client's contentions, along with the legal grounds for opposing the relief claimed in the summons.

The client should also indicate if they have already attempted mediation, or if they are willing to proceed to mediation at an appropriate time. More details can be found in the Practice Note.

- 1. Case details and Filing party details are displayed
- 2. Attach the signed commercial list response as a PDF
- 3. Form submitted (no payment required)

| Need legal<br>help?<br>Call LawAccess NSW on<br>1300 888 529 | Commercial List Response * Mandatory field This document summarises the nature of the dispute and your contentions, along with the legal grounds for opposing                                                                 |
|--------------------------------------------------------------|----------------------------------------------------------------------------------------------------|
|                                                              | the relief claimed in the summons.<br>You should also indicate if you have already attempted mediation, or if you are willing to proceed to mediation at an appropriate time. More details can be found in the Practice Note. |
|                                                              | You will need to upload a completed PDF version of the form.<br>Read more »                                                                                                    |
|                                                              | Case details                                                                                                    |

| Case details                                           |                 |             |            |
|--------------------------------------------------------|-----------------|-------------|------------|
| Court<br>Supreme Court Civil                           |                 |             |            |
| <b>Case title</b><br>Yvette Daniels v Dana Yates       |                 |             |            |
| Proceeding title<br>Summons: Yvette Daniels v Dana Yat | es              |             |            |
| Case/Proceeding number                                 | Proceeding type |             |            |
| 201600002349001                                        | Claim           |             |            |
| Your reference (optional)                              |                 |             |            |
|                                                        |                 |             | <b>(i)</b> |
|                                                        |                 |             |            |
|                                                        |                 |             |            |
| Filing parties                                         |                 |             |            |
| This form is boing filed for:                          |                 |             |            |
| This form is being filed for.                          |                 |             |            |
| ✓ Party name                                           |                 | Role        |            |
| Yvette Daniels                                         |                 | Plaintiff 1 |            |
|                                                        |                 |             |            |
|                                                        |                 | Save        | Next       |
|                                                        |                 |             |            |

## **Commercial List Statement**

This document summarises the nature of the dispute and the client's contentions, along with the legal grounds for any relief claimed.

The client should also indicate if they have already attempted mediation, or if they are willing to proceed to mediation at an appropriate time. More details can be found in the Practice Note.

- 1. Case details and Filing party details are displayed
- 2. Attach the signed commercial list statement as a PDF
- 3. Form submitted (no payment required)

| Need legal<br>help? Call LawAccess NSW on | Commercial List State<br>* Mandatory field         | ement                                           |                                    |         |
|-------------------------------------------|----------------------------------------------------|-------------------------------------------------|------------------------------------|---------|
| 1300 888 529                              | This document summarises the na<br>claimed.        | ature of your dispute and your contentions, alo | ong with the legal grounds for any | relief  |
|                                           | You should also indicate if you ha                 | ve already attempted mediation, or if you are   | willing to proceed to mediation at | tan     |
|                                           |                                                    |                                                 | « Rea                              | ad less |
|                                           | Things you need to kr                              | now to file this form                           |                                    |         |
|                                           | You will need to upload a comple                   | eted PDF version of the form.                   |                                    |         |
|                                           |                                                    |                                                 | Read                               | more »  |
|                                           | Case details                                       |                                                 |                                    |         |
|                                           | Court<br>Supreme Court Civil                       |                                                 |                                    |         |
|                                           | <b>Case title</b><br>Yvette Daniels v Dana Yates   |                                                 |                                    |         |
|                                           | Proceeding title<br>Summons: Yvette Daniels v Dana | Yates                                           |                                    |         |
|                                           | Case/Proceeding number<br>201600002349001          | Proceeding type<br>Claim                        |                                    |         |
|                                           | Your reference (optional)                          |                                                 |                                    |         |
|                                           |                                                    |                                                 |                                    |         |
|                                           | Filing parties                                     |                                                 |                                    |         |
|                                           | This form is being filed for:                      |                                                 |                                    |         |
|                                           | Party name                                         |                                                 | Role                               |         |
|                                           | Vvette Daniels                                     |                                                 | Plaintiff 1                        |         |
|                                           |                                                    |                                                 |                                    | Mart    |
|                                           |                                                    |                                                 | Save                               | Next    |

## **Defence (listing & no listing)**

In order to contest a Claim, that is the client does not agree with the Claim and wants to have it decided in Court, they need to file a Defence form with the Court.

The Defence contains the facts the client will be relying on to deny the Plaintiff's/Cross Claimant's Claim at the Hearing, and has to be filed within 28 days of them being served with the Statement of Claim or Cross Claim.

Some Defences in the District & Supreme Courts have to be verified by an Affidavit.

If a Default Judgment has been entered against the client (this can be checked on the Outcomes tab on the Online Registry), they will not be able to file a Defence. The client will need to file a Notice of Motion to Set Aside Judgment and Stay of Proceedings, if granted that means they can then file the Defence.

The Defence will be listed before the Court and the client will be required to print out the notification of listing and serve that, and the Defence, on the opposing parties (This can be viewed and printed from the Cast list screen > case name > documents tab).

- 1. Make sure the case has been added to your profile. If not, refer to the Add a case section in this user guide for more information.
- 2. Read the form introduction then select the filing option (complete the form online or upload/attach completed document)
- 3. The Case details display
- 4. Select the party that the defence is being filed for, and update any address details (if required)
- 5. If the client opted to complete the form online, the Pleading details screen will display. Enter (or attach) the pleading details
- 6. View the draft form and check the details provided are correct (edit if necessary).
- 7. The Forms awaiting payment screen displays
- 8. Select the form and complete the payment
- 9. The form is submitted.

| Defence                                | Introduction                                                                                                    |    |
|----------------------------------------|----------------------------------------------------------------------------------------------------|----|
| Introduction                           | * Mandatory field                                                                                                    |    |
| Case details                           | In order to contest a Claim, that is you do not agree with the Claim and want to have it decided in Court, you need to file with the Court a form 'Defence' (UCPR form 7A/7R) |    |
| Filed for                              | Read more :                                                                                                    | •  |
|                                        | Things you need to know to file this form                                                                                                    |    |
|                                        | You can either upload a completed PDF version of the form and submit it, or fill out all the answers online.                                                                  |    |
| Need legal<br>help?                    | Read more :                                                                                                    | Þ  |
| Call Law Access NSW on<br>1300 888 529 | Filing options                                                                                                    |    |
|                                        | How would you like to complete this form? *                                                                                                    |    |
|                                        | Upload a completed version of this form                                                                                                    |    |
|                                        | Fill out the answers online                                                                                                    |    |
|                                        | Save                                                                                                    | ×t |

### **Defence to Amended Statement of Claim**

If circumstances arise that the plaintiff has served the defendant with an Amended Statement of Claim under UCPR 19.1(1), the client may file a Defence to Amended Statement of Claim.

If the client intends to file a Defence to Amended Statement of Claim, it must be filed within 14 days of them being served with the Amended Statement of Claim.

- 1. Case details and Filing party details are displayed
- 2. Attach the signed Defence to Amended Statement of Claim as a PDF
- 3. Form submitted

| Need legal<br>help?<br>Call LawAccess NSW on<br>1300 888 529 | Defence to Amended<br>* Mandatory field<br>If circumstances arise that the plai<br>may file a Defence to Amended St<br>If you intend to file a Defence to Ar<br>the Amended Statement of Claim.                                         | Statement of Claim<br>ntiff has served you with an Amended Stat<br>atement of Claim.<br>mended Statement of Claim, it must be file | tement of Claim under UCPR<br>d within 14 days of you being | 19.1(1), you<br>served with |
|--------------------------------------------------------------|----------------------------------------------------------------------------------------------------|----------------------------------------------------------------------------------------------------|-------------------------------------------------------------|-----------------------------|
|                                                              | Things you need to kr<br>You will need to upload a comple                                                                                                    | now to file this form<br>ated PDF version of the form.                                                                             |                                                             | Read more »                 |
|                                                              | Case details<br>Court<br>Local Court - Civil - Sydney<br>Case title<br>Lina Jacobs v Peter Schneider<br>Proceeding title<br>Statement of Claim: Lina Jacobs v<br>Case/Proceeding number<br>201600000193001<br>Your reference (optional) | Peter Schneider<br><b>Proceeding type</b><br>Claim                                                                                 |                                                             |                             |
|                                                              | Filing parties<br>Select who this form is being filed<br>Party name<br>Peter Schneider                                                                                                    | for: *                                                                                                    | Role<br>Defendant                                           | 1                           |
|                                                              |                                                                                                    |                                                                                                    | Save                                                        | Next                        |

## **Defence to Amended Statement of Cross Claim**

If circumstances arise that the cross claimant has served the defendant with an Amended Statement of Cross Claim, they may file a Defence to Amended Statement of Cross Claim.

If the client intends to file a Defence to Amended Statement of Cross Claim, it must be filed within 14 days of service of the Amended Statement of Cross Claim.

- 1. Case details and Filing party details are displayed
- 2. Attach the signed Defence to Amended Statement of Cross Claim as a PDF
- 3. Form submitted

| Need legal<br>help?<br>Call LawAccess NSW on<br>1300 888 529 | Defence to Amende<br>* Mandatory field<br>If circumstances arise that the of<br>a Defence to Amended Statem<br>If you intend to file a Defence to<br>Amended Statement of Cross of<br>Things you need to<br>You will need to uplead a com | ed Statement of Cross Claim<br>cross claimant has served you with an Amended S<br>ent of Cross Claim.<br>Amended Statement of Cross Claim, it must be f<br>claim.<br>know to file this form | )<br>Statement of Cross Claim, you n<br>îled within 14 days of service of | nay file<br>'the |
|--------------------------------------------------------------|----------------------------------------------------------------------------------------------------|----------------------------------------------------------------------------------------------------|---------------------------------------------------------------------------|------------------|
|                                                              | Fou will need to upload a con                                                                                                    | pleted FDF version of the form.                                                                                                    | Read                                                                      | 1 more »         |
|                                                              | Case details                                                                                                    |                                                                                                    |                                                                           |                  |
|                                                              | <b>Court</b><br>Local Court - Civil - Sydney                                                                                                    |                                                                                                    |                                                                           |                  |
|                                                              | Case title<br>Lina Jacobs v Peter Schneider                                                                                                    |                                                                                                    |                                                                           |                  |
|                                                              | Proceeding title<br>Statement of Cross Claim 001:                                                                                                    | Peter Schneider v Lina Jacobs                                                                                                    |                                                                           |                  |
|                                                              | Case/Proceeding number                                                                                                    | Proceeding type                                                                                                    |                                                                           |                  |
|                                                              | 201600000193002                                                                                                    | Cross Claim                                                                                                    |                                                                           |                  |
|                                                              | Your reference (optional)                                                                                                    |                                                                                                    |                                                                           | í                |
|                                                              |                                                                                                    |                                                                                                    |                                                                           |                  |
|                                                              | Filing parties                                                                                                    |                                                                                                    |                                                                           |                  |
|                                                              | Select who this form is being fil                                                                                                    | ed for: *                                                                                                    |                                                                           |                  |
|                                                              | Party name                                                                                                    |                                                                                                    | Role                                                                      |                  |
|                                                              | 🖌 🛛 Lina Jacobs                                                                                                    |                                                                                                    | Cross Defendant                                                           | :1               |
|                                                              |                                                                                                    |                                                                                                    |                                                                           |                  |
|                                                              |                                                                                                    |                                                                                                    | Save                                                                      | Next             |

## **Defence to Cross Claim**

In order to contest a Cross Claim, that is the client does not agree with the Cross Claim and wants to have it decided in Court, they need to file with the Court a Defence to Cross Claim form.

The Defence contains the facts the client will be relying on to deny the Plaintiff's/Cross Claimant's Claim at the Hearing, and has to be filed within 28 days of them being served with the Statement of Claim or Cross Claim.

Some Defences in the District & Supreme Courts have to be verified by an Affidavit.

If a Default Judgment has been entered against the client (this can be checked on the Outcomes tab on the Online Registry), they will not be able to file a Defence. The client will need to file a Notice of Motion to Set Aside Judgment and Stay of Proceedings, which, if granted means they can then file the Defence.

The Defence will be listed before the Court and the client will be required to print out the notification of listing and serve that, and the Defence, on the opposing parties.

- 1. Make sure the case has been added to your profile. If not, refer to the Add a case section for more information).
- 2. Read the form introduction then select the filing option (complete the form online or upload/attach completed document)
- 3. The Case details display
- Select the party that the defence is being filed for and update any address details (if required)
- If the client opted to complete the form online, the Pleading details screen sill display. Enter (or attach) the pleading details
- 6. View the draft form and check the details provided are correct (edit if necessary).
- 7. The *Forms awaiting payment* screen displays
- 8. Select the form and complete the payment
- 9. The form is submitted.

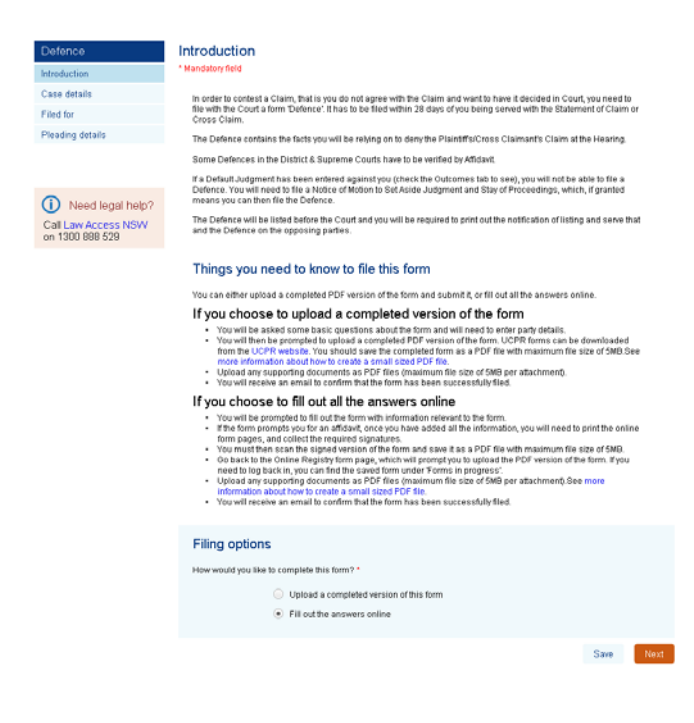

## **Expert Report**

An Expert Report is a document prepared by an expert witness containing their opinion on matters of contention in their area of expertise in the proceedings.

The Expert Report must comply with Division 2 of Pt 31 of the Uniform Civil Procedure Rules. The Expert Report is to contain the expert's acknowledgment that he or she has read the Expert Witness Code of Conduct (in Sch 7 of the UCPR) and agrees to be bound by it (UCPR r 31.23). It must also contain a one-page curriculum vitae of the expert.

The client should ensure they file the Expert Report by or on the date it was due to be filed and served in accordance with directions made by the Court.

- 1. Case details and Filing party details are displayed
- 2. Attach the signed Expert Report as a PDF
- 3. Form submitted

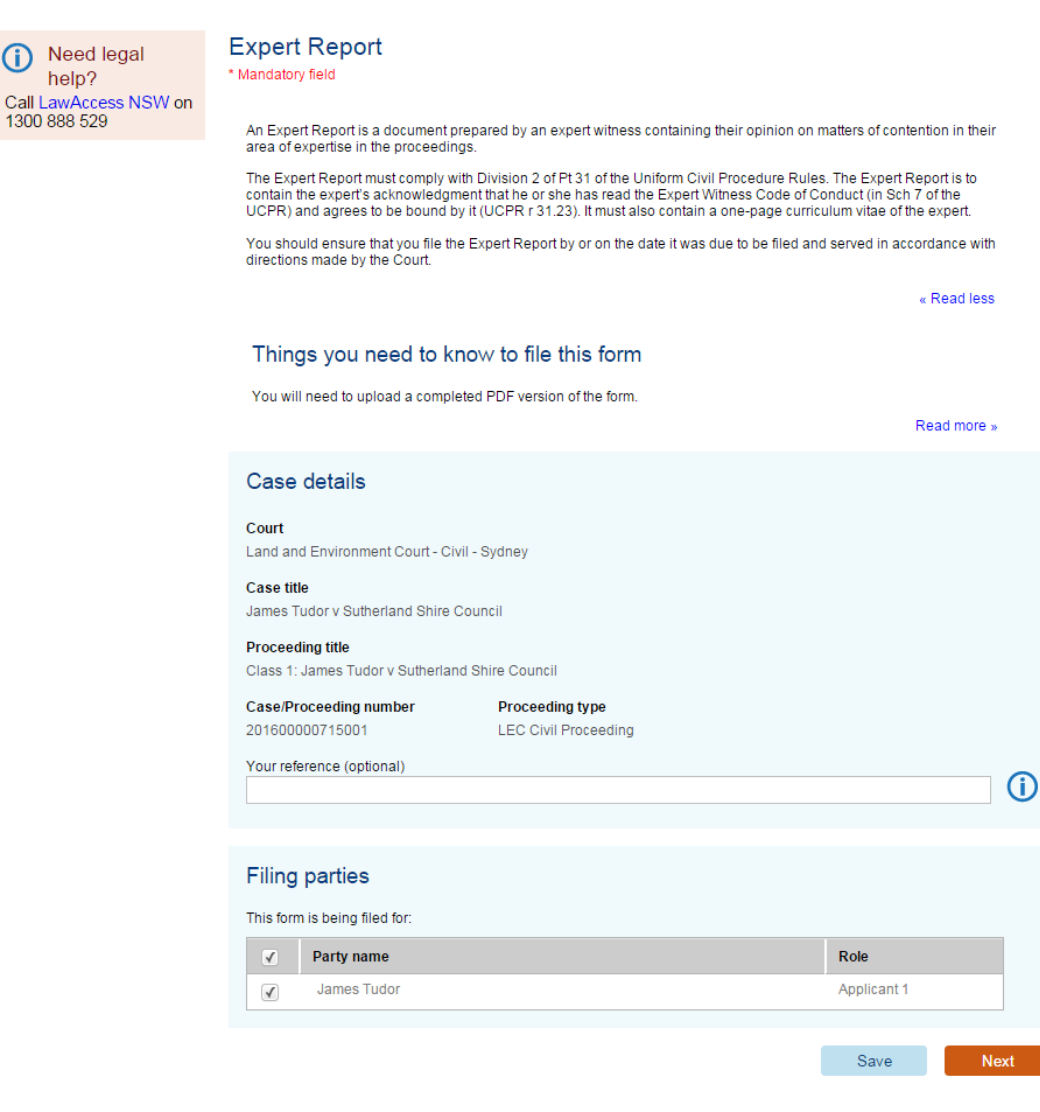

## **Incoming Correspondence**

The Incoming Correspondence form is used to submit information and supporting documents in relation to a court record.

The client should use this form if they need to correspond with the Court or other parties in relation to a case.

### Form process:

- 1. Case details and Filing party details are displayed
- 2. Attach the signed Incoming Correspondence as a PDF
- 3. Form submitted

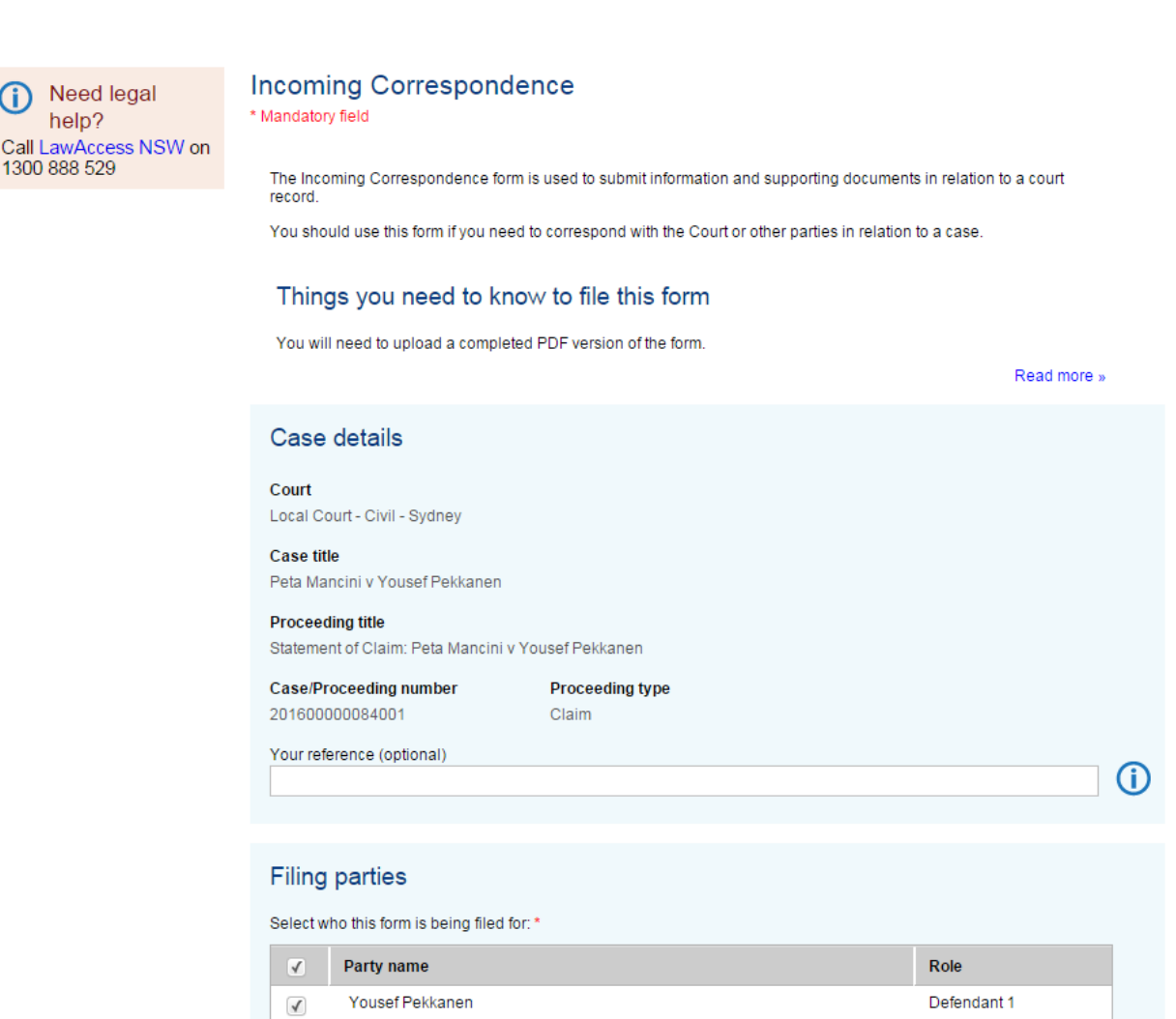

Next

Save

## Joint Expert Report

A Joint Expert Report is a document prepared by experts in the same or similar fields following a conference held between them on matters of contention in their area of expertise in the proceedings (see Uniform Civil Procedure Rules 2005 (UCPR) r 31.24(1)(c) and r 31.26).

The Joint Report must specify matters agreed and not agreed and the reasons for any disagreement (UCPR r 31.26(2)). In addition, a Joint Report may identify matters that have not been agreed but might be able to be agreed with additional information identified by the experts or (in planning appeals) with a change or modification.

The Joint Expert Report must contain each expert's acknowledgment that he or she has read the Expert Witness Code of Conduct (in Sch 7 of the UCPR) and agrees to be bound by it (UCPR r 31.23). It must also contain a one-page curriculum vitae for each expert. If the client needs more information about Joint Expert Reports, they should refer to the Land and Environment Court Joint Expert Report Policy.

The client should ensure they file the Joint Expert Report by or on the date it was due to be filed and served in accordance with directions made by the Court.

- 1. Case details and Filing party details are displayed
- 2. Attach the signed Joint Expert Report as a PDF
- 3. Form submitted

| Need legal                                     | Joint Expert Report                                                   |                                                               |                                      |            |
|------------------------------------------------|-----------------------------------------------------------------------|---------------------------------------------------------------|--------------------------------------|------------|
| help?<br>Call LawAccess NSW on<br>1300 888 529 | A Joint Expert Report is a docume                                     | nt prepared by experts in the same or similar field           | ds following a conference held       |            |
|                                                | between them on matters of conte<br>2005 (UCPR) r 31.24(1)(c) and r 3 | ntion in their area of expertise in the proceedings<br>1.26). | s (see Uniform Civil Procedure Rules | 3          |
|                                                |                                                                       |                                                               | Read more y                          | 8          |
|                                                | Things you need to kr                                                 | now to file this form                                         |                                      |            |
|                                                | You will need to upload a comple                                      | ted PDF version of the form.                                  |                                      |            |
|                                                |                                                                       |                                                               | Read more >                          | 0          |
|                                                | Case details                                                          |                                                               |                                      |            |
|                                                | Court<br>Land and Environment Court - Civ                             | il - Sydney                                                   |                                      |            |
|                                                | Case title<br>James Tudor v Sutherland Shire C                        | council                                                       |                                      |            |
|                                                | Proceeding title<br>Class 1: James Tudor v Sutherland                 | d Shire Council                                               |                                      |            |
|                                                | Case/Proceeding number                                                | Proceeding type                                               |                                      |            |
|                                                | Zo reference (ontional)                                               | LEC CIVILProceeding                                           |                                      |            |
|                                                |                                                                       |                                                               |                                      | <b>(i)</b> |
|                                                |                                                                       |                                                               |                                      |            |
|                                                | Filing parties                                                        |                                                               |                                      |            |
|                                                | This form is being filed for:                                         |                                                               |                                      |            |
|                                                | Party name                                                            |                                                               | Role                                 |            |
|                                                | James Tudor                                                           |                                                               | Applicant 1                          |            |
|                                                |                                                                       |                                                               |                                      |            |
|                                                |                                                                       |                                                               | Savo                                 | (1)        |

## **List of Authorities**

The List of Authorities is a list of cases and legislation that will be relied on and referred to in the client's submissions. It must be provided to the Court on or before the date that it is directed to be filed, or at least one working day before the hearing is to commence if no direction has been given.

If the client is relying on any unreported authorities or superseded legislation/planning instruments, they should provide copies to the judge or commissioner at the hearing. If necessary, they should liaise with the opposing party to avoid duplication.

- 1. Case details and Filing party details are displayed
- 2. Attach the signed List of Authorities as a PDF
- 3. Form submitted

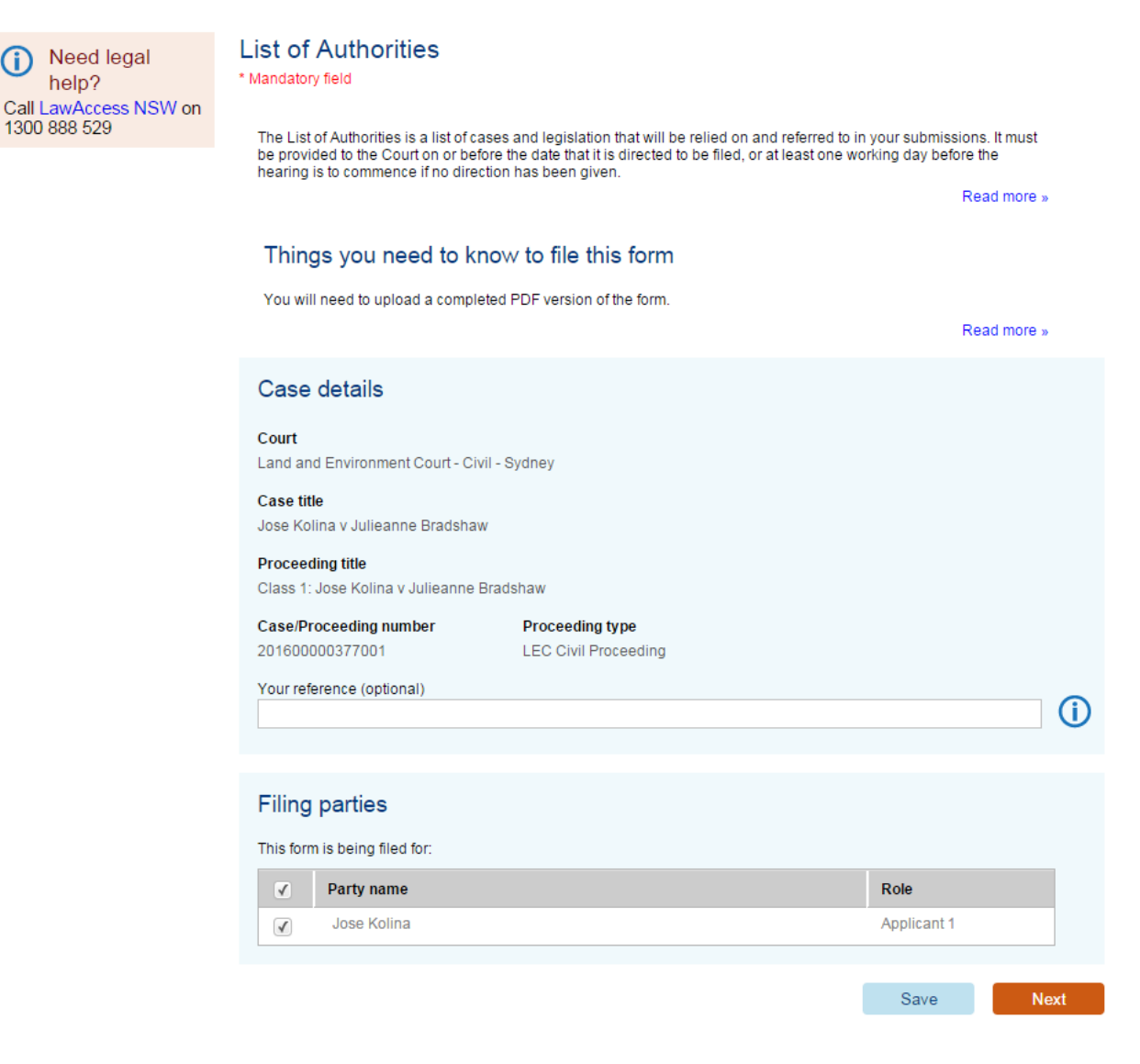

## **List of Objectors**

The List of Objectors is a list of the names of the objectors who wish to give evidence at the hearing and the objectors who made submissions in the development application.

This list is filed by the consent authority 7 days before the hearing of the proceedings or is included in the bundle of documents.

- 1. Case details and Filing party details are displayed
- 2. Attach the signed List of Objectors as a PDF
- 3. Form submitted

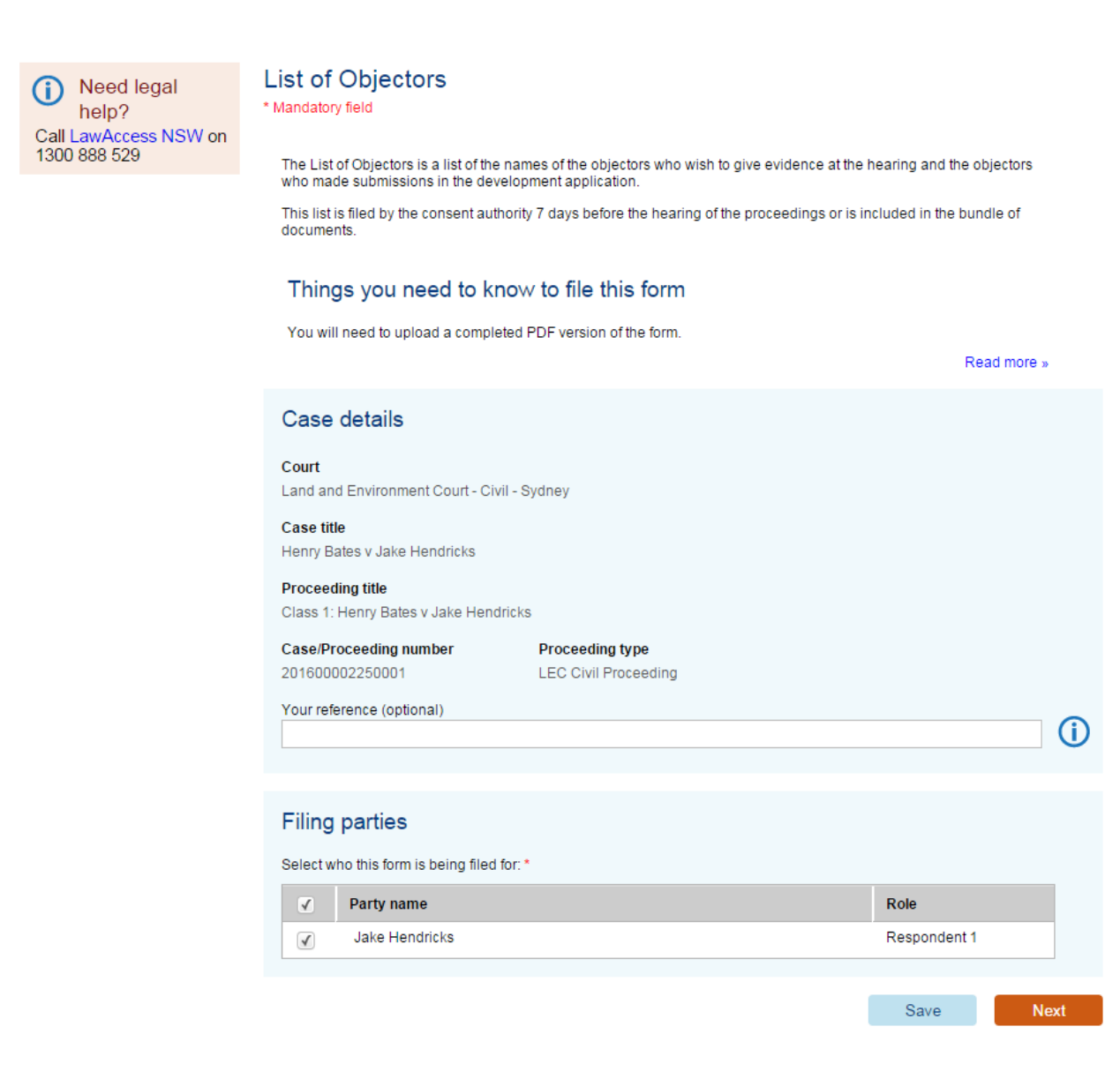

## **Notice of Appearance**

The purpose of a Notice of Appearance (UCPR form 6) is to place the client on the record. The address for service the client supplied on their Notice of Appearance will be added to the Court record. The Court will then use this address for correspondence.

To file this form online the client:

- Will be asked some basic questions about the Appearance they are entering
- Will be prompted to upload a scanned PDF version of the signed form. UCPR forms can be downloaded from the <u>LawLink</u> website
- Should save their completed form as a PDF file with maximum file size of 5MB

- 1. Case details display
- 2. Select a party that the Notice will be filed for
- 3. Upload attachment
- 4. Form submitted

| Need legal     help?                   | Notice of<br>* Mandatory field                  | Appearance                                                         |                             |                        |               |           |
|----------------------------------------|-------------------------------------------------|--------------------------------------------------------------------|-----------------------------|------------------------|---------------|-----------|
| Call Law Access NSW<br>on 1300 888 529 | The purpose                                     | of a Notice of Appearance (UCPR f                                  | orm 6) is to place you on t | he record.             |               |           |
| 01110000000000                         | The address<br>then use this                    | for service you supplied on your No<br>address for correspondence. | tice of Appearance will b   | e added to the Court r | ecord. The Co | urt will  |
|                                        | Things y                                        | ou need to know to file t                                          | his form                    |                        |               |           |
|                                        | You will nee                                    | d to upload a completed PDF version                                | of the form.                |                        | Re            | ad more » |
|                                        | Case det                                        | ails                                                               |                             |                        |               |           |
|                                        | Court<br>Local Court - 1                        | Civil - Sydney                                                     |                             |                        |               |           |
|                                        | Case title<br>BIDVEST AUS                       | TRALIA LIMITED ( ACN: 000 228 23                                   | 31) v Michelle Leanne ASE   | BURY                   |               |           |
|                                        | Proceeding<br>Statement of (                    | <b>title</b><br>Claim: BIDVEST AUSTRALIA LIMITED                   | (ACN: 000 228 231) v M      | fichelle Leanne ASBU   | IRY           |           |
|                                        | Case/Proces<br>20120000255                      | eding number Proceed<br>4001 Claim                                 | ing type                    |                        |               |           |
|                                        | Your reference                                  | e (optional)                                                       |                             |                        |               | <b>i</b>  |
|                                        | Filed for                                       |                                                                    |                             |                        |               |           |
|                                        | This form is b                                  | eing filed for *                                                   |                             | <b>.</b>               |               |           |
|                                        | Pal                                             | ty name                                                            | Defendant 1                 | gopal07 subram         | anian07       | _         |
|                                        | Pe<br>kn                                        | ter Leslie CHIPPINDALE (also<br>own as Peter CHIPPENDALE)          | Defendant 2                 | 3-1                    |               |           |
|                                        |                                                 |                                                                    |                             |                        |               |           |
|                                        | Type of a                                       | ppearance                                                          |                             |                        |               |           |
|                                        | Select type of                                  | appearance *                                                       |                             |                        |               | (i)       |
|                                        | <ul> <li>Normal a</li> <li>Submittir</li> </ul> | ippearance (unconditional)<br>or annearance (including as to costs | 5)                          |                        |               |           |
|                                        | <ul> <li>Submittir</li> </ul>                   | ig appearance (save as to costs)                                   | ·/                          |                        |               |           |
|                                        |                                                 |                                                                    |                             | _                      | 0.000         |           |
|                                        |                                                 |                                                                    |                             |                        | save          | Next      |

## **Notice of Appointment of Solicitor**

The client must file a Notice of appointment of solicitor form (UCPR form 77) when an unrepresented party engages a solicitor to act in the proceedings.

To file this form online the client:

- Will be prompted to upload a scanned PDF version of the signed form. UCPR forms can be • downloaded from the LawLink website.
- Should save their completed form as a PDF file with maximum file size of 5MB. ٠

The client will need to serve this document on any former solicitors or agents, in addition to all active parties.

### Form process:

0

- 1. Case details display
- 2. Select a party that the Notice will be filed for
- 3. Upload attachment
- 4. Form submitted

| Need legal<br>help?                 | Notice of Appointme * Mandatory field            | ent of Solici            | tor                     |                                |                    |
|-------------------------------------|--------------------------------------------------|--------------------------|-------------------------|--------------------------------|--------------------|
| Call Law Access NSW on 1300 888 529 | A Notice of Appointment of So<br>in proceedings. | licitor (UCPR form 7     | 7) must be filed when a | an unrepresented party engages | a solicitor to act |
|                                     | Things you need to                               | know before              | e filing this for       | n                              |                    |
|                                     | You will need to upload a com                    | pleted PDF version       | of the form.            |                                |                    |
|                                     |                                                  |                          |                         |                                | Read more »        |
|                                     | Case details                                     |                          |                         |                                |                    |
|                                     | <b>Court</b><br>Local Court - Civil - Sydney     |                          |                         |                                |                    |
|                                     | Case title<br>SYDNEY WATER CORPORAT              | ION v Gopal Kanda        |                         |                                |                    |
|                                     | Proceeding title<br>Statement of Claim: SYDNEY \ | WATER CORPORA            | TION v Gopal Kanda      |                                |                    |
|                                     | Case/Proceeding number<br>201200332807001        | <b>Proceedi</b><br>Claim | ng type                 |                                |                    |
|                                     | Your reference (optional)                        |                          |                         |                                | <b>i</b>           |
|                                     | Filed for                                        |                          |                         |                                |                    |
|                                     | This form is being filed in relatio              | n to *                   |                         |                                |                    |
|                                     | Party name                                       |                          | Party role              | Represented by                 |                    |
|                                     | SYDNEY WATER O                                   | ORPORATION               | Plaintiff 1             |                                |                    |
|                                     |                                                  |                          |                         | Save                           | Next               |

# Notice of Ceasing to Act

A solicitor who ceases to act for a party in any proceedings may file a Notice of Ceasing to Act form.

To file this form online the client:

- Will be asked some basic questions about the affidavit and will need to enter party details
- Will then be prompted to upload a completed PDF version of the form. UCPR forms can be downloaded from the UCPR website. They should save the completed form as a PDF file with maximum file size of 5MB
- Will receive an email to confirm that the form has been successfully filed

**Note**: This form asks for the last known address for the defendant, rather than the question; has the party's address changed since the case was originated

- 1. Case details display
- 2. Select a party that the notice will apply to
- 3. Upload attachment
- 4. Form submitted

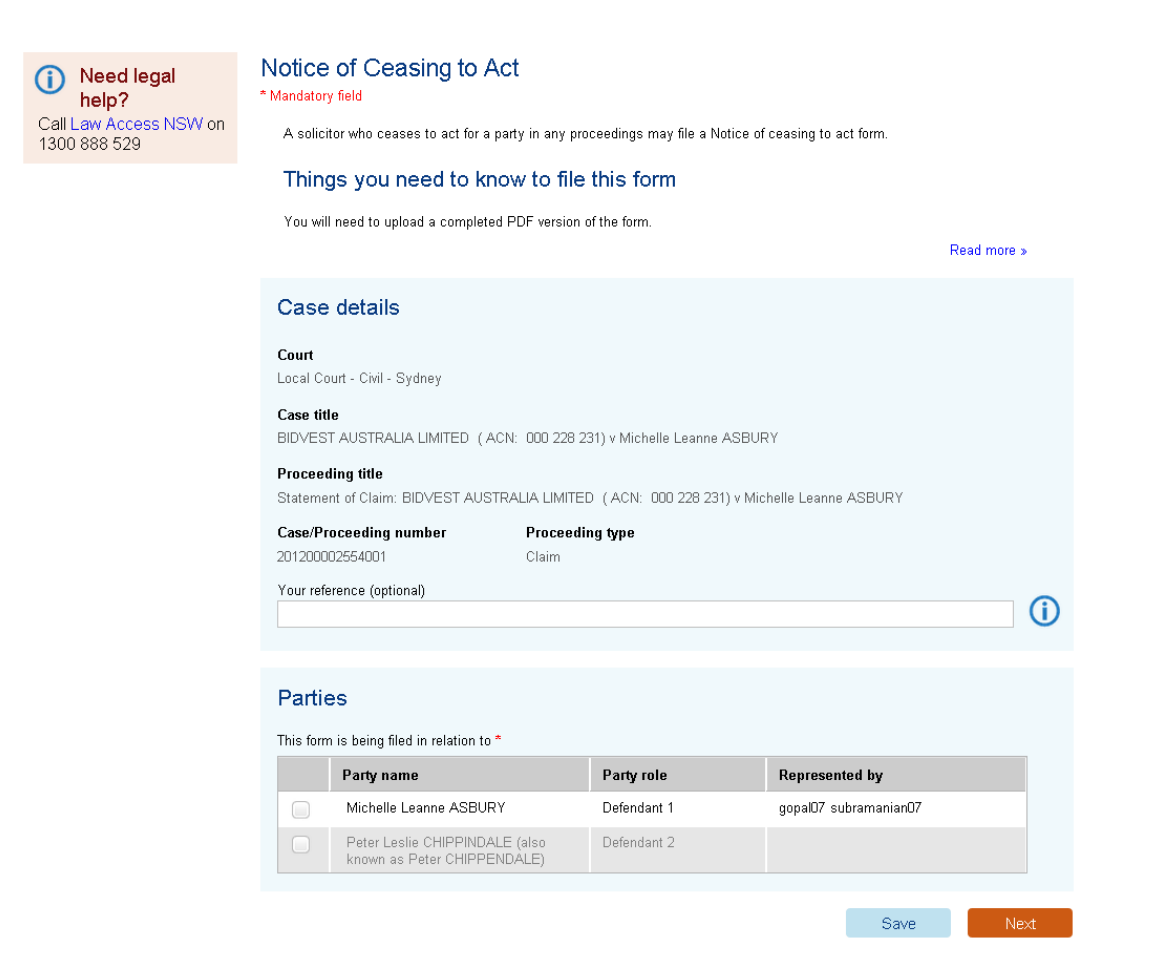

## Notice of Change of Solicitor

The client must file a Notice of Change of Solicitor form (UCPR form 77) when the solicitor on record changes or a solicitor's agent changes.

To file this form online the client:

- Will be prompted to upload a scanned PDF version of the signed form. UCPR forms can be downloaded from the <u>LawLink</u> website.
- Should save their completed form as a PDF file with maximum file size of 5MB.

The client will need to serve this document on any former solicitors or agents, in addition to all active parties.

- 1. Case details display
- 2. Select a party that the notice will be filed for
- 3. Upload attachment
- 4. Form submitted

| (i) Need legal<br>help?<br>Call Law Access NSW on<br>1300 888 529 | Notice<br>* Mandatory<br>You mu<br>agent cl<br>Thing<br>You will | of Change of Solicitor<br>field<br>st file a Notice of change of solicitor form (<br>hanges.<br>Is you need to know to file<br>need to upload a completed PDF version of | UCPR form 77) when the soli<br><b>this form</b><br>of the form. | citor on record changes or a solicitor's |
|-------------------------------------------------------------------|------------------------------------------------------------------|----------------------------------------------------------------------------------------------------|-----------------------------------------------------------------|------------------------------------------|
|                                                                   |                                                                  |                                                                                                    |                                                                 | Read more »                              |
|                                                                   | Case                                                             | details                                                                                                    |                                                                 |                                          |
|                                                                   | <b>Court</b><br>Local Co                                         | urt - Civil - Sydney                                                                                                    |                                                                 |                                          |
|                                                                   | Case titl<br>DUNN B                                              | <b>e</b><br>DTANY PTY LTD (ACN: 102 989 177) v S                                                                                                    | SHV LOGISTICS PTY LTD (A                                        | ACN: 146 833 365)                        |
|                                                                   | Proceed<br>Statemer                                              | ing title<br>it of Cross Claim 001: SHV LOGISTICS P1                                                                                                    | TY LTD (ACN: 146 833 365)                                       | v DUNN BOTANY PTY LTD (ACN: 102          |
|                                                                   | Case/Pr<br>20120000                                              | Diceeding number Proceedin<br>12074003 Cross Clai                                                                                                    | <b>ng type</b><br>im                                            |                                          |
|                                                                   | Your refe                                                        | rence (optional)                                                                                                    |                                                                 |                                          |
|                                                                   |                                                                  |                                                                                                    |                                                                 | $\square$                                |
|                                                                   | Filed                                                            | for                                                                                                    |                                                                 |                                          |
|                                                                   | This form                                                        | is being filed in relation to *                                                                                                    |                                                                 |                                          |
|                                                                   |                                                                  | Party name                                                                                                    | Party role                                                      | Represented by                           |
|                                                                   |                                                                  | SHV LOGISTICS PTY LTD (ACN: 146<br>833 365)                                                                                                    | Cross Claimant 1                                                | AWM Dickinson & Son                      |
|                                                                   |                                                                  | DUNN BOTANY PTY LTD ( ACN: 102<br>989 177)                                                                                                    | Cross Defendant 1                                               | Steven Taleski                           |
|                                                                   |                                                                  |                                                                                                    |                                                                 | Save Next                                |

## Notice of Discontinuance

This form is used to discontinue proceedings. The filing party may discontinue the whole claim or select specific defendants only.

The filing party must ensure they have the consent of any active party (opposing party) in the proceedings, unless the Court has granted leave to file the Notice of Discontinuance.

If an opposing party has not been served with the originating process (e.g. Statement of Claim), the filing party must file an affidavit stating they have not been served. This affidavit is to be filed with the Notice of Discontinuance form.

### Form process:

- 1. Case details and Filing parties details display
- 2. If more than one opposing party, select the one to discontinue
- 3. Upload PDF attachment
- 4. Form submitted

| Need legal<br>help?                    | Notice of Discontinuance<br>*Mandatory field                                           |              |
|----------------------------------------|----------------------------------------------------------------------------------------|--------------|
| Call Law Access NSW<br>on 1300 888 529 | This form is used to discontinue a claim against a defendant(s).                       | Read more »  |
|                                        | Things you need to know to file this form                                              |              |
|                                        | You will need to upload a completed PDF version of the form.                           | Read more »  |
|                                        | Case details                                                                           |              |
|                                        | Court<br>Local Court - Civil - Sydney                                                  |              |
|                                        | <b>Case title</b><br>Lynn Morgan v Ted Baker                                           |              |
|                                        | Proceeding title<br>Statement of Claim: Lynn Morgan v Ted Baker                        |              |
|                                        | Case/Proceeding number         Proceeding type           201200333654001         Claim |              |
|                                        | Your reference (optional)                                                              | <b>i</b>     |
|                                        | Filing parties                                                                         |              |
|                                        | This form is being filed for:                                                          |              |
|                                        | Party name                                                                             | Role         |
|                                        |                                                                                        | I IGH KITI T |
|                                        | Opposing parties                                                                       |              |
|                                        | Select the parties against whom this form is being filed *                             |              |
|                                        | Party name                                                                             | Role         |
|                                        | Ted Baker                                                                              | Defendant 1  |
|                                        |                                                                                        | Save Next    |

### **Notice of Eligible Persons**

A Notice of Eligible Persons sets out the names and addresses (if known) of anyone the plaintiff believes is, or might be, an eligible person under s 57 of the Succession Act 2006 (or s 6 of the Family Provision Act 1982 if the deceased passed away before 1 March 2009).

The plaintiff should serve the Notice on the defendant with the Summons and supporting Affidavit.

Refer to the Practice Note regarding details of what the Notice of Eligible Persons should include.

- 1. Case details and Filing party details are displayed
- 2. Attach the signed Notice of Eligible Persons as a PDF
- 3. Form submitted

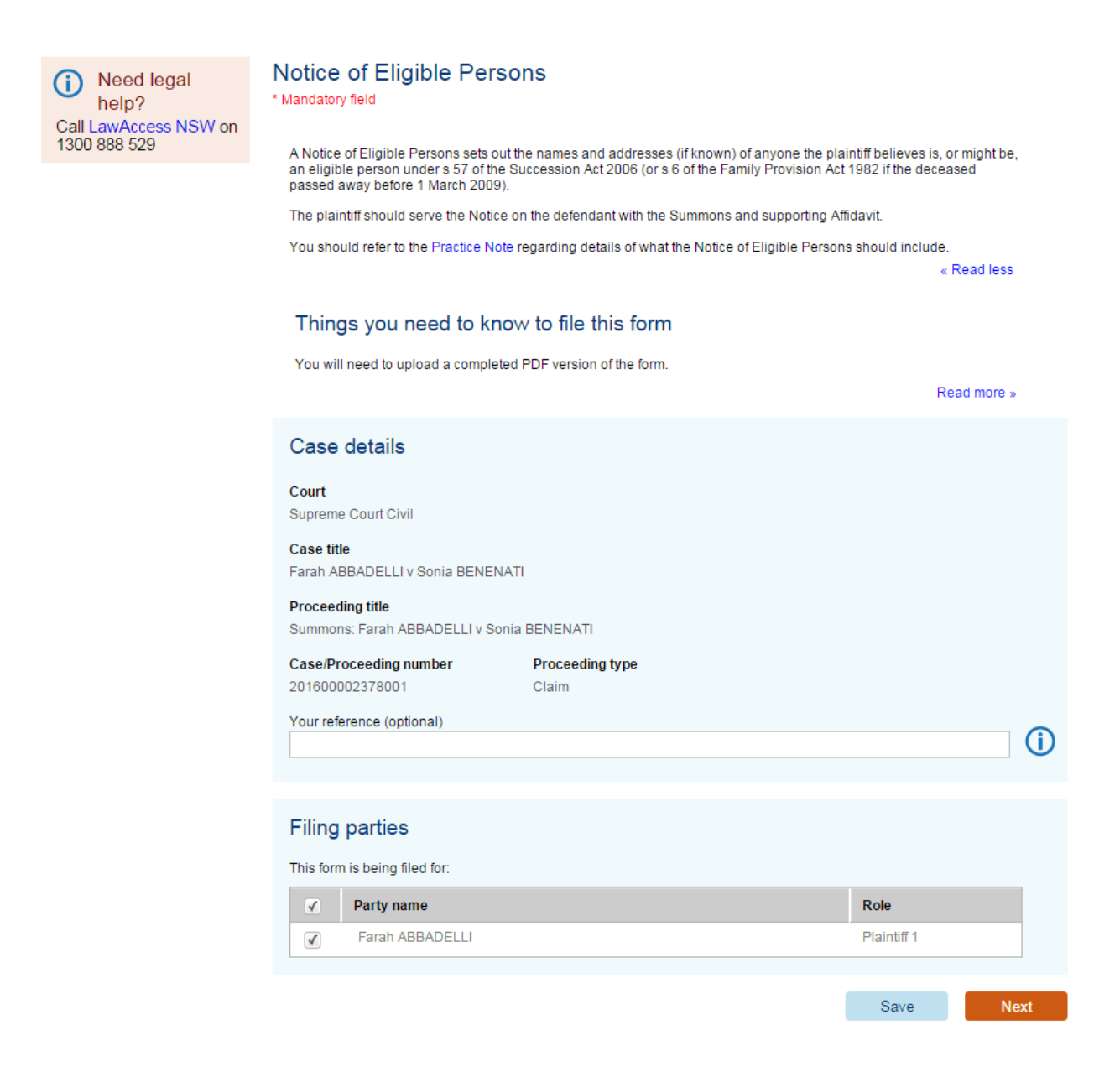

## Notice of Intention to Appeal

A Notice of Intention to Appeal (UCPR form 103) tells the court and affected parties that the applicant intends to appeal a judgment or decision to the Court of Appeal. The Notice of Intention to Appeal does not start an appeal. To start the appeal, you have to file a Notice of Appeal (UCPR form 105); or, if necessary, a Summons Seeking Leave to Appeal (UCPR form 104). Currently these forms are not available online, but will be in the near future.

You should file the Notice of Intention to Appeal within 28 days of the 'material date' (the date the judgment or orders you wish to challenge were made).

If you decide to pursue your appeal, a Notice of Appeal or Summons Seeking Leave to Appeal must be filed within 3 months of the material date.

If, after filing a Notice of Intention to Appeal, you do not wish to pursue an appeal, the Notice will expire and no further action is required of you.

- 1. Read the form introduction and select the filing method (complete answers online or upload an attached form)
- 2. The Notice details display
- 3. The Applicants details display
- 4. Confirm the authorised officer details
- 5. Enter the prospective respondent details (either an individual or an organisation)
- 6. Form submitted

| Notice of Intention to<br>Appeal (UCPR 103) | Introduction * Mandatory field                                                                                                    |
|---------------------------------------------|----------------------------------------------------------------------------------------------------|
| Introduction                                | A Notice of Intention to Anneal (JICPR form 103) tells the court and effected parties that the annioant intends to anneal                                                                                                    |
| Notice details                              | a judgment or decision to the Court of Appeal. The Notice of Intention to Appeal does not start an appeal. To start the<br>appeal, you have to file a Notice of Appeal (UCPR form 105); or, if necessary, a Summons Seeking Leave to Appeal                                  |
| Applicants                                  | (UCPR form 104).                                                                                                    |
| Authorised officer                          | You should file the Notice of Intention to Appeal within 28 days of the 'material date' (the date the judgment or orders you<br>wish to challenge were made).                                                                                                    |
| Prospective respondents                     | If you decide to pursue your appeal, a Notice of Appeal or Summons Seeking Leave to Appeal must be filed within 3<br>months of the material date.                                                                                                    |
|                                             | If, after filing a Notice of Intention to Appeal, you do not wish to pursue an appeal, the Notice will expire and no further<br>action is required of you.                                                                                                    |
| Need legal<br>help?                         | You cannot file a notice of intention to appeal if the Act or statutory rule that provides your right of appeal specifies a fixed time limit. If that is the case, you should file your notice of appeal, or your summons for leave to appeal, within that fixed time limit. |
| Call LawAccess NSW on<br>1300 888 529       |                                                                                                    |
|                                             | Things you need to know to file this form                                                                                                    |
|                                             | You can either upload a completed PDF version of the form and submit it, or fill out all the answers online                                                                                                    |
|                                             | Read more »                                                                                                    |
|                                             |                                                                                                    |
|                                             | Filing options                                                                                                    |
|                                             | How would you like to complete this form? *                                                                                                    |
|                                             | Upload a completed version of this form                                                                                                    |
|                                             | Fill out the answers online                                                                                                    |
|                                             | Your reference (optional)                                                                                                    |
|                                             |                                                                                                    |
|                                             | Save Next                                                                                                    |

## Notice of Motion – Arrest Warrant for Examination

The Notice of Motion – Arrest Warrant for Examination (UCPR form 57) requests that the court issue an arrest warrant for a judgment debtor. The judgment debtor must have failed to appear at the examination (hearing) to explain why they have not paid their debt.

If you wish to file a Notice of Motion – Arrest Warrant for Examination, you must wait at least 14 days after the court issues the judgment debtor with a notice of failure to appear in court. If the judgment debtor does not respond to the court notice, you may then file this form. You cannot file a Notice of Motion – Arrest Warrant for Examination if more than 3 months have passed since the court issued the notice of failure to appear.

- 1. Read the form introduction
- 2. The Case details are displayed
- 3. The Filing parties are displayed
- 4. The Filed against parties are displayed
- Select the Filed again party you want the warrant to be issued against
- 6. Enter the name of the deponent
- 7. Click Next
- 8. Attach the signed form is displayed
- Attach the completed PDF version of the Notice of Motion – Arrest Warrant for Examination with the affidavit section signed and witnessed
- 10. Enter the date the affidavit was sworn or affirmed
- 11. Click Next
- 12. The Forms awaiting payment screen is displayed
- 13. Complete the payment
- 14. The Your forms have been submitted screen displays the receipt information
- 15. The form has been submitted

| Need legal<br>help?<br>Call LawAccess NSW on<br>1300 888 529 | Notice of Motion - Arrest Warrant for Examination (UCPR 57<br>* Mandatory field                                                                                                    | )                                                             |
|--------------------------------------------------------------|----------------------------------------------------------------------------------------------------|---------------------------------------------------------------|
|                                                              | The Noble of Motion — Artest Warrant for Examination (UC+PK OWE 3/) requests that the Out?<br>warrant for a judgment debion. The judgment debion must have failed to appear at the examination<br>explain why they have not paid their debt.                                                                                                    | issue an arrest<br>on (hearing) to                            |
|                                                              | In you wan to be a routide of house / and a routide of house / and a routide in our is as a weat /<br>locart issues the judgment debrin with a notice of falue to a paper in ourt. If the judgment debrin<br>to the court notice, you may then file this form. You cannot file a Notice of Motion - Arrest Wa<br>Examination if more than 3 months have passed since the oourt issued the notice of falue to a | a days after the<br>or does not respond<br>mant for<br>ppear. |
|                                                              | Things you need to know to file this form                                                                                                    |                                                               |
|                                                              | You will be asked some basic questions                                                                                                    |                                                               |
|                                                              |                                                                                                    | Read more »                                                   |
|                                                              | Case details                                                                                                    |                                                               |
|                                                              | Court<br>Local Court - Civil - Casino                                                                                                    |                                                               |
|                                                              | Case title<br>S & B Produce Pty Ltd v Sam Jones                                                                                                    |                                                               |
|                                                              | Proceeding title<br>Statement of Cross Claim 001: Son Dany v S & B Produce Pty Ltd                                                                                                    |                                                               |
|                                                              | Case/Proceeding number Proceeding type<br>201500000250003 Cross Claim                                                                                                    |                                                               |
|                                                              | Your reference (optional)                                                                                                    | 0                                                             |
|                                                              |                                                                                                    |                                                               |
|                                                              | Filing parties                                                                                                    |                                                               |
|                                                              | This form is being filed for:                                                                                                    |                                                               |
|                                                              | Party name     Role                                                                                                    |                                                               |
|                                                              | Son Dany Cros                                                                                                    | s Claimant 1                                                  |
|                                                              |                                                                                                    |                                                               |

# Notice of Motion – Chambers / Listing

A Notice of Motion (UCPR form 20) is used to apply for an order in relation to court proceedings, unless court rules state otherwise. The Notice of Motion can be considered by a registrar (without members of the public), or can be listed to be heard in court.

If the client needs orders made urgently, they should file a Notice of Motion at the registry.

To file this form online the client:

- Will be asked some basic questions about the claim and will need to enter party details
- Will be prompted to upload a scanned PDF version of the signed form. UCPR forms can be downloaded from the <u>LawLink</u> website
- Should save their completed form as a PDF file with maximum file size of 5MB

If the client wants the Notice of Motion to be heard in court, they must serve the approved form on each affected party, at least three days before the hearing date.

The filing fee will be displayed on the Forms awaiting payment screen and the client will be prompted to enter their payment details.

The form will be submitted after payment. The client will receive an email to confirm that the form has been successfully filed.

- 1. Select the Type of order
- 2. Case details and Filing parties displays
- 3. Confirm affidavit details
- 4. Upload PDF attachment
- 5. The Forms awaiting payment screen displays
- 6. Select the form and complete the payment
- 7. The form is submitted.

| -                                      | Notice of Mation                                                                                                    |                                         |               |
|----------------------------------------|----------------------------------------------------------------------------------------------------|-----------------------------------------|---------------|
| Need legal<br>heln?                    | NOLICE OF MOLION<br>* Mandatory field                                                                                                    |                                         |               |
| Call Law Access NSW<br>on 1300 888 529 | A Notice of Motion (UCPR form 20) is used to apply for an order in relation to court procer<br>rules state otherwise. The Notice of Motion can be considered by a registrar (without memil<br>can be listed to be heard in court. | edings, unless co<br>pers of the public | urt<br>:), or |
|                                        | Things you need to know to file this form                                                                                                    |                                         |               |
|                                        | You will need to upload a completed PDF version of the form.                                                                                                    | Read                                    | d more »      |
|                                        | If you need orders made urgently, you should file a Notice of Motion at the registry online form.                                                                                                    | . Do not use this                       |               |
|                                        | Type of order                                                                                                    |                                         |               |
|                                        | Select all of the orders to which your Notice of Motion applies $^{\star}$                                                                                                    |                                         |               |
|                                        | Set aside (cancel) a judgment or order                                                                                                    |                                         |               |
|                                        | Obtain an order to change the venue for a hearing                                                                                                    |                                         |               |
|                                        | Transfer the proceedings to the General Division of the Local Court                                                                                                    |                                         |               |
|                                        | Inspect Property (where the case is about damage to property)                                                                                                    |                                         |               |
|                                        | Vacate (cancel) a hearing date                                                                                                    |                                         |               |
|                                        | 🔄 Other                                                                                                    |                                         |               |
|                                        |                                                                                                    |                                         |               |
|                                        | Case details                                                                                                    |                                         |               |
|                                        | Court<br>Local Court - Civil - Wyong                                                                                                    |                                         |               |
|                                        | Case title<br>Mary-Anne Parsley v Herb Racque                                                                                                    |                                         |               |
|                                        | Proceeding title<br>Statement of Claim: Mary-Anne Parsley v Herb Racque                                                                                                    |                                         |               |
|                                        | Case/Proceeding number Proceeding type<br>20130000007001 Claim                                                                                                    |                                         |               |
|                                        | Your reference (optional)                                                                                                    |                                         | $\odot$       |
|                                        |                                                                                                    |                                         | $\Box$        |
|                                        |                                                                                                    |                                         |               |
|                                        | Filing parties                                                                                                    |                                         |               |
|                                        | This form is being filed for:                                                                                                    |                                         |               |
|                                        | ✓ Party name                                                                                                    | Role                                    |               |
|                                        | 🐼 Mary-Anne Parsley                                                                                                    | Plaintiff 1                             |               |
|                                        |                                                                                                    |                                         | _             |
|                                        |                                                                                                    | Save                                    | Next          |

## Notice of Motion for Default Judgment – Liquidated

A Notice of Motion for Default Judgment - Liquidated should be completed if:

- The client has claimed a specific amount of money in their statement of claim, and
- The opposing party has failed to take any action in response to the claim within the specified time

- 1. Read the form introduction and select the filing method (complete answers online or upload an attached form)
- 2. The Case details display
- 3. The Filing party details display
- 4. Select the opposing party then enter the date of service and service method
- 5. Enter the claim details
- 6. Enter the deponent details
- 7. View, print and sign the form in the presence of a witness
- 8. Scan the signed version of the form
- 9. Upload the forms and enter the date the affidavit was sworn or affirmed
- 10. The Forms awaiting payment screen displays
- 11. Select the form and complete the payment
- 12. The form is submitted.

| Notice of Motion -                     | Introduction                                                                                                    |
|----------------------------------------|----------------------------------------------------------------------------------------------------|
| Default Judgment for                   | * Mandatory field                                                                                                    |
|                                        | You may file a Notice of Motion - Default Judgment for Liquidated Claim (UCPR form 38) if your Statement of Claim                              |
| Introduction                           | sought to recover a specific amount of money from the defendant, and the defendant is "in default" as defined in<br>UCPR 16.2.                 |
| Case details                           | vour annlication for default judament must include a sunnerting affidavit made by a nerson who has knowledge of the                            |
| Filing parties                         | debt. This affidavit forms part of the Notice of Motion form, and you do not have to file it separately.                                       |
| Opposing parties                       | You will, however, have to separately file an Affidavit of Service (UCPR form 41) that confirms the date upon which you consider the defendent |
| Claim details                          |                                                                                                    |
|                                        | Things you need to know to file this form                                                                                                    |
|                                        | You can either upload a completed PDF version of the form and submit it, or fill out all the answers online.                                   |
| (i) Need legal help?                   | Read more »                                                                                                    |
| Call Law Access NSW<br>on 1300 888 529 | Filing options                                                                                                    |
|                                        | How would you like to complete this form? *                                                                                                    |
|                                        | <ul> <li>Upload a completed version of this form</li> </ul>                                                                                    |
|                                        | Fill out the answers online                                                                                                    |
|                                        | Save                                                                                                    |

## Notice of Motion for Default Judgment – Possession of Land

The client may file a Notice of Motion - Default Judgment for Possession of Land (UCPR form 36/36A) to apply for an order for possession of the land identified in their Statement of Claim, along with judgment for any monetary amount they originally claimed. Their application will be dealt with in the absence of the public. Once the Court has confirmed that their application meets all the requirements of Part 16 of the UCPR, it will formally record the orders the client have sought and they can view them online.

### Form process:

- 1. Read the form introduction then click Next
- 2. The Case details display
- 3. The Filing party details display
- 4. Select the opposing party then enter the date of service and service method
- 5. Enter the claim details
- 6. Enter the deponent details
- 7. View, print and sign the form in the presence of a witness
- 8. Scan the signed version of the form
- 9. Upload the forms and enter the date the affidavit was sworn or affirmed
- 10. The Forms awaiting payment screen displays
- 11. Select the form and complete the payment
- 12. The form is submitted.

| Notice of Motion<br>Default Judgment |
|--------------------------------------|
| Introduction                         |
| Case details                         |
| Filing parties                       |
| Opposing parties                     |
| Claim details                        |

#### Introduction

\* Mandatory field

You may file a Notice of Motion - Default Judgment for Possession of Land (UCPR form 36/36A) to apply for an order for possession of the land identified in your Statement of Claim, along with judgment for any monetary amount you originally claimed. Your application will be dealt with in the absence of the public. Once the court has confirmed that your application meets all the requirements of Part 16 of the UCPR, it will formally record the orders you have sought and you can view them online.

#### Things you need to know to file this form

- You will be asked some basic questions about the form and will need to enter party details.
- You will then be prompted to upload a scanned PDF version of the signed form. UCPR forms can be downloaded from the UCPR website. You should save your completed form as a PDF file with maximum file size of 5MB. See more information about how to create a small sized PDF file.
- You will receive an email to confirm that the form has been successfully filed.

Save Next

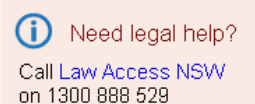

## Notice of Motion – Examination Order

A Notice of Motion – Examination Order (UCPR form 53) is used to apply to the Court for an order that a judgment debtor must attend court to be examined (questioned) about his or her financial circumstances. You (the judgment creditor) can apply to the Court for an examination order if:

- a judgment debtor has not paid you all or part of the judgment debt; and
- a judgment debtor has not given sufficient answers to questions about their financial circumstances, or provided documents about their financial circumstances, in response to an examination notice (UCPR form 51/52)

If the Notice of Motion is granted, you must serve the judgment debtor with a copy of the Court sealed Examination Order (UCPR form 54), at least 14 days before the examination hearing. You must also file an Affidavit of Service (UCPR form 41) before the examination hearing, at the court where the hearing will be held.

### Form process:

- 1. Read the form introduction
- 2. Answer Yes or No to service address question
- 3. Enter date of Examination notice then complete the Examination notice questions
- 4. Select an option to upload a PDF document of this form or fill out the answers online
- 5. The Case details display
- 6. The Filing party details display
- 7. Select a Judgment and a Judgment debtor
- 8. Complete Examination details including
  - a) Details of outstanding debt
  - b) Examination venue
  - c) Documents to be provided
- 9. Complete Deponent details
- 10. Print the form then sign it in the presence of a witness
- 11. Upload the signed version of the form and enter the date the affidavit was sworn or affirmed
- 12. The Forms awaiting payment screen displays
- 13. Select the form and complete the payment

#### The form is submitted.

| Notice of Motion -<br>Examination (UCPR<br>53)<br>Introduction | <ul> <li>Introduction</li> <li>* Mandatory field</li> <li>A Notice of Motion – Examination Order (UCPR form 53) is used to apply to the court for an order that a judgment debtor must atlend court to be examined (questioned) about his or her financial circumstances.</li> <li>You (the judgment creditor) can apply to the court for an examination order it.</li> <li>a judgment debtor has not paid you all or part of the judgment debt, and</li> <li>a judgment debtor has not given sufficient answers to questions about their financial circumstances, or provided documents about their financial circumstances, in response to an examination notice (UCPR form 51);</li> <li>If the Notice of Motion is granted, you must serve the judgment debtor with a copy of the curt sealed Examination four (UCPR form 4); at least 14 days before the examination healing, You must also file an Affidavit of Server (UCPR form 4); at least 14 days before the examination healing, You must also must also must also must also file an Affidavit of Server (UCPR form 4); at least 14 days before the examination healing, You must also must also must also must also file an Affidavit of Server (UCPR form 4); at least 14 days before the examination healing, You must also file an Affidavit of Server (UCPR form 4); before the examination healing, at the court where the healing will be held.</li> </ul> | 1    |
|----------------------------------------------------------------|----------------------------------------------------------------------------------------------------|------|
|                                                                | Service address  An examination order can only be issued to an address in New South Wales.  Does the judgment debtor (examinee) reside within NSW? *  Yes No                                                                                                    |      |
|                                                                | Save                                                                                                    | Next |

## Notice of Motion - Garnishee Order for Debts

The Notice of Motion - Garnishee Order for Debts (UCPR 69) form is used to apply for a garnishee order. A garnishee order is a court order which tells a third party, such as a bank, that they must transfer money belonging to a judgment debtor (the defendant) to a judgment creditor (plaintiff). The bank or third party is known as the garnishee. The order can only be served on a garnishee with an Australian address.

Note: The date and time of submission will be recorded on the completed notice.

- 1. Read the form introduction then select the filing option (complete form online or upload attached document)
- 2. The Case details display
- 3. The Filing party details display
- 4. Select a judgment and one or more judgment debtors
- 5. Complete the details of the garnishee outstanding debt
- 6. If completing the online form (generate form option) complete the deponent details
- 7. View, print and sign the form
- 8. Attach a PDF copy of the signed form and enter the date the affidavit was sworn or affirmed
- 9. The Forms awaiting payment screen displays
- 10. Select the form and complete the payment
- 11. The form is submitted.

| Notice of Motion -<br>Garnishee Order for<br>Debts (UCPR 69) | Introduction * Mandatory field The Nation for Correlation Order for Dabte form is used to each for a correlation order A correlation order in a | <b>(</b> ) |  |
|--------------------------------------------------------------|----------------------------------------------------------------------------------------------------|------------|--|
| Introduction                                                 | court order which tells a third party, such as a bank, that they must transfer money belonging to a judgment debtor (the                        | •          |  |
| Case details                                                 | defendant) to a judgment creditor (plaintiff). The bank or third party is known as the garnishee.                                               |            |  |
| Filing parties                                               | The order can only be served on a garnishee with an Australian address.                                                                         |            |  |
| Judgment debtors                                             | Things you need to know to file this form                                                                                                    |            |  |
| Garnishee order                                              | You can either upload a completed PDF version of the form and submit it, or fill out all the answers online.                                    |            |  |
|                                                              | Read more >                                                                                                    | Þ          |  |
| Need legal<br>help? Call LawAccess NSW on<br>1300 888 529    | Filing options How would you like to complete this form? *  Upload a completed version of this form  Eill out the assurement oplice.            |            |  |
|                                                              |                                                                                                    |            |  |

## Notice of Motion - Garnishee Order for Wages or Salary

The Notice of Motion for Garnishee Order - Wages or Salary form is used to apply for a garnishee order. A garnishee order is a court order which tells an employer (the garnishee) to withhold a certain amount of the pay of a defendant (judgment debtor) who has not paid back a judgment amount (debt). The withheld funds are paid to the plaintiff (judgment creditor) who is owed the debt.

Note: The date and time of submission will now be recorded on the completed notice.

- 1. Read the form introduction then select the filing option (complete form online or upload attached document)
- 2. The Case details display
- 3. The Filing party details display
- 4. Select a judgment and one judgment debtor
- 5. Complete the details of the garnishee the outstanding debt
- 6. If completing the online form (generate form option) complete the deponent details
- 7. View, print and sign the form
- 8. Attach a PDF copy of the signed form and enter the date the affidavit was sworn or affirmed
- 9. The Forms awaiting payment screen displays
- 10. Select the form and complete the payment
- 11. The form is submitted.

| Notice of Motion -<br>Garnishee Order for<br>Wages or Salary<br>(UCPR 69) | Introduction * Mandatory field The Notice of Motion for Garnishee Order - Wages or Salary form is used to apply for a garnishee order. A garnishee                                                                                      | <b>(</b> ) |  |  |
|---------------------------------------------------------------------------|----------------------------------------------------------------------------------------------------|------------|--|--|
| Introduction                                                              | order is a court order which tells an employer (the garnishee) to withhold a certain amount of the pay of a defendant<br>(judgment debtor) who has not paid back a judgment amount (debt). The withheld funds are paid to the plaintiff |            |  |  |
| Case details                                                              | (judgment creditor) who is owed the debt.                                                                                                    |            |  |  |
| Filing parties                                                            | ⚠ If you need help, watch this video which shows you how to fill out the form.                                                                                                    |            |  |  |
| Judgment debtors                                                          |                                                                                                    |            |  |  |
| Garnishee order                                                           | Things you need to know to file this form                                                                                                    |            |  |  |
|                                                                           | You can either upload a completed PDF version of the form and submit it, or fill out all the answers online.                                                                                                    |            |  |  |
|                                                                           | Read more a                                                                                                    | 0          |  |  |
| (i) Need legal help?<br>Call LawAccess NSW on<br>1300 888 529             | Filing options                                                                                                    |            |  |  |
|                                                                           | How would you like to complete this form? *                                                                                                    |            |  |  |
|                                                                           | <ul> <li>Upload a completed version of this form</li> </ul>                                                                                                    |            |  |  |
|                                                                           | ◯ Fill out the answers online                                                                                                    |            |  |  |
|                                                                           | Save                                                                                                    | Next       |  |  |

## Notice of Motion – Objection to Instalment Order

A Notice of Motion – Objection to Instalment Order (UCPR form 50) is used to apply for the cancellation or amendment of an order which allows a judgment debtor to pay a judgment debt by instalments.

This form must be filed within 14 days of the registrar making the instalment order. See UCPR 37.3 for more details.

#### Form process:

- 1. Form introduction displays
- 2. Complete the Case details, Filing parties and order details
- 3. Upload the pre-prepared UCPR form
- 4. Submit the form

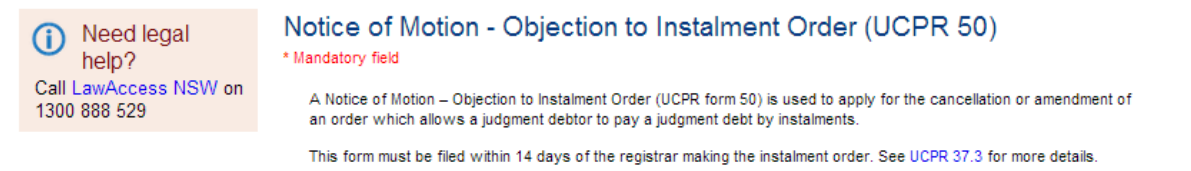

Things you need to know to file this form

You will need to upload a completed PDF version of the form.

| Court                                                                                 |                                                                                                    |                                             |                     |    |
|---------------------------------------------------------------------------------------|----------------------------------------------------------------------------------------------------|---------------------------------------------|---------------------|----|
| District Cour                                                                         | t - Civil - Sydney                                                                                   |                                             |                     |    |
| Case title                                                                            |                                                                                                    |                                             |                     |    |
| Barbara Hini                                                                          | ks trading as Hinks As                                                                               | sociates v Henry Walters                    |                     |    |
| Proceeding                                                                            | g title                                                                                              |                                             |                     |    |
| Statement of                                                                          | f Claim: Barbara Hinks f                                                                             | trading as Hinks Associates v Henry Walters | \$                  |    |
| Case/Proce                                                                            | eeding number                                                                                        | Proceeding type                             |                     |    |
| 2013000181                                                                            | 10001                                                                                                | Claim                                       |                     |    |
| Your refere                                                                           | nce (optional)                                                                                       |                                             |                     |    |
|                                                                                       |                                                                                                    |                                             |                     | (i |
|                                                                                       |                                                                                                    |                                             |                     | -  |
|                                                                                       |                                                                                                    |                                             |                     |    |
|                                                                                       |                                                                                                    |                                             |                     |    |
| Filing pa                                                                             | arties                                                                                               |                                             |                     |    |
| Filing pa                                                                             | arties                                                                                               |                                             |                     |    |
| Filing pa                                                                             | arties<br>being filed for:                                                                           |                                             |                     |    |
| Filing pa<br>This form is                                                             | arties<br>being filed for:<br>arty name                                                              |                                             | Role                |    |
| Filing pa<br>This form is                                                             | arties<br>being filed for:<br>arty name<br>Barbara Hinks                                             |                                             | Role<br>Plaintiff 1 |    |
| Filing parts                                                                          | arties<br>being filed for:<br>arty name<br>Barbara Hinks                                             |                                             | Role<br>Plaintiff 1 |    |
| Filing pa<br>This form is                                                             | arties<br>being filed for:<br>arty name<br>Barbara Hinks                                             |                                             | Role<br>Plaintiff 1 |    |
| Filing pa<br>This form is                                                             | arties<br>being filed for:<br>arty name<br>Barbara Hinks<br>etails                                   |                                             | Role<br>Plaintiff 1 |    |
| Filing pa<br>This form is                                                             | arties<br>being filed for:<br>arty name<br>Barbara Hinks<br>etails                                   |                                             | Role<br>Plaintiff 1 |    |
| Filing pa<br>This form is<br>Pa<br>Pa<br>Pa<br>Pa<br>Pa<br>Pa<br>Pa<br>Pa<br>Pa<br>Pa | arties<br>being filed for:<br>arty name<br>Barbara Hinks<br>etails<br>der *                          |                                             | Role<br>Plaintiff 1 |    |
| Filing pa<br>This form is                                                             | arties<br>being filed for:<br>arty name<br>Barbara Hinks<br>etails<br>der *<br>2015, \$100.00 Weekly | Instalment Henry Walters                    | Role<br>Plaintiff 1 |    |
| Filing pa<br>This form is<br>Pa<br>Pa<br>Pa<br>Pa<br>Pa<br>Pa<br>Pa<br>Pa<br>Pa<br>Pa | arties<br>being filed for:<br>arty name<br>Barbara Hinks<br>etails<br>der *<br>2015, \$100.00 Weekly | Instalment Henry Walters                    | Role<br>Plaintiff 1 |    |

Read more »

### Notice of Motion to Pay by Instalments

A Notice of Motion to Pay by Instalments (UCPR form 46/47) form is used to apply to the court for an order to pay a judgment debt by instalments. If the client is the judgment debtor, they may file the Notice of Motion to Pay by Instalments - Individual (UCPR form 46) form. If a company is the judgment debtor, and the client is filing on behalf of the company, they may file the Notice of Motion to Pay by Instalments - Corporation (UCPR form 47) form.

- 1. Form introduction displays
- 2. Complete the Case details, Judgment Debtor and Instalment details
- 3. Upload the signed form
- 4. Submit the form

| Need legal help? Call Law Access NSW | Notice of Motion to Pay by Instalments<br>*Mandatoryfield                                                                                                    |           |  |  |
|--------------------------------------|----------------------------------------------------------------------------------------------------|-----------|--|--|
| on 1300 888 529                      | A Notice of Motion to Pay by Instalments (UCPR form 46/47) is used to apply to the court for an order to pay a<br>judgment debt by instalments.                                                                                                    |           |  |  |
|                                      | If you are the judgment debtor, you may file the Notice of Motion to Pay by Instalments - Individual (UCPR form 46). If a<br>company is the judgment debtor, and you are filing on behalf of the company, you may file the Notice of Motion to Pay<br>by Instalments - Corporation (UCPR form 47). |           |  |  |
|                                      | If the plaintiff is the Australian Taxation Office (ATO), you must apply to the ATO to pay by instalments. court cannot consider your application.                                                                                                    | The       |  |  |
|                                      | Things you need to know about this form                                                                                                    |           |  |  |
|                                      | You will need to upload a completed PDF version of the form.                                                                                                    |           |  |  |
|                                      | Re                                                                                                    | ad more » |  |  |
|                                      | Case details                                                                                                    |           |  |  |
|                                      | Court<br>District Court - Civil - Sydney                                                                                                    |           |  |  |
|                                      | Case title<br>Boh Marlevson v Abi Abal                                                                                                    |           |  |  |
|                                      | Proceeding title                                                                                                    |           |  |  |
|                                      | Statement of Claim: Bob Marleyson v Abi Abel                                                                                                    |           |  |  |
|                                      | Case/Proceeding number         Proceeding type           20130000096001         Claim                                                                                                    |           |  |  |
|                                      | Your reference (optional)                                                                                                    |           |  |  |
|                                      |                                                                                                    |           |  |  |
|                                      |                                                                                                    |           |  |  |
|                                      | Judgment debtor                                                                                                    | Help 🚺    |  |  |
|                                      | Select a judgment and a judgment debtor (filing party).                                                                                                    |           |  |  |
|                                      | 20 June 2013 - Default judgment for possession of goods     Abi Abel                                                                                                    |           |  |  |
|                                      |                                                                                                    |           |  |  |
|                                      | Instalment details                                                                                                    | telp 🚺    |  |  |
|                                      | Instalment amount * \$AUD                                                                                                    |           |  |  |
|                                      | Frequency*                                                                                                    | •         |  |  |
|                                      | Instalment start date *                                                                                                    |           |  |  |
|                                      | Save                                                                                                    | Next      |  |  |
## Notice of Motion to Set Aside Default Judgment

A Notice of Motion to Set Aside Default Judgment form is used to apply to the Local Court to cancel a judgment made in the absence of the judgment debtor (defendant). When the Notice of Motion to Set Aside Default Judgment form is filed, it will be listed for hearing at the Court where the Statement of Claim was issued. The Notice of Motion (UCPR form 20) will need to include a supporting affidavit (UCPR form 40).

#### Form process:

- 1. Form introduction displays
- 2. The Case details display
- 3. Select a judgment debtor (if not already pre-selected)
- 4. Enter the Motion details
- 5. Enter the Deponent details
- 6. Print then sign the form in the presence of a witness
- 7. Attach the signed form and any other supporting documents
- 8. The form has been submitted

| Notice of Motion to<br>Set Aside Default<br>Judgment (UCPR 20) | Introduction * Mandatory field A Notice of Motion to Set Aside Default, Judgment form is used to apply to the Local Court to cancel a judgment made in     |
|----------------------------------------------------------------|----------------------------------------------------------------------------------------------------|
| Introduction                                                   | the absence of the judgment debtor (defendant).                                                                                                    |
| Case details                                                   | When the Notice of Motion to Set Aside Default Judgment form is filed, it will be listed for hearing at the Court where the Statement of Claim was insued. |
| Judgment debtors                                               | Very Notice of Matice (LICPE fave 20) will each to include a currentiar officiarit (LICPE fave 40)                                                         |
| Motion details                                                 | Your Notice of Motion (OCPR form 20) will need to include a supporting anidavit (OCPR form 40).                                                            |
|                                                                | Read more »                                                                                                    |

# Things you need to know to file this form

You can either upload a completed PDF version of the form and submit it, or fill out all the answers online.

Need legal (i) help? Call LawAccess NSW on 1300 888 529

#### How would you like to file this form

How would you like to complete this form? \*

Upload a completed version of this form

Fill out the answers online

Read more »

Save

# Notice of Motion - Writ for Levy of Property

The Notice of Motion - Writ for Levy of Property (UCPR 65) form is an application made after a court has awarded judgment in the client's favour. The client would use this form to apply for an order that permits the Sheriff of New South Wales to seize and sell the debtor's personal property (excluding real estate) so that the proceeds of any sale can be paid towards the amount owing.

On the online form, it is only possible to nominate one address in New South Wales that the Sheriff should attend to seize property from the debtor. If the property the client intends the Sheriff to seize is located at multiple addresses, they will need to file their motion by post, or over the counter at the registry location where the judgment was issued.

If the client is representing themselves, they may wish to familiarise themselves with the requirements of UCPR 39.2 and 39.3 before completing this form online. They may also find Law Assist's Step by Step Guide helpful.

The details that the client enters into the form will be used to generate UCPR Form 65, which is the approved form for this application. Form 65 includes both the motion and the affidavit required under the Rules.

Although clients are not required to pay a fee to file this motion, they will need to pay the fee the Sheriff requires in order to execute the writ. This fee will be calculated after they have answered the form questions. If the client has been granted a fee postponement or fee waiver, they cannot file this form online; rather they will have to file by post or at the registry.

Assuming the client's application is in order, the Registry will issue a Writ for Levy of Property and send it directly to the Sheriff with the information they need to seize the property.

- 1. Form introduction displays
- 2. The Case details display
- 3. Select the filing parties
- 4. Select the judgment debtors
- 5. Enter the Writ details
- 6. Enter the information for sheriff
- 7. Print then sign the form in the presence of a witness
- 8. Attach the signed form and any other supporting documents
- 9. The *Forms awaiting payment* screen displays
- 10. Select the form and complete the payment
- 11. The form is submitted

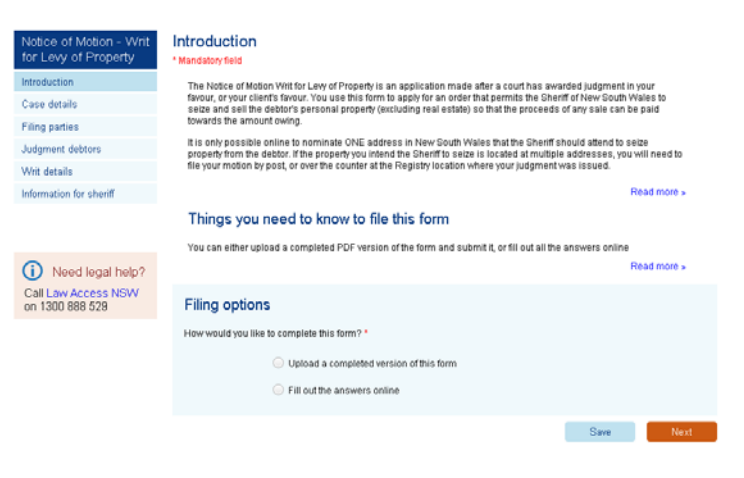

## **Notice of Payment**

The client can file a Notice of Payment (UCPR 34) if they have paid the full amount identified as owing to the plaintiff in the Statement of Claim served on them. This includes interest, fees and legal costs. The client cannot file this form if that claim sought anything other than money, or if the plaintiff did not identify the amount of interest owing, or did not specify the dollar amount of costs to be paid.

If the client files a Notice of Payment, the plaintiff is unable to take any further action against them, unless the Court orders otherwise.

#### Form process:

- 1. Case details and Filing party details are displayed
- 2. Attach the signed Notice of Payment as a PDF
- 3. Form submitted

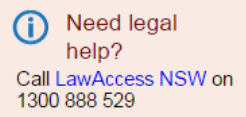

# Notice of Payment (UCPR 34)

\* Mandatory field

You can file a Notice of Payment (UCPR 34) if you have paid the full amount identified as owing to the plaintiff in the Statement of Claim served on you. This includes interest, fees and legal costs. You cannot file this form if that claim sought anything other than money from you, or if the plaintiff did not identify the amount of interest owing, or did not specify the dollar amount of costs to be paid.

If you file a Notice of Payment, the plaintiff is unable to take any further action against you, unless the Court orders otherwise.

« Read less

#### Things you need to know to file this form

You will need to upload a completed PDF version of the form.

| Case                                        | details                                                                             |                     |      |  |
|---------------------------------------------|-------------------------------------------------------------------------------------|---------------------|------|--|
| Court                                       |                                                                                     |                     |      |  |
| Local Co                                    | urt - Civil - Sydney                                                                |                     |      |  |
| Case title                                  | 9                                                                                   |                     |      |  |
| Jane Mur                                    | phy v Guido DiChristo                                                               |                     |      |  |
| Proceed                                     | ng title                                                                            |                     |      |  |
| Statemen                                    | t of Claim: Jane Murphy                                                             | y v Guido DiChristo |      |  |
| Case/Pro                                    | ceeding number                                                                      | Proceeding type     |      |  |
|                                             |                                                                                     |                     |      |  |
| 2016000<br>Your refe                        | 00082001                                                                            | Claim               |      |  |
| 2016000<br>Your refe                        | 00082001<br>rence (optional)                                                        | Claim               |      |  |
| 2016000<br>Your refe                        | 00082001<br>rence (optional)<br>parties                                             | Claim               |      |  |
| 2016000<br>Your refe<br>Filing<br>Select wh | 00082001<br>rence (optional)<br><b>parties</b><br>no this form is being file        | Claim               |      |  |
| 2016000<br>Your refe<br>Filing<br>Select wh | 00082001<br>rence (optional)<br>parties<br>no this form is being file<br>Party name | Claim               | Role |  |

## Notice to Plead Facts – Money Claims

A Notice to Plead Facts form (UCPR 16) is used by the defendant to request more details about the facts relating to money claims, outlined by the plaintiff in their Statement of Claim, in accordance with UCPR 14.12.

If the client has been served with a Statement of Claim asserting they owe specific dollar amounts, the Pleadings and Particulars section of the Statement of Claim will include rulings detailed in UCPR 14.12(1) to describe why the plaintiff believes they are owed money.

If the client requires more information to help file a defence, they may file the Notice to Plead Facts form (UCPR 16) within 28 days of receipt of the Statement of Claim.

Once the plaintiff receives the court-sealed Notice to Plead Facts (that the client will need to print and send to them), the plaintiff must serve them with an Amended Statement of Claim containing more facts about how the debt arose, and how the amounts they are seeking to recover were calculated.

#### Form process:

() Call L 1300

- 1. Case details and Filing party details are displayed
- 2. Attach the signed Notice to Plead Facts as a PDF
- 3. Form submitted

| Need legal<br>help?<br>.awAccess NSW on<br>888 529 | Notice to Plead Facts - Money Claims (UCPR 16) *Mandatory field A Notice to Plead Facts form (UCPR 16) is used by the defendant to request more details about th money claims, outlined by the plaintiff in their Statement of Claim, in accordance with UCPR 14.12 | e facts relating to<br>2. |
|----------------------------------------------------|----------------------------------------------------------------------------------------------------|---------------------------|
|                                                    |                                                                                                    | Read more »               |
|                                                    | Things you need to know to file this form<br>You will need to upload a completed PDF version of the form.                                                                                                    | Read more »               |
|                                                    | Case details                                                                                                    |                           |
|                                                    | Court<br>Local Court - Civil - Sydney                                                                                                    |                           |
|                                                    | Case title<br>Jane Murphy v Guido DiChristo                                                                                                    |                           |
|                                                    | Proceeding title<br>Statement of Claim: Jane Murphy v Guido DiChristo                                                                                                    |                           |
|                                                    | Case/Proceeding numberProceeding type201600000082001Claim                                                                                                    |                           |
|                                                    | Your reference (optional)                                                                                                    | ()                        |
|                                                    | Filing parties                                                                                                    |                           |
|                                                    | Select who this form is being filed for: *                                                                                                    |                           |
|                                                    | ✓ Party name Roll                                                                                                    | e                         |
|                                                    | Guido DiChristo Det                                                                                                    | endant 1                  |
|                                                    |                                                                                                    |                           |
|                                                    |                                                                                                    | Next                      |

## **Plans**

The Plans are the drawings and related documents that accompany the development application or modification application for which approval is sought.

The plans, drawings and specifications should be drawn with clarity to an appropriate scale shown on the drawings, and indicate a North point. All plans should be consistent with each other and must satisfy the requirements in Schedule A of the Practice Note – Class 1 Development Appeals or Practice Note – Class 1 Residential Development Appeals.

#### Form process:

- 4. Case details and Filing party details are displayed
- 5. Attach the signed Plans as a PDF
- 6. Form submitted

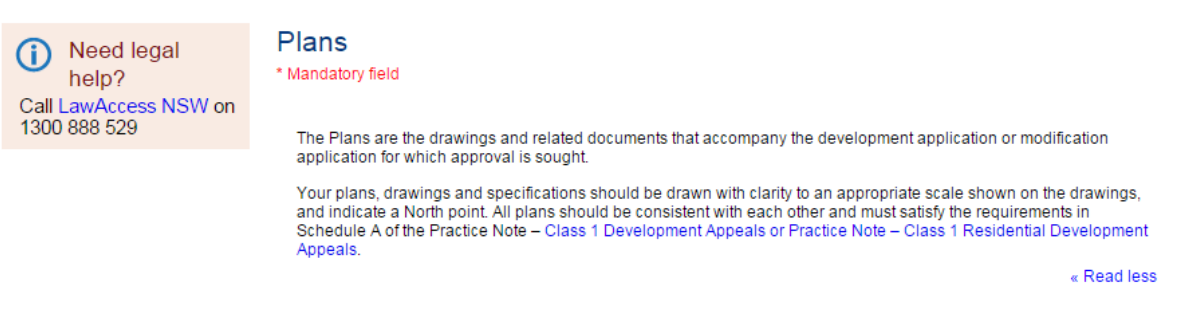

#### Things you need to know to file this form

You will need to upload a completed PDF version of the form.

|                   |                   |                      | кеа         | a more » |
|-------------------|-------------------|----------------------|-------------|----------|
| Case deta         | ils               |                      |             |          |
| Court             |                   |                      |             |          |
| Land and Envir    | onment Court - C  | ivil - Sydney        |             |          |
| Case title        |                   |                      |             |          |
| Lucas Vincent v   | / Jude Tarnie     |                      |             |          |
| Proceeding title  | e                 |                      |             |          |
| Class 1: Lucas    | Vincent v Jude Ta | arnie                |             |          |
| Case/Proceedi     | ng number         | Proceeding type      |             |          |
| 201600000567      | 001               | LEC Civil Proceeding |             |          |
| Your reference    | (optional)        |                      |             |          |
|                   |                   |                      |             |          |
|                   |                   |                      |             |          |
|                   |                   |                      |             |          |
| Filing part       | ies               |                      |             |          |
| This form is hold | na filed for:     |                      |             |          |
| This form is bein | ng mea ior.       |                      |             |          |
| ✓ Party           | y name            |                      | Role        |          |
| Luca              | as Vincent        |                      | Applicant 1 |          |
| L                 |                   |                      |             |          |
|                   |                   |                      | Savo        | New      |
|                   |                   |                      | Save        | Nex      |

## **Points of Claim**

The Points of Claim provides details of what an applicant says the legal and factual issues are that entitle the applicant to what is claimed in the summons.

In this document, the client needs to set out what law or laws they claim the respondent has breached, how the breach has occurred and by whom. Each issue should be separately identified and set out in numbered paragraphs.

The client must also clearly and separately set out the facts that you claim demonstrate a breach of the law. Sometimes these facts are called 'particulars' to issues that have been identified, that is to say, further factual information that particularises a legal issue identified in the Points of Claim.

- 1. Case details and Filing party details are displayed
- 2. Attach the signed Points of Claim as a PDF
- 3. Form submitted

| Need legal<br>help?<br>Call LawAccess NSW on | Points of Claim * Mandatory field                                |                                                             |                                   |             |
|----------------------------------------------|------------------------------------------------------------------|-------------------------------------------------------------|-----------------------------------|-------------|
| 1300 888 529                                 | The Points of Claim provides d<br>to what is claimed in the summ | letails of what an applicant says the legal and fa<br>nons. | actual issues are that entitle th | e applicant |
|                                              |                                                                  |                                                             | F                                 | Read more » |
|                                              | Things you need to                                               | know to file this form                                      |                                   |             |
|                                              | You will need to upload a com                                    | npleted PDF version of the form.                            | 1                                 | Read more » |
|                                              | Caso dotails                                                     |                                                             |                                   |             |
|                                              | Case details                                                     |                                                             |                                   |             |
|                                              | Land and Environment Court -                                     | Civil - Sydney                                              |                                   |             |
|                                              | <b>Case title</b><br>Renee DiCristo v Fiona Wong                 |                                                             |                                   |             |
|                                              | Proceeding title<br>Class 3: Renee DiCristo v Fior               | na Wong                                                     |                                   |             |
|                                              | Case/Proceeding number                                           | Proceeding type                                             |                                   |             |
|                                              | 201600002357001                                                  | LEC Civil Proceeding                                        |                                   |             |
|                                              | Your reference (optional)                                        |                                                             |                                   |             |
|                                              |                                                                  |                                                             |                                   | Ú           |
|                                              |                                                                  |                                                             |                                   |             |
|                                              | Filing parties                                                   |                                                             |                                   |             |
|                                              | This form is being filed for:                                    |                                                             |                                   |             |
|                                              | ✓ Party name                                                     |                                                             | Role                              |             |
|                                              | Renee DiCristo                                                   |                                                             | Applicant 1                       |             |
|                                              |                                                                  |                                                             |                                   | _           |
|                                              |                                                                  |                                                             | Save                              | Next        |

## **Points of Defence**

Points of Defence is a document that responds, or provides an answer, to the Points of Claim.

In this document, it is usual to respond to each claim detailed in separate paragraphs. If the Points of Defence 'admits' a claim, this means the respondent agrees with what is claimed in a specific paragraph. If the Points of Defence 'denies' a claim, this means that the respondent does not agree with what is claimed in a specific paragraph.

In the Points of Defence, the client can also include legal issues that they claim demonstrate they are not responsible for any breaches of the law or that the applicant is not entitled to what they are seeking in their summons.

- 1. Case details and Filing party details are displayed
- 2. Attach the signed Points of Defence as a PDF
- 3. Form submitted

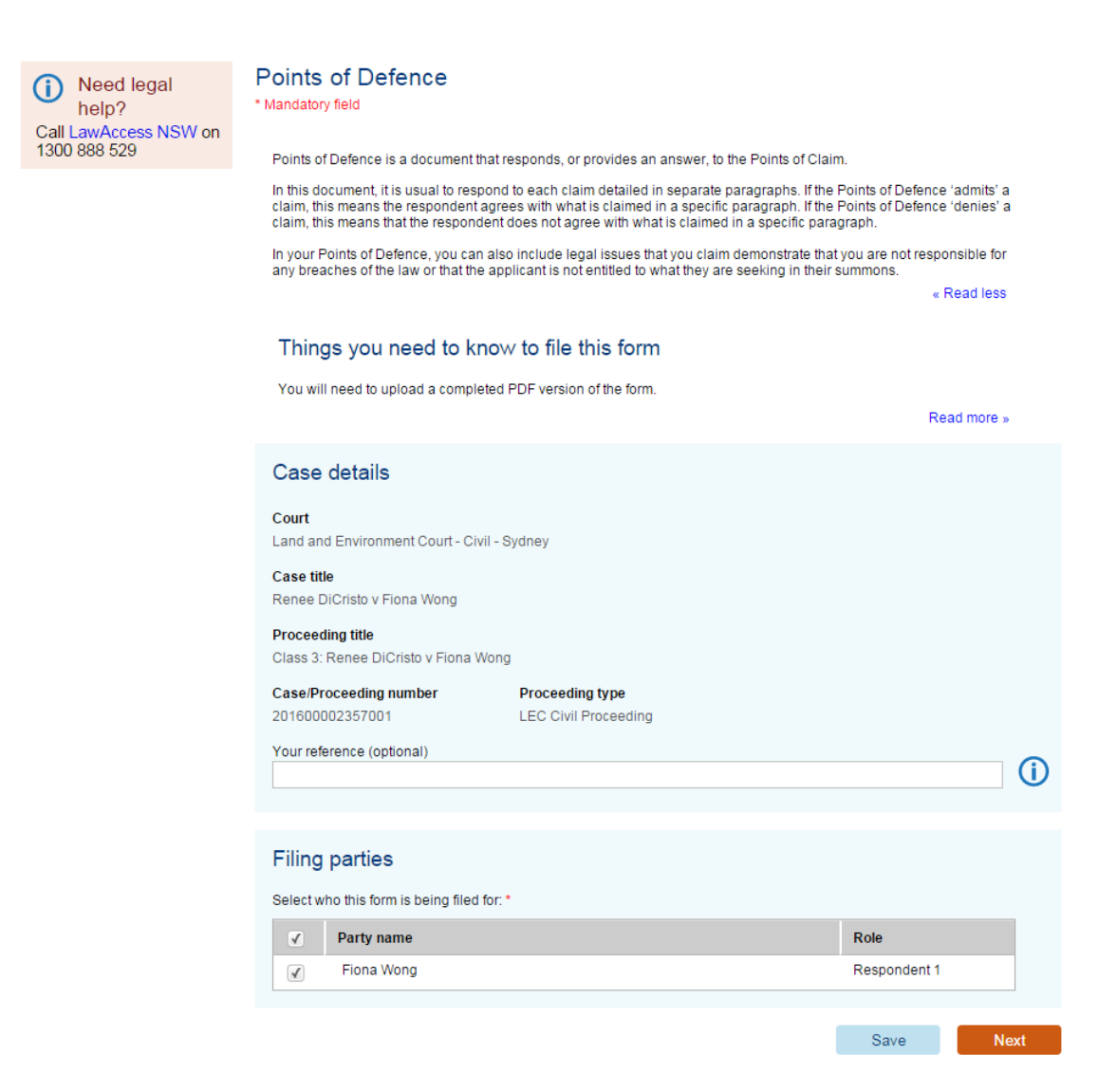

## **Proposed/Draft Conditions of Consent**

The Proposed or Draft Conditions of Consent are the conditions prepared by either or both parties that they say should attach to the granting of development consent. The document uploaded must be in a PDF format converted directly from the .docx or .rtf file, without any headers or footers.

#### Form process:

1. Case details and Filing party details are displayed

Henry Bates

1

- 2. Attach the signed Proposed/Draft Conditions of Consent as a PDF
- 3. Form submitted

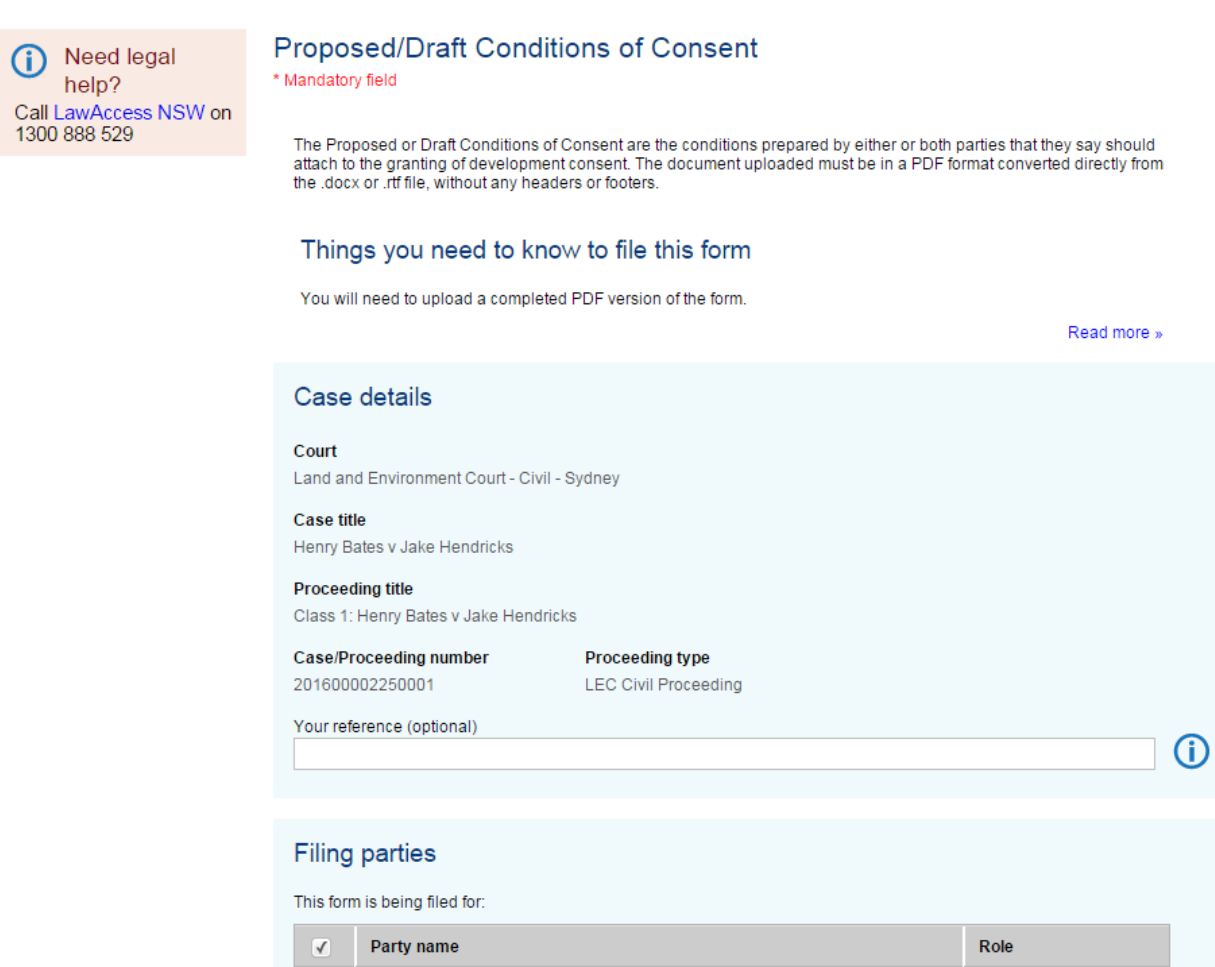

Next

Applicant 1

Save

# **Registration of Certificate of Judgment or Order**

The client would complete this form when they need to register a determination of an Australian court, Tribunal, Cost Assessor or Adjudicator in any of the Supreme, District or Local Courts.

After the client registers the certificate, judgment or order, they can take the appropriate steps in their chosen court to enforce their entitlements under the original determination (e.g. they can file a writ for levy of property).

If the client is filing a costs assessor's certificate, or an adjudication certificate under the Building and Construction Industry Security of Payment Act 1999, the affidavit must state whether any costs have been paid, or any part of the debt has been recovered. The client can attach their preprepared affidavit (UCPR Form 40) at the end of the online form.

**Note**: If the client has been granted a postponement or fee waiver, they cannot file this form online. They will have to file by post or at the registry.

- 1. Form introduction displays
- 2. Complete the Case details screen
- 3. Complete the plaintiff's details
- 4. The legal representatives details display
- 5. Complete the defendant's details
- 6. View, print and sign the form
- 7. Upload a signed PDF copy of the form
- 8. The Forms awaiting payment screen displays
- 9. Select the form and complete the payment
- 10. The form is submitted

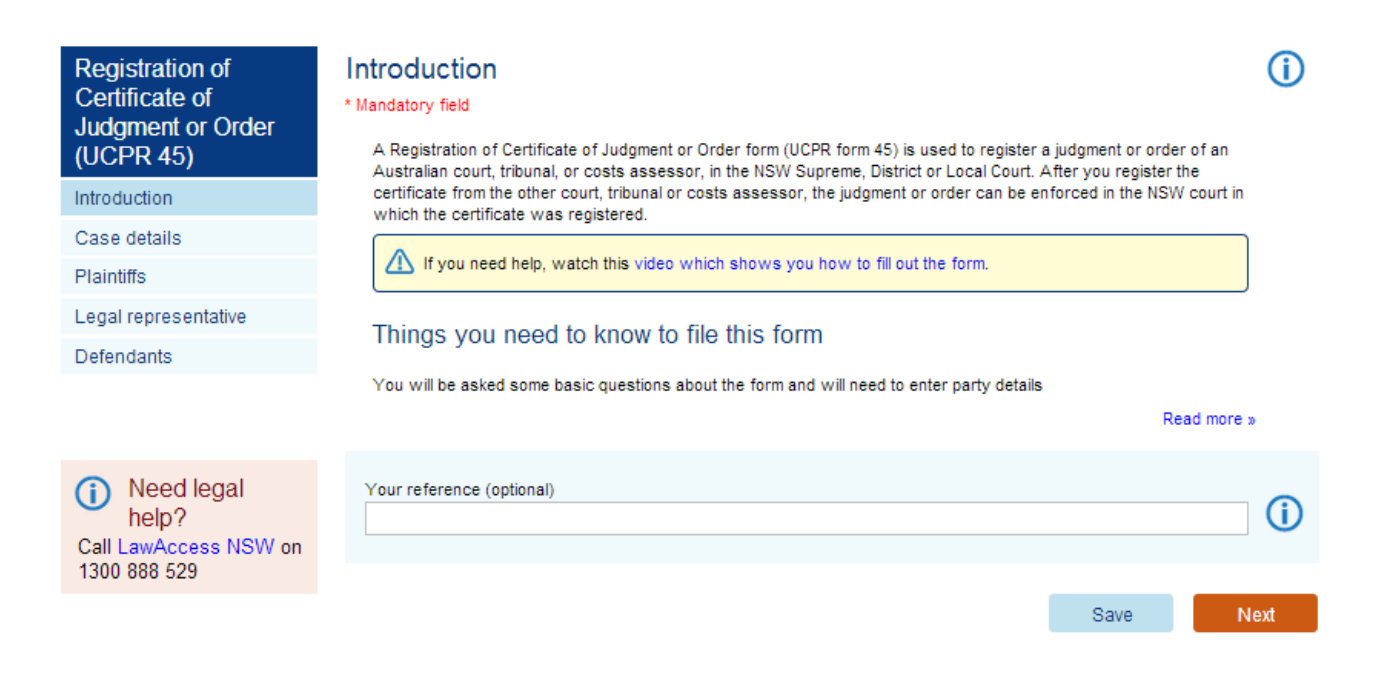

# Reply

If the matter is proceeding within the Local Court, the client may only file this form after the Court has given leave to file a reply to a defence. If they intend to file a Reply (UCPR 8), it must be served within 14 days of service of the Defence.

#### Form process:

- 1. Case details and Filing party details are displayed
- 2. Attach the signed Scott Schedule as a PDF
- 3. Form submitted

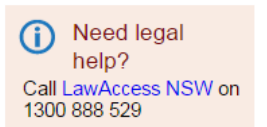

Reply (UCPR 8)

\* Mandatory field

If your matter is proceeding within the Local Court, you may only file this form after the Court has given leave to file a reply to a defence. If you intend to file a Reply (UCPR 8), it must be served within 14 days of service of the Defence.

#### Things you need to know to file this form

You will need to upload a completed PDF version of the form.

|                                                       |                    | Rea         | ad more » |
|-------------------------------------------------------|--------------------|-------------|-----------|
| Case details                                          |                    |             |           |
| Court                                                 |                    |             |           |
| Case title                                            |                    |             |           |
| Jones Jennifer v Julian Gaston                        |                    |             |           |
| Proceeding title<br>Statement of Claim: Jones Jennife | er v Julian Gaston |             |           |
| Case/Proceeding number                                | Proceeding type    |             |           |
| 20160000080001                                        | Claim              |             |           |
| Your reference (optional)                             |                    |             | <b>i</b>  |
| Filing parties                                        |                    |             |           |
| This form is being filed for:                         |                    |             |           |
| Party name                                            |                    | Role        |           |
| Jones Jennifer                                        |                    | Plaintiff 1 |           |
|                                                       |                    |             |           |
|                                                       |                    | Save        | Next      |

## **Request Copy of Judgment or Order**

The purpose of the Request for Copy of Judgment or Order document is to provide the client (upon a fee being paid), a sealed copy of any Judgment or Order that has been entered in the proceedings. A sealed copy of a Judgment or Order accurately sets out the terms of the Judgment or Order. This form is commonly used to register a debt interstate.

When a Request for Copy of Judgment or Order form is filed online, the client will automatically receive the sealed copy of the judgment or order by email.

The Request Copy of Judgment or Order form can also be filed online for matters in the Court of Appeal.

- 1. Case details and Filing parties details display
- 2. Select details of Judgment or order
- 3. Check the details that have been provided
- 4. Form submitted

| Need legal help?     Call Law Access NSW     on 1300 888 529 | Request for Copy o<br>* Mandatory field<br>You can use this form to requi<br>Next, the filing fee will be disp<br>Club) or debit card (Visa or Ma | f Judgment or Order<br>est an official, sealed copy of any judgment or order made b<br>layed and you will be prompted to pay by credit card (AMEX, '<br>istercard). | y the court. Once you click<br>Visa, Mastercard and Diners |
|--------------------------------------------------------------|----------------------------------------------------------------------------------------------------|----------------------------------------------------------------------------------------------------|------------------------------------------------------------|
|                                                              | Case details                                                                                                    |                                                                                                    |                                                            |
|                                                              | <b>Court</b><br>Local Court - Civil - Sydney                                                                                                    |                                                                                                    |                                                            |
|                                                              | Case title<br>Bob Marleyson v Abi Abel                                                                                                    |                                                                                                    |                                                            |
|                                                              | Proceeding title<br>Statement of Claim: Bob Marle                                                                                                 | yson v Abi Abel                                                                                                    |                                                            |
|                                                              | Case/Proceeding number<br>201300000375001                                                                                                    | Proceeding type<br>Claim                                                                                                    |                                                            |
|                                                              | Your reference (optional)                                                                                                    |                                                                                                    | <b>i</b>                                                   |
|                                                              |                                                                                                    |                                                                                                    |                                                            |
|                                                              | Filing parties                                                                                                    |                                                                                                    |                                                            |
|                                                              | Select who this form is being fi                                                                                                    | led for: *                                                                                                    |                                                            |
|                                                              | Party name                                                                                                    |                                                                                                    | Role                                                       |
|                                                              | 🖌 🛛 Abi Abel                                                                                                    |                                                                                                    | Defendant 1                                                |
|                                                              | Jo Sam                                                                                                    |                                                                                                    | Defendant 2                                                |
|                                                              | Details of judgment                                                                                                    | or order                                                                                                    |                                                            |
|                                                              | Date                                                                                                    | ment or order                                                                                                    | $\square$                                                  |
|                                                              | 17 Jan 2014 Ackr                                                                                                    | nowledgment of liquidated claim \$10100.00 - Judgment am                                                                                                    | ount: \$10,100.00                                          |
|                                                              |                                                                                                    |                                                                                                    | Save Next                                                  |

## **Response to Requisition**

This form is used to provide the Court with additional information that is required to determine the application.

The Court will send the client a Requisition if there is insufficient or incorrect information in previously filed documents that prevents it from determining the application. For example, the document originally filed might be missing some key information, or it might contain what appears to be a significant accidental error.

To help the Court direct the Response to the right person, the client should include the Requisition as the first page of the document they upload to this form.

#### Form process:

- 1. Case details and Filing party details are displayed
- 2. Attach the signed Section 34 Agreement as a PDF
- 3. Form submitted

#### Response to Requisition

\* Mandatory field

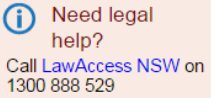

This form is used to provide the Court with additional information that is required to determine your application.

The Court will send you a Requisition if there is insufficient or incorrect information in previously filed documents that prevents it from determining your application. For example, the document you originally filed might be missing some key information, or it might contain what appears to be a significant accidental error.

To help the Court direct the Response to the right person, you should include the Requisition as the first page of the document you upload to this form.

#### Things you need to know to file this form

You will need to upload a completed PDF version of the form.

| Case details                                          |                          |             |    |
|-------------------------------------------------------|--------------------------|-------------|----|
| Court<br>Supreme Court Civil                          |                          |             |    |
| <b>Case title</b><br>James Riley v Kate Larkins       |                          |             |    |
| Proceeding title<br>Statement of Claim: James Riley v | r Kate Larkins           |             |    |
| Case/Proceeding number<br>201600002381001             | Proceeding type<br>Claim |             |    |
| Your reference (optional)                             |                          |             | () |
| Filing portion                                        |                          |             |    |
| This form is being filed for:                         |                          |             |    |
| Party name                                            |                          | Role        |    |
| James Riley                                           |                          | Plaintiff 1 |    |
|                                                       |                          |             | _  |

Read more »

## **Scott Schedule**

A Scott Schedule (UCPR 13) is used in proceedings relating to building, technical or other matters where there are several items of a claim in dispute as to liability or amount.

This document may be prepared and filed by the party making the claim, in accordance with UCPR.15.2 to expedite proceedings. The Court may also order the plaintiff to file and serve a Scott Schedule.

In response, the party being served must also complete and file the Schedule providing answers to each item number and any amount conceded if appropriate.

- 1. Case details and Filing parties details display
- 2. Click Next
- 3. Attach the signed form
- 4. Click Submit

| Need legal<br>help?     Call LawAccess NSW on<br>1300 888 529 | Scott Schedule (UCPR 13)<br>* Mandatory field<br>A Scott Schedule (UCPR 13) is used in proceedings relating to building, technical or other matters w | vhere there are |
|---------------------------------------------------------------|----------------------------------------------------------------------------------------------------|-----------------|
|                                                               | several items of a claim in dispute as to liability or amount.                                                                                        | Read more »     |
|                                                               | Things you need to know to file this form                                                                                                    |                 |
|                                                               | You will need to upload a completed PDF version of the form.                                                                                          |                 |
|                                                               |                                                                                                    | Read more »     |
|                                                               | Case details                                                                                                    |                 |
|                                                               | Court<br>Local Court - Civil - Sydney                                                                                                    |                 |
|                                                               | Case title<br>Angela Agostini v Philippa Giannino                                                                                                    |                 |
|                                                               | Proceeding title<br>Statement of Claim: Angela Agostini v Philippa Giannino                                                                           |                 |
|                                                               | Case/Proceeding numberProceeding type20160000083001Claim                                                                                              |                 |
|                                                               | Your reference (optional)                                                                                                    |                 |
|                                                               |                                                                                                    |                 |
|                                                               | Filing parties                                                                                                    |                 |
|                                                               | Select who this form is being filed for: *                                                                                                    |                 |
|                                                               | Party name     Role                                                                                                    |                 |
|                                                               | Philippa Giannino Defer                                                                                                    | ndant 1         |
|                                                               |                                                                                                    | Next            |
|                                                               |                                                                                                    | ITC ITCAL       |

## Section 34 Agreement

A Section 34 Agreement is a document signed by both parties setting out in writing the agreement reached by them at or after a conciliation conference held under section 34 or section 34AA of the Land and Environment Court Act 1979.

The client should only file this document if it has been signed by each party to the proceedings or their legal representative (if they are represented). It must also include any annexures or attachments referred to in the agreement.

If any of the annexures or attachments are proposed conditions of development consent, they will need to file these separately on the Online Registry website. The proposed conditions must be in a PDF format converted directly from the .docx or .rtf file.

#### Form process:

help?

- 4. Case details and Filing party details are displayed
- 5. Attach the signed Section 34 Agreement as a PDF
- 6. Form submitted

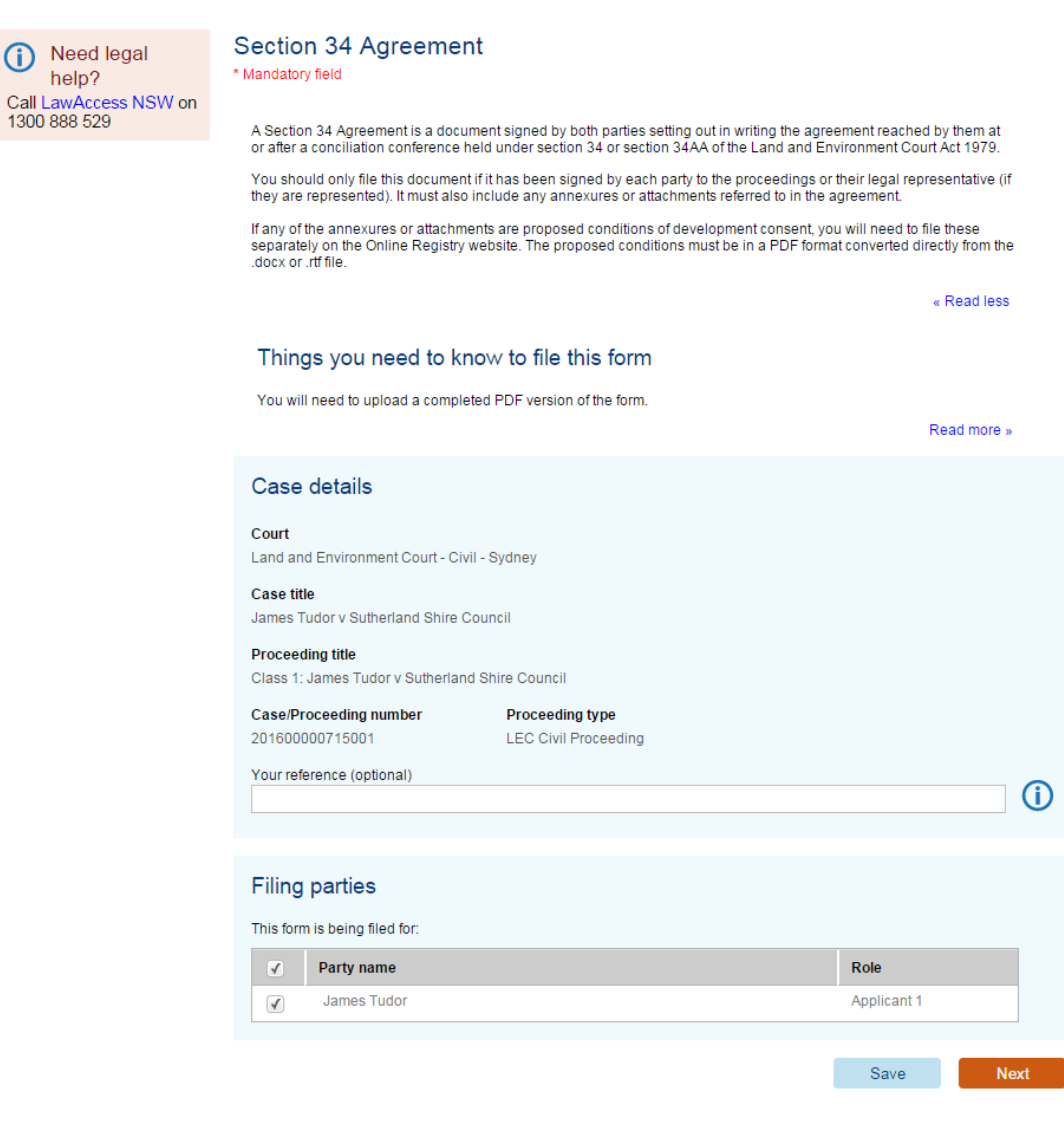

# Statement of Claim (Local Court, District Court & Supreme Court)

A Statement of Claim is an originating process that the client can file to commence a civil court case. This form can be used whether the Statement of Claim requires a listing or not.

# If the matter requires a listing date and time, this will automatically be assigned to the case once the online payment is received.

If the client is representing themselves, it is highly recommended that they seek independent legal advice about whether their specific legal problem can be addressed by filing a Statement of Claim and commencing a court action, and also the court in which they should commence their case in.

## Form overview

Where the claim is for money, there are two ways the client can file a Statement of Claim using the Online Registry:

- 1. One option is to answer some introductory questions and upload an already completed form (attach form)
- 2. The other is to answer all the form questions online, print off the version the client has created, collect the appropriate signatures, and then upload a digital copy of this signed form (generate the form)

Where the claim is for damages, possession, possession and money or detention of goods (when those options are available), the client must already have prepared a document that is consistent with UCPR Form 3A (if they are a lawyer) or Form 3B (if they are representing themselves). The client will be required to answer some introductory questions and upload an already completed form (attach form).

This form will need to be formally served upon (given to) the defendant. The user can select *Served by plaintiff* to make their own arrangements for the Statement of Claim to be served. Or they can select *Posted by the registry* if they want the court to post the documents to the defendant. The *Posted by the registry* option will have a fee associated with it and the date of service by the registry is deemed to be 5 working days after the day the form was filed.

## Statement of Claim – In Detail

The following process is documented from an external user perspective for lodging a Statement of Claim via the NSW Online Registry.

**Note:** These screens are being updated and may appear different to those documented in this guide.

| Step | Action                                                                                                    |                                                                                                    |                                                                                                    |  |
|------|----------------------------------------------------------------------------------------------------|----------------------------------------------------------------------------------------------------|----------------------------------------------------------------------------------------------------|--|
| 2    | Login to the NSW Online Registry<br>The <i>Case list</i> screen displays<br>The Statement of Claim is a Primary form in<br>case menu.<br>Home Court lists Probate notices Help Contact us<br>Start or defend a case Case list Forms in progress Forms await                                                                                                    | that it starts a c                                                                                                    | ase. Click the Start or defend a<br>ry XML filing Manage profile                                                                                                    |  |
| NOTE | If someone else has started the case, or you by post, you will first need to <b>Add a case</b> to case details, or submit secondary forms again                                                                                                    | u filed the Stater<br>you profile befo<br>ainst the case or                                                                                                    | nent of Claim at the registry or<br>re you are able to view the<br>the NSW Online Registry.                                                                                                    |  |
|      | Cleakest Promestory Cleakest         State or defend a case         State or defend a case         The following information will help you take your first step in a court case online, ether by starting a new legal action brought againstry you by someone eise.         The following information will help you take your first step in a court case online, ether by starting a new legal action brought againstry you by someone eise.         The area a number of forms that you can file to start a legal action or application online. The form that you choose will depend on whether:          up type of dispute or application can be easily defined             only one court can determine your dispute, or about the legal process in NSW, you should consider seeking legal active. You may also wish to thy resolving some or all of your dispute through a Community Justice Centred, which provide streemediation services         Starting new civil cases, applications or appeals         But Supreme, District and Local courts         Statement of claim to recover momey, goods or land, or any other sort of claim set and in Muthorm Civil Cooperation Rules 63.4.9            a Statement of Claim to recover momey, goods or land, or any other sort of claim set and in Muthorm Civil Cooperation Rules 63.4.9            a Statement of Claim to recover momey, goods or land, or any other sort of claim set and in Muthorm Civil Cooperations Rules (80 actor) in sub (80 actor) in start set. <td colspanset="" fucuer<="" in="" muthore="" photose="" th="" the=""><th>g Manage profile<br/>Call LandAccess NSW₽ on<br/>1300 885 29<br/>It is not always easy to represent<br/>yourself and losing a case or making<br/>mistakes in a court case could lead<br/>to orders that you pay costs.<br/>LawAccess NSW is a free<br/>government telephone service that<br/>provides legal information, referrals<br/>and in some cases, advice for people<br/>who have a legal problem in NSW.</th><th></th></td> | <th>g Manage profile<br/>Call LandAccess NSW₽ on<br/>1300 885 29<br/>It is not always easy to represent<br/>yourself and losing a case or making<br/>mistakes in a court case could lead<br/>to orders that you pay costs.<br/>LawAccess NSW is a free<br/>government telephone service that<br/>provides legal information, referrals<br/>and in some cases, advice for people<br/>who have a legal problem in NSW.</th> <th></th> | g Manage profile<br>Call LandAccess NSW₽ on<br>1300 885 29<br>It is not always easy to represent<br>yourself and losing a case or making<br>mistakes in a court case could lead<br>to orders that you pay costs.<br>LawAccess NSW is a free<br>government telephone service that<br>provides legal information, referrals<br>and in some cases, advice for people<br>who have a legal problem in NSW. |  |
|      | The Court of Appeal is the highest civil state court in New South Wales and forms part of the Supreme Court. It hears appeals from civil proceedings before the Supreme, District and Land and Environment Courts, and some tribunals:  You may file a Notice of Intention to Appeal (UCPR form 103).Read more before you begin Intention of the supreme, Unable of the Supreme, District and Land and Environment Courts, and some tribunals:  Network of the Supreme Court. It hears appeal (UCPR form 103).Read more before you begin Intention of Courts, you may be entited to file a Summon (Supervisory Jurisdiction) <sup>(1)</sup> (UCPR form 107). If you intend to represent yourself, you should seek legal advice before filing this form.  Responding to a civil case filed against you You may wish to get legal advice before you begin filling out this form.  File Definee (UCPR form 17/TB) OR Appearance (UCPR form 6) if you want to defend a case or you are required to appear in a case.  Terms & conditions   System requirements   Accessibility   Privacy   Feedback   Copyright & disclaimer                                                                                                    |                                                                                                    |                                                                                                    |  |

| Step | Action                                                                                                    |  |  |
|------|----------------------------------------------------------------------------------------------------|--|--|
| 4    | The Introduction section displays                                                                                                    |  |  |
|      | Help is available via the help icon $\textcircled{f i}$ for each section of the form                                                                                                    |  |  |
|      | Select the Relief claimed from the drop down list                                                                                                    |  |  |
|      | Statement of Claim       Help ()         Introduction       * Mandatory field         Plaintiffs       A Statement of Claim UCPR form 3A/3B is used to start a civil court case. To make a claim, you will need to indicate what 'relief' you wish to claim (the outcome you desire). If you do not know what to claim, you should get legal information and advice.         Defendants       Enter basis details about the claim to coo an outling of what you need to do to fin this form |  |  |
|      | Call Law Access NSW on 1300 888 529                                                                                                    |  |  |
|      | Relief claimed *                                                                                                    |  |  |
|      | Save Next                                                                                                    |  |  |
| NOTE | Fields will only display if a response to a question prompts additional information.<br>Different situations could result in different fields displaying, such as:<br>If the relief claim is entered as:                                                                                                    |  |  |
|      | motor vehicle AND                                                                                                    |  |  |
|      | <ul> <li>the amount of claim is less than 10,000AND</li> </ul>                                                                                                    |  |  |
|      | <ul> <li>the registry is selected as the Sydney civil court registry then:</li> <li>the List type 'Small Claims Division (Motor Vehicle)' will be available, and the following claim types will be available from the list:</li> </ul>                                                                                                    |  |  |
|      | <ul> <li>NOC095 Torts - Negligence - Motor Vehicle Accident</li> </ul>                                                                                                    |  |  |
|      | NOC133 Torts - Negligence - Motor Vehicle Accident - Driver                                                                                                    |  |  |
|      | <ul> <li>NOC134 Forts - Negligence - Motor Vehicle Accident - Write Off</li> <li>NOC135 Torts - Negligence - Motor Vehicle Accident - Vicarious Liability</li> </ul>                                                                                                    |  |  |
|      |                                                                                                    |  |  |

| Step | Action                                                                                                    |                                                                                                    |
|------|----------------------------------------------------------------------------------------------------|----------------------------------------------------------------------------------------------------|
| 5    | Court details display<br>Enter the <b>Court det</b><br>Where applicable, s<br>generate the form by<br>Click <b>Next</b> | <sup>y</sup> below<br><b>ails</b> then select a <b>Filing option</b> .<br>ome forms will have an option to attach a previously generated form or<br>y answering all questions online (attach versus generate form).                                                                                                    |
|      | Statement of Claim<br>Introduction<br>Plaintiffs<br>Legal representative<br>Defendants<br>Claim details                 | Introduction       Help (i)         * Mandatory field         A Statement of Claim UCPR form 3A/3B is used to start a civil court case. To make a claim, you will need to indicate what 'relief' you wish to claim (the outcome you desire). If you do not know what to claim, you should get legal information and advice.         Image: Comparison of the time of the outcome is a claim of the outcome you desire). If you do not know what to claim, you should get legal information and advice.         Image: Comparison of the outcome is a claim of the outcome is a claim of the outcome is a claim.         Image: Comparison of the outcome is a claim of the outcome is a claim.         Image: Comparison of the outcome is a claim of the outcome is a claim.         Image: Comparison outcome is a claim of the outcome is a claim.         Image: Comparison outcome is a claim.         Image: Comparison outcome is a claim.         Image: Comparison outcome is a claim.         Image: Comparison outcome is a claim.         Image: Comparison outcome is a claim.         Image: Comparison outcome is a claim.         Image: Comparison outcome is a claim.         Image: Comparison outcome is a claim.         Image: Comparison outcome is a claim.         Image: Comparison outcome is a claim.         Image: Comparison outcome is a claim.         Image: Comparison outcome is a claim.         Image: Comparison outcome is a claim.         Image: Comparison outcome is a c                                                                                                    |
|      | Need legal<br>help?<br>Call Law Access NSW<br>on 1300 888 529                                                           | Your reference (optional)       Image: Constant of Constant (SAUD) *         Relief claimed *       Amount of claim (SAUD) *         Money - liquidated       Image: Stipped constant of the claim (SAUD) *         Money - liquidated       Image: Stipped constant of the claim (SAUD) *         Court details       Image: Stipped constant of the claim amount you entered, the relevant court for your claim is the Local Court         Court *       Registry location *         Local Court       Image: Stipped constant of the claim of the claim of the cl |
|      |                                                                                                    | Filing options<br>We would you like to complete this form?*<br>Upload a completed version of this form<br>Fill out the answers online<br>Next                                                                                                    |

| Step | Action                                                                                                    |
|------|----------------------------------------------------------------------------------------------------|
| 6    | The <i>Plaintiffs</i> screen displays<br>Select <b>Individual</b> or <b>Organisation</b><br>Different fields will display depending on the option you select<br>Complete all fields then click <b>Next</b>                                                                                                    |
|      | Statement of Claim       Plaintiffs         Introduction       *Mandatory field         Plaintiffs       Plaintiff 1         Legal representative       Plaintiff 1         Defendants       Is the plaintiff an individual or an organisation? *         Claim details       Individual Organisation                                                                                                    |
|      | Add another plaintiff  Add another plaintiff Call Law Access NSW on 1300 888 529  Previous Save Next                                                                                                    |
| NOTE | If you select an Organisation, you will need to enter a Frequent User ID (FUI).<br>If you do not know your FUI, select the Look up ABN or Look up ACN buttons.                                                                                                    |
|      | Plaintiff 1         Is the plaintiff an individual or an organisation? *         Individual         Organisation         Does the plaintiff have a Frequent User Identifier (FUI)? *         Yes         No                                                                                                    |
|      | If you are filing a document on behalf of an organisation that you believe should not have to pay filing fees, or should attract the individual rate, you should not proceed without entering a FUI. If you do not have a FUI, or are unsure of the details, contact us to arrange for a FUI to be allocated to the plaintiff.                                                                                                    |
|      | Enter either an Australian Business Number (ABN) or an Australian Company Number (ACN) * ABN Look up ABN ACN Look up ACN                                                                                                    |
| NOTE | If the street type is not listed, enter the street number and name into the building/site name field. This eliminates the need to select from the Street Type drop down list.<br>The options in the suburb drop down list become active after a postcode is entered. You may have to click on the drop down arrow twice to trigger this list to appear.<br>Support requirements refer to items that may provide assistance to clients attending court, for example wheel chair access. |

| Step | Action                                                                                                    |                                                       |                                     |          |      |            |
|------|----------------------------------------------------------------------------------------------------|-------------------------------------------------------|-------------------------------------|----------|------|------------|
| 7    | 7 If you have logged into the NSW Online Registry as a legal representative, the <i>Representative</i> screen will display your PCN details.           |                                                       |                                     | ne Leg   | gal  |            |
|      | <b>Note:</b> This screen may appear differently for barristers or authorised officers. This section will not be displayed for unrepresented Litigants. |                                                       |                                     |          |      | section    |
|      | Click Next Statement of Claim Legal representative                                                                                                    |                                                       |                                     |          |      |            |
|      | Introduction<br>Plaintiffs                                                                                                    | * Mandatory field Practising Certificate Number (PCN) | State                               |          |      |            |
|      | Defendants<br>Claim details                                                                                                    | Gary11<br>Given name(s)                               | VIC<br>Surname                      |          |      |            |
|      | _                                                                                                    | Gary<br>Address<br>House                              | Parker                              |          |      | <b>(i)</b> |
|      | Need legal help?     Call Law Access NSW     on 1300 888 529                                                                                           | 5 BIII<br>MELBOURNE VIC 3000                          |                                     |          |      |            |
|      |                                                                                                    | Is the contact Legal Representative the same a        | s the above Legal Representative? ' | *        |      |            |
|      |                                                                                                    |                                                       |                                     | Previous | Save | Next       |
| 8    | The <i>Defendants</i> scr                                                                                                    | een displays                                          |                                     |          |      |            |
|      | Select Individual of                                                                                                    | r Organisation                                        | See                                 |          |      |            |
|      | Different fields will d                                                                                                    | display depending on the op                           | tion you select                     |          |      |            |
|      | Statement of Claim<br>Introduction<br>Plaintiffs                                                                                                    | Defendants * Mandatory field                          |                                     |          |      | Help 🕧     |
|      | Legal representative                                                                                                    | Defendant 1                                           |                                     |          |      |            |
|      | Claim details                                                                                                    | Is the defendant an individual or an organisatio      | n? *<br>ation                       |          |      |            |
|      |                                                                                                    | Service method *<br>Served by plaintiff               | Y                                   |          |      | ()         |
|      | Need legal help?     Call Law Access NSW     on 1300 899 539                                                                                           | Add another defendant                                 |                                     |          |      |            |
|      | 0111000 000 020                                                                                                    |                                                       |                                     | Previous | Save | Next       |

| Step | Action                                                                                                    |                                                                                                    |                                        |
|------|----------------------------------------------------------------------------------------------------|----------------------------------------------------------------------------------------------------|----------------------------------------|
| 9    | Complete all mand<br>If there is more that<br>are added by accid<br>error will occur.<br>The <b>service metho</b><br>Select the option the<br>Click <b>Next</b> | latory fields marked with a red star *<br>In one defendant, click <b>Add another defendant</b> . If additiona<br>dent, you will need to remove the additional defendant or a va<br><b>od</b> will default to show only the options available for that juris<br>that is appropriate to your situation.                                                                                                    | l defendants<br>alidation<br>sdiction. |
|      | Statement of Claim<br>Introduction<br>Plaintiffs                                                                                                    | Defendants * Mandatory field                                                                                                    | Help (j)                               |
|      | Legal representative<br>Defendants<br>Claim details<br>i Need legal help?<br>Call Law Access NSW<br>on 1300 888 529                                             | Defendant 1 Is the defendant an individual or an organisation? *  Is the defendant an individual or an organisation Organisation Organi |                                        |
|      |                                                                                                    | Mobile  Address Address type *  Street address  Building/Site name                                                                                                    | <b>i</b>                               |
|      |                                                                                                    | Unit type Number  Unit type Number  Level type Number  Street number* To  Street name*                                                                                                    |                                        |
|      |                                                                                                    | Street type * Street suffix  Street suffix  Postcode * Suburb * State *  Service method *  Service method *  Served by plaintiff                                                                                                    | •<br>•                                 |
|      |                                                                                                    | Add another defendant Previous Save                                                                                                    | Next                                   |

| Step | Action                                                                                                    |                                                                                                    |  |  |
|------|----------------------------------------------------------------------------------------------------|----------------------------------------------------------------------------------------------------|--|--|
| NOTE | You cannot issue a Statement of Claim, Summons or Registration of Certificate of Judgment or Order to a PO Box address. You must select a street or other address.                                                                                                    |                                                                                                    |  |  |
| 10   | The <i>Claim details</i> screen displays<br>The amount of claim will be pre-filled from the amount entered at the start of the form.<br>Enter the <b>Interest</b> , <b>Solicitor's fees</b> and <b>Service fees</b> as applicable. If the claim was unde<br>\$1000, the interest will be 0.<br>Select <b>Yes</b> or <b>No</b> to include pleading details as an attachment. If you select Yes, you will<br>be prompted to attach these on the next screen. If you select No, you will be prompted to<br>enter this information into a text field.<br>Click <b>Next</b> |                                                                                                    |  |  |
|      | Statement of Claim<br>Introduction<br>Plaintiffs<br>Legal representative<br>Defendants<br>Claim details<br>Need legal help?<br>Call Law Access NSW                                                                                                    | Amount of claim Amount of claim Amount of cla |  |  |
|      | on 1300 888 529                                                                                                    | Pleading details         Do you wish to include pleading details as an attached PDF file (maximum file size 5 MB)?*         Yes       No         Previous       Save                                                                                                    |  |  |
| NOTE | The interest amoun                                                                                                    | t cannot be left blank. If required, an amount of \$0 can be entered.                                                                                                    |  |  |

| Step | Action                                                                                                    |                                                                  |                                   |                                     |
|------|----------------------------------------------------------------------------------------------------|------------------------------------------------------------------|-----------------------------------|-------------------------------------|
| NOTE | The Attach any supporting documents screen displays if you selected to upload your form as an attachment. This does not apply for forms generated online. |                                                                  |                                   |                                     |
|      | You can use this screen to atta<br>to 5 attachments) to support th<br>(documents must be in PDF fo                                                        | ich documents (up to a to<br>e Statement of Claim, inc<br>rmat). | tal of 5MB pei<br>luding the plea | attachment, for up<br>ading details |
|      | Click Attach                                                                                                    |                                                                  |                                   |                                     |
|      | Attach any supporting documen                                                                                                    | ts                                                               |                                   |                                     |
|      | Pleading c                                                                                                    | letails (mandatory) Attach                                       |                                   |                                     |
|      | Your attached files                                                                                                    |                                                                  |                                   |                                     |
|      | Attachment                                                                                                    | File name                                                        | Size                              | Action                              |
|      | No records found.                                                                                                    |                                                                  |                                   |                                     |
|      | Total size: 0 KB                                                                                                    |                                                                  |                                   |                                     |
|      |                                                                                                    |                                                                  |                                   |                                     |
|      |                                                                                                    |                                                                  | Edit form                         | View/print form Next                |
| NOTE | The PDF file name cannot concause the lodgement to fail.                                                                                                  | tain any special characte                                        | rs such as '&'c                   | or '+' as this will                 |

| Step | Action                                                                                              |                                                                                                    |                                                     |                                         |                             |                      |
|------|----------------------------------------------------------------------------------------------------|----------------------------------------------------------------------------------------------------|-----------------------------------------------------|-----------------------------------------|-----------------------------|----------------------|
| 11   | You will automatically be directed to the Forms awaiting payment screen.                            |                                                                                                    |                                                     |                                         |                             |                      |
|      | From here, you can complete the following actions:                                                  |                                                                                                    |                                                     |                                         |                             |                      |
|      | • Preview the form as a F                                                                           | PDF                                                                                                    |                                                     |                                         |                             |                      |
|      | Edit the form                                                                                       |                                                                                                    |                                                     |                                         |                             |                      |
|      | <ul> <li>Delete the form (8)</li> </ul>                                                             |                                                                                                    |                                                     |                                         |                             |                      |
|      | Select the form or forms (up to form(s) and submit them to the                                      | 100 can be selec<br>Court.                                                                                              | ted at once) a                                      | nd click <b>Ne</b>                      | e <b>xt</b> to pay          | for the              |
|      | Forms awaiting payment                                                                              |                                                                                                    |                                                     |                                         |                             |                      |
|      | The forms listed below are ready to be filed with the cou                                           | urt. Select the forms you want to file                                                                                  | e now.                                              |                                         |                             |                      |
|      | Select all                                                                                          |                                                                                                    |                                                     |                                         |                             |                      |
|      | Form name 🔺 Case no. 🔺                                                                              | Case title/Filing party                                                                                                 | Form prepared by 🛛 🌲                                | Your ref 👘 🛓                            | Fees (\$) 🛛 🚆               | Action               |
|      | Notice of Motions (Chambers) 2013/00016529-001<br>(e-Services)                                      | Rachael Gumbly trading as Picture<br>Perfect play centre v Angela Scott<br>trading as Scott Clarke painting<br>services | Parker, Gary                                        |                                         | \$76.00                     | S 🖉 🖉                |
|      | Statement of Claim (e-Services)                                                                     | Girl                                                                                                    | Parker, Gary                                        |                                         | \$217.00                    | 🛛 🔟 😣                |
|      | Statement of Claim                                                                                  | Anderson                                                                                                    | Parker, Gary                                        |                                         | \$88.00                     | 🖻 🔟 😣                |
|      | Statement of Claim                                                                                  | black                                                                                                    | Parker, Gary                                        |                                         | \$88.00                     | 🖻 🔟 😣                |
|      | Statement of Claim                                                                                  | Miller                                                                                                    | Parker, Gary                                        |                                         | \$88.00                     | 🖻 🔟 😣                |
|      | Statement of Claim (e-Services)                                                                     | Воу                                                                                                    | Parker, Gary                                        |                                         | \$217.00                    |                      |
|      | Statement of Claim 🗥                                                                                | koala                                                                                                    | Parker, Gary                                        |                                         | \$88.00                     |                      |
|      | Statement of Claim                                                                                  | koala                                                                                                    | Parker, Gary                                        |                                         | \$88.00                     |                      |
|      | Statement of Claim                                                                                  | Hudson                                                                                                    | Parker, Gary                                        |                                         | \$217.00                    |                      |
|      |                                                                                                    |                                                                                                    | То                                                  | tal (including GST):                    | \$217.00                    |                      |
|      |                                                                                                    |                                                                                                    |                                                     |                                         | File more form              | s Next               |
|      | Refer to the Payments section                                                                       | in this user quide                                                                                                    | for more infor                                      | mation on t                             | form nav                    | ments                |
| NOTE | Forms are not submitted to the Court until payment has been made.                                   |                                                                                                    |                                                     |                                         |                             |                      |
|      | There is no time limit on how lo<br>however rules and timeframes<br>forms or errors could occur (an | ong forms can stay<br>on submitting forr<br>id the user may ne                                                          | y in the Forms<br>ms need to be<br>eed to edit or r | awaiting p<br>considered<br>edo the for | ayment s<br>d when p<br>m). | screen,<br>aying for |

# Statement of Claim (Land and Environment Court)

A Statement of Claim (UCPR form 3A/3B) is used to start a claim in Class 4 or 8 of the Land and Environment Court.

To start the case by filing a statement of claim, the client will need to take two steps.

- 1. First, answer some questions about the type of claim and the relevant parties to the case.
- 2. Second, upload a completed and signed PDF file of the statement of claim form.

To answer the questions about the type of case, the client will need to know what class they are starting the case in and what legislation they are relying on. If they do not know these details, they should seek legal advice or information.

- 1. Enter the claim type and nature of the claim
- 2. Enter the Applicant's details
- 3. Confirm the Legal practitioner details or enter a contact solicitor
- 4. Enter the respondent's details
- 5. Enter the property details including the Lot number, DP or SP number (where relevant)
- 6. Attach the signed Statement of Claim as a PDF
- 7. Optional attach an affidavit and any other supporting documents
- 8. Complete payment
- 9. Form submitted

| Statement of Claim<br>(UCPR form 3A/3B)                       | Introduction * Mandatory field                                                                                                    |
|---------------------------------------------------------------|----------------------------------------------------------------------------------------------------|
| Introduction                                                  |                                                                                                    |
| Applicants                                                    | A Statement of Claim (UCPR form 3A/3B) is used to start a claim in Class 4 or 8 of the Land and Environment Court.                                                                                                    |
| Legal representative                                          | To start your case by filing a statement of claim, you will need to take two steps. First, you need to answer some<br>questions about the type of claim and the relevant parties to the case. Second, upload a completed and signed PDF file<br>of the statement of disk form. |
| Respondents                                                   |                                                                                                    |
| Property details                                              | To answer the questions about the type of case, you will need to know what class you are starting the case in and what<br>legislation you are relying on. If you do not know these details, you should seek legal advice or information.                                       |
| Need legal<br>help?     Call LawAccess NSW on<br>1300 888 529 | Things you need to know to file this form<br>You will need to upload a completed PDF version of the form.<br>Read more »                                                                                                    |
|                                                               | Your reference (optional)                                                                                                    |
|                                                               | Claim type                                                                                                    |
|                                                               | What type of claim are you lodging? *                                                                                                    |
|                                                               | Nature of claim *                                                                                                    |
|                                                               | Details of claim                                                                                                    |
|                                                               | Act or Instrument under which the proceedings are brought                                                                                                    |
|                                                               | Save Next                                                                                                    |

## **Statement of Cross Claim**

A Statement of Cross Claim (Form 9) is filed when a defendant in an existing case takes action against the plaintiff(s) in the original claim, or against an entirely new party. If the Cross Claim is made against an entirely new party, any relief claimed must be for an action related to or connected with the plaintiff's claim.

Like a Statement of Claim, a Statement of Cross Claim has to fully set out in the pleadings the details of the Cross Claim, in accordance with the Rules. See UCPR Part 9 and Part 14.

If the Cross Claim being filed introduces an entirely new party into the case as a Cross Defendant the client should be particularly aware of the requirements of UCPR 9.7, which sets out the documents they need to serve on the new Cross Defendant.

A Cross Claim must be filed into the same Court as that in which the original Statement of Claim was filed. If that court has a monetary limit, and the amount claimed in the Cross Claim exceeds that limit, the client must first obtain an order to transfer the case to a higher court that has a higher limit. They can seek this order by filing a Summons (Form 4) in the higher court.

Local Court litigants should be aware that if they file a Cross Claim in a Small Claims Division matter for more than \$10,000 then the matter will be automatically transferred to the General Division. Such a transfer will have costs, evidentiary and fee ramifications.

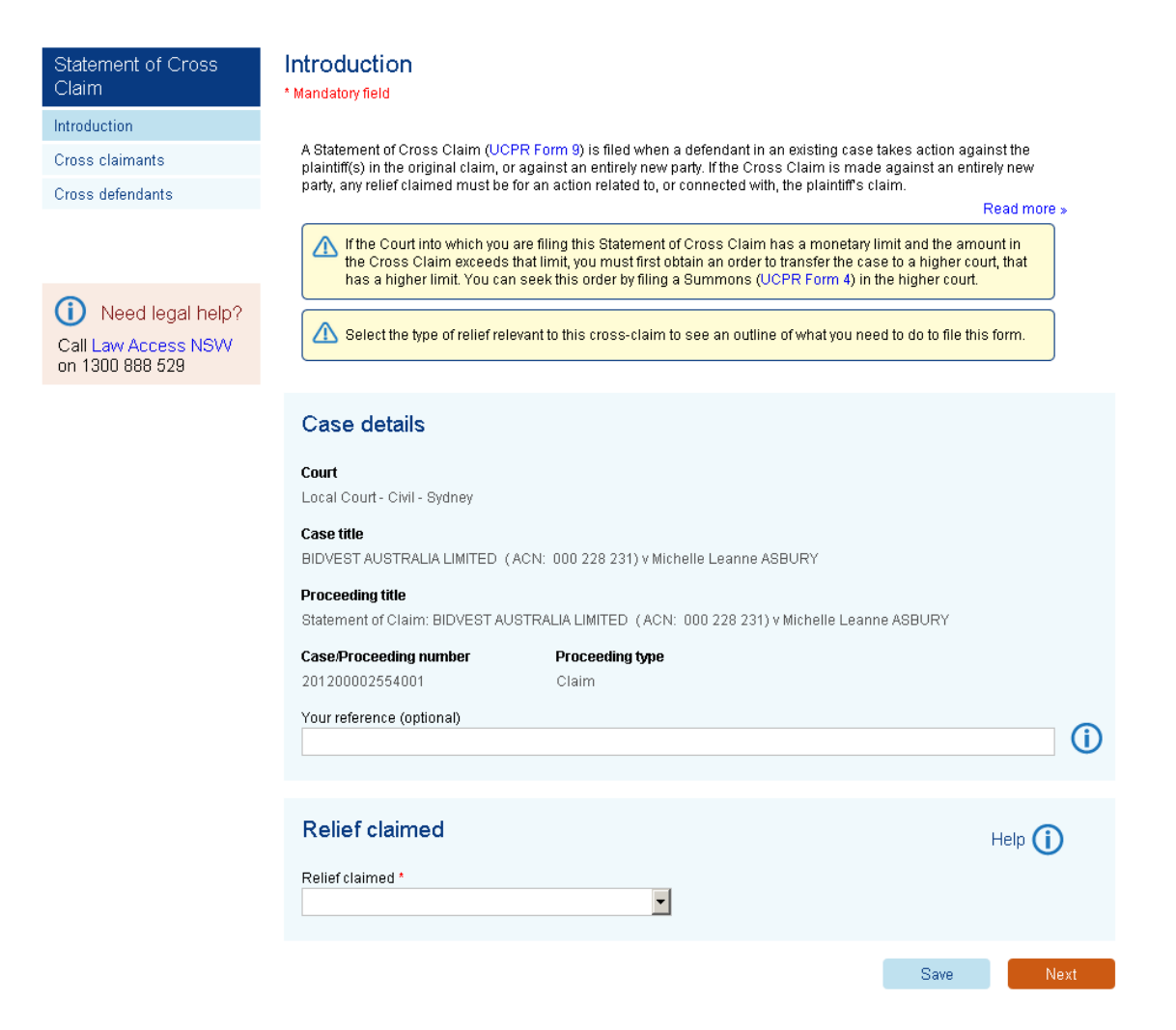

## **Statement of Facts**

A Statement of Facts is a statement which outlines all the relevant facts in proceedings.

It must include the essential background facts relating to the site, the actions of the parties prior to the proceedings and any other facts relevant to the issues in the proceedings.

### Form process:

- 1. Case details and Filing party details are displayed
- 2. Attach the signed Statement of Facts as a PDF
- 3. Form submitted

| Need legal<br>help?<br>Call LawAccess NSW on | Statement of Facts * Mandatory field                                      |                                                                                          |                                |
|----------------------------------------------|---------------------------------------------------------------------------|------------------------------------------------------------------------------------------|--------------------------------|
| 1300 888 529                                 | A Statement of Facts is a stateme                                         | ent which outlines all the relevant facts in proceedings.                                |                                |
|                                              | It must include the essential back<br>any other facts relevant to the iss | ground facts relating to the site, the actions of the parties<br>ues in the proceedings. | s prior to the proceedings and |
|                                              | Things you need to k                                                      | now to file this form                                                                    |                                |
|                                              | You will need to upload a compl                                           | leted PDF version of the form.                                                           | Read more »                    |
|                                              | Case details                                                              |                                                                                          |                                |
|                                              | Court<br>Land and Environment Court - Ci                                  | ivil - Sydney                                                                            |                                |
|                                              | Case title<br>James Tudor v Sutherland Shire                              | Council                                                                                  |                                |
|                                              | Proceeding title<br>Class 1: James Tudor v Sutherlan                      | nd Shire Council                                                                         |                                |
|                                              | Case/Proceeding number 201600000715001                                    | Proceeding type<br>LEC Civil Proceeding                                                  |                                |
|                                              | Your reference (optional)                                                 |                                                                                          |                                |
|                                              |                                                                           |                                                                                          |                                |
|                                              | Filing parties                                                            |                                                                                          |                                |
|                                              | This form is being filed for:                                             |                                                                                          |                                |
|                                              | Party name                                                                |                                                                                          | Role                           |
|                                              | James Tudor                                                               |                                                                                          | Applicant 1                    |
|                                              |                                                                           |                                                                                          | Course Next                    |
|                                              |                                                                           |                                                                                          | Save                           |
|                                              |                                                                           |                                                                                          |                                |

## **Statement of Facts and Contentions**

The Statement of Facts and Contentions is a statement that sets out the facts that are relevant to the proceedings, as well as the contentions that the client is seeking to raise as issues in the proceedings.

The Statement of Facts and Contentions is divided into two parts – Part A and Part B. In Part A, titled 'Facts', the statement will need to outline the facts that are relevant to the proceedings. The client can find the precise headings and matters to be addressed in Part A Facts in the Practice Note governing the proceedings. In Part B, titled 'Contentions', the statement will need to identify each fact, matter and circumstance that may cause the Court to uphold or dismiss the appeal.

#### Form process:

- 1. Case details and Filing party details are displayed
- 2. Attach the signed Statement of Facts and Contentions as a PDF
- 3. Form submitted

Statement of Facts and Contentions

Need legal help? Call LawAccess NSW on 1300 888 529

The Statement of Facts and Contentions is a statement that sets out the facts that are relevant to the proceedings, as well as the contentions that you are seeking to raise as issues in the proceedings.

The Statement of Facts and Contentions is divided into two parts – Part A and Part B. In Part A, titled 'Facts', your statement will need to outline the facts that are relevant to the proceedings. You can find the precise headings and matters to be addressed in Part A Facts in the Practice Note governing the proceedings. In Part B, titled 'Contentions', your statement will need to identify each fact, matter and circumstance that may cause the Court to uphold or dismiss the appeal.

#### « Read less

Deed

#### Things you need to know to file this form

You will need to upload a completed PDF version of the form.

|                                  |                      | Read more » |     |
|----------------------------------|----------------------|-------------|-----|
| Case details                     |                      |             |     |
| Court                            |                      |             |     |
| Land and Environment Court - Ci  | ivil - Sydney        |             |     |
| Case title                       |                      |             |     |
| James Tudor v Sutherland Shire   | Council              |             |     |
| Proceeding title                 |                      |             |     |
| Class 1: James Tudor v Sutherlar | nd Shire Council     |             |     |
| Case/Proceeding number           | Proceeding type      |             |     |
| 201600000715001                  | LEC Civil Proceeding |             |     |
| Your reference (optional)        |                      |             | _   |
|                                  |                      |             | ()  |
|                                  |                      |             |     |
|                                  |                      |             |     |
| Filing parties                   |                      |             |     |
| This form is being filed for:    |                      |             |     |
| ✓ Party name                     |                      | Role        |     |
| James Tudor                      |                      | Applicant 1 |     |
|                                  |                      |             |     |
|                                  |                      | Savo        | vt  |
|                                  |                      | Save Ne     | AL. |

## **Statement of Facts and Contentions in Reply**

This form gives the client the opportunity to set out objections they may have regarding specific facts or contentions made by the opposing party.

The client should only make reference to those facts or contentions with which they disagree. Their reply should not repeat issues that are not in dispute.

- 1. Case details and Filing party details are displayed
- 2. Attach the signed Statement of Facts and Contentions in Reply as a PDF
- 3. Form submitted

| Need legal<br>help?<br>Call LawAccess NSW on<br>1300 888 529 | Statement of Facts an<br>* Mandatory field<br>This form gives you the opportunity<br>by the opposing party.<br>You should only make reference to<br>issues that are not in dispute. | d Contentions in Reply<br>to set out objections that you may have regarding spe<br>those facts or contentions with which you disagree. Yo | cific facts or contentions made<br>our reply should not repeat<br>« Read less |
|--------------------------------------------------------------|----------------------------------------------------------------------------------------------------|----------------------------------------------------------------------------------------------------|-------------------------------------------------------------------------------|
|                                                              | Things you need to kno                                                                                                    | bw to file this form                                                                                                    |                                                                               |
|                                                              | You will need to upload a complete                                                                                                    | ed PDF version of the form.                                                                                                    |                                                                               |
|                                                              |                                                                                                    |                                                                                                    | Read more »                                                                   |
|                                                              | Case details                                                                                                    |                                                                                                    |                                                                               |
|                                                              | Court<br>Land and Environment Court - Civil                                                                                                    | - Sydney                                                                                                    |                                                                               |
|                                                              | Case title<br>James Tudor v Sutherland Shire Co                                                                                                    | uncil                                                                                                    |                                                                               |
|                                                              | Proceeding title<br>Class 1: James Tudor v Sutherland                                                                                                    | Shire Council                                                                                                    |                                                                               |
|                                                              | Case/Proceeding number                                                                                                    | Proceeding type                                                                                                    |                                                                               |
|                                                              | 201600000715001                                                                                                    | LEC Civil Proceeding                                                                                                    |                                                                               |
|                                                              | Your reference (optional)                                                                                                    |                                                                                                    |                                                                               |
|                                                              |                                                                                                    |                                                                                                    | $\square$                                                                     |
|                                                              |                                                                                                    |                                                                                                    |                                                                               |
|                                                              | Filing parties                                                                                                    |                                                                                                    |                                                                               |
|                                                              | This form is being filed for:                                                                                                    |                                                                                                    |                                                                               |
|                                                              | Party name                                                                                                    |                                                                                                    | Role                                                                          |
|                                                              | James Tudor                                                                                                    |                                                                                                    | Applicant 1                                                                   |
|                                                              |                                                                                                    |                                                                                                    |                                                                               |
|                                                              |                                                                                                    |                                                                                                    | Save Next                                                                     |
|                                                              |                                                                                                    |                                                                                                    |                                                                               |

## **Statement of Particulars**

A Statement of Particulars sets out the comprehensive details of each element of each claim that has been made in the case by the filing party.

It is usually filed in response to a request for particulars or by order of the Court.

#### Form process:

- 1. Case details and Filing party details are displayed
- 2. Attach the signed Statement of Particulars as a PDF
- 3. Form submitted

| Need legal<br>help?   | Statement of Particul * Mandatory field                         | lars                                                       |                           |   |
|-----------------------|-----------------------------------------------------------------|------------------------------------------------------------|---------------------------|---|
| Call LawAccess NSW on |                                                                 |                                                            |                           |   |
| 1300 888 529          | A Statement of Particulars sets ou<br>case by the filing party. | It the comprehensive details of each element of each claim | that has been made in the |   |
|                       | It is usually filed in response to a                            | request for particulars or by order of the Court.          |                           |   |
|                       | Things you need to k                                            | now to file this form                                      |                           |   |
|                       | You will need to upload a compl                                 | eted PDF version of the form.                              |                           |   |
|                       |                                                                 |                                                            | Read more »               |   |
|                       | Case details                                                    |                                                            |                           |   |
|                       | Court<br>Land and Environment Court - Ci                        | vil - Sydney                                               |                           |   |
|                       | Case title<br>James Tudor v Sutherland Shire (                  | Council                                                    |                           |   |
|                       | Proceeding title<br>Class 1: James Tudor v Sutherlar            | nd Shire Council                                           |                           |   |
|                       | Case/Proceeding number<br>201600000715001                       | Proceeding type LEC Civil Proceeding                       |                           |   |
|                       | Your reference (optional)                                       |                                                            |                           | G |
|                       |                                                                 |                                                            |                           | U |
|                       |                                                                 |                                                            |                           |   |
|                       | Filing parties                                                  |                                                            |                           |   |
|                       | This form is being filed for:                                   |                                                            |                           |   |
|                       | Party name                                                      |                                                            | Role                      |   |
|                       | James Tudor                                                     |                                                            | Applicant 1               |   |

Next

Save

# Subpoenas

There are three types of subpoenas, Produce, Give Evidence and Produce.

- A subpoena to give evidence and produce, orders a person to attend court to give evidence and produce any document or item as directed by the subpoena
- A subpoena to give evidence, orders a person to attend court to give evidence in a matter
- A subpoena to produce, requires a person or authorised person to produce any document or item as directed by the subpoena

## When access to subpoenaed documents will not be granted

- the Court has made an order the subpoena should not have been issued
- there is a rule stating a subpoena not be issued
- the subpoena is not to be issued without leave of the Court and that leave has not been given

In addition, access to subpoenaed documents will not be granted if the client sought the production of a document or thing in the custody of the Court where their matter is being heard, or another court.

## Subpoena – Evidence

A solicitor who wishes to issue a subpoena to attend to give evidence may do so by lodging a subpoena online (UCPR form 25).

The client must ensure the subpoena is issued for the correct hearing date. If they are unsure, they may wish to check the Listing tab for the case, or contact the appropriate registry.

## Subpoena to Produce Items at Hearing

A Subpoena to Produce Items at Hearing (UCPR 26A) is used to request a person to bring certain documents or items to a court hearing. If the client needs access to documents or items before to the hearing, they should use the other version of online form 26A: Subpoena to Produce Items before Hearing.

After answering some brief questions, the client will need to upload a completed version of UCPR form 26A. This completed form should state the hearing date, time, place and the last date for service of the subpoena.

## Subpoena to Produce Items before Hearing

A Subpoena to Produce Items before Hearing (UCPR 26A) is used to request a person to bring certain documents or items before the hearing. The subpoena will be listed in court so that appropriate access orders can be made. If the client wishes to access documents or items at the hearing, they should use the other version of online form 26A: Subpoena to Produce Items at Hearing.

After answering some brief questions, the client will need to upload a completed version of UCPR form 26A. This completed form should state the listing date, time, place and the last date for service of the subpoena.

Note to staff: This will create a 'draft' court item in JusticeLink

## Subpoena form process

- 1. Select the appropriate Subpoena type from the form selection list (in the pop up window)
- 2. Select the checkbox to confirm the subpoenaed document being uploaded is completed correctly (not required for all subpoena types)
- 3. Case details and Filing parties details display
- 4. Enter the Subpoena recipient then click Next
- 5. Select the Proposed access order and listing details (not required for all subpoena types)
- 6. Upload the signed attachment
- 7. Check the details provided to the Court
- 8. Option to fill out another subpoena for the same case, or to continue to payment
- 9. When all subpoenas have been entered, complete payment
- 10. Forms submitted.

| O Need legal help?                     | Subpoena<br>* Mandatory field                                                                                                    |
|----------------------------------------|----------------------------------------------------------------------------------------------------|
| Call Law Access NSW on<br>1300 888 529 |                                                                                                    |
|                                        | A solicitor who wishes to issue a subpoena to attend to give evidence may do so by lodging a subpoena online (UCPR form 25).                                                                             |
|                                        | You must ensure the subpoena is issued for the correct hearing date. If you are unsure, you may wish to check the<br>Listing tab for the case, or contact the appropriate registry.                      |
|                                        | By selecting the checkbox, you confirm the subpoenaed document you will be uploading is completed correctly. You must ensure the 'date, time, place' and 'last day for service' sections are accurate. * |
|                                        |                                                                                                    |
|                                        | Case details                                                                                                    |
|                                        | Court                                                                                                    |
|                                        | Supreme Court Civil                                                                                                    |
|                                        | Case title                                                                                                    |
|                                        | Anthony Simon Bell v Johnson & Johnson Pactic Pty limited                                                                                                    |
|                                        | Proceeding title                                                                                                    |
|                                        | Statement of Cross Claim 001: Johnson & Johnson Pacfic Pty limited v Abell Electrical Industries Pty Limited                                                                                             |
|                                        | Case/Proceeding number Proceeding type                                                                                                    |
|                                        | 201200001871002 Cross Claim                                                                                                    |
|                                        | Your reference (optional)                                                                                                    |
|                                        |                                                                                                    |
|                                        |                                                                                                    |
|                                        | Filing party                                                                                                    |
|                                        | This form is being filed for:                                                                                                    |
|                                        | Filing party                                                                                                    |
|                                        | Johnson & Johnson Pacfic Pty limited                                                                                                    |
|                                        | Subpoena recipient *                                                                                                    |
|                                        | Save Next                                                                                                    |

# Summons (Local Court, District Court, Supreme Court)

In general terms, this rule (UCPR 64) outlines when a client might consider filing a summons to commence their case.

Before they start to file a summons online, the client must already have prepared a document that is consistent with UCPR Form 4A (if they are a lawyer) or Form 4B (if they are representing themselves) or UCPR Form 84 (if they are commencing an appeal under Part 50).

The client will need to answer some introductory questions and then upload an already completed version of the form. Any filing fees will be calculated after they have answered the questions.

If the client has been granted a fee postponement or fee waiver they cannot file this form online. They will have to file by post or at the registry.

Once the client pays for their summons, a listing date and time will automatically be assigned to the case. If the client is unable to physically attend on the listing date automatically assigned to the summons they will need to contact the registry in which the case will be heard and registry staff will assign the next available listing date to their case.

## Summons process in detail

As the Summons is an originating process (like the Statement of Claim), the process has been documented in detail.

| Step | Action                                                                                                    |                                                                                                    |                                                                                                    |
|------|----------------------------------------------------------------------------------------------------|----------------------------------------------------------------------------------------------------|----------------------------------------------------------------------------------------------------|
| 1    | Login to the NSW Online Registry                                                                                                    |                                                                                                    |                                                                                                    |
|      | Click the Start or Defend a Case tab                                                                                                    |                                                                                                    |                                                                                                    |
|      | Click Summons                                                                                                    |                                                                                                    |                                                                                                    |
|      | Home Court lists Probate notices Help Contact us                                                                                                    |                                                                                                    |                                                                                                    |
|      | Start or defend a case Case list Forms in progress Forms awaiting payment Filing history                                                                                                    | XML filing Manage profile                                                                                                    |                                                                                                    |
|      | Start or defend a case                                                                                                    | Need legal help?                                                                                                    |                                                                                                    |
|      | Appeal a driver's licence or vehicle registration decision                                                                                                    | Call LawAccess NSW on<br>1300 888 529                                                                                                    |                                                                                                    |
|      | First, read the instructions about how to appeal a driver's licence or vehicle registration decision.<br>Then, go to the Licence or registration appeal form.                                                                                                    | It is not always easy to represent<br>yourself and losing a case or making<br>mistakes in a court case could lead to<br>orders that you pay costs.                                |                                                                                                    |
|      | Start a case           File a Statement of Claim (UCPR form 3A/3B) OR read more before you begin           File a Summons (UCPR form 4A/4B and 84) OR read more before you begin           File a Originating Process (Form 2 Supreme Court (Corporations) Rules 1999) OR read more before you begin           File a Originating Process (Form 2 Supreme Court (Corporations) Rules 1999) OR read more before you begin           File a Court Attendance Notice (prosecuting authorities only) OR read more before you begin | LawAccess NSW is a free<br>government felephone service that<br>provides legal information, referrals<br>and in some cases, advice for people<br>who have a legal problem in NSW. |                                                                                                    |
|      | Defend a case<br>File a Defence (UCPR form 7A/7B) OR read more before you begin<br>File an Appearance (UCPR form 6) OR read more before you begin                                                                                                    |                                                                                                    |                                                                                                    |
|      | Register a decision by another court, tribunal or costs assessor<br>File a Registration of Certificate of Judgment (UCPR form 45) OR read more before you begin                                                                                                    |                                                                                                    |                                                                                                    |
|      | Appeal to the Court of Appeal<br>You may wish to file a Notice of Intention to Appeal (UCPR form 103) OR read more before you begin                                                                                                    |                                                                                                    |                                                                                                    |
|      | Try alternative dispute resolution<br>There are many alternatives to going to court. Community Justice Centres IP in NSW provide free mediation services to<br>help people resolve a wide range of disputes.                                                                                                    |                                                                                                    |                                                                                                    |
|      | Terms & conditions   System requirements   Accessibility   Privacy   Feedback   Copyright & disclaim                                                                                                    | ier                                                                                                    | I Contraction of the second second second second second second second second second second second second second |

| Step | Action                                                                                                    |                                                                                                    |                                                         |
|------|----------------------------------------------------------------------------------------------------|----------------------------------------------------------------------------------------------------|---------------------------------------------------------|
| 2    | The Summons details screen displays<br>Complete the Summons details<br>Note that additional fields will display depending on the options you have selected<br>Enter the details then click <b>Next</b> |                                                                                                    |                                                         |
|      | Summons<br>Summons details<br>Plaintiffs<br>Legal representative<br>Defendants<br>Call Law Access NSW<br>on 1300 888 529                                                                               | Summons Mandatory field A summons is an originating process that you can file to commence a court case. In general terms, UCPR I outlines when you might consider filing a summons to commence your case. If you are representing yourself, it is highly recommended that you seek independent legal advice about whe specific legal problem can be addressed by filing a summons, and the jurisdiction in which you should com your case. R  Things you need to know to file this form You will need to upload a completed PDF version of the form. R  Summons details  Out  Out  Out  Out  Out  Out  Out  Out | 6.4<br>ether your<br>imence<br>ead more »<br>ead more » |
| 3    | The <i>Plaintiffs</i> screen displays<br>Select Individual or Organisation, then complete all mandatory fields marked with the red<br>star*                                                            |                                                                                                    |                                                         |
|      | When complete, clic                                                                                                    | ck <b>Next</b><br>Plaintiffs                                                                                                    | Help 🛈                                                  |
|      | Summons details<br>Plaintiffs<br>Legal representative<br>Defendants                                                                                                    | * Mandatory field  Plaintiff 1  Is the plaintiff an individual or an organisation? *  Individual  Organisation                                                                                                    |                                                         |
|      | Need legal help?     Call Law Access NSW     on 1300 888 529                                                                                                    | Add another plaintiff Previous Sa                                                                                                    | ive                                                     |
| NOTE | If the street type is r<br>field. This eliminate                                                                                                    | not listed, enter the street number and name into the building,<br>s the need to select from the Street Type drop down list.                                                                                                    | /site name                                              |

| Step | Action                                                                                                    |                                                                                                    |                                                 |                                    |           |
|------|----------------------------------------------------------------------------------------------------|----------------------------------------------------------------------------------------------------|-------------------------------------------------|------------------------------------|-----------|
| 4    | The Legal representative screen displays (this screen may appear differently for ba<br>or authorised officers)<br>Select if the legal representative's details are displayed correctly. Then click Next<br>Summons<br>Legal representative<br>* Mandatory field |                                                                                                    |                                                 |                                    | arristers |
|      | Plaintiffs<br>Legal representative<br>Defendants<br>() Need legal help?<br>Call Law Access NSW<br>on 1300 888 529                                                                                                    | Practising Certificate Number (PCN)         Gary11         Given name(s)         Gary         Address         House         5 Bill         MELBOURNE VIC 3000         Is the contact Legal Representative the sam <ul> <li>Yes</li> <li>No</li> </ul> | State<br>VIC<br>Surname<br>Parker               |                                    | (         |
|      |                                                                                                    |                                                                                                    |                                                 | Previous Save                      | Next      |
| 5    | The <i>Defendants</i> screen displays<br>Select Individual or Organisation, then complete all mandatory fields marked with the red<br>star *                                                                                                    |                                                                                                    |                                                 |                                    |           |
|      | When complete, click <b>Next</b>                                                                                                    |                                                                                                    |                                                 |                                    |           |
|      | Summons<br>Summons details<br>Plaintiffs                                                                                                    | Defendants<br>* Mandatory field                                                                                                    |                                                 |                                    | Help 🚺    |
|      | Legal representative<br>Defendants                                                                                                    | Defendant 1<br>Is the defendant an individual or an organis<br>Individual                                                                                                    | vation? *<br>janisation                         |                                    |           |
|      | Need legal help?     Call Law Access NSW     on 1300 888 529                                                                                                    | Add another defendant                                                                                                    |                                                 | Previous Save                      | Next      |
| NOTE | You cannot issue a Judgment or Order                                                                                                    | Statement of Claim, Sumr<br>to a PO Box address; you                                                                                                    | nons or Registration of must select a street of | of Certificate of or other address | 6.        |

| Step | Action                                                                                                    |  |  |
|------|----------------------------------------------------------------------------------------------------|--|--|
| 6    | The Attach the signed form screen displays<br>Click Attach, then locate and attach a PDF of the signed summons from your computer<br>Attach any additional supporting materials (if required)<br>When complete, click Next<br>Note: The Next button will not be available until the document has been attached<br>Attach the signed form                                                                                                    |  |  |
|      | Please attach a digital version of the signed form (max file size 5 ME).     Attach any supporting documents   The court may need additional documents to support the Summons form. Please attach any documents listed below.   Attridevit (Optional)   Attach   Toru attached files   Attachment   File name   Size   Action   No records found.   Total size: 0 KB    You can also attach a single file containing both the form and documents. To do this, use the Attach button at the top of the page. The maximum file size is 5 MB. |  |  |
|      | Edit form                                                                                                    |  |  |
| NOTE | The PDF file name cannot contain any special characters such as '&'or '+' as this will cause the lodgement to fail.                                                                                                    |  |  |
| Step | Act                                                                                                    | tion                                                                                                |                                                                            |                                                                                                    |                                                                                  |                                                        |                                           |                                  |  |
|------|----------------------------------------------------------------------------------------------------|----------------------------------------------------------------------------------------------------|----------------------------------------------------------------------------|----------------------------------------------------------------------------------------------------|----------------------------------------------------------------------------------|--------------------------------------------------------|-------------------------------------------|----------------------------------|--|
| 7    | <ul> <li>You will automatically be directed to the <i>Forms awaiting payment</i> screen.</li> <li>From here, you can complete the following actions: <ul> <li>Preview the form as a PDF</li> <li>Edit the form</li> <li>Delete the form</li> </ul> </li> <li>Delete the form <ul> <li>Select the form or forms (up to 100 can be selected at once) and click Next to pay for the form(s) and submit them to the Court.</li> <li>Forms awaiting payment</li> </ul> </li> <li>The forms listed below are ready to be filed with the court. Select the forms you want to file now.</li> </ul> |                                                                                                    |                                                                            |                                                                                                    |                                                                                  |                                                        |                                           |                                  |  |
|      | s                                                                                                    | elect all                                                                                           |                                                                            |                                                                                                    |                                                                                  |                                                        |                                           |                                  |  |
|      |                                                                                                    | Form name                                                                                           | Case no. 🎍                                                                 | Case title/Filing party                                                                                                 | Form prepared by 🛛 🌲                                                             | Your ref 🌲                                             | Fees (\$) 🏻 🎍                             | Action                           |  |
|      |                                                                                                    | Notice of Motions (Chambers)<br>(e-Services)                                                        | 2013/00016529-001                                                          | Rachael Gumply trading as Picture<br>Perfect play centre v Angela Scott<br>trading as Scott Clarke painting<br>services | Parker, Gary                                                                     |                                                        | \$76.00                                   | 🖻 👤 😣                            |  |
|      |                                                                                                    | Statement of Claim (e-Services)                                                                     |                                                                            | Girl                                                                                                    | Parker, Gary                                                                     |                                                        | \$217.00                                  | 🖾 🔟 🛞                            |  |
|      |                                                                                                    | Statement of Claim                                                                                  |                                                                            | Anderson                                                                                                    | Parker, Gary                                                                     |                                                        | \$88.00                                   | 🖾 🔟 🗵                            |  |
|      |                                                                                                    | Statement of Claim                                                                                  |                                                                            | black                                                                                                    | Parker, Gary                                                                     |                                                        | \$88.00                                   | 🖻 🔟 😣                            |  |
|      |                                                                                                    | Statement of Claim                                                                                  |                                                                            | Miller                                                                                                    | Parker, Gary                                                                     |                                                        | \$88.00                                   | 🖻 🔟 😣                            |  |
|      |                                                                                                    | Statement of Claim (e-Services)                                                                     |                                                                            | Воу                                                                                                    | Parker, Gary                                                                     |                                                        | \$217.00                                  |                                  |  |
|      |                                                                                                    | Statement of Claim 🗥                                                                                |                                                                            | koala                                                                                                    | Parker, Gary                                                                     |                                                        | \$88.00                                   |                                  |  |
|      |                                                                                                    | Statement of Claim                                                                                  |                                                                            | koala                                                                                                    | Parker, Gary                                                                     |                                                        | \$88.00                                   | 🖻 🔟 🛞                            |  |
|      |                                                                                                    | Statement of Claim                                                                                  |                                                                            | Hudson                                                                                                    | Parker, Gary                                                                     |                                                        | \$217.00                                  |                                  |  |
|      |                                                                                                    | Summons                                                                                             |                                                                            | Gorgonzola                                                                                                    | Parker, Gary                                                                     |                                                        | \$217.00                                  |                                  |  |
|      |                                                                                                    |                                                                                                    |                                                                            |                                                                                                    | Τα                                                                               | tal (including GST):                                   | \$217.00                                  |                                  |  |
|      |                                                                                                    |                                                                                                    |                                                                            |                                                                                                    |                                                                                  |                                                        | File more form                            | s                                |  |
| NOTE | Ref<br>For<br>The<br>how<br>form                                                                                                    | fer to the Payme<br>ms are not subm<br>ere is no time lim<br>vever rules and t<br>ms or errors coul | nts section<br>nitted until p<br>it on how lo<br>timeframes<br>d occur (an | in this user guide<br>bayment has been<br>ong forms can sta<br>on submitting for<br>d the user may n                    | e for more info<br>n made.<br>ny in the Forms<br>ms need to be<br>eed to edit or | rmation on<br>s awaiting<br>e considere<br>redo the fo | form pay<br>payment<br>ed when j<br>prm). | yments.<br>screen,<br>paying for |  |

# Summons (Land and Environment Court)

A Summons (UCPR form 4A/4B/84/85) is used to start a case in Class 4 or 8 of the Land and Environment Court, or to appeal against a decision or orders made by a Commissioner in Class 1, 2 or 3.

To start your case by filing a summons, the client will need to take two steps.

- 1. First, they will need to answer some questions about the type of case and the relevant parties to the case.
- 2. Second, upload a completed and signed PDF file of the summons form.

To answer the questions about the type of case, the client will need to know what class they are starting the case in and what legislation they are relying on. If they do not know these details, they should seek legal advice or information.

To ensure that the client selects the appropriate summons, they will also need to know the type of case. There are three different types of summons:

- A Summons commencing an appeal (Form 84) is used to commence an appeal against a decision or order made by a Commissioner;
- A Summons (Judicial Review) (Form 85) is used to commence proceedings for or in the nature of judicial review; and
- An ordinary Summons (Form 4A/4B) is used to commence other proceedings.

The form for each type of summons can be downloaded from the Land and Environment Court's website. The client will need to prepare, sign and scan the applicable Summons to a PDF format so that it can be uploaded to the online registry.

- 1. Enter type of case and nature of the claim
- 2. Enter the Applicant's details
- 3. Confirm the Legal practitioner details or enter a contact solicitor
- 4. Enter the respondent's details
- 5. Enter the property details including the Lot number, DP or SP number (where relevant)
- 6. Attach the signed Summons as a PDF
- Optional attach an affidavit and any other supporting documents
- 8. Complete payment
- 9. Form submitted

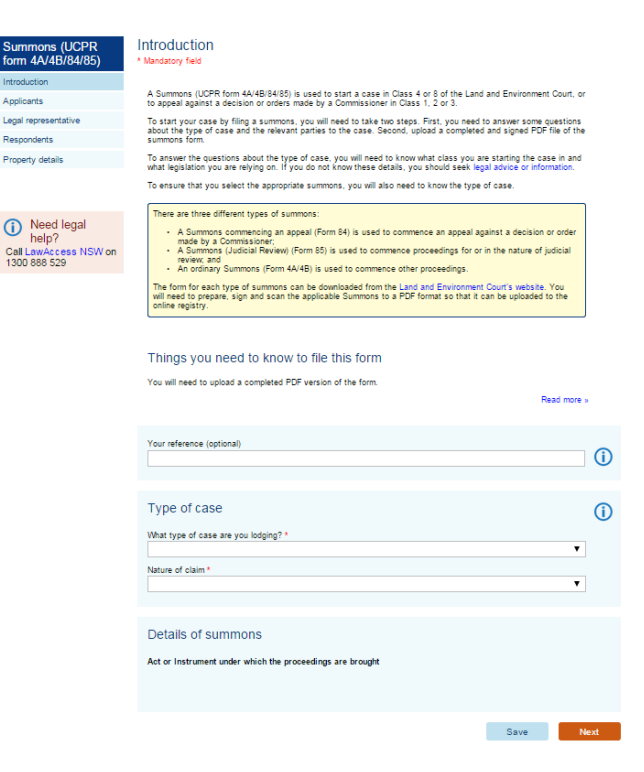

# Summons (Supervisory Jurisdiction)

The Summons (Supervisory Jurisdiction) (UCPR form 107) is used where the relief sought is based on an error on the face of the record, or a jurisdictional error made by the original court, tribunal or body.

If the client intends to represent themself, it is recommended that they seek legal advice before filing this form as the law in relation to when the Court of Appeal can intervene in its supervisory jurisdiction is complex. If the client is unsuccessful in their claim, a costs order may be made against them.

In very general terms, section 69 of the Supreme Court Act 1970 sets out the types of orders the client can seek from the Court of Appeal in their Summons, and section 48 specifies the courts, tribunals and bodies whose decisions the Court of Appeal can review.

The client needs to file this form within three months of the date the lower court or tribunal made its orders. If more than three months has passed, their Summons should include an order seeking an extension of time for filing this document beyond the time limit specified in UCPR 59.10.

Before filing this form, the client should also familiarise themself with UCPR 51.45 as this provides an overview of the Court's expectations of parties in judicial review proceedings. The client should also read UCPR 51.12 which sets out the supporting documents the Court needs to help understand their allegations against the lower court or tribunal. As detailed in the Rule, the client must provide these documents to the Court in three separate While Folders (white, A4 ring binders).

Even if the client uploads these supporting documents to this online form, they will still need to either post or hand over in the Court's physical registry three White Folders containing physical copies of these supporting documents as soon as possible. The client will also need to serve a physical copy of the White Folder on each respondent, unless the respondent has agreed to receive an electronic version.

The client will also be given an opportunity to upload any Written Submissions that they have already prepared for the Court. But, because the client has 28 days from the date they file their Summons to prepare these, the client can file them later online via the "General form".

#### Note:

If any of the respondents are interstate, the client will be emailed a Notice of Listing which shows the listing date. The date will not be printed on the sealed version of the Summons that is produced after the client submits the form. The Notice of Listing MUST be served on the defendant with the Summons.

| Summons<br>(Supervisory<br>Jurisdiction) (UCPR<br>107)      | Introduction -Mandatoy Seld                                                                                                    |
|-------------------------------------------------------------|----------------------------------------------------------------------------------------------------|
| Introduction                                                | The Summons (Supenisory Jurisdiction) (UCPR form 107) is used where the relief sought is based on an error on the<br>face of the record, or a jurisdictional error made by the original court, tribunal or body.                                                                                                    |
| Applicants                                                  | If you intend to represent yourself, it is recommended that you seek legal advice before filing this form as the law in                                                                                                    |
| Legal representative                                        | relation to when the Court of Appeal can intervene in its supervisory jurisdiction is complex. If you are unsuccessful in<br>your claim, a costs order may be made against you.                                                                                                    |
| Respondents                                                 | In very general terms, section 69 of the Supreme Court Act 1970 sets out the types of orders you can seek from the<br>Court of Appeal in your Summons, and section 48 specifies the courts, tribunals and bodies whose decisions the                                                                                                    |
| White Folders                                               | Court of Appeal can review.                                                                                                    |
|                                                             | You need to file this form within three months of the date the lower court or tribunal made its orders. If more than three<br>months has passed, your Summons about include an order seeking an extension of time for filing this document<br>beyond the time limit specified in UCPR 59-10.                                                                                                    |
| Need legal help?     Call LawAccess NSW on     1300 888 529 | Before filing this form, you should also familiarise yourself with UCPR 51.45 as this provides an overview of the Court's<br>expectations of parties in you'd levelse proceedings. Two should also read UCPR 51.12 which are should be<br>supporting documents the Courtneys to hale understand you allegations against the board court of thousi. I A<br>detailed in the Fule, you must provide these documents to the Court in three separate Vihile Folders (white, A4 ing<br>binders).                                                                                                    |
|                                                             | Even frou upload thes a supporting documents to bia online form, you will still need to ether post or hand over in the<br>Court's physical registry three Vith's fieldes containing physical copies of these supporting documents as a son as<br>possible. You will also need to serve a physical copy of the White Folder on each respondent, unless the respondent<br>has a gived to review an electronic review.<br>You will also be given an opportunity to upload any White Submissions that you have already prepared for the Court<br>Bud, because you have 28 days from the date you file your Summons to prepare these, you can file them later online via<br>the "General form". |
|                                                             | If any of the respondents are interstate, you will be emailed a Notice of Listing which shows the listing date. The<br>date will not be printed on the sealed version of the Summons that is produced after you submit the form. The<br>Notice of Listing MUST be served on the detendant with the Summons.                                                                                                    |
|                                                             | Things you need to know to file this form<br>You will need to upload a completed PDF version of the form.<br>Read more >                                                                                                    |
|                                                             | Your reference (optional)                                                                                                    |
|                                                             | See Next                                                                                                    |

# **Technology and Construction List Response**

This document summarises the nature of the dispute and the client's contentions, along with the legal grounds for opposing the relief claimed in the summons. The client should also indicate if they have already attempted mediation, or if they are willing to proceed to mediation at an appropriate time. More details can be found in the Practice Note.

- 1. Case details and Filing party details are displayed
- 2. Attach the signed Technology and Construction List Response as a PDF
- 3. Form submitted (no payment required)

| Need legal<br>help?<br>Call LawAccess NSW on<br>1300 888 529 | Technology and Con<br>* Mandatory field<br>This document summarises the n<br>the relief claimed in the summons<br>willing to proceed to mediation at<br>Things you need to k<br>You will need to upload a compl        | ature of the dispute and your contentions, along<br>s. You should also indicate if you have already a<br>an appropriate time. More details can be found<br>now to file this form<br>eted PDF version of the form. | with the legal grounds for op<br>ttempted mediation, or if you<br>in the Practice Note. | posing<br>are<br>ad more » |
|--------------------------------------------------------------|----------------------------------------------------------------------------------------------------|----------------------------------------------------------------------------------------------------|-----------------------------------------------------------------------------------------|----------------------------|
|                                                              | Case details<br>Court<br>Supreme Court Civil<br>Case title<br>Jane Thomas v Leo Tonkins<br>Proceeding title<br>Summons: Jane Thomas v Leo To<br>Case/Proceeding number<br>201600002351001<br>Your reference (optional) | onkins<br><b>Proceeding type</b><br>Claim                                                                                                    |                                                                                         | (1)                        |
|                                                              | Filing parties<br>This form is being filed for:<br>Party name<br>Jane Thomas                                                                                                    |                                                                                                    | Role<br>Plaintiff 1<br>Save                                                             | Next                       |

# **Technology and Construction List Statement**

This document summarises the nature of the client's dispute and their contentions, along with the legal grounds for any relief claimed. The client should also indicate if they have already attempted mediation, or if they are willing to proceed to mediation at an appropriate time. More details can be found in the Practice Note.

- 1. Case details and Filing party details are displayed
- 2. Attach the signed Technology and Construction List Statement as a PDF
- 3. Form submitted (no payment required)

| Need legal<br>help?<br>Call LawAccess NSW on<br>1300 888 529 | Technology and Cons<br>* Mandatory field<br>This document summarises the na | struction List Statement                                                                          | e legal grounds for any  | relief  |
|--------------------------------------------------------------|-----------------------------------------------------------------------------|---------------------------------------------------------------------------------------------------|--------------------------|---------|
|                                                              | claimed. You should also indicate<br>at an appropriate time. More detail    | if you have already attempted mediation, or if you are w<br>is can be found in the Practice Note. | illing to proceed to med | liation |
|                                                              | I hings you need to kr                                                      | now to file this form                                                                             |                          |         |
|                                                              | You will need to upload a comple                                            | ted PDF version of the form.                                                                      | Read                     | more »  |
|                                                              | Case details                                                                |                                                                                                   |                          |         |
|                                                              | Court<br>Supreme Court Civil                                                |                                                                                                   |                          |         |
|                                                              | <b>Case title</b><br>Jane Thomas v Leo Tonkins                              |                                                                                                   |                          |         |
|                                                              | Proceeding title<br>Summons: Jane Thomas v Leo To                           | nkins                                                                                             |                          |         |
|                                                              | Case/Proceeding number                                                      | Proceeding type                                                                                   |                          |         |
|                                                              | 20100002331001                                                              | Giann                                                                                             |                          |         |
|                                                              | Your reference (optional)                                                   |                                                                                                   |                          |         |
|                                                              |                                                                             |                                                                                                   |                          | $\Box$  |
|                                                              |                                                                             |                                                                                                   |                          |         |
|                                                              | Filing parties                                                              |                                                                                                   |                          |         |
|                                                              | This form is being filed for:                                               |                                                                                                   |                          |         |
|                                                              | ✓ Party name                                                                |                                                                                                   | Role                     |         |
|                                                              | Jane Thomas                                                                 |                                                                                                   | Plaintiff 1              |         |
|                                                              |                                                                             |                                                                                                   |                          |         |
|                                                              |                                                                             |                                                                                                   | Save                     | Next    |
|                                                              |                                                                             |                                                                                                   |                          |         |

#### Written Submissions

Written Submissions is a document that contains the outline of the arguments that will be presented in court. The submissions must be factually accurate, contain references to the evidence and must contain a correct statement of the applicable law.

The written submissions must be in correct English and headings should be used to guide the Court.

- 1. Case details and Filing party details are displayed
- 2. Attach the signed Written Submissions as a PDF
- 3. Form submitted

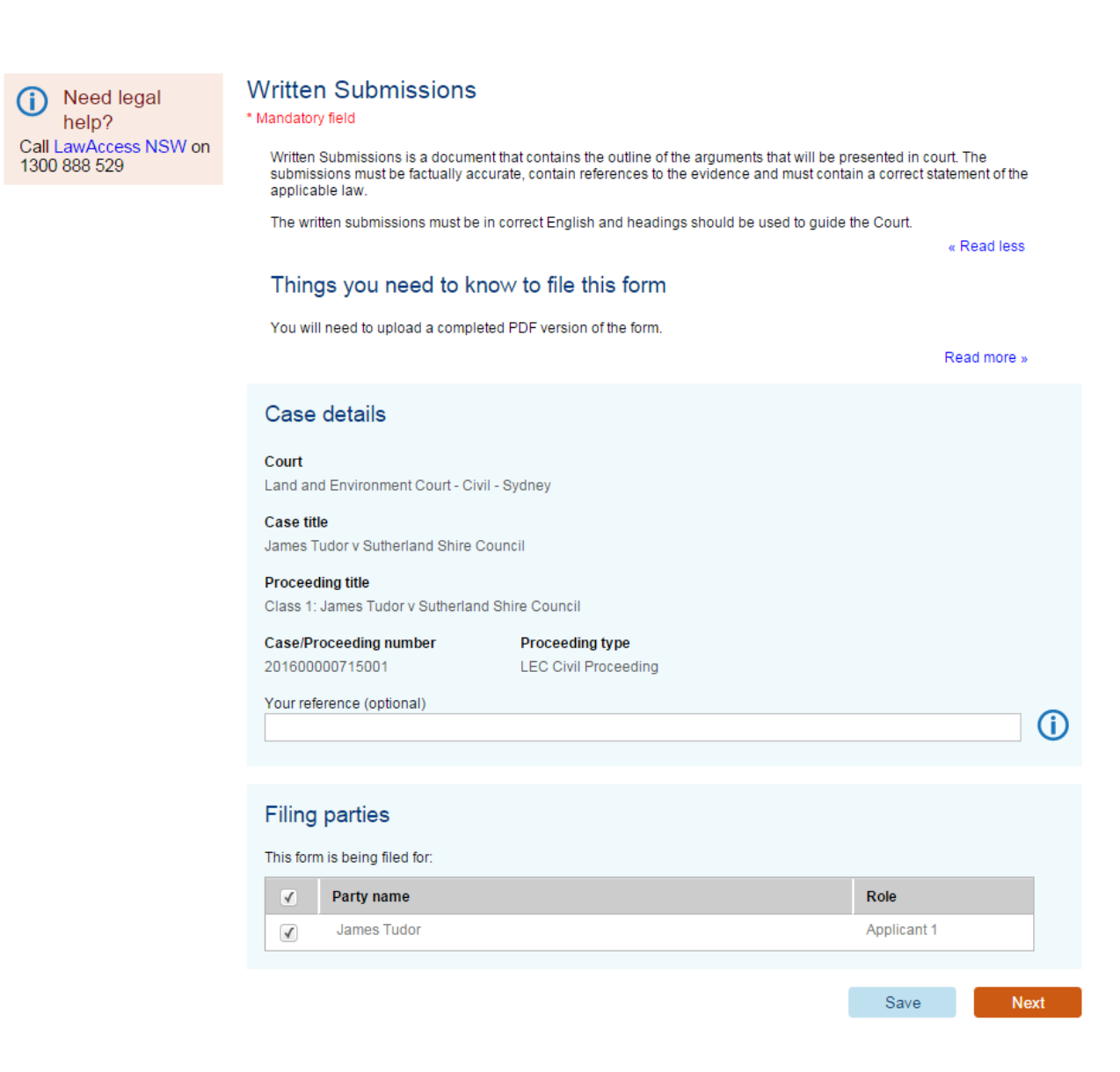

# **Probate Notices**

## **Overview of Probate**

Probate is the term that many people use to describe the process of managing the estate and assets of a deceased person. More formally, probate is a determination by a court that an executor named in the will of a deceased is entitled to administer that deceased person's estate.

The Supreme Court issues a document called a Probate or a Grant of Probate that approves the executor and the will. The Court can also make other Grants of Representation, appointing persons other than executors, to administer the estate of a deceased person.

Prior to applying for a Grant of Representation or for a reseal, a Notice of Intention to Apply for Probate must be published. This notice must be published at least 14 days before the application for a grant or reseal is filed.

# Since early 2013, it is a legislative requirement that all Probate Notices be published on the NSW Online Registry website.

A probate notice is usually a Notice of Intention to Apply for a Grant of Representation. Publication of a Notice of Intention to Apply allows creditors of the deceased to make a claim on the estate of the deceased to the person who is intending to apply for the Grant of Representation.

Relatives of the deceased may also be able to make a claim against the personal representative under the Family Provision terms of the Succession Act 2006, if it is asserted that the deceased did not make adequate provision for them. A Notice of Intention to Apply also allows any person who may have knowledge of the existence of a will or of a later will of the deceased to advise the person intending to apply accordingly.

Refer to the Supreme Court website for more information on Probate.

# How to publish a Probate Notice

| Step | Action                                                                                                    |  |  |  |  |  |  |  |  |  |  |
|------|----------------------------------------------------------------------------------------------------|--|--|--|--|--|--|--|--|--|--|
| NOTE | Clients will need to register for the NSW Online Registry before they can publish a Probate Notice.                                                                                                    |  |  |  |  |  |  |  |  |  |  |
|      | Refer to the <u>online help section</u> or the NSW Online Registry Registration User Guide for more information on Registration.                                                                                                    |  |  |  |  |  |  |  |  |  |  |
| 1    | Log into the NSW Online Registry                                                                                                    |  |  |  |  |  |  |  |  |  |  |
|      | Click the <b>Probate notices</b> menu                                                                                                    |  |  |  |  |  |  |  |  |  |  |
|      | Home Court lists Probate notices Help Contact us                                                                                                    |  |  |  |  |  |  |  |  |  |  |
|      | Start or defend a case Case list Forms in progress Forms awaiting payment Filing history XML filing Manage eOrg Manage profile                                                                                                    |  |  |  |  |  |  |  |  |  |  |
| 2    | The Probate notices page displays information about Probate and Probate notices                                                                                                    |  |  |  |  |  |  |  |  |  |  |
|      | Click the <b>Publish a probate notice</b> button                                                                                                    |  |  |  |  |  |  |  |  |  |  |
|      | Probate notices Probate notices                                                                                                    |  |  |  |  |  |  |  |  |  |  |
|      | Search for a probate notice Probate is the process of managing the estate and assets of a deceased person. More formally, probate is an order by a court that a provide paraged in the deceased person's will be activitied to administry the setate. You must publish a public paties statics your integration of the deceased person's will be activitied to administry the setate. |  |  |  |  |  |  |  |  |  |  |
|      | FAQs about publishing a probate notice to apply to administer an estate, 14 days before you file the application.                                                                                                    |  |  |  |  |  |  |  |  |  |  |
|      | Publishing a probate notice                                                                                                    |  |  |  |  |  |  |  |  |  |  |
|      | From July 1, 2013, you need to be logged in to publish a probate notice. If you don't already have an Online Registry account, will need to register. Read more about registering. Publish probate notice                                                                                                    |  |  |  |  |  |  |  |  |  |  |
|      | <ul> <li>The registration process should only take a few minutes, and will generate a user name and password</li> <li>Once you have registered, log in and click on the Publish probate notice button above</li> <li>Fill in the form which generates the notice</li> <li>Pay the publication fee by credit card</li> </ul>                                                           |  |  |  |  |  |  |  |  |  |  |

| Step | Action                                                                                                    |
|------|----------------------------------------------------------------------------------------------------|
| 3    | The <i>Introduction</i> screen displays information about the types of Probate Notices<br>Complete the <b>Type of notice</b> details<br>Additional questions may display depending on the responses selected<br>Click <b>Next</b>                                                                                                    |
|      | Probate Notice       Introduction         Introduction       * Mandatory field         Applicant details       The following types of Notice must be published on the NSW Online Registry prior to an application for a Grant of Representation or Reseal:         Contact details       • Notice of Intended Application for Probate - this is used when there is a will and one, or all, of the executors are applying.         • Notice of Intended Application for Administration with the will Annexed - this is used when there is a will, but none of the executors are applying.                                                                                                    |
|      | <ul> <li>Need legal help?</li> <li>Call Law Access NSW on 1300 898 529</li> <li>Autice of Intended Application for Reseal - this is used when a grant has been made in another jurisdiction that needs to be resealed in NSW. The original jurisdiction could be another State or Territory in Australia, or an overseas jurisdiction in which the Queen is the Head of State.</li> <li>This section of the form will determine which type of Notice is required.</li> <li>Please note that, once you complete the form, the relevant filing fee will be displayed and you will be prompted to enter your payment details.</li> <li>Mere are other Notices that cannot be published on the NSW Online Registry as they are required <i>after</i> the Court grants Probate. They are: Notice of Filing Accounts and Notice of Intended Distribution of an Estate. These Notices will need to be published in an appropriate newspaper in accordance with supreme Court Rules 1970 Part 78 Rule 79 and Rule 93.</li> </ul> |
|      | Type of notice         Did the deceased leave assets in New South Wales?*         Yes       No         Do you intend to apply for a reseal of a probate grant, or letters of administration, issued by another court outside NSW?*         Yes       No         Did the deceased leave a will?*       ()         Yes       No         Save       No                                                                                                    |

| Step  | Action                                                                                                    |
|-------|----------------------------------------------------------------------------------------------------|
| 4     | The Executor details screen displays                                                                                                    |
|       | Select the Applicant type                                                                                                    |
|       | Different fields will display depending on the option selected                                                                                                    |
|       | Complete all additional options                                                                                                    |
|       | Click Next                                                                                                    |
|       | Probate Notice Executor details                                                                                                    |
|       | Introduction * Mandatory field                                                                                                    |
|       | Applicant details The applicant is the person or organisation who will be applying for a Grant of Probate, a Grant of Letters of Administration (with or without a will appeared or a Grant of Reseal           |
|       | Deceased details         Enter the details of the Executor/s below.                                                                                                    |
|       | Contact details Applicant 1                                                                                                    |
|       | Is the applicant an individual or an organisation? *                                                                                                    |
|       | Individual Organisation                                                                                                    |
|       | Need legal help?                                                                                                    |
|       | Call Law Access NSW<br>on 1300 888 529                                                                                                    |
|       | Previous Save Next                                                                                                    |
|       |                                                                                                    |
| UD TE | If the street type is not listed, enter the street number and name into the building/site name                                                                                                    |
| NUTE  | The communicates the need to select from the Street Type drop down list.                                                                                                    |
| و     | If the applicant is an organisation and does not have a Frequent User ID (FUI) you can                                                                                                    |
| NOTE  | look it up directly from the Online Registry using a the Look up ABN and Look up ACN                                                                                                    |
|       | buttons.                                                                                                    |
|       | Enter FUI or click Look up ABN or Look up ACN                                                                                                    |
|       | Applicant 1                                                                                                    |
|       | Is the applicant an individual or an organisation? *                                                                                                    |
|       | ◯ Individual                                                                                                    |
|       | Does the applicant have a Frequent User Identifier (FUI)? *                                                                                                    |
|       | 🔘 Yes 💿 No                                                                                                    |
|       | ▲ If you are filing a document on behalf of an organisation that you believe should not have to pay filing fees,                                                                                                |
|       | or should attract the individual rate, you should not proceed without entering a FUI. If you do not have a FUI, or are unsure of the details, contact us to arrange for a FUI to be allocated to the applicant. |
|       | Enter either an Australian Business Number (ABN) or an Australian Company Number (ACN) *                                                                                                    |
|       |                                                                                                    |
|       | Look up ABN                                                                                                    |
|       | ACN                                                                                                    |
|       | Look up ACN                                                                                                    |
|       |                                                                                                    |

| Step | Action                                                                                                    |                                                                                                    |  |  |  |  |  |  |  |  |
|------|----------------------------------------------------------------------------------------------------|----------------------------------------------------------------------------------------------------|--|--|--|--|--|--|--|--|
| 5    | The <i>Deceased details</i> screen displays<br>Enter the <b>Primary names</b> and any other <b>names</b> or <b>aliases</b><br>Enter the <b>last address</b> of the deceased<br>If required, enter the <b>Qualification</b> details<br>Click <b>Next</b> |                                                                                                    |  |  |  |  |  |  |  |  |
|      | Probate Notice<br>Introduction                                                                                                    | Deceased details Help ()                                                                                                    |  |  |  |  |  |  |  |  |
|      | Deceased details Will details Contact Will details                                                                                                    | Primary names Given names * Surname *                                                                                                    |  |  |  |  |  |  |  |  |
|      | Need legal help?     Call Law Access NSW     on 1300 888 529                                                                                                    | Other names or aliases<br>Use the button below to add other names or aliases for the deceased.<br>Add alias                                                                                                    |  |  |  |  |  |  |  |  |
|      |                                                                                                    | Date of death<br>Date type * Date of death * On                                                                                                    |  |  |  |  |  |  |  |  |
|      |                                                                                                    | Last address of the deceased Country* Australia Postcode * Suburb * State *                                                                                                    |  |  |  |  |  |  |  |  |
|      |                                                                                                    | Qualification         Do you need to qualify the notice or add additional information? This information will appear after the prescribed wording of your Notice. You should preview the Notice before publishing to review any additional text. *         Yes       No |  |  |  |  |  |  |  |  |
|      |                                                                                                    | Previous Save Next                                                                                                    |  |  |  |  |  |  |  |  |

| Step | Action                                                                                                    |                                                                                                    |                                                                                    |  |  |  |  |  |
|------|----------------------------------------------------------------------------------------------------|----------------------------------------------------------------------------------------------------|------------------------------------------------------------------------------------|--|--|--|--|--|
| 6    | The <i>Will details</i> so<br>Enter the <b>date of</b><br>If required, enter<br>Click <b>Next</b>                                                                       | screen displays<br>f <b>will</b><br>any <b>Codicils</b>                                                                                                    |                                                                                    |  |  |  |  |  |
|      | Probate Notice<br>Introduction<br>Applicant details<br>Deceased details<br>Will details<br>Contact details                                                              | Will details * Mandatory field Date type * Date of will * On Number of pages in will                                                                                                    | Help 🚺                                                                             |  |  |  |  |  |
|      | Need legal help?     Call Law Access NSW     on 1300 888 529                                                                                                    | Codicils<br>Use the button below to add codicils.<br>Add codicil                                                                                                    | Previous Save Next                                                                 |  |  |  |  |  |
| 7    | Enter the contact<br>Note: These deta<br>the NSW Online F<br>enter the address<br>Click Next<br>Probate Notice<br>Introduction<br>Applicant details<br>Deceased details | t details that should be published on the<br>nils are pre-populated from the details pro<br>Registry. If you would like to enter an alte<br>s.<br>Contact details to be published with the notice<br>'Mandatory field<br>The details that appear below will be published in the Notice. The Notice will direct<br>the person whose details appear below, so please ensure that these details are | Probate notice.<br>ovided when you registered for<br>ernate address select No then |  |  |  |  |  |
|      | Will details<br>Contact details<br>Call Law Access NSVV<br>on 1300 888 529                                                                                              | Given name(s)     Surname       Gary     Parker       E-mail address                                                                                                    |                                                                                    |  |  |  |  |  |
|      |                                                                                                    | MELBOURNE VIC 3000<br>Is this the contact address you wish to publish in the notice?<br>Yes No                                                                                                    | Previous Save Next                                                                 |  |  |  |  |  |

| Step | Act                                                                                                    | ion                                         |          |                   |   |                                                                                                    |        |                      |        |               |          |             |        |
|------|----------------------------------------------------------------------------------------------------|---------------------------------------------|----------|-------------------|---|----------------------------------------------------------------------------------------------------|--------|----------------------|--------|---------------|----------|-------------|--------|
| 8    | <ul> <li>You will automatically be directed to the <i>Forms awaiting payment</i> screen.</li> <li>From here, you can complete the following actions: <ul> <li>Preview the form as a PDF</li> <li>Edit the form</li> <li>Edit the form</li> </ul> </li> <li>Delete the form <ul> <li>Select the form or forms (up to 100 can be selected at once) and click Next to pay for the form(s) and submit them to the Court.</li> </ul> </li> <li>Forms awaiting payment <ul> <li>The forms listed below are ready to be filed with the court. Select the forms you want to file now.</li> </ul> </li> </ul> |                                             |          |                   |   |                                                                                                    |        |                      |        |               |          |             |        |
|      | 8                                                                                                    | Form name                                   | <u>*</u> | Case no.          | L | Case title/Filing party                                                                                                 |        | Form prepared by 💧 🚖 | Ye     | our ref       | <u>*</u> | Fees (\$) 🛔 | Action |
|      |                                                                                                    | Notice of Motions (Chambers<br>(e-Services) | )        | 2013/00016529-001 |   | Rachael Gumbly trading as Picture<br>Perfect play centre v Angela Scott<br>trading as Scott Clarke painting<br>services | :<br>t | Parker, Gary         |        |               | •        | \$76.00     |        |
|      |                                                                                                    | Statement of Claim (e-Service               | es)      |                   |   | Girl                                                                                                    | ſ      | Parker, Gary         |        |               |          | \$217.00    | 🖻 🔟 😣  |
|      |                                                                                                    | Statement of Claim                          |          |                   |   | Anderson                                                                                                    | ,      | Parker, Gary         |        |               |          | \$88.00     | 🖻 🔟 😣  |
|      |                                                                                                    | Statement of Claim                          |          |                   |   | black                                                                                                    |        | Parker, Gary         |        |               |          | \$88.00     | 🖻 🔟 😣  |
|      |                                                                                                    | Statement of Claim                          |          |                   |   | Miller                                                                                                    | 1      | Parker, Gary         |        |               |          | \$88.00     | 🖻 🔟 😣  |
|      |                                                                                                    | Statement of Claim (e-Service               | es)      |                   |   | Воу                                                                                                    | 1      | Parker, Gary         |        |               |          | \$217.00    |        |
|      |                                                                                                    | Statement of Claim 🔥                        |          |                   |   | koala                                                                                                    | 1      | Parker, Gary         |        |               |          | \$88.00     |        |
|      |                                                                                                    | Statement of Claim                          |          |                   |   | koala                                                                                                    | 1      | Parker, Gary         |        |               |          | \$88.00     | 🖻 🔟 😣  |
|      |                                                                                                    | Statement of Claim                          |          |                   |   | Hudson                                                                                                    | 1      | Parker, Gary         |        |               |          | \$217.00    | S 1    |
|      |                                                                                                    | Summons                                     |          |                   |   | Gorgonzola                                                                                                    | 1      | Parker, Gary         |        |               |          | \$217.00    |        |
|      |                                                                                                    | Probate Notice                              |          |                   |   | Parsons                                                                                                    | 1      | Parker, Gary         |        |               |          | \$40.00     | 🛛 🔟 🚫  |
|      |                                                                                                    |                                             |          |                   |   |                                                                                                    |        | Τα                   | otal ( | (including GS | ST):     | \$40.00     |        |
|      | File more forms                                                                                                    |                                             |          |                   |   |                                                                                                    |        |                      |        |               |          |             |        |
| NOTE | Refer to the Payments section in this user guide for more information on form payments.<br>Forms are not submitted or published until payment has been made.<br>There is no time limit on how long forms can stay in the Forms awaiting payment screen,<br>however rules and timeframes on submitting forms need to be considered when paying for<br>forms.                                                                                                    |                                             |          |                   |   |                                                                                                    |        |                      |        |               |          |             |        |

# Search for a Published Probate Notice

| Step | Action                                                                                                    |  |  |  |  |  |  |  |  |  |
|------|----------------------------------------------------------------------------------------------------|--|--|--|--|--|--|--|--|--|
| NOTE | Clients do not need to register to access the probate notice search.<br>The following steps apply to both logged in users and unregistered clients.                                                                                                    |  |  |  |  |  |  |  |  |  |
| 1    | Click the Probate notices menu         Home       Court lists       Probate notices       Help       Contact us         Start or defend a case       Case list       Forms in progress       Forms awaiting payment       Filing history       XML filing       Manage eOrg       Manage profile                                                                                                    |  |  |  |  |  |  |  |  |  |
| 2    | The <i>Probate notices</i> page displays information about Probate and Probate notices<br>Click <b>Search for a probate notice</b> in the navigation panel                                                                                                    |  |  |  |  |  |  |  |  |  |
|      | Probate notices         Probate notices           Search for a probate notice         Probate is the process of managing the estate and assets of a deceased person. More formally, probate is an order by a court that a executor named in the deceased person's will is entitled to administer the estate. You must publish a public notice stating your intent to apply to administer an estate, 14 days before you file the application. |  |  |  |  |  |  |  |  |  |
|      | Publishing a probate notice<br>From July 1, 2013, you need to be logged in to publish a probate notice. If you don't already have an Online Registry account, will need to register. Read more about registering.                                                                                                    |  |  |  |  |  |  |  |  |  |
|      | <ul> <li>The registration process should only take a few minutes, and will generate a user name and password</li> <li>Once you have registered, log in and click on the Publish probate notice button above</li> <li>Fill in the form which generates the notice</li> <li>Pay the publication fee by credit card</li> </ul>                                                                                                    |  |  |  |  |  |  |  |  |  |
| 3    | Enter the Deceased details and the Notice details                                                                                                    |  |  |  |  |  |  |  |  |  |
|      | The more information entered, the narrower the search results                                                                                                    |  |  |  |  |  |  |  |  |  |
|      | Click Search                                                                                                    |  |  |  |  |  |  |  |  |  |
|      | Search for a probate notice                                                                                                    |  |  |  |  |  |  |  |  |  |
|      | Deceased details       Notice details         Given name       Sumame         Suburb       Postcode         Date of death from       to         from       to                                                                                                    |  |  |  |  |  |  |  |  |  |
|      | Clear                                                                                                    |  |  |  |  |  |  |  |  |  |

| Step | Action                                                                                              |                     |                          |               |                                                                          |                         |                              |  |  |  |  |  |
|------|----------------------------------------------------------------------------------------------------|---------------------|--------------------------|---------------|--------------------------------------------------------------------------|-------------------------|------------------------------|--|--|--|--|--|
| 4    | The search results                                                                                  | display             |                          |               |                                                                          |                         |                              |  |  |  |  |  |
|      | Click the <b>deceased name</b> from the list to view the probate notice (the notice will display in |                     |                          |               |                                                                          |                         |                              |  |  |  |  |  |
|      | a pop up window)                                                                                    |                     |                          |               |                                                                          |                         |                              |  |  |  |  |  |
|      | Search for a proba                                                                                  | ite notice          |                          |               |                                                                          |                         |                              |  |  |  |  |  |
|      | Please add details into the search fields provided, or just click Search.                           |                     |                          |               |                                                                          |                         |                              |  |  |  |  |  |
|      | Deceased details<br>Given name<br>M<br>Suburb                                                       | Surname<br>Postcode |                          |               | Notice details Notice type (notice of intended application for) Case no. |                         |                              |  |  |  |  |  |
| 1    | Date of death from                                                                                  | to                  | to Notice date from to   |               |                                                                          |                         |                              |  |  |  |  |  |
| 1    | Inom                                                                                                |                     |                          |               |                                                                          |                         |                              |  |  |  |  |  |
|      | Open in Excel Open as PDF Deceased name \$                                                          | Suburb              | ⇒ Date of<br>notice<br>⇒ | Notice type   | ¢                                                                        | C<br>Date of death      | lear Search<br>Case no. 🗢    |  |  |  |  |  |
|      | DeadSname, DeadPname                                                                                | STANHOPE GARDENS    | 17/06/2013               | Administratio | n                                                                        | 05/06/2013 - 07/06/2013 | 201300016402                 |  |  |  |  |  |
|      | Fursman, Brian Melbourne                                                                            | ASQUITH             | 03/06/2013               | Probate       |                                                                          | 19/04/2013              | 201300014612                 |  |  |  |  |  |
|      | Kelly, William Leo                                                                                  | ASQUITH             | 03/06/2013               | Probate       |                                                                          | 27/04/2013              | 201300014611                 |  |  |  |  |  |
|      | Roberts, Peter William                                                                              | ASQUITH             | 04/06/2013               | Administratio | n                                                                        | 04/05/2013              | 201300014619                 |  |  |  |  |  |
|      | Roberts, Peter William                                                                              | ASQUITH             | 03/06/2013               | Administratio | n                                                                        | 04/05/2013              | 201300014613                 |  |  |  |  |  |
|      | Surname, PNames                                                                                     | DOONSIDE            | 13/06/2013               | Administratio | n                                                                        | 03/06/2013              | 201300015521                 |  |  |  |  |  |
|      | Last search performed on 28/06/20                                                                   | 013 at 14:36:55     |                          |               |                                                                          | 6 items fo              | und, displaying 1 to 6.      |  |  |  |  |  |
|      |                                                                                                    |                     |                          |               |                                                                          | [Fir                    | st/Prev] <b>1</b> [Next/Last |  |  |  |  |  |
| NOTE | If you hover the mo                                                                                 | ouse over the not   | ice type, th             | ne full n     | ame of the                                                               | notice type wil         | l display.                   |  |  |  |  |  |

# Notice of Intended Distribution of an Estate

A Notice of Intended Distribution of an Estate (UCPR form 114) is used to advertise that assets which belonged to the deceased will soon be distributed to the beneficiaries. It is not mandatory for a Notice of Intended Distribution of an Estate to be published. Publishing the Notice gives the executor or administrator personal protection from liability if an unforeseen claim to the estate is made later on.

| Step | Action                                                                        |                                                                                                    |                                                          |                       |
|------|-------------------------------------------------------------------------------|----------------------------------------------------------------------------------------------------|----------------------------------------------------------|-----------------------|
| 1    | Login into the NSW Online Registry then search for the case                   |                                                                                                    |                                                          |                       |
| 2    | Locate                                                                        | the case from th                                                                                                    | e search results then click the <b>file form icon</b>    |                       |
| 3    | Select t<br>Distrib                                                           | he Summons fo<br>ution of an Esta                                                                                                    | or Probate proceeding then select the Notice<br>ate form | e of Intended         |
|      | Select                                                                        | Proceeding no.                                                                                                    | Proceeding title                                         | Jurisdiction          |
|      | 0                                                                             | 201300024878001                                                                                                    | Online Probate Notice - Application of Annie04 Thomas04  | Supreme Court - Civil |
|      | ۲                                                                             | 201300024878002                                                                                                    | Summons for Probate - Application of Darren Apitz        | Supreme Court - Civil |
|      | Step 2<br>Affidavi<br>General<br>Notice o<br>Notice o<br>Notice o<br>Notice o | - select a form<br>t of Service<br>Form<br>of Appointment of Sol<br>of Ceasing to Act<br>of Change of Solicitor<br>of Filing of Accounts<br>of Intended Distribution | licitor<br>on of an Estate<br>g to Act                   |                       |
| NOTE | This for probate                                                              | m will only displaced                                                                                                    | ay in the list after a Summons for Probate has           | been filed on the     |

| Step | Action                                                                                                    |                                                                                                    |  |  |
|------|----------------------------------------------------------------------------------------------------|----------------------------------------------------------------------------------------------------|--|--|
| 4    | Select <b>Yes</b> or <b>No</b> if you                                                                                                    | u are publishing in relation to an estate.                                                                                                    |  |  |
|      | Notice of Intended<br>Distribution of an<br>Estate<br>Introduction<br>Need legal<br>help?<br>Call Law Access NSW on<br>1300 888 529                                                                                                    | Andatory field  A Notice of Intended Distribution of an Estate (UCPR form 114) is used to advertise that assets which belonged to the deceased will soon be distributed to the beneficiaries. It is not mandatory for a Notice of Intended Distribution of an Estate (ucpr form 114) is used to advertise that assets which belonged to the deceased will soon be distributed to the beneficiaries. It is not mandatory for a Notice of Intended Distribution of an Estate (ucpr form 114) is used to advertise that assets which belonged to the deceased will soon be distributed to the beneficiaries. It is not mandatory for a Notice of Intended Distribution of an Estate is made later on. |  |  |
|      |                                                                                                    | Save Next                                                                                                    |  |  |
| NOTE | If you select <b>No</b> to the proceed with this form                                                                                                    | above question, a warning message will display and you cannot                                                                                                    |  |  |
|      | Type of notice         Are you publishing this Notice of Intended of Distribution in relation to an estate? *         Yes       Image: Notice of Notice of |                                                                                                    |  |  |
|      | You cannot file<br>If your Notice of Intended Dist<br>Herald and/or a newspaper fro                                                                                                    | e <b>this form online</b><br>rribution is not in relation to an estate you will need to publish the notice in The Sydney Morning<br>om the area in which the deceased live.                                                                                                    |  |  |
| 5    | The <i>Case details</i> scree<br>Click <b>Next</b>                                                                                                    | en displays                                                                                                    |  |  |
|      | Notice of Intended O<br>Distribution of an ***<br>Estate                                                                                                    | Case details<br>Mandatory field                                                                                                    |  |  |
|      | Introduction                                                                                                    | Court<br>Supreme Court Civil                                                                                                    |  |  |
|      | Notice details                                                                                                    | Case title<br>The Estate of Donna SummerCHSTI also known as Disco Queen, Test Alias                                                                                                    |  |  |
|      |                                                                                                    | Proceeding title<br>Summons for Probate - Application of Darren Apitz                                                                                                    |  |  |
|      | Need legal<br>help?<br>Call Law Access NSW on<br>1300 888 529                                                                                                    | Case/Proceeding number     Proceeding type       201300024878002     Probate       Your reference (optional)     (1)                                                                                                    |  |  |
|      |                                                                                                    | Previous Save Next                                                                                                    |  |  |

| Step | Action                                                             |                                                                                                    |                                           |
|------|--------------------------------------------------------------------|----------------------------------------------------------------------------------------------------|-------------------------------------------|
| 6    | The <i>Notice details</i> s<br>Complete the detail                 | creen displays<br>s to be published in the notice then click <b>Next</b>                                                        |                                           |
|      | Notice of Intended<br>Distribution of an<br>Estate                 | Notice details<br>* Mandatory field                                                                                             |                                           |
|      | Introduction                                                       | Filing parties                                                                                                    |                                           |
|      | Case details                                                       | This notice is being published for                                                                                              |                                           |
|      | Notice details                                                     | ✓ Party name                                                                                                    | Role                                      |
|      |                                                                    | ✓ Darren Apitz                                                                                                    | Plaintiff 1                               |
|      | Need level                                                         | 🖌 Jo San                                                                                                    | Plaintiff 2                               |
|      | help?                                                              |                                                                                                    |                                           |
|      | Call Law Access NSW on<br>1300 888 529                             | Details to be published in the notice                                                                                           | Help 🚺                                    |
|      |                                                                    | Within what time period must a person contact the executor/administrator with particulars of an                                 | ıy claim? *                               |
|      |                                                                    | ● 30 days (minimum period)                                                                                                    |                                           |
|      |                                                                    | A longer period                                                                                                    |                                           |
|      |                                                                    |                                                                                                    |                                           |
|      |                                                                    | Contact details to be published in the notice                                                                                   | Help 🚺                                    |
|      |                                                                    | Given name(s) Surname                                                                                                    |                                           |
|      |                                                                    | Address<br>San, 22 - 33 Ss Chase Central, Post Office Box 213, BURWOOD NSW 2134                                                 |                                           |
|      |                                                                    | Is this the contact address you wish to publish in the notice? *                                                                |                                           |
|      |                                                                    | ○ Yes ○ No                                                                                                    |                                           |
|      |                                                                    | Contact email address to be published with the notice (optional)                                                                |                                           |
|      |                                                                    | Jeeji_Pradeep@agd.nsw.gov.au                                                                                                    |                                           |
|      |                                                                    | Previous                                                                                                    | Save Next                                 |
| NOTE | The contact details<br>types (e.g. unrepres<br>be published on the | for a legal practitioner will pre-populate on this scree<br>sented litigants and authorised officers) will need to e<br>notice. | en. All other user<br>enter an address to |
| 7    | Complete the form                                                  | payment. The form will be published following payment                                                                           | ent.                                      |
|      | п тау таке ир то 30                                                | minutes for the notice to display on the NSW Online                                                                             | e Registry.                               |

# **Notice of Filing of Accounts**

A Notice of Filing of Accounts (UCPR form 144) is used to advertise that probate accounts have been filed with the Supreme Court. Every person who administers an estate is under a duty to account to the beneficiaries but whether formal accounts are required to be filed in court depends on whether the estate comes within the categories set out in <u>Section 85 of the Probate and</u> <u>Administration Act 1898</u>.

| Step | Action                                                                                                    |                                                         |                       |
|------|----------------------------------------------------------------------------------------------------|---------------------------------------------------------|-----------------------|
| 1    | Log into the NSW Online Registry then search for the case                                                                                                    |                                                         |                       |
| 2    | Locate the case from the search results then click the file form icon                                                                                                    |                                                         |                       |
| 3    | Select the proceeding then select the Notice of Filing of Accounts form                                                                                                    |                                                         |                       |
|      | Select Proceeding no.                                                                                                    | Proceeding title                                        | Jurisdiction          |
|      | 201300024878001                                                                                                    | Online Probate Notice - Application of Annie04 Thomas04 | Supreme Court - Civil |
|      | 201300024878002                                                                                                    | Summons for Probate - Application of Darren Apitz       | Supreme Court - Civil |
|      | Affidavit of Service<br>General Form<br>Notice of Appointment of Sc<br>Notice of Ceasing to Act<br>Notice of Change of Solicitor<br>Notice of Filing of Accounts<br>Notice of Intended Distributi<br>Notice of Intention of Ceasin | licitor                                                 |                       |
| NOTE | This form will only displ<br>probate case.                                                                                                    | ay in the list after a Summons for Probate has b        | been filed on the     |

| Step | Action                                                  |                                                                                                    |         |
|------|---------------------------------------------------------|----------------------------------------------------------------------------------------------------|---------|
| 4    | The <i>Case details</i> scr<br>Click <b>Next</b>        | een displays                                                                                                    |         |
|      | Notice of Filing of<br>Accounts                         | Case details<br>* Mandatory field                                                                                                    |         |
|      | Introduction Case details Notice details                | Court<br>Supreme Court Civil<br>Case title                                                                                                    |         |
|      |                                                         | The Estate of Donna SummerCHSTI also known as Disco Queen, Test Alias<br><b>Proceeding title</b><br>Summons for Probate - Application of Darren Apitz                                                                                                    |         |
|      | Call Law Access NSW on<br>1300 888 529                  | Case/Proceeding number     Proceeding type       201300024878002     Probate       Your reference (optional)     Probate                                                                                                    |         |
|      |                                                         | Previous Sa                                                                                                    | ve Next |
| 5    | The Notice details so                                   | creen displays                                                                                                    |         |
|      | Notice of Filing of<br>Accounts                         | Notice details<br>*Mandatory field                                                                                                    |         |
|      | Introduction<br>Case details<br>Notice details          | Filing parties                                                                                                    |         |
|      |                                                         | Image: Party name     Role       Image: Operation of the second second se | iff 1   |
|      | Need legal<br>help? Call Law Access NSW on 1300 888 530 | Jo San Plaint                                                                                                    | ff 2    |
|      | 1500 000 523                                            | Commission Is commission being claimed ? *                                                                                                    | Help 🚺  |
|      |                                                         | Contact details to be published with the notice                                                                                                    | Help    |
|      |                                                         | Given name(s) Surname<br>Jprad prad                                                                                                    |         |
|      |                                                         | San, 22 - 33 Ss Chase Central, Post Office Box 213, BURWOOD NSW 2134                                                                                                    |         |
|      |                                                         | Yes No Contact email address to be published with the notice (optional)                                                                                                    |         |
|      |                                                         | catherine_mcnaim@agd.nsw.gov.au<br>PreviousSa                                                                                                    | ve Next |
| l    |                                                         |                                                                                                    |         |

| Step | Action                                                                             |
|------|------------------------------------------------------------------------------------|
| 6    | Complete the form payment. The form will be published following payment.           |
|      | It may take up to 30 minutes for the notice to display on the NSW Online Registry. |

#### Incorrect username / password lock out - Unauthorised users

If a password or username is entered incorrectly 5 times in a row, the user will be locked out of the account. This is a security measure to ensure unauthorised users are not accessing the system.

If a user enters the wrong details 5 times in a row they should wait 5 minutes for the system to reset then try again.

If the user still cannot login, or cannot remember either their username or password (and the secret questions have not helped to reset their password), they should contact Online Registry through either the Courts Service Centre or via email to have their details reset.

| Log in                                  |                       |        |
|-----------------------------------------|-----------------------|--------|
| User name                               |                       |        |
| msmith004                               |                       |        |
| Password                                |                       |        |
|                                         |                       |        |
| This user account is locked or disabled | I. Please contact us. |        |
|                                         |                       |        |
|                                         | Cancel                | Log in |

# Unable to view (or add) a case online - missing PCN details

A legal practitioner is linked to a case on the Online Registry through their Practicing Certificate Number (PCN), which is verified and recorded during their registration. If a PCN is not correct in JusticeLink, the legal practitioner will not be able to register for the NSW Online Registry. Or if they can register, they will not be able to see a case where the PCN has been incorrectly entered in JusticeLink.

PCN details will need to be added or corrected in JusticeLink by JusticeLink support or the registry involved in the matter.

Note: JusticeLink support can be reached via the email located on the Contact us page

# Adding a case for unrepresented litigants using document barcodes

A self-represented litigant can add a case to their profile directly through the Add a case button. They may need to do this to file a defence or view case details to which they are a party. To add a civil case, they will require the originating document, such as the Statement of Claim, which contains a barcode that is required during the Add case process.

**Note**: If a registry is unable to see an originating document with a barcode, the registry will need to produce the document in JusticeLink. This will create the document with the required barcode.

A self-represented litigant can add some criminal cases to their case list to view case information only (currently cannot file criminal forms online). The litigant will need to confirm their DOB & Address as listed on the case before they can view the case online.

For more information on adding a case and getting a court document barcode, refer to the section on Adding a Case for Self-represented litigants (civil & crime), earlier in this guide.

#### **Case created in error**

If a client creates a case in error, they will need to provide written confirmation that they commenced the case in error. Once the registry receives this confirmation, the registry staff member will need to:

- Upload a PDF of the client correspondence to the case as confirmation that the client commenced the case in error
- Close case using the Case created in error activity
- Void the outgoing document (sealed version) generated by the online filing with the reason *client filed document in error*(or similar wording)
- Request refund of filing fees

#### Suburb drop down fields

Be aware that there is a delay in loading the suburb list, and the user may need to click outside of the field or click in the field to trigger it after Postcode is entered.

| Street name<br>George   |               |   |         |
|-------------------------|---------------|---|---------|
| Street type *<br>Street | Street suffix | T |         |
| Postcode *              | Suburb *      | Y | State * |

## My street type is not listed in the drop down list

If the street type is not listed in the drop down list within forms, enter the street number and name into the Building/Site name field. This eliminates the need to select from the Street Type drop down list.

| Address<br>Address type * |               |         |   |
|---------------------------|---------------|---------|---|
| Street address            | <b>~</b>      |         |   |
| Building/Site name        |               |         |   |
| 3 The Hermitage           |               |         |   |
| Unit type                 | Number        |         |   |
| •                         |               |         |   |
| Level type                | Number        |         |   |
| •                         |               |         |   |
| Street number             | То            |         |   |
|                           |               |         |   |
| Street name               |               |         |   |
|                           |               |         |   |
| Street type               | Street suffix |         |   |
| •                         | •             |         |   |
| Postcode *                | Suburb *      | State * |   |
| 2000                      | SYDNEY        | ▼ NSW   | • |

#### Update registered card details

Registered cards are managed from the Manage profile screen. If you need to update card details, such as expiration date, you will need to delete the card and add a new card with the correct details.

A user can have up to three registered cards.

#### Error and validation messages

Error messages can appear when incorrect information is entered into a form. For example, if the date of service for an affidavit falls outside the business filing rules, an error will occur and the form cannot be filed.

Validation errors are smaller errors that occur throughout the form lodgement when a user does not complete mandatory fields within the form.

When a field in a form is missed or entered incorrectly the field will be shaded in pale red and a Validation Issue message will appear beside it.

| Street number * | То |
|-----------------|----|
|                 |    |
|                 |    |

Street number or building/site name is required.

All error and validation issues will display in a section at the bottom of the form screen. This message will display any issues found throughout the form and display a *Fix it now* link which will take you to the error where you can make any corrections.

A form cannot be submitted until all validation errors are corrected.

We found a problem in the form above Defendants: Street number or building/site name is required. - Fix it now Total errors: 1

# How do I know if documents have been lodged on my case?

A list of documents filed on a case, either over the counter or online, can be viewed on the Online Registry from the **Case list search results>Case Title >Filed documents tab**. Clients must always check this tab before lodging any secondary documents to ensure they are able to lodge online. For example a Writ will be rejected at the second validation if judgment has not been recorded.

## Approved forms – cover sheets

The stamped PDF forms downloaded or printed from the NSW Online Registry will be a single page coversheet, plus all pages of each uploaded attachment, which includes the generated Uniform Civil Procedure Rules (UCPR) document with an affidavit signed by the various necessary people.

| Form 43<br>UCPR 36.11                                                                                                    |                                                                                                    | E-mail                                   |                                   |  |
|----------------------------------------------------------------------------------------------------|----------------------------------------------------------------------------------------------------|------------------------------------------|-----------------------------------|--|
| JUDGMENT/ORDER                                                                                                    |                                                                                                    | Legal representative for plaint          | 1179                              |  |
| COURT DETAILS                                                                                                    |                                                                                                    | Name                                     | Joe Karam                         |  |
| Court                                                                                                    | Local Court of NSW                                                                                                    | Practicing certificate number<br>Address | jkaram001<br>143 Liverpool Street |  |
| Registry                                                                                                    | Certificates [LC]<br>Sydney Downing Centre                                                                                                    |                                          | Post Office Box 2                 |  |
| Case number                                                                                                    | 2013/00000437                                                                                                    | DX address                               | MELBOURNE VIC 3000                |  |
| TITLE OF PROCEED                                                                                                    | NGS                                                                                                    | Telephone                                | 92877262                          |  |
| First Plaintiff                                                                                                    | AAA City Wide Rubbish Removals Pty Ltd                                                                                                    | Fax<br>Email                             |                                   |  |
|                                                                                                    | ACN 058275086                                                                                                    | Lindi                                    |                                   |  |
| First Defendant                                                                                                    | AAA Air Pty Limited                                                                                                    | FURTHER DETAILS ABOUT De                 | efendant(s)                       |  |
|                                                                                                    | ACN 136768486                                                                                                    | Name                                     | AAA Air Pty Limited               |  |
| DATE OF JUDGMEN                                                                                                    | //ORDER                                                                                                    | 4.44444                                  | ACN 136768486                     |  |
| Date made or given                                                                                                    | 21 June 2013                                                                                                    | Address                                  | ENGADINE NSW 2233                 |  |
| Date entered                                                                                                    | 21 June 2013                                                                                                    |                                          |                                   |  |
| TERMS OF JUDGME                                                                                                    | NT/ORDER                                                                                                    |                                          |                                   |  |
| Judgment:                                                                                                    |                                                                                                    |                                          |                                   |  |
| AAA AIr Pty Limited, F<br>Is to pay                                                                                                    | rst Defendant                                                                                                    |                                          |                                   |  |
| AAA City Wide Rubble                                                                                                    | h Removals Pty Ltd, First Plaintff                                                                                                    |                                          |                                   |  |
| the sum of \$500.00                                                                                                    |                                                                                                    |                                          |                                   |  |
| SEAL AND SIGNATU                                                                                                    | RE                                                                                                    |                                          |                                   |  |
|                                                                                                    | SCAL COURT OF                                                                                                    |                                          |                                   |  |
| Signature                                                                                                    | Pam Olsoen                                                                                                    |                                          |                                   |  |
| If this document was issued by means of the Electronic Case Management System (ECM), pursuant to the Uniform Civil<br>Procedure Rules (UCER) 3.7, this document has taken to have been signed if the person's name is printed where his or<br>her signafare would otherwise appear. |                                                                                                    |                                          |                                   |  |
| Capacity<br>Date                                                                                                    | Capacity Registrar<br>Date 27 August 2013                                                                                                    |                                          |                                   |  |
| FURTHER DETAILS ABOUT Plaintiff(s)                                                                                                    |                                                                                                    |                                          |                                   |  |
| First Plaintiff                                                                                                    | AAA Ofiy Mildo Bubbich Romounic Div Ltd                                                                                                    |                                          |                                   |  |
| Name                                                                                                    | ACN 058275086                                                                                                    |                                          |                                   |  |
| Address                                                                                                    | Goodwin Chivas & Co Suite 401 Level 4                                                                                                    |                                          |                                   |  |
|                                                                                                    | 29 - 31 Solent Circuit<br>BALLI KHAM HILLS NSW 2153                                                                                                    |                                          |                                   |  |
| Telephone                                                                                                    | and an interest in the company of the second second s |                                          |                                   |  |
| Fax                                                                                                    |                                                                                                    |                                          |                                   |  |
| jkaram001                                                                                                    | Page 1 of                                                                                                    | jkarem001                                | Page 2 of 2                       |  |

Explanatory text will appear on court sealed documents produced as a result of an online filing where a registrar's signature is required (for example Judgment/Order or Garnishee Order). This is in accordance with Uniform Civil Procedure Rules (UCPR) 3.7:

"If this document was issued by means of the Electronic Case Management System (ECM), pursuant to the Uniform Civil Procedure Rules (UCPR) 3.7, this document has taken to have been signed if the person's name is printed where his or her signature would otherwise appear."

**Note:** When self-represented litigants file the following forms, an e-signature is not placed on the cover sheet for the following forms:

- Statement of Claim
- Acknowledgement of Liquidated Claim

## How do I find my batch of submitted forms?

When multiple forms are paid for in one transaction they will create a batch. Displaying a batch allows clients to print the specific documents contained within it and download the zip file containing a PDF of each submitted document and a *mapping.csv* file. Only the person who filed the documents on the NSW Online Registry can view the batch. If other members of the eOrganisation need to view or print the documents contained within a batch, the user should save the *mapping.csv* file and the PDF documents onto a shared network directory accessible by all who need it.

| Action                                                                                                    |  |  |  |
|----------------------------------------------------------------------------------------------------|--|--|--|
| Login to the NSW Online Registry                                                                                                    |  |  |  |
| Select the Filing history menu                                                                                                    |  |  |  |
| Enter the Transaction reference number (batch number) or the case number into the search fields or select the transaction reference number from the list if the form is displayed.<br>Your filing history<br>This page shows forms which have been filed. Click on the form name to open the court approved form. By clicking on the transaction reference number you can see a list of forms and documents which have been filed. Click on the form name to open the court approved form. By clicking on the transaction reference number you can see a list of forms and documents which have been filed. Click on the form name to open the court approved form. By clicking on the transaction reference number you can see a list of forms and documents which have been filed. Click on the form name to open the court approved form. By clicking on the transaction reference number you can see a list of forms and documents which have been filed. Click on the form name to open the court approved form. By clicking on the transaction reference number you can see a list of forms and documents which have been filed. Click on the form name to open the court approved form. By clicking on the transaction reference number you can see a list of forms and documents which have been filed. Click on the form name to open the court approved form. By clicking on the transaction reference number you can see a list of forms and approved form. By clicking on the transaction reference number you can see a list of forms and approved form. By clicking on the transaction reference number you can see a list of forms and approved form. By clicking on the transaction reference number you can see a list of forms and approved form. By clicking on the transaction reference number you can see a list of forms and approved forms. By clicking on the transaction reference number you can see a list of forms and approved forms. By clicking on the transaction reference number you can see a list of forms and approved forms. By clicking on the transaction reference number you can see ap |  |  |  |
| Click the .zip file then select either Open or Save.<br>• Open - to view the documents filed in that batch<br>• Save - to save the .zip file to a network or local drive<br>Filed forms<br>Transaction reference number: B20130705-240420<br>Paid by:<br>Submitted on: 05 Jul 2013 09:49 AM<br>Payment receipt number:<br>Court approved forms: B20130705-240420 zip<br>10 Form name File name Your ref Case no./Filing party Status Fees (\$)<br>01 ♥ Notice of Appearance 201300018967-001 Finally Accepted \$0.00<br>Central<br>1 na_test.pdf (63 KB) Finally Accepted \$0.00<br>Total (including GST): \$0.00                                                                                                    |  |  |  |
|                                                                                                    |  |  |  |

# How do I check a List date?

Listing dates are displayed on the **Case list screen > Case title > Court dates** tab.

| <b>Date and time - Listing</b><br>25 Jun 2013 09:30 AM | no. 🌲              | Motion       |                  | Local C          | ourt - Civil   |                      |             | 15 Minutes     |
|--------------------------------------------------------|--------------------|--------------|------------------|------------------|----------------|----------------------|-------------|----------------|
| Date and time - Listing                                | no. 🌲              | LISCOTO      | •                |                  |                |                      | *           | •              |
|                                                        |                    | Listed for   | 🚖 Presidina offi | er 🚖 Jurisd      | ction 🛔        | Court room - Locatio | on 🛔        | Duration 🚖     |
| Tile form                                              | Procee             | edings       | Filed documents  | Court da         | tes            | Judgments & orders   | Subpoen     | aed items list |
| Billy Goat trading (<br>2013/00016521)                 | as Goattie Cł<br>) | neeses Pty   | Ltd v Bobby Bro  | own trading as C | heese Mal      | kers for all Pty Lt  | d - OPEN    |                |
| our case infor                                         | mation             |              |                  |                  |                |                      |             |                |
| tait of deletio a case                                 | Case list          | Forms in pro | ogress Forms av  | vaiting payment  | Filing history | XML filing           | Manage eOrg | Manage prof    |
| tort or defend a case                                  | _                  |              |                  |                  |                |                      |             |                |

# Registration

Information on registering for secure services and administering an account on the Online Registry is located in the NSW Online Registry Registration User Guide.

#### Additional support resources

**For internal staff** - additional user guides can be viewed on the <u>JusticeLink training materials</u> intranet page including:

- NSW Online Registry Search NSW Court List
- NSW Online Registry Registration
- NSW Online Registry BSG Administration
- NSW Online Registry eOrganisations
- Online Court BAR
- Probate
- XML Filing Technical Overview

For more information relating to probate notices refer to the Supreme Court website.

For updates or help with the Online Registry refer to the <u>homepage</u> or <u>help</u> section on the NSW Online Registry.

# Help using Online Registry services

Call: **1300 679 272** (Mon-Fri 8.30am-5pm) Email: <u>onlineregistry support@agd.nsw.gov.au</u>

#### Information about court processes

Please see the website of the relevant court:

- Local Court website
- District Court website
- Supreme Court website

Also refer to the <u>Help Section of the Online Registry</u> for a summary of court or online processes. Online Registry Demonstrations are available on the <u>NSW Online Registry YouTube Channel</u>.

#### Legal information and advice

Call: <u>LawAccess NSW</u> on **1300 888 529**.

#### Feedback about the NSW Online Registry website and our services

Email: onlineregistry\_support@agd.nsw.gov.au